## Onde obter informações

#### Manual de Instalação

Inclui informações sobre a montagem da impressora e a instalação do respectivo software.

#### Manual do Utilizador (este manual)

Contém informações pormenorizadas sobre as funções, os produtos opcionais, a manutenção, a resolução de problemas e as especificações técnicas da impressora.

#### Manual de Utilização em Rede

Fornece aos administradores de rede informações sobre as definições do controlador de impressão e da rede. Para poder consultar este manual, tem de o instalar no disco rígido a partir do CD de instalação de software.

#### Manual de Desencravamento de Papel (manual em PDF)

Proporciona ao utilizador soluções para os problemas de encravamento de papel, as quais poderá ter necessidade de consultar regularmente. Recomendamos que imprima este manual e o guarde junto da impressora.

#### Ajuda interactiva do software da impressora

Clique em Help (Ajuda) para obter informações e instruções pormenorizadas sobre o software que controla a impressora. A ajuda interactiva é instalada automaticamente quando se instala o software da impressora.

## **EPSON**<sup>®</sup>

# Impressora Laser

Todos os direitos reservados. Nenhuma parte desta publicação pode ser reproduzida, arquivada ou transmitida em qualquer formato ou por qualquer meio, mecânico, fotocópia, gravação ou outro, sem a autorização prévia, por escrito, da SEIKO EPSON CORPORATION. Não é assumida nenhuma responsabilidade relacionada com patentes, no que diz respeito às informações contidas neste manual. Também não é assumida nenhuma responsabilidade por danos resultantes da utilização das informações contidas neste manual.

Nem a SEIKO EPSON CORPORATION, nem as suas filiais, se responsabilizam perante o comprador deste produto, ou perante terceiros, por danos, perdas, custos ou despesas incorridos pelo comprador ou por terceiros em resultado de: acidente, utilização indevida ou abuso deste produto, modificações, reparações ou alterações não autorizadas deste produto ou (excluindo os E.U.A.) falha de conformidade rigorosa com as instruções de utilização e manutenção da SEIKO EPSON CORPORATION.

Nem a SEIKO EPSON CORPORATION, nem as suas filiais serão responsáveis por quaisquer danos ou problemas decorrentes da utilização de quaisquer opções ou consumíveis que não sejam os designados como Produtos Epson Originais ou Produtos Aprovados Epson pela SEIKO EPSON CORPORATION.

Adobe, o logotipo Adobe e PostScript são marcas comerciais da Adobe Systems Incorporated, que podem estar registadas em alguns países.

O interpretador compatível com PCL6 é uma versão personalizada do IPS-PRINT SIX © desenvolvido pela Xionics Document Technologies, Inc., uma filial da Oak Technology, Inc.

NEST Office Kit Copyright © 1996, Novell, Inc. Todos os direitos reservados.

IBM e PS/2 são marcas registadas da International Business Machines Corporation. Microsoft e Windows são marcas registadas da Microsoft Corporation nos Estados Unidos e outros países.

EPSON e EPSON ESC/P são marcas registadas e EPSON ESC/P 2 é uma marca comercial da SEIKO EPSON CORPORATION.

Coronet é uma marca comercial da Ludlow Industries (UK) Ltd.

Marigold é uma marca comercial de Arthur Baker e pode estar registada em alguns países.

CG Times e CG Omega são marcas comerciais da Agfa Monotype Corporation e podem estar registadas em alguns países.

Arial, Times New Roman e Albertus são marcas comerciais da The Monotype Corporation e podem estar registadas em alguns países.

ITC Avant Garde Gothic, ITC Bookman, ITC Zapf Chancery e ITC Zapf Dingbats são marcas comerciais da International Typeface Corporation e podem estar registadas em alguns países.

Antique Olive é uma marca comercial da Fonderie Olive.

Helvetica, Palatino, Times, Univers, Clarendon, New Century Schoolbook, Miriam e David são marcas comerciais da Heidelberger Druckmaschinen AG e podem estar registadas em alguns países.

Wingdings é uma marca comercial da Microsoft Corporation e pode estar registada em alguns países.

HP e HP LaserJet são marcas registadas da Hewlett-Packard Company.

Microsoft<sup>®</sup> e Windows<sup>®</sup> são marcas registadas da Microsoft Corporation.

*Aviso geral:* Os nomes de outros produtos referidos neste documento têm uma finalidade meramente informativa e poderão ser marcas comerciais dos respectivos proprietários. A EPSON não detém quaisquer direitos sobre essas marcas.

Copyright © 2003 da SEIKO EPSON CORPORATION, Nagano, Japão.

## Índice

### Capítulo 1 Descrição da impressora

| Componentes da impressora                       | 2   |
|-------------------------------------------------|-----|
| A impressora vista de frente                    | 2   |
| Impressora vista de trás                        | 2   |
| Interior da impressora                          | 3   |
| Painel de controlo                              | 3   |
| Opcões e consumíveis                            | 5   |
| Opcões                                          | 5   |
| Consumíveis                                     | 7   |
| Funcões da impressora                           | 7   |
| Modo Adobe PostScript 3                         | 7   |
| Função Reserve Job (Armazenamento de tarefas)   | 8   |
| Função HDD Form Overlay (Fundo de página em     |     |
| disco)                                          | 8   |
| Grande variedade de fontes                      | 9   |
| Toner Save mode (Modo económico)                | 9   |
| Resolution Improvement Technology (RITech -     |     |
| tecnologia de melhoramento de resolução)        | 9   |
| Impressão dúplex                                | 9   |
| Diferentes opcões de impressão                  | .10 |
| Separador múltiplo (4 receptores)               | .10 |
| Impressão dúplex                                | .11 |
| Impressão Fit-to-page (Ajustar à página)        | .11 |
| Imprimir várias páginas numa folha              | .12 |
| Impressão de marcas de água                     | .12 |
| Impressão de fundos de página (Overlav)         | .13 |
| Utilizar a função Reserve Job (Armazenamento de |     |
| tarefas)                                        | .14 |
| ,                                               |     |

#### Capítulo 2 Manuseamento do papel

### Capítulo 3 Utilizar o controlador de impressão padrão

| Acerca do controlador de impressão padrão                | 4 | 0 |
|----------------------------------------------------------|---|---|
| Requisitos de sistema                                    | 4 | 0 |
| Instalar o controlador de impressão padrão               | 4 | 0 |
| Aceder ao controlador de impressão padrão                | 4 | 1 |
| Definições do controlador de impressão padrão            | 4 | 2 |
| Especificar a definição de qualidade de impressão        | 4 | 2 |
| Redimensionar impressões                                 | 4 | 4 |
| Modificar o esquema de impressão                         | 4 | 7 |
| Utilizar uma marca de água                               | 4 | 8 |
| Utilizar um fundo de página                              | 5 | 3 |
| Utilizar um fundo de página do disco rígido              | 5 | 8 |
| Imprimir com a unidade dúplex                            | 6 | 1 |
| Especificar definições avançadas                         | 6 | 3 |
| Configurar as definições opcionais                       | 6 | 7 |
| Utilizar a função Reserve Job (Armazenamento de tarefas) | 6 | 9 |
| Re-Print Job (Reimprimir tarefa)                         | 7 | 1 |
| Verify Job (Verificar tarefa)                            | 7 | 2 |

| Stored Job (Tarefa guardada)                             | 74 |
|----------------------------------------------------------|----|
| Confidential Job (Tarefa confidencial)                   | 76 |
| Controlar a impressora através do EPSON Status Monitor 3 | 77 |
| Acerca do EPSON Status Monitor 3                         | 77 |
| Instalar o EPSON Status Monitor 3                        | 78 |
| Abrir o EPSON Status Monitor 3                           | 81 |
| Obter as informações de estado da impressora             | 82 |
| Definir as preferências de controlo                      | 84 |
| Janela Status Alert (Alerta de Estado)                   | 86 |
| Utilizar a função Job Management (Gestão de tarefas)     | 87 |
| Parar o controlo                                         | 92 |
| Configurar as impressoras controladas                    | 92 |
| Configurar a ligação USB                                 | 93 |
| Cancelar a impressão                                     | 95 |
| Desinstalar o software da impressora                     | 96 |
| Desinstalar o controlador de impressão                   | 96 |
| Desinstalar o controlador de dispositivo USB             | 99 |
| -                                                        |    |

## Capítulo 4 Utilizar o controlador de impressão PostScript (Windows)

## Capítulo 5 Utilizar o controlador de impressão PostScript (Macintosh)

| Acerca do controlador de impressão PostScript      | 156 |
|----------------------------------------------------|-----|
| Requisitos de hardware                             | 156 |
| Requisitos de sistema                              | 157 |
| Utilizar o controlador de impressão PostScript com |     |
| Macintosh                                          | 158 |
| Utilizadores de Mac OS 8.6 a 9.x.                  | 158 |
| Utilizadores de Mac OS X                           | 183 |

#### Capítulo 6 Configurar a impressora numa rede

| Partilhar a impressora                                     |
|------------------------------------------------------------|
| Configurar a impressora como uma impressora partilhada 202 |
| Utilizar um controlador adicional                          |
| Configurar os clientes 217                                 |
| Utilizar o AppleTalk com o Windows 2000 ou o               |
| Windows NT 4.0                                             |
| Instalar o controlador de impressão a partir do CD-ROM 222 |

#### Capítulo 7 Instalar opções

| Alimentador universal para 500 Folhas A3 | 230 |
|------------------------------------------|-----|
| Separador múltiplo (4 receptores)        | 235 |
| Unidade dúplex                           | 251 |
| Unidade de disco rígido                  | 255 |
| Formatar o disco rígido                  | 265 |
| Módulo de memória                        | 266 |
| Placas de interface                      | 275 |

#### Capítulo 8 Substituir os consumíveis

| Precauções durante a substituição | 280 |
|-----------------------------------|-----|
| Mensagens de substituição         | 280 |
| Substituir a unidade de revelação | 281 |

| Limpar a impressora      |  |
|--------------------------|--|
| Transportar a impressora |  |

#### Capítulo 9 Resolução de problemas

| Desencravar papel                                      |
|--------------------------------------------------------|
| Precauções ao desencravar papel                        |
| Papel encravado - alimentador                          |
| Papel encravado - alimentador MF                       |
| Papel encravado - dentro da impressora                 |
| Papel encravado - separador múltiplo (4 receptores)320 |
| Papel encravado - unidade dúplex                       |
| Imprimir uma folha de configuração                     |
| Problemas operacionais                                 |
| O indicador luminoso "operacional" não acende          |
| A impressora não imprime (indicador luminoso           |
| "operacional" apagado)                                 |
| O indicador luminoso "operacional" está aceso mas      |
| nada é impresso                                        |
| O produto opcional não está disponível                 |
| Problemas de impressão                                 |
| Não é possível imprimir a fonte                        |
| A impressão contém caracteres estranhos                |
| A orientação da impressão na página está incorrecta335 |
| Os gráficos não são impressos correctamente            |
| Problemas de qualidade de impressão                    |
| O fundo aparece escuro ou sujo                         |
| Aparecem pontos brancos na impressão                   |
| A qualidade de impressão ou os tons não são            |
| homogéneos                                             |
| As imagens em meios-tons são impressas com             |
| qualidade desigual                                     |
| O toner mancha                                         |
| Faltam partes da imagem impressa                       |
| São impressas páginas totalmente em branco             |
| A imagem impressa está muito clara ou desmaiada341     |
| O lado da página que não foi impresso está sujo        |

| Problemas de memória                               | 342 |
|----------------------------------------------------|-----|
| A qualidade de impressão degradou-se               | 342 |
| Memória insuficiente para a tarefa actual          | 342 |
| Memória insuficiente para imprimir todas as cópias | 343 |
| Problemas de manuseamento do papel                 | 343 |
| A impressora puxa mal o papel                      | 343 |
| Problemas de impressão no modo PostScript 3        | 344 |
| Utilizadores do Windows                            | 344 |
| Utilizadores de Macintosh                          | 353 |
| Problemas de utilização de opções                  | 358 |
| A mensagem Invalid AUX/IF Card (Cartão I/F         |     |
| Aux. inc.) é apresentada no visor LCD              | 359 |
| O papel não é puxado a partir do sistema de        |     |
| alimentação opcional                               | 359 |
| Papel encrava quando se utiliza o alimentador      |     |
| opcional                                           | 360 |
| Não é possível utilizar uma das opções instaladas  | 360 |
| Resolução de problemas de USB                      | 360 |
| Ligações USB                                       | 361 |
| Sistema operativo Windows                          | 361 |
| Instalação do software da impressora               | 361 |
| Mensagens de estado e de erro                      | 368 |
| Cancelar a impressão                               | 381 |
| Utilizar a tecla "cancelar tarefa"                 | 381 |
| Utilizar o Menu Reset (Reinicialização)            | 382 |
| Contactar a Assistência a Clientes                 | 383 |
| Utilizadores norte-americanos                      | 384 |
| Utilizadores latino-americanos                     | 385 |
| Utilizadores europeus                              | 386 |

### Anexo A Especificações técnicas

| Papel                            | 392 |
|----------------------------------|-----|
| Tipos de papel disponíveis       | 392 |
| Papel que não deve ser utilizado | 393 |
| Especificações                   | 394 |
| Área de impressão                | 397 |

### Anexo B Funções do painel de controlo

| Utilizar os menus do painel de controlo              | 414 |
|------------------------------------------------------|-----|
| Quando é que se deve configurar a impressora através |     |
| do painel de controlo                                | 414 |
| Como aceder aos menus do painel de controlo          | 414 |
| Imprimir e apagar dados de tarefas armazenadas       | 418 |
| Utilizar o Quick Print Job Menu (Menu Impres.        |     |
| Rápida)                                              | 418 |
| Utilizar o Confidential Job Menu (Menu Tarefa        |     |
| Confid.)                                             | 419 |
| Menus do painel de controlo                          | 421 |
| Resumo dos menus do painel de controlo               | 421 |
| Information Menu (Menu Informações)                  | 425 |

| Tray Menu (Menu Alim. Papel) 4                | 27 |
|-----------------------------------------------|----|
| Emulation Menu (Menu Emulação) 4              | 29 |
| Printing Menu (Menu Impressão) 4              | 30 |
| Setup Menu (Menu Config.Básica) 4             | 32 |
| Quick Print Job Menu (Menu Impres. Rápida) 4  | 38 |
| Confidential Job Menu (Menu Tarefa Confid.) 4 | 38 |
| Reset Menu (Menu Reiniciar) 4                 | 39 |
| Menu Parallel (Paralelo) 4                    | 40 |
| USB Menu (Menu USB) 4                         | 41 |
| Network Menu (Menu Rede) 4                    | 42 |
| AUX Menu (Menu AUX) 4                         | 42 |
| LJ4 Menu (Menu LJ4) 4                         | 42 |
| GL2 Menu (Menu GL2) 4                         | 46 |
| PS3 Menu (Menu PS3) 4                         | 49 |
| ESCP2 Menu (Menu ESCP2) 4                     | 49 |
| FX Menu (Menu FX) 4                           | 53 |
| I239X Menu (Menu I239X) 4                     | 56 |
|                                               |    |

#### Anexo C Trabalhar com fontes

| Fontes disponíveis 460            |
|-----------------------------------|
| Modo LJ4/GL2 460                  |
| Modos ESC/P 2 e FX 462            |
| Modo I239X 463                    |
| Modo PS 3 464                     |
| Imprimir amostras de fontes 464   |
| Adicionar mais fontes 465         |
| Seleccionar fontes 466            |
| Descarregar fontes 466            |
| EPSON Font Manager 467            |
| Requisitos de sistema 467         |
| Instalar o EPSON Font Manager     |
| Fontes EPSON BarCode 469          |
| Requisitos de sistema 471         |
| Instalar as Fontes EPSON BarCode  |
| Imprimir com Fontes EPSON BarCode |
| Especificações das Fontes BarCode |

#### Anexo D Conjunto de símbolos

| Introdução aos conjuntos de símbolos            | 492 |
|-------------------------------------------------|-----|
| No modo de emulação de LJ4                      | 493 |
| Conjuntos de caracteres internacionais para ISO | 496 |
| Nos modos ESC/P 2 ou FX                         | 497 |
| Conjuntos de caracteres internacionais          | 499 |
| Caracteres disponíveis com o comando ESC (^     | 500 |
| No modo de emulação de I239X                    | 500 |
| No modo EPSON GL/2                              | 500 |

#### Anexo E Amostras de fontes PostScript

#### Glossário

#### Índice remissivo

## Capítulo 1

## Descrição da impressora

| Componentes da impressora                             | 2  |
|-------------------------------------------------------|----|
| A impressora vista de frente                          | 2  |
| Impressora vista de trás                              | 2  |
| Interior da impressora                                | 3  |
| Painel de controlo                                    | 3  |
| Opções e consumíveis                                  | 5  |
| Opções                                                | 5  |
| Consumíveis                                           | 7  |
| Funções da impressora                                 | 7  |
| Modo Adobe PostScript 3                               | 7  |
| Função Reserve Job (Armazenamento de tarefas)         | 8  |
| Função HDD Form Overlay (Fundo de página em<br>disco) | 8  |
| Grande variedade de fontes                            | 9  |
| Toper Save mode (Modo económico)                      | 9  |
| Resolution Improvement Technology (RITech -           |    |
| tecnologia de melhoramento de resolução)              | 9  |
| Impressão dúplex                                      |    |
| Diferentes opcões de impressão                        | 10 |
| Separador múltiplo (4 receptores)                     | 10 |
| Impressão dúplex                                      | 11 |
| Impressão Fit-to-page (Ajustar à página)              | 11 |
| Imprimir várias páginas numa folha                    | 12 |
| Impressão de marcas de água                           | 12 |
| Impressão de fundos de página (Overlay)               | 13 |
| Utilizar a função Reserve Job (Armazenamento          |    |
| de tarefas)                                           | 14 |
| ·                                                     |    |

## Componentes da impressora

## A impressora vista de frente

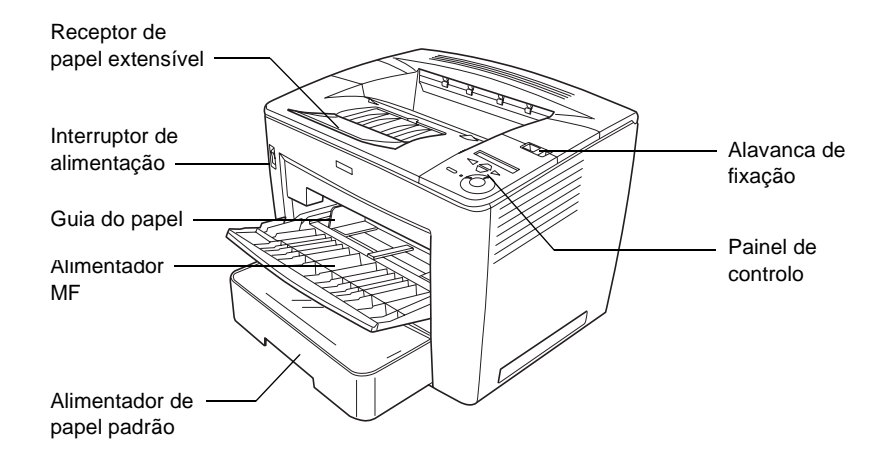

### Impressora vista de trás

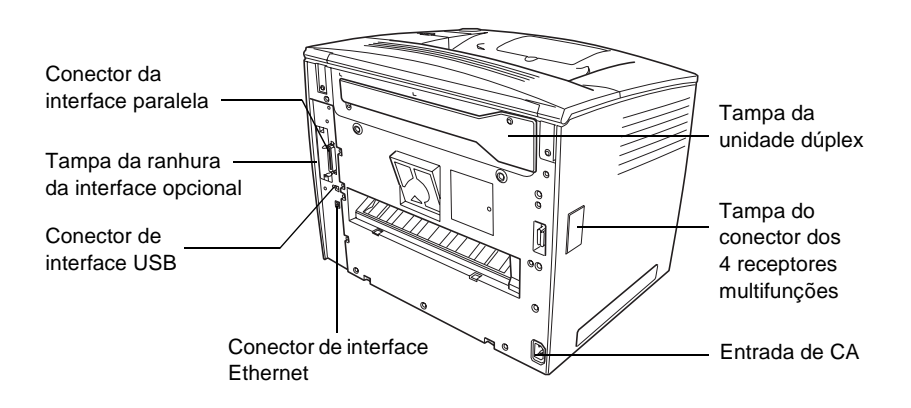

## Interior da impressora

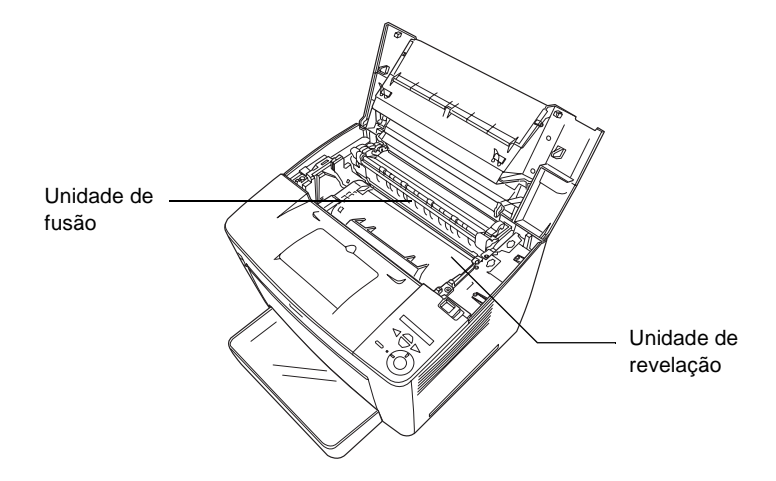

Painel de controlo

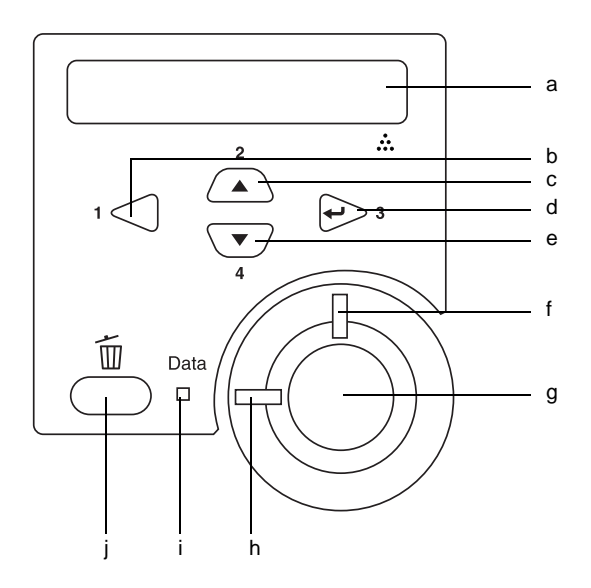

a. Visor LCD Apresenta as mensagens de estado da impressora e as definições de menu do painel de controlo.

b. Tecla de

retrocesso

c Tecla de seta

para cima

e Tecla de seta

para baixo

iniciar/parar

d Tecla Enter

g. Tecla

- Utilize estas teclas para aceder aos menus do painel de controlo, através dos quais pode especificar as definições da impressora e verificar o estado dos consumíveis. Para obter instruções de utilização de cada tecla, consulte "Utilizar os menus do painel de controlo" na página 414.
- f. Indicador Acende ou fica intermitente quando é luminoso de **erro** detectado um erro.
  - Quando não ocorreu nenhum erro, coloca a impressora alternadamente no estado operacional e desactivada. Quando a impressora estiver desactivada e o indicador luminoso de dados aceso, prima a tecla durante mais de dois segundos para imprimir o número especificado de exemplares da primeira página da tarefa de impressão que está a ser recebida nesse momento. Quando o indicador luminoso de erro estiver

intermitente, prima esta tecla para eliminar o erro e colocar a impressora no modo operacional.

Quando o indicador luminoso de erro estiver aceso, execute as operações necessárias para eliminar o erro e, em seguida, prima esta tecla para colocar a impressora no modo operacional.

#### Nota:

Quando o indicador luminoso de erro está intermitente, a impressora poderá mudar automaticamente para o modo operacional, caso tenha definido ON (Sim) na opção Auto Continue (Autocontin.) do painel de controlo. Para mais informações, consulte "Setup Menu (Menu Config.Básica)" na página 432.

| h. | Indicador<br>luminoso<br>operacional     | Acende quando a impressora está<br>operacional, indicando que a impressora está<br>pronta para receber e imprimir dados.<br>Quando a impressora não está operacional,<br>o indicador está apagado.                                                                                                    |
|----|------------------------------------------|----------------------------------------------------------------------------------------------------|
| i. | Indicador<br>luminoso de<br>Data (Dados) | Aceso ou intermitente quando a impressora<br>está a processar dados ou quando os dados<br>de impressão estão armazenados na<br>memória local de impressão (secção da<br>memória da impressora reservada para a<br>recepção de dados) e não foram ainda<br>impressos.<br>Apagado quando não restam dados na<br>memória local de impressão. |
| j. | Tecla de<br>cancelar tarefa              | Prima-a uma vez para cancelar a tarefa de<br>impressão em curso.<br>Prima esta tecla durante mais de dois<br>segundos para apagar todos os dados<br>existentes na memória, todas as tarefas e<br>todos os dados que a impressora estiver a<br>receber ou a imprimir nesse momento.                                                        |
|    |                                          |                                                                                                    |

## **Opções e consumíveis**

## Opções

Pode aumentar a capacidade da impressora, instalando qualquer uma das seguintes opções:

#### Alimentador universal para 500 Folhas A3 (C12C813672)

Este alimentador aumenta em 500 folhas a quantidade de papel que se pode colocar na impressora, sendo possível instalar até três alimentadores. Para mais informações, consulte "Alimentador universal para 500 Folhas A3" na página 230.

### Separador múltiplo (4 receptores) (C12C813692)

O separador múltiplo está equipado com quatro tabuleiros (receptores). Pode especificar um receptor diferente para cada tarefa de impressão, de acordo com o conteúdo ou o utilizador dos documentos impressos. Para mais informações, consulte "Separador múltiplo (4 receptores)" na página 235.

### Disco rígido (C12C824061)

Esta opção aumenta a capacidade da impressora, permitindo imprimir tarefas complexas e grandes a alta velocidade. Esta opção permite também utilizar a função Reserve Job (Armazenamento de tarefas). Ao utilizar a função Reserve Job (Armazenamento de tarefas), pode guardar tarefas de impressão no disco rígido da impressora e imprimi-las mais tarde, directamente a partir do painel de controlo da impressora. Para mais informações, consulte "Unidade de disco rígido" na página 255.

#### Unidade dúplex (C12C813682)

A unidade dúplex permite imprimir automaticamente em ambas as faces do papel. Para mais informações, consulte "Unidade dúplex" na página 251.

#### Módulo de memória

A adição de um módulo de memória opcional aumenta a memória da impressora, permitindo imprimir documentos complexos e com muitos gráficos. Para mais informações, consulte "Módulo de memória" na página 266.

#### Nota:

Certifique-se de que o DIMM que adquiriu é compatível com produtos EPSON. Para mais informações, contacte a loja onde adquiriu esta impressora ou o Serviço de Assistência EPSON.

## Consumíveis

#### Unidade de revelação (S051100)

A vida útil da unidade é monitorizada pela impressora. A impressora informa o utilizador quando é necessário proceder à substituição da unidade.

## Funções da impressora

A impressora é fornecida com um conjunto completo de funções que contribui para uma utilização fácil e para uma impressão de alta qualidade constante. As funções principais são descritas abaixo.

## Modo Adobe PostScript 3

O modo Adobe PostScript 3 da impressora permite-lhe imprimir documentos formatados para impressoras PostScript. São incluídas dezassete fontes dimensionáveis. O suporte de IES (Intelligent Emulation Switch) e de SPL (Shared Printer Language) permitem à impressora comutar entre o modo PostScript e outras emulações, à medida que recebe dados para imprimir.

## Função Reserve Job (Armazenamento de tarefas)

A função Reserve Job (Armazenamento de tarefas) permite guardar uma tarefa de impressão na unidade de disco da impressora e reimprimi-la directamente a partir do painel de controlo da impressora a qualquer momento, sem ter de utilizar o computador. Permite-lhe também imprimir uma cópia para verificar o conteúdo do documento antes de imprimir vários exemplares. Se o conteúdo da tarefa de impressão for confidencial, pode definir uma palavra-passe para restringir o acesso à mesma. Para mais informações, consulte "Utilizar a função Reserve Job (Armazenamento de tarefas)" na página 69.

#### Nota:

Para poder utilizar a função de armazenamento de tarefas, é necessário instalar uma unidade de disco rígido opcional na impressora. Para obter instruções, consulte "Unidade de disco rígido" na página 255.

## Função HDD Form Overlay (Fundo de página em disco)

Permite uma impressão mais rápida com fundos de página, ao permitir guardar os dados na unidade de disco rígido opcional, em vez de os guardar no computador. Para mais informações, consulte "Utilizar um fundo de página do disco rígido" na página 58.

#### Nota:

- Para poder utilizar a função de fundo de página em disco, é necessário instalar uma unidade de disco rígido opcional na impressora. Para obter instruções, consulte "Unidade de disco rígido" na página 255.
- □ *A função HDD Form Overlay (Fundo de página em disco) não está disponível no modo PostScript 3.*

## Grande variedade de fontes

A impressora é fornecida com uma selecção de 93 fontes dimensionáveis, compatíveis com Laser-Jet, e 7 fontes bitmap em emulação LJ4, para que o utilizador tenha as fontes necessárias para criar documentos de qualidade profissional.

## Toner Save mode (Modo económico)

Para reduzir o consumo de toner utilizado para imprimir documentos, pode imprimir em modo de rascunho, utilizando o modo Toner Save (Económico).

## Resolution Improvement Technology (RITech - tecnologia de melhoramento de resolução)

A tecnologia RITech (Resolution Improvement Technology) é uma tecnologia original da EPSON cujo princípio de funcionamento consiste em suavizar os rebordos irregulares de linhas diagonais e curvas, quer do texto quer dos gráficos. A tecnologia Enhanced MicroGray melhora a qualidade dos meios-tons dos gráficos. Com o controlador fornecido, a resolução de 600 ppp (pontos por polegada) da impressora é melhorada pelas tecnologias RITech e Enhanced MicroGray.

## Impressão dúplex

A EPSON comercializa uma unidade dúplex opcional, que permite imprimir de forma cómoda em ambas as faces do papel. Pode produzir documentos em frente e verso com qualidade profissional. Utilize esta função com qualquer tarefa de impressão, para reduzir custos e poupar recursos.

## Diferentes opções de impressão

A impressora oferece uma variedade de diferentes opções de impressão. É possível imprimir em vários formatos e em muitos tipos de papel diferentes. Deve ser seleccionado o tipo de impressão adequado às necessidades do utilizador.

## Separador múltiplo (4 receptores)

Permite-lhe especificar um receptor diferente para cada tarefa de impressão, de acordo com o conteúdo ou o utilizador dos documentos impressos.

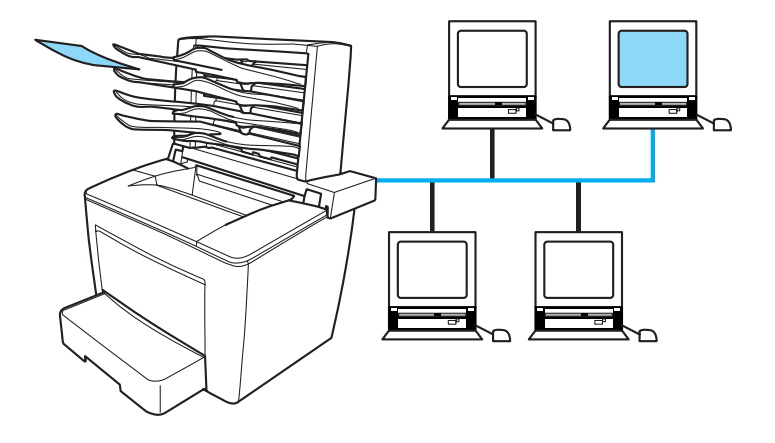

Para mais informações, consulte "Separador múltiplo (4 receptores)" na página 235 e "Instalar o separador múltiplo (4 receptores)" na página 67.

## Impressão dúplex

Permite imprimir em ambas as páginas do papel.

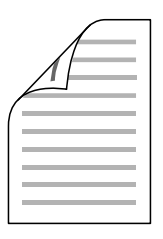

Para mais informações, consulte "Unidade dúplex" na página 251 e "Imprimir com a unidade dúplex" na página 61.

Nota:

É necessário instalar a unidade dúplex opcional na impressora para que seja possível utilizar esta opção de impressão. Para obter instruções, consulte "Unidade dúplex" na página 251.

## Impressão Fit-to-page (Ajustar à página)

Permite aumentar ou reduzir automaticamente o tamanho do documento, para que este possa ser impresso no formato de papel que seleccionou.

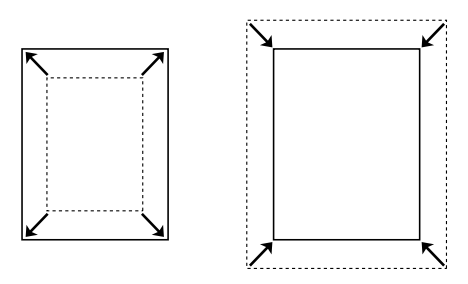

Para mais informações, consulte "Redimensionar impressões" na página 44.

## Imprimir várias páginas numa folha

Permite imprimir duas ou quatro páginas num única folha.

Para mais informações, consulte "Modificar o esquema de impressão" na página 47.

## Impressão de marcas de água

Permite-lhe imprimir um texto ou imagem com uma marca de água. Por exemplo, pode imprimir um documento importante com a marca de água "Confidencial".

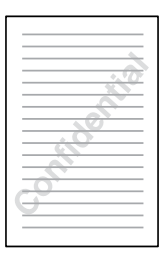

Para mais informações, consulte "Utilizar uma marca de água" na página 48.

## Impressão de fundos de página (Overlay)

Permite preparar formulários ou modelos padronizados que podem ser utilizados como fundos para a impressão de outros documentos.

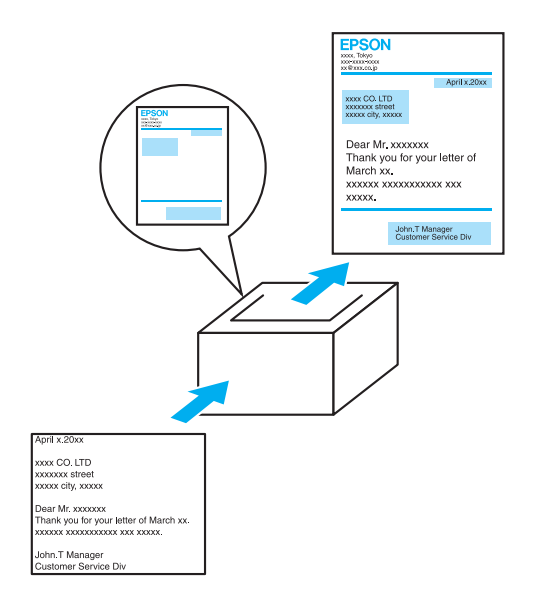

Para mais informações, consulte "Utilizar um fundo de página" na página 53.

#### Nota:

*A função de impressão de fundos de página não está disponível no modo PostScript 3.* 

## *Utilizar a função Reserve Job (Armazenamento de tarefas)*

Permite imprimir mais tarde tarefas armazenadas na unidade de disco rígido da impressora, directamente a partir do painel de controlo da impressora.

Para mais informações, consulte "Unidade de disco rígido" na página 255 e "Utilizar a função Reserve Job (Armazenamento de tarefas)" na página 69.

## Capítulo 2

## Manuseamento do papel

| Sistemas de alimentação                |
|----------------------------------------|
| Colocar papel                          |
| Alimentador MF                         |
| Alimentadores padrão e opcionais       |
| Receptor                               |
| Imprimir em suportes especiais         |
| Envelopes                              |
| Etiquetas                              |
| Papel grosso                           |
| Transparências                         |
| Colocar papel de formato personalizado |

## Sistemas de alimentação

Esta secção descreve as combinações de sistemas de alimentação e tipos de papel que podem ser utilizadas.

### Alimentador MF

| Tipo de papel                              | Formato de papel                                                                                                    | Capacidade                                                 |
|--------------------------------------------|----------------------------------------------------------------------------------------------------|------------------------------------------------------------|
| Papel normal<br>Gramagem:<br>60 a 90 g/m²  | A3, A4, A5, B4, B5, F4, Letter (LT),<br>Half-Letter (HLT),<br>Legal (LGL),<br>Executive (EXE),<br>Government Legal (GLG),<br>Government Letter (GLT),<br>B (Ledger) | Até 250 folhas<br>(64 g/m²)<br>Até 200 folhas<br>(75 g/m²) |
|                                            | Papel com formato personalizado:<br>86,0 × 139,7 mm no mínimo<br>297,0 × 432,0 mm no máximo                                                                         |                                                            |
| Envelopes<br>Gramagem:<br>70 a 105 g/m²    | Monarch (MON), C10, DL, C5, C6,<br>ISO-B5<br>Envelopes com formato<br>personalizado:<br>86,0 × 139,7 mm no mínimo<br>297,0 × 432,0 mm no máximo                     | Até 20 folhas                                              |
| Etiquetas,<br>Transparências               | A4, Letter (LT)                                                                                                    | Até 20 folhas                                              |
| Papel grosso<br>Gramagem:<br>90 a 163 g/m² | A3, A4, A5, B4, B5, F4,<br>Letter (LT), Half-Letter (HLT),<br>Legal (LGL),<br>Executive (EXE),<br>Government Legal (GLG),<br>Government Letter (GLT),<br>B (Ledger) | Até 20 folhas                                              |
|                                            | Papel com formato personalizado:<br>86,0 × 139,7 mm no mínimo<br>297,0 × 432,0 mm no máximo                                                                         |                                                            |

## Alimentador de papel padrão

| Tipo de papel                             | Formato de papel                                                                             | Capacidade                                                                                   |
|-------------------------------------------|----------------------------------------------------------------------------------------------|----------------------------------------------------------------------------------------------|
| Papel normal<br>Gramagem:<br>60 a 90 g/m² | A3, A4, B4, B5,<br>Letter (LT),<br>Legal (LGL),<br>Government Letter<br>(GLT),<br>B (Ledger) | Até 550 folhas (64 g/m²)<br>Até 500 folhas (75 g/m²)<br>(Espessura total: menos<br>de 57 mm) |

## Alimentador opcional universal para 500 Folhas A3

| Tipo de papel                             | Formato de papel                                                                             | Capacidade                                                                                   |
|-------------------------------------------|----------------------------------------------------------------------------------------------|----------------------------------------------------------------------------------------------|
| Papel normal<br>Gramagem:<br>60 a 90 g/m² | A3, A4, B4, B5,<br>Letter (LT),<br>Legal (LGL),<br>Government Letter<br>(GLT),<br>B (Ledger) | Até 550 folhas (64 g/m²)<br>Até 500 folhas (75 g/m²)<br>(Espessura total:<br>menos de 57 mm) |

## Seleccionar um sistema de alimentação

Pode especificar um sistema de alimentação manualmente ou configurar a impressora para o seleccionar automaticamente.

### Selecção manual

Pode utilizar o controlador de impressão ou o painel de controlo da impressora para seleccionar um sistema de alimentação manualmente.

□ Utilizar o controlador de impressão

Aceda ao controlador de impressão, clique no separador Basic Settings (Definições básicas) e seleccione o sistema de alimentação que pretende utilizar na lista Paper Source (Sistema Alim.). Em seguida, clique em OK.

L Utilizar o painel de controlo da impressora

Abra o menu Setup (Config. Básica) do painel de controlo, seleccione Paper Source (Sistema Alim.) e especifique o sistema de alimentação que pretende utilizar. Para mais informações, consulte "Setup Menu (Menu Config.Básica)" na página 432.

### Selecção automática

Se pretender que a impressora seleccione automaticamente o sistema de alimentação que contém o formato de papel apropriado, seleccione Auto Selection (Selecção auto) no controlador de impressão ou Auto através do painel de controlo da impressora.

A impressora procura um sistema de alimentação que contenha o formato de papel especificado pela seguinte ordem.

### Configuração padrão:

MP Tray (Alimentador MF) Lower Cassette 1 (AAF Inf. 1)

#### Nota:

- Se especificar as definições de formato de papel ou do sistema de alimentação na aplicação, estas podem sobrepor-se às definições do controlador de impressão.
- □ Se seleccionar um envelope na definição Paper Size (Formato de papel), este apenas pode ser colocado no alimentador MF, qualquer que seja o sistema de alimentação definido.
- Pode alterar a prioridade do alimentador MF, utilizando a definição MP Mode (Modo MF) do menu Setup (Config. Básica) do painel de controlo. Para mais informações, consulte "Setup Menu (Menu Config.Básica)" na página 432.

## Com o Alimentador universal para 500 Folhas A3 opcional instalado:

MP Tray (Alimentador MF) Lower Cassette 1 (AAF Inf. 1) Lower Cassette 2 (AAF Inf. 2) Lower Cassette 3 (AAF Inf. 3) Lower Cassette 4 (AAF Inf. 4)

#### Nota:

- Se especificar as definições de formato de papel ou do sistema de alimentação na aplicação, estas podem sobrepor-se às definições do controlador de impressão.
- Se seleccionar um envelope na definição Paper Size (Formato de papel), este apenas pode ser colocado no alimentador MF, qualquer que seja o sistema de alimentação definido.
- Pode alterar a prioridade do alimentador MF, utilizando a definição MP Mode (Modo MF) do menu Setup (Config. Básica) do painel de controlo. Para mais informações, consulte "Setup Menu (Menu Config.Básica)" na página 432.

### Alimentação manual do papel

A alimentação manual do papel é semelhante à normal, à excepção de que é necessário premir a tecla  $\bigcirc$  (iniciar/parar) para começar a imprimir.

Pode escolher entre premir uma vez a tecla  $\bigcirc$  (iniciar/parar) para começar a imprimir todas as páginas, ou premir a tecla  $\bigcirc$  (iniciar/parar) para imprimir uma página de cada vez.

Para que a impressora puxe o papel manualmente, execute as instruções apresentadas em seguida:

- 1. Aceda ao controlador de impressão, utilizando um dos seguintes métodos:
  - Para abrir o controlador de impressão a partir da aplicação, seleccione Print (Imprimir) ou Page Setup (Configurar página) no menu File (Ficheiro). Também pode ser necessário clicar em Setup (Configurar), Options (Opções), Properties (Propriedades) ou uma combinação destas teclas.
  - Para aceder ao controlador de impressão a partir do Windows Me, 98, 95, XP, 2000 ou NT 4.0, clique em Start (Iniciar), seleccione Settings (Definições) e clique em Printers (Impressoras). Em seguida, clique com o botão direito do rato no ícone EPSON EPL-N7000 Advanced e seleccione Properties (Propriedades) (no Windows Me, 98 ou 95), Printing Preferences (Preferências de impressão) (no Windows XP ou 2000) ou Document Defaults (Padrões de documento) (no Windows NT 4.0).
- 2. Clique no separador Basic Settings (Definições básicas) e active a opção Manual Feed (Alim. manual).

- 3. Active a opção **Each Page** (Cada página) para que todas as páginas sejam impressas uma a uma. Para que apenas seja puxada manualmente a primeira página, não active a opção.
- 4. Na lista Paper Size (Formato de papel), seleccione o formato correcto.
- 5. Se o papel com o formato seleccionado já estiver colocado, avance para o ponto seguinte. Caso contrário, retire qualquer papel que reste no alimentador. Coloque uma folha ou uma pilha de papel com o formato seleccionado, com o lado a imprimir voltado para cima. Ajuste a guia do papel ao formato que está a colocar.

#### Nota:

*Certifique-se de que coloca o papel com a face a imprimir voltada para cima.* 

- 6. Envie os dados de impressão a partir do computador. Aparecem no visor LCD a mensagem Manual Feed (Alim. manual) e o formato de página seleccionado.
- 7. Prima a tecla (iniciar/parar) para começar a imprimir.

Se activou a opção Each Page (Cada página) no ponto 3, prima a tecla O (iniciar/parar) para imprimir cada uma das páginas. Caso contrário, todas as páginas serão impressas automaticamente.

## Colocar papel

Esta secção descreve como colocar papel no alimentador MF e nos outros alimentadores de papel. Se utilizar suportes especiais como, por exemplo, transparências ou envelopes, consulte também "Imprimir em suportes especiais" na página 33.

## Alimentador MF

Para colocar papel no alimentador MF, execute as instruções apresentadas em seguida:

1. Abra o Alimentador MF.

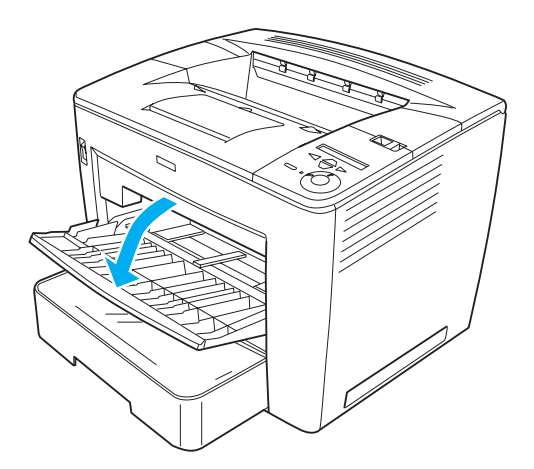

2. Prima a patilha de bloqueio da guia do papel e desloque a guia para a ajustar ao formato de papel que está a colocar.

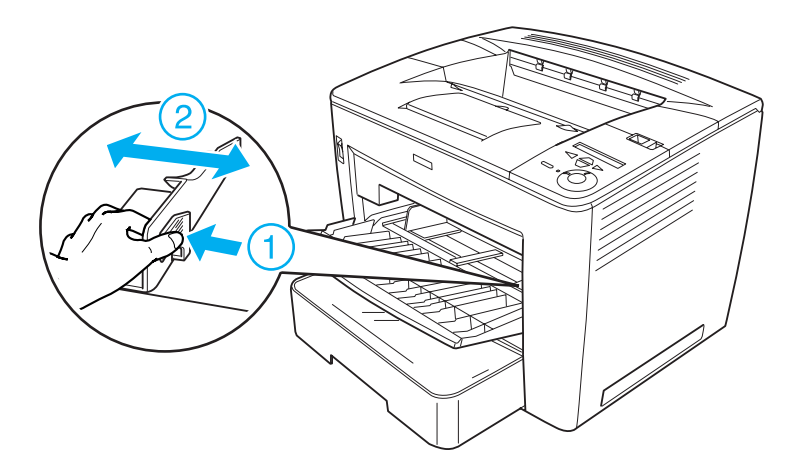

3. Folheie uma pilha de papel, alinhe-a sobre uma superfície plana e introduza-a no alimentador MF com a face a imprimir voltada para cima.

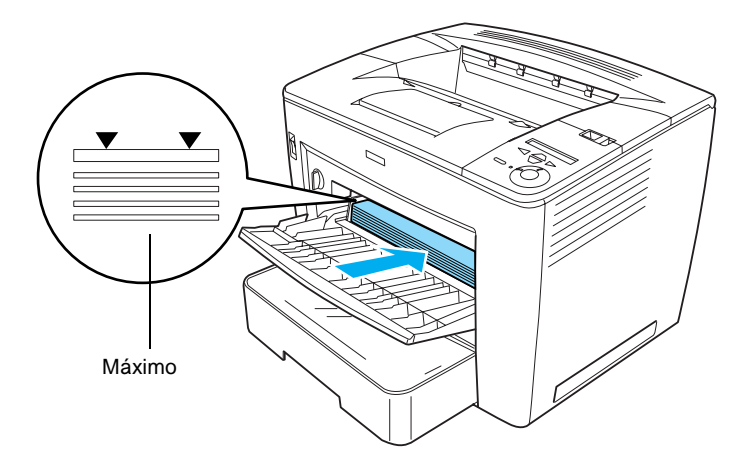
#### Nota:

- Development Pode colocar até 200 folhas de papel normal (75 g/m², 20 lb).
- Certifique-se de que insere bem o papel no alimentador MF.
- Certifique-se de que não coloca mais papel do que o indicado.
- 4. Prima a patilha de bloqueio da guia do papel; à direita da guia, e desloque a guia para a ajustar ao formato de papel que está a colocar.

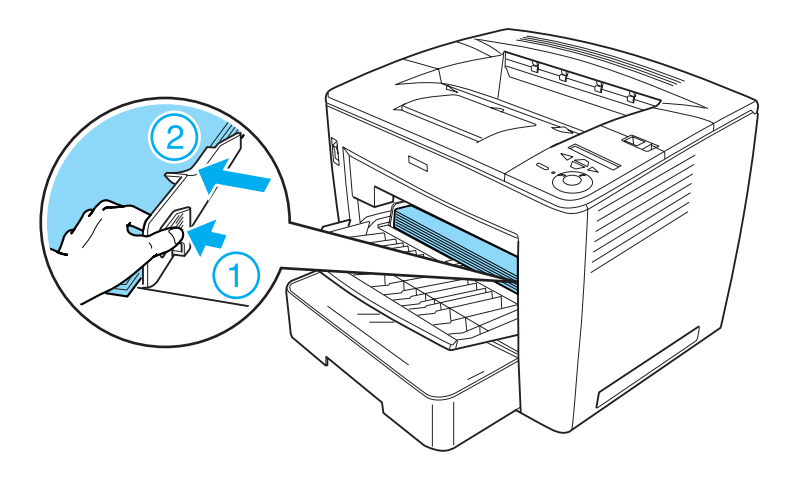

*Nota: Certifique-se de que insere bem o papel no alimentador MF.* 

## Alimentadores padrão e opcionais

O procedimento para colocar papel no alimentador padrão é igual ao procedimento para colocar papel no Alimentador universal opcional para 500 Folhas A3.

Os tipos e formatos de papel que o Alimentador universal opcional para 500 Folhas A3 pode receber são iguais aos tipos e formatos do alimentador padrão. Para mais informações, consulte "Alimentador opcional universal para 500 Folhas A3" na página 17.

Para colocar papel no alimentador padrão ou opcional, execute as instruções apresentadas em seguida. As ilustrações mostram o alimentador padrão.

1. Puxe o alimentador para fora, até parar.

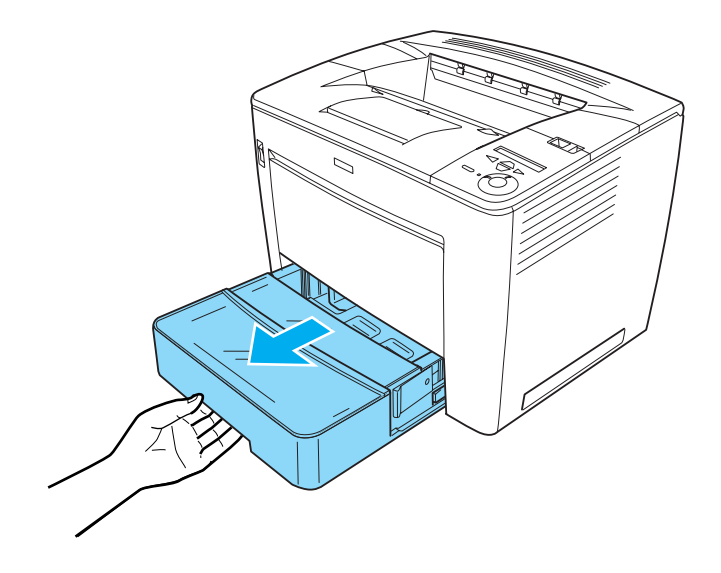

2. Premindo as patilhas cinzentas situadas em ambos os lados do alimentador, puxe-o para fora da impressora.

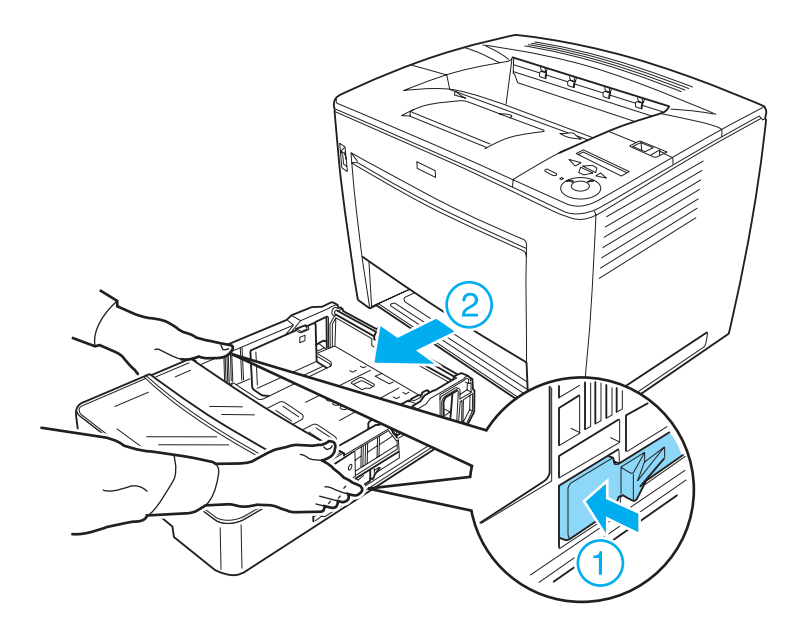

3. Retire a tampa do alimentador.

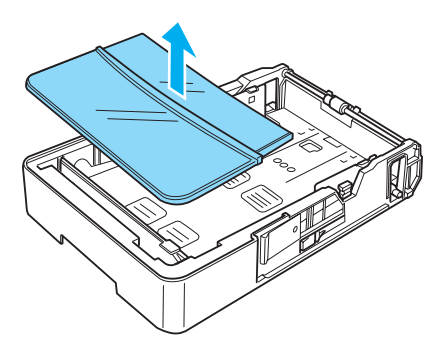

4. Verifique se o detector do formato de papel está definido para o formato do papel que vai colocar no alimentador.

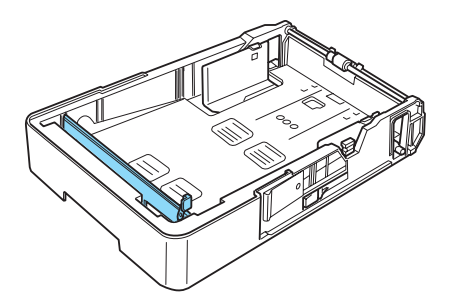

Na ilustração anterior, o detector do formato de papel está configurado para A3. Se o alimentador que está a utilizar também estiver configurado para A3 e se esse for o formato do papel que vai colocar, avance para o ponto 7. Para configurar o detector para outros formatos de papel, avance para o ponto seguinte.

5. Levante o batente cinzento situado no extremo direito do detector do formato de papel e desloque o detector para a direita. Em seguida, levante a extremidade esquerda do detector, para o retirar do alimentador.

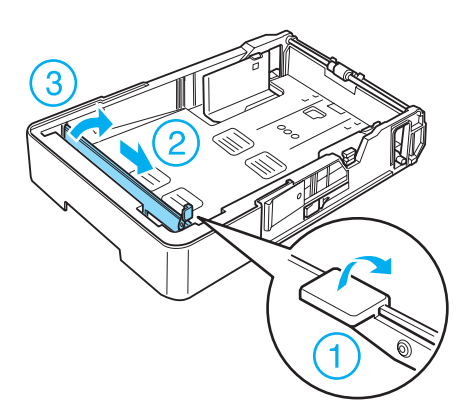

6. Coloque o detector no sítio correspondente ao formato de papel pretendido. Empurre o detector do formato de papel para a esquerda e, em seguida, empurre o batente cinzento para baixo, para fixar o detector, conforme ilustrado em seguida.

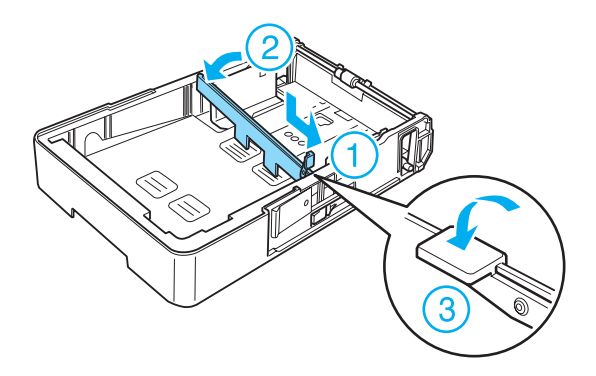

#### Nota:

Na ilustração anterior, o detector do formato de papel está colocado no sítio correspondente ao formato A4.

7. Folheie uma resma de papel e alinhe-a sobre uma superfície plana. Coloque o papel no alimentador, com a face a imprimir voltada para cima.

#### Ao colocar papel de formato A4 ou inferior

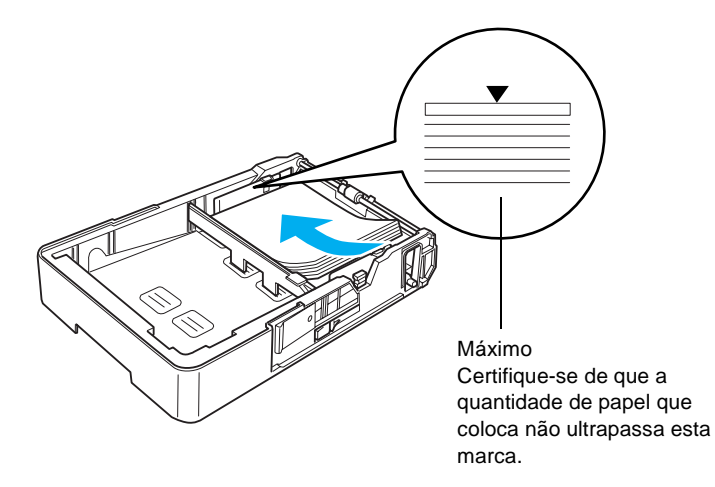

#### Ao colocar papel dos formatos A3, B4 ou Ledger

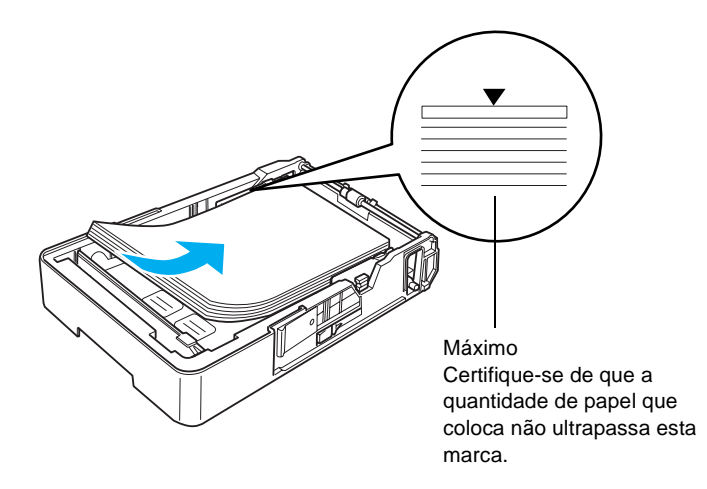

*Nota: Pode colocar até 500 folhas de papel normal (75 g/m<sup>2</sup>, 20 lb).* 

8. Prima a patilha de bloqueio da guia do papel e ajuste a guia ao formato do papel que colocou no alimentador, conforme ilustrado em seguida.

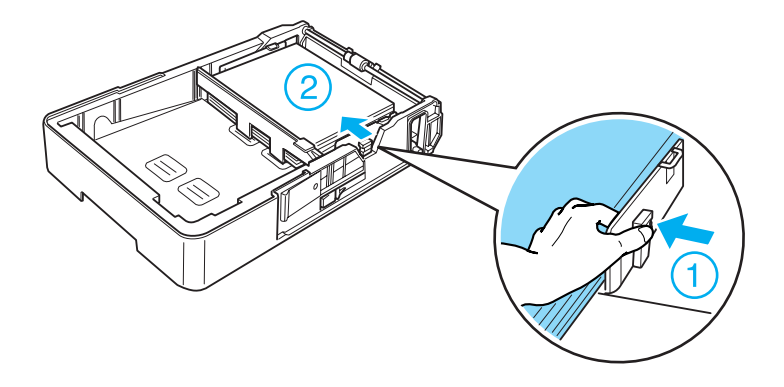

9. Volte a colocar a tampa do alimentador.

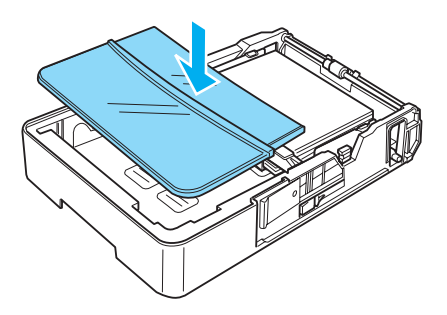

10. Com cuidado, volte a introduzir o alimentador na impressora.

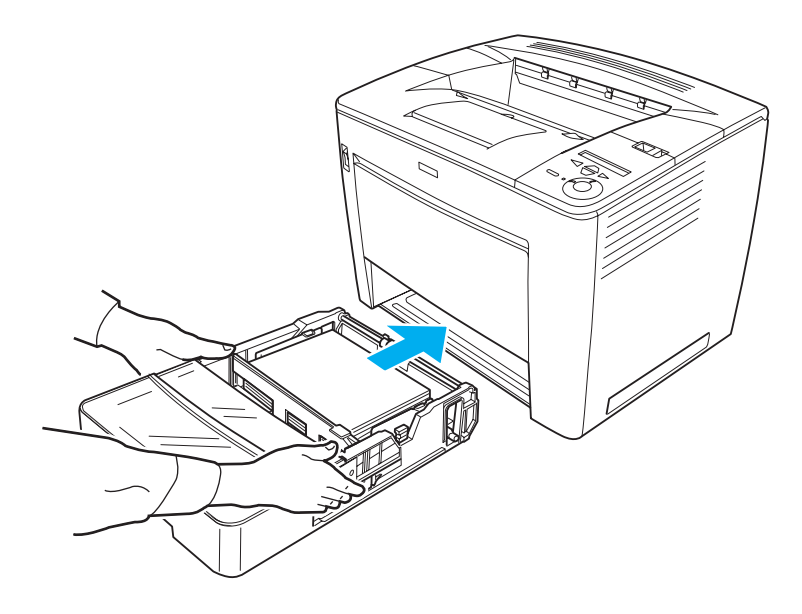

#### Nota:

Certifique-se de que empurra bem o alimentador para dentro da impressora.

## Receptor

O receptor está localizado na parte superior da impressora. Uma vez que as impressões saem voltadas para baixo, este receptor também é denominado receptor de páginas voltadas para baixo. Este receptor pode conter até 500 folhas. Quando imprimir em papel B4 ou maior, levante o receptor de papel extensível para evitar que os documentos impressos caiam da impressora.

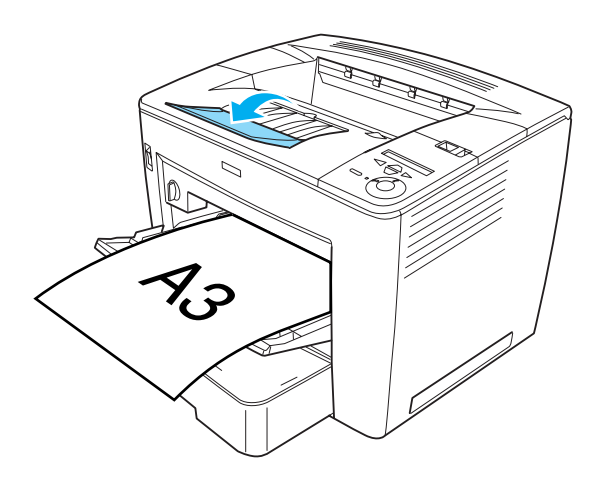

## Enviar os documentos impressos para o separador múltiplo (4 receptores)

Se o separador múltiplo de 4 receptores estiver instalado na impressora, pode especificar um receptor diferente para cada tarefa de impressão.

Esta função é útil quando a impressora está ligada a mais do que um computador. Pode evitar que os documentos impressos se misturem atribuindo um receptor diferente a cada utilizador. Consulte "Instalar o separador múltiplo (4 receptores)" na página 67 para saber como especificar um receptor para cada tarefa de impressão.

#### Nota:

- Para obter instruções de instalação do separador múltiplo (4 receptores), consulte "Separador múltiplo (4 receptores)" na página 235.
- Consulte "Separador múltiplo (4 receptores)" na página 404 para saber que papéis pode utilizar com o separador múltiplo de 4 receptores.

## Imprimir em suportes especiais

Pode imprimir em suportes especiais, como envelopes, transparências, papel grosso e etiquetas.

#### Nota:

Uma vez que a qualidade de qualquer marca ou tipo específico de suporte pode ser alterada pelo fabricante a qualquer momento, a EPSON não pode garantir a qualidade de qualquer tipo de material. Teste sempre amostras dos suportes antes de os adquirir em grande quantidade ou de imprimir tarefas grandes.

## Envelopes

Pode colocar até 20 envelopes no alimentador MF, dependendo da grossura dos envelopes (70 a 105 g/m²).

A qualidade de impressão dos envelopes pode ser irregular, porque a espessura dos envelopes não é igual em toda a sua superfície. Imprima um ou dois envelopes para verificar a qualidade de impressão.

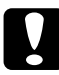

#### Importante:

Não utilize envelopes com janela, salvo se tiverem sido concebidos especificamente para impressoras laser. O plástico existente na maioria dos envelopes de janela derrete quando entra em contacto com a unidade de fusão. Nota:

- Dependendo da qualidade dos envelopes, do ambiente de impressão e do procedimento de impressão, os envelopes podem ficar vincados. Faça um teste antes de imprimir grandes quantidades.
- □ A impressão em dúplex não está disponível para envelopes.
- Não é possível enviar envelopes para o separador múltiplo de 4 receptores opcional.

A tabela seguinte mostra definições importantes que é necessário configurar ao imprimir envelopes.

| Definição MP Tray Size (Form. Alim.<br>MF) do menu Tray (Alim. Papel). | Mon,C10,DL,C5,C6,IB5                                               |
|------------------------------------------------------------------------|--------------------------------------------------------------------|
| Definições do controlador de<br>impressão                              | Paper Size (Formato de papel): Mon, C10,<br>DL, C5, C6, IB5        |
|                                                                        | Paper Source (Sistema de alimentação):<br>MP Tray (Alimentador MF) |
|                                                                        | Paper Type (Tipo de papel): Thick (Grosso)                         |

Tenha em mente as seguintes recomendações ao manipular os envelopes:

□ Coloque os envelopes com o lado curto primeiro e o lado a imprimir voltado para cima, conforme ilustrado em seguida.

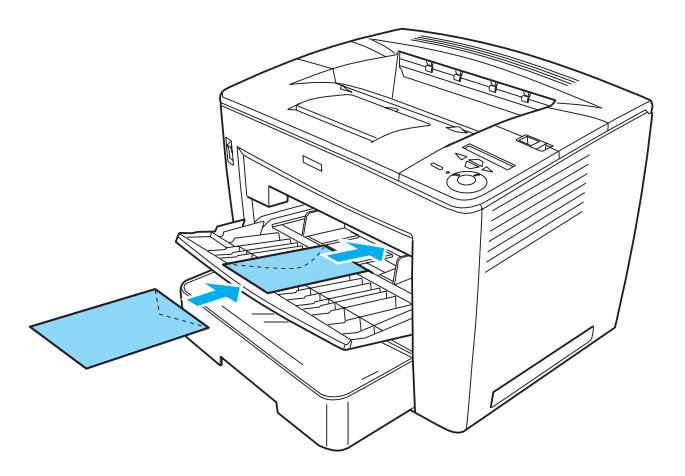

Não utilize envelopes que tenham cola ou fita adesiva.

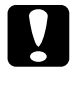

#### Importante:

*Certifique-se de que o formato dos envelopes cumpre os seguintes requisitos mínimos:* 

Largura mínima: 86,0 mm Comprimento mínimo: 139,7 mm

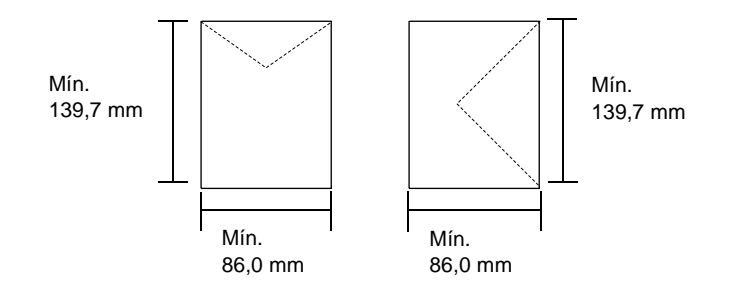

### Etiquetas

Pode colocar até 20 folhas de etiquetas no alimentador MF. No entanto, pode ser necessário inserir algumas etiquetas uma folha de cada vez ou colocá-las manualmente.

#### Nota:

- Consoante a qualidade das etiquetas, o ambiente de impressão ou o procedimento de impressão, as etiquetas podem ficar vincadas. Faça um teste de impressão antes de imprimir uma grande quantidade de etiquetas.
- □ *A impressão em dúplex não está disponível para etiquetas.*
- Não é possível enviar etiquetas para o separador múltiplo de 4 receptores opcional.

A tabela seguinte mostra definições importantes que é necessário configurar ao imprimir etiquetas.

| Definição MP Tray Size<br>(Form. Alim. MF) do menu Tray<br>(Alim. Papel). | Auto <b>(ou</b> A4,LT <b>)</b>                                                                                                    |
|---------------------------------------------------------------------------|----------------------------------------------------------------------------------------------------|
| Definições do controlador de<br>impressão                                 | Paper Size (Formato de papel): A4, LT<br>Paper Source (Sistema de alimentação):<br>MP Tray (Alimentador MF)<br>Paper Type (Tipo de papel): Etiquetas |

#### Nota:

- Deve utilizar apenas etiquetas concebidas para impressoras laser monocromáticas ou fotocopiadoras monocromáticas de papel normal.
- Para evitar que o lado adesivo da etiqueta entre em contacto com os componentes da impressora, utilize sempre etiquetas cuja película de protecção do lado adesivo cubra a folha na totalidade, sem quaisquer intervalos entre as etiquetas.
- Comprima uma folha de papel sobre cada folha de etiquetas. Se o papel colar, não utilize as etiquetas na impressora.
- Poderá ser necessário seleccionar Thick (Grosso) na definição Paper Type (Tipo de papel) do menu Setup (Config. Básica).

### Papel grosso

Pode colocar até 20 folhas de papel grosso no alimentador MF, dependendo da grossura do papel (90 a 163 g/m<sup>2</sup>).

A tabela seguinte mostra definições importantes que é necessário configurar ao utilizar papel grosso.

| Definições do controlador de<br>impressão | Paper Size (Formato de papel): A3, A4,<br>A5, B4, B5, LT, HLT, EXE, LGL, GLG, B,<br>GLT, F4 |  |
|-------------------------------------------|---------------------------------------------------------------------------------------------|--|
|                                           | Paper Source (Sistema de alimentação):<br>MP Tray (Alimentador MF)                          |  |
|                                           | Paper Type (Tipo de papel): Thick (Grosso)                                                  |  |

#### Nota:

Não é possível utilizar a unidade dúplex opcional quando se imprime em papel grosso. Para imprimir em ambos os lados do papel grosso, configure a definição Pase side (Face do papel), no Menu Setup (Config. Básicas) do painel de controlo como Back (Verso) ou Front (Frente) e faça a impressão manualmente.

### Transparências

Pode colocar até 20 transparências no alimentador MF.

A tabela seguinte mostra definições importantes que é necessário configurar ao utilizar transparências.

| Definição MP Tray Size<br>(Form. Alim. MF) do menu Tray<br>(Alim. Papel). | Auto <b>(ou</b> A4, LT <b>)</b>                                                                             |  |
|---------------------------------------------------------------------------|----------------------------------------------------------------------------------------------------|--|
| Definições do controlador de<br>impressão                                 | Paper Size (Formato de papel): A4, LT<br>Paper Source (Sistema de alimentação):<br>MP Tray (Alimentador MF) |  |
|                                                                           | Paper Type (Tipo de papel): Transparency<br>(Transparência)                                                 |  |

## Colocar papel de formato personalizado

Pode colocar papel de formato não normalizado no alimentador MF, desde que respeite os seguintes requisitos:

 $86,0 \times 139,7$  mm a 297, $0 \times 432,0$  mm no alimentador MF.

| Definições do controlador de<br>impressão | Paper Size (Formato de papel): User<br>Defined Size (Formato personalizado) |  |
|-------------------------------------------|-----------------------------------------------------------------------------|--|
|                                           | Paper Source (Sistema de alimentação):<br>MP Tray (Alimentador MF)          |  |
|                                           | Paper Type (Tipo de papel): Plain (Normal)<br>ou Thick (Grosso)             |  |

- Aceda ao controlador de impressão e seleccione User-Defined Size (Formato personalizado) na lista Paper Size (Formato de papel) do menu Basic Settings (Definições Básicas). Na caixa de diálogo User Defined Paper Size (Formato personalizado), especifique as definições Paper Width (Largura do Papel), Paper Length (Comprimento do Papel) e Unit (Unidade) correspondentes ao formato personalizado pretendido. Em seguida, clique em OK para guardar o formato personalizado.
- Se não conseguir utilizar o controlador de impressão conforme se descreve acima, especifique esta definição no painel de controlo da impressora, abrindo o Menu Printing (Impressão) e seleccionando CTM (personalizado) na definição Page Size (Formato Página).

## Capítulo 3

# *Utilizar o controlador de impressão padrão*

| Acerca do controlador de impressão padrão                | 40 |
|----------------------------------------------------------|----|
| Requisitos de sistema                                    | 40 |
| Instalar o controlador de impressão padrão               | 40 |
| Aceder ao controlador de impressão padrão                | 41 |
| Definições do controlador de impressão padrão            | 42 |
| Especificar a definição de qualidade de impressão        | 42 |
| Redimensionar impressões                                 | 44 |
| Modificar o esquema de impressão                         | 47 |
| Utilizar uma marca de água                               | 48 |
| Utilizar um fundo de página                              | 53 |
| Utilizar um fundo de página do disco rígido              | 58 |
| Imprimir com a unidade dúplex                            | 61 |
| Especificar definições avançadas                         | 63 |
| Configurar as definições opcionais                       | 67 |
| Utilizar a função Reserve Job (Armazenamento de tarefas) | 69 |
| Re-Print Job (Reimprimir tarefa)                         | 71 |
| Verify Job (Verificar tarefa)                            | 72 |
| Stored Job (Tarefa guardada)                             | 74 |
| Confidential Job (Tarefa confidencial)                   | 76 |
| Controlar a impressora através do EPSON Status Monitor 3 | 77 |
| Acerca do EPSON Status Monitor 3                         | 77 |
| Instalar o EPSON Status Monitor 3                        | 78 |
| Abrir o EPSON Status Monitor 3                           | 81 |
| Obter as informações de estado da impressora             | 82 |
| Definir as preferências de controlo                      | 84 |
| Janela Status Alert (Alerta de Estado)                   | 86 |
| Utilizar a função Job Management (Gestão de tarefas)     | 87 |
| Parar o controlo                                         | 92 |
| Configurar as impressoras controladas                    | 92 |
| Configurar a ligação USB                                 | 93 |
| Cancelar a impressão                                     | 95 |
| Desinstalar o software da impressora                     | 96 |
| Desinstalar o controlador de impressão                   | 96 |
| Desinstalar o controlador de dispositivo USB             | 99 |

## Acerca do controlador de impressão padrão

O controlador de impressão padrão permite seleccionar várias definições para obter os melhores resultados possíveis da impressora. O controlador de impressão também inclui o utilitário EPSON Status Monitor 3, ao qual se tem acesso através do separador Utility (Utilitário). O EPSON Status Monitor 3 permite verificar o estado da impressora. Para mais informações, consulte "Controlar a impressora através do EPSON Status Monitor 3" na página 77.

#### Requisitos de sistema

Para poder utilizar o controlador de impressão, o computador utilizado deverá ter um dos seguintes sistemas operativos:

Microsoft Windows 98/95 Microsoft Windows Millennium Edition Microsoft Windows NT 4.0 Microsoft Windows 2000 Microsoft Windows XP

### Instalar o controlador de impressão padrão

Nos sistemas operativos Microsoft Windows Me, 98, 95, XP, 2000 e NT 4.0, o controlador de impressão permite ao utilizador controlar totalmente a impressora,. Pode definir vários parâmetros no controlador, tais como a qualidade de impressão e o formato do papel. Para obter instruções sobre a instalação do controlador de impressão padrão, consulte o *Manual de Instalação*.

## Aceder ao controlador de impressão padrão

O acesso ao controlador de impressão pode efectuar-se directamente a partir de qualquer aplicação ou do sistema operativo Windows.

As definições de impressão efectuadas a partir de muitas aplicações do Windows sobrepõem-se às definições especificadas quando se acede ao controlador de impressão a partir do sistema operativo, razão pela qual deve aceder ao controlador de impressão através da aplicação para se certificar de que obtém os resultados pretendidos.

#### Nota:

*A ajuda interactiva contém informações sobre as definições do controlador de impressão.* 

- Para abrir o controlador de impressão a partir da aplicação, clique no comando Print (Imprimir) ou Page Setup (Configurar página) do menu File (Ficheiro). Poderá também ser necessário clicar em Setup (Configurar), Options (Opções), Properties (Propriedades) ou numa combinação destas teclas, dependendo da aplicação utilizada.
- Para aceder ao controlador de impressão a partir do Windows, clique em Start (Iniciar), seleccione Settings (Definições) e Printers (Impressoras). Em seguida, clique com o botão direito do rato no ícone EPSON EPL-N7000 Advanced e seleccione Properties (Propriedades) (no Windows Me, 98 ou 95), Printing Preferences (Preferências de impressão) (no Windows XP ou 2000) ou Document Defaults (Padrões de documento) (no Windows NT 4.0).

## Definições do controlador de impressão padrão

## Especificar a definição de qualidade de impressão

Pode alterar a qualidade de impressão dos documentos através das definições do controlador de impressão. No controlador de impressão pode especificar as definições de impressão a partir de uma lista de predefinições ou escolhendo definições personalizadas.

#### Para alterar a qualidade de impressão dos documentos

Execute as instruções apresentadas em seguida para alterar a definição de qualidade de impressão:

1. Clique no separador Basic Settings (Definições Básicas).

2. Seleccione a resolução pretendida na lista do menu de contexto Print Quality (Resolução).

| l repacéades de LIPSON LIPL-N/000 Advances 🛛 🔯 🗵 |                                |                                           |                                          |                |
|--------------------------------------------------|--------------------------------|-------------------------------------------|------------------------------------------|----------------|
| God D                                            | tipeis   J<br>ntan   P         | la jun lipu<br>Tita                       | rus [ 0<br>Tataigā⇔≣                     | .W. w<br>.riss |
| At 1 > 2mm                                       | Lomain ne Papel.<br>Litenie So | <mark>Ali 2 Di 232</mark><br>(Fili vensal | en en en en en en en en en en en en en e | 0              |
| A                                                | <br>≨.лы≏т<br>Т., 4            | Selection And                             | · •                                      | -              |
| <br>لارت بن مثر                                  | 1.00.000                       | E de var<br>E Gestag                      | .•<br>04                                 |                |
| Alle (Johdsen) 11<br>Alle (Johdsen) 11           | Fruda: (                       | K H.                                      | -                                        |                |
| Victor Constraint<br>Theorem Constraint Nation   |                                |                                           |                                          | _              |
|                                                  | (Cién                          |                                           |                                          |                |
| EPSON                                            |                                | Пара                                      | ve Ga                                    |                |
|                                                  |                                |                                           | ·                                        |                |
|                                                  |                                |                                           | 0064                                     |                |

3. Caso seja necessário, clique em More Settings (Outras Definições) para efectuar a configuração pretendida e, em seguida, clique em OK.

#### Nota:

Para saber mais pormenores sobre as definições da caixa de diálogo More Settings (Outras Definições), consulte a ajuda interactiva.

4. Clique em OK para aceitar as definições.

## Redimensionar impressões

Pode ampliar ou reduzir os documentos durante a impressão.

## Redimensionar automaticamente as páginas para as ajustar ao papel utilizado

Execute as instruções apresentadas em seguida para redimensionar as páginas:

- 1. Clique no separador Layout (Esquema).
- Active a opção Zoom Options (Opções de Zoom). Em seguida, seleccione o formato de papel pretendido na lista pendente Output Paper (Formato de Saída). A página é impressa de modo a caber no papel seleccionado.

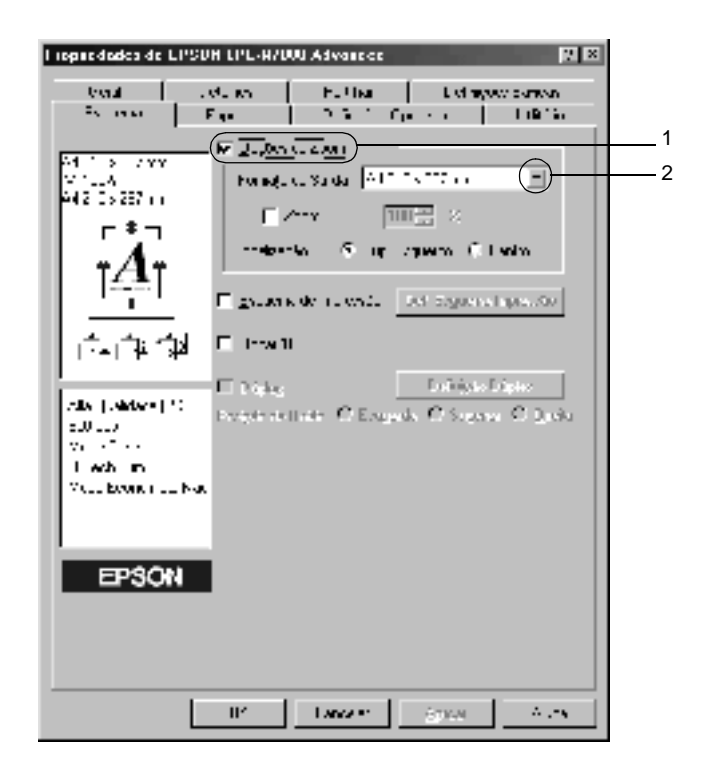

- 3. Na definição Location (Localização), clique em Upper Left (Sup. Esquerdo) para imprimir a imagem reduzida no canto superior esquerdo do papel, ou em Center (Centro), para imprimir a imagem reduzida no centro na página.
- 4. Clique em OK para aceitar as definições.

## Para redimensionar as páginas de acordo com uma percentagem especificada:

Execute as instruções apresentadas em seguida para redimensionar as páginas em valor percentual:

- 1. Clique no separador Layout (Esquema).
- 2. Active a opção Zoom Options (Opções de Zoom).

3. Active a opção Zoom To (Zoom). Especifique na caixa a percentagem de ampliação.

| l repredades de LIYSON LIYL-N/000 Advancee 🛛 🕅 🖾                                                                                                    |        |
|----------------------------------------------------------------------------------------------------|--------|
| Original County Full Name Exchange Description Exchange Description Description Exchange Description Exchange Description Description Description Description Description Description Description Description Description Description Descrint Descrint Descrint<                                                                                                    |        |
| Image: Second Control Control Contron Control Control Control Control Control C | 1<br>2 |
| II' Lance or Strate Autor                                                                                                    |        |

#### Nota:

Pode definir uma percentagem entre 50 e 200%, em incrementos de 1%.

4. Clique em OK para aceitar as definições.

Se necessário, seleccione o formato de papel para impressão na lista pendente Output Paper (Formato de Saída).

### Modificar o esquema de impressão

A impressora pode imprimir duas ou quatro páginas por página, redimensionando automaticamente as páginas para as ajustar ao formato de papel especificado. Também pode optar por imprimir as páginas com uma moldura.

Execute as instruções apresentadas em seguida para modificar o esquema de impressão:

- 1. Clique no separador Layout (Esquema).
- Active a opção Print Layout (Esquema de Impressão) e clique em Print Layout Settings (Def. Esquema Impressão). É apresentada a caixa de diálogo de definições do esquema de impressão.

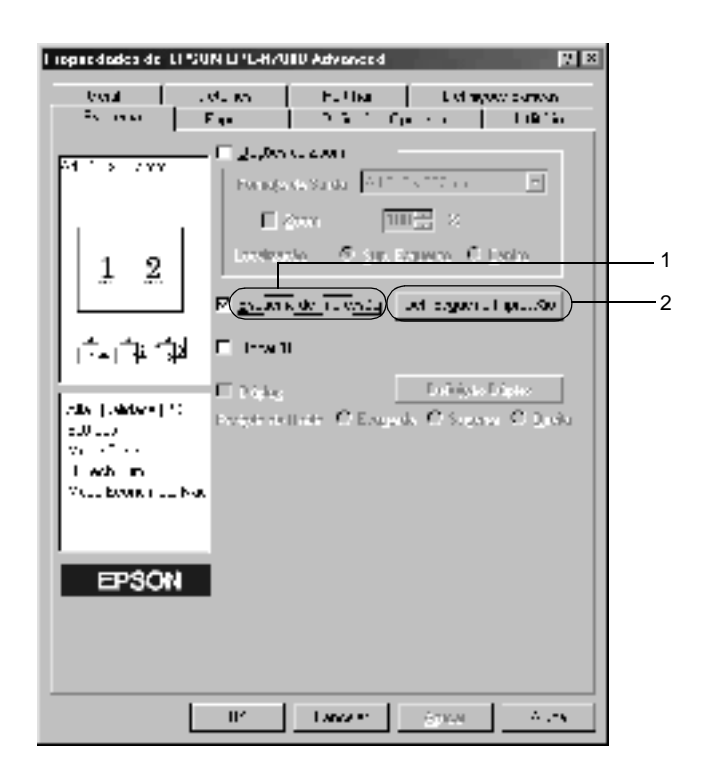

3. Seleccione o número de páginas que pretende imprimir numa folha de papel. Seleccione a ordem pela qual as páginas devem ser impressas em cada folha.

| Cel. Evgenie Inpreviou 👔 🗵    |   |
|-------------------------------|---|
| - Lignes-                     | 1 |
| Lider da, Weiter              |   |
| I S LIC. COLUMN I ST LIC. CVC | 2 |
| € farskebede                  |   |
| 🗖 grame vodus                 |   |
|                               |   |
|                               |   |
| JA CANNA Space                |   |

4. Active a opção Print the Frame (Imprimir moldura) se pretender imprimir as páginas com uma moldura.

#### Nota:

As opções de Page Order (Ordem das Páginas) dependem do número de páginas seleccionado anteriormente e da orientação seleccionada para o papel (Portrait (Vertical) ou Landscape (Horizontal)) no menu Basic Settings (Definições Básicas).

5. Clique em OK para aplicar as definições e regressar ao menu Layout (Esquema).

## Utilizar uma marca de água

A impressora permite-lhe imprimir com marca de água. Pode seleccionar na lista uma das marcas de água predefinidas ou criar uma marca de água própria, com texto ou um bitmap. A caixa de diálogo Watermark (Marca de Água) também permite especificar várias definições de pormenor da marca de água. Por exemplo, pode seleccionar o tamanho, a intensidade e a posição da marca de água. Execute as instruções apresentadas em seguida para imprimir com marca de água:

- 1. Clique no separador Special (Especial).
- Active a opção Watermark (Marca de Água). Clique em Watermark Settings (Def. Marca de Água). É apresentada a caixa de diálogo Watermark (Marca de Água).

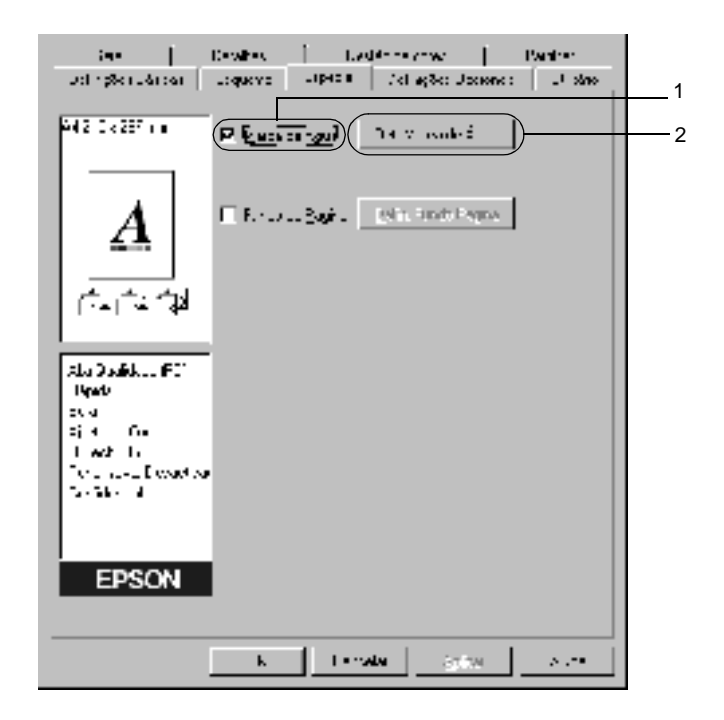

3. Seleccione uma marca de água na lista pendente Watermark Name (Nome da Marca de Água).

| Narca de Água 🔛 🖾                                                                                                    |
|----------------------------------------------------------------------------------------------------|
| Итака кака карда Странци и Наначирана                                                                                                    |
| T = 10 Voni dene z                                                                                                    |
| 🗖 Doperation of the Magnet                                                                                                    |
| ta Minde 🔳 Parata                                                                                                    |
| Line Lower Covers                                                                                                    |
| -Eletrição de Faxt                                                                                                    |
| toostaadh Daras 💌 🔤 👘                                                                                                    |
| is a jack been a set of the set of the set o |
| Electronic Divide<br>$\cong$ $\longrightarrow$ $\longrightarrow$ $\Rightarrow$ $\Rightarrow$ $\Rightarrow$ $\Rightarrow$ $\Rightarrow$ $\Rightarrow$ $\Rightarrow$ $\Rightarrow$ $\Rightarrow$ $\Rightarrow$                                                                                                    |
| Tupalu                                                                                                    |

- 4. Ajuste a intensidade da imagem da marca de água, utilizando a barra de deslocamento Intensity (Densidade).
- Na definição Position (Posição), seleccione Front (Frente) para imprimir a marca de água em primeiro plano no documento ou Back (Verso), para imprimir a marca de água em fundo no documento.
- 6. Na lista pendente Location (Localização), seleccione a localização da página onde pretende que a marca de água seja impressa.
- 7. Ajuste a definição de limite horizontal ou vertical.
- 8. Ajuste o tamanho da imagem da marca de água, utilizando a barra deslizante **Size** (Tamanho).
- 9. Clique em OK para aplicar as definições e regressar ao menu Special (Especial).

#### Criar uma marca de água

Execute as instruções apresentadas em seguida para criar uma nova marca de água:

- 1. Clique no separador **Special** (Especial).
- 2. Active a opção Watermark (Marca de Água).
- Clique em Watermark Settings (Def. Marca de Água). É apresentada a caixa de diálogo Watermark (Marca de Água).
- 4. Clique em New/Delete (Novo/Apagar). É apresentada a caixa de diálogo User Defined Watermarks (Marcas de Água Personalizadas).

| Norce de Água                          |                                                   | N 12                                  |
|----------------------------------------|---------------------------------------------------|---------------------------------------|
| 3                                      | the fail value featigue 📄 entre int               | n <u>* (htw</u> )                     |
|                                        | T = ··· Voni dene :                               |                                       |
| Sec. 1                                 | E Type y .                                        | en ne 14 skyre                        |
| 44                                     | ta Vod. 💌                                         | +-/,:-                                |
|                                        | Lino Linov<br>Derodene — J                        | 🛞 welle (il venus                     |
|                                        | -Elethiyão de Funtu                               |                                       |
| - Loos toolin - Denus - 🔤              | istan léis                                        | •                                     |
| a · J                                  | Evik Diarro<br>Diarro<br>Statistic                | -                                     |
| Lictures Civite<br>≚<br>Status Interne | - Foliyão<br>Regula - <mark>Francisco</mark> Bran | <del></del>                           |
| Tapaila ( <u>)</u>                     | Do Cruda                                          | <u>āk</u> <u>P<sub>re</sub>strain</u> |

5. Seleccione **Text** (Texto) ou BMP e escreva um nome para a nova marca de água na caixa Name (Nome).

| Naross de À | gue l'ersonakos | dai   |      |   |
|-------------|-----------------|-------|------|---|
| 14.2        | (E 1.w          | ⊖ stE |      | 1 |
|             |                 |       |      |   |
|             |                 |       |      |   |
|             |                 |       |      |   |
|             |                 |       |      |   |
|             |                 |       |      |   |
|             |                 |       |      |   |
|             |                 |       |      |   |
| hores       | ( 1             |       |      | 2 |
| 1 ago       | F.              |       |      |   |
| 0000        | .05-0           | Page  | U.S. |   |
|             |                 |       | 1    |   |
|             | <u> </u>        | 2.44A | 1    |   |

#### Nota:

Esta janela é apresentada quando se clica em Text (Texto).

- 6. Se seleccionar Text (Texto), escreva o texto da marca de água na caixa Text (Texto). Se seleccionar BMP, clique em Browse (Pesquisa), seleccione o ficheiro BMP que pretende utilizar e clique em OK.
- 7. Clique em Save (Gravar). A marca de água aparece na lista.
- 8. Clique em OK para registar as definições da nova marca de água.

#### Nota:

Pode registar até 10 marcas de água.

## Utilizar um fundo de página

A caixa de diálogo Overlay Settings (Defin. Fundo Página) permite preparar páginas ou modelos padrão que podem ser utilizados como fundos de página ao imprimir outros documentos. Esta função também pode ser útil para criar papel timbrado ou facturas da empresa.

#### Nota:

A função de fundo de página está disponível apenas quando se selecciona High Quality (Printer) (Alta Qualidade (Impressora)) como definição do Graphic Mode (Modo de gráfico) na caixa de diálogo Extended Settings (Definições Avançadas), a partir do menu Optional Settings (Definições Opcionais).

#### Criar um fundo de página

Para criar e guardar um ficheiro de fundo de página, execute as operações apresentadas em seguida:

- 1. Abra a aplicação e crie o ficheiro que pretende utilizar como fundo de página.
- Quando o ficheiro estiver pronto para ser guardado como um fundo de página, seleccione Print (Imprimir) ou Print Setup (Configurar Página) no menu File (Ficheiro) da aplicação. Em seguida, clique em Printer (Impressora), Setup (Configurar), Options (Opções), Properties (Propriedades) ou uma combinação destas teclas, consoante a aplicação utilizada.
- 3. Clique no separador **Special** (Especial).

4. Active a opção Form Overlay (Fundo de Página) e clique em Overlay Settings (Defin. Fundo Página). É apresentada a caixa de diálogo Overlay Settings (Defin. Fundo Página).

| (es.   0)                                                                                                    | oltes   Les                | Horsew 1           | Pantres |   |
|----------------------------------------------------------------------------------------------------|----------------------------|--------------------|---------|---|
| ud rySeruérien 👘 🗤                                                                                                    | фикала наряе в             | Ad egiles Uppendie | -1 sino |   |
| 642 C 4257 I • F                                                                                                    | E Marakan Agus             | 14 March ign       |         | 1 |
|                                                                                                    | ( <u></u> ) <u>201</u> - ( | isi : unit i sgna  |         | 2 |
| (All and all a                                                                                                    |                            |                    |         |   |
| Alla Dadicken find om<br>Brade                                                                                                    |                            |                    |         |   |
| 24.4                                                                                                    |                            |                    |         |   |
| i with                                                                                                    |                            |                    |         |   |
| Terra a sul Lesactica<br>Secondo de la contra de la contra de la contra de la contra de la contra de la contra de la contra de la contra |                            |                    |         |   |
|                                                                                                    |                            |                    |         |   |
| EDCON                                                                                                    |                            |                    |         |   |
| EPSON                                                                                                    |                            |                    |         |   |
|                                                                                                    |                            |                    |         |   |
|                                                                                                    | k lev                      | an Stan            | A       |   |

5. Clique em **Create Overlay Data** (Criar Fundo de Página) e seleccione **Settings** (Definições). É apresentada a caixa de diálogo Form Settings (Definição Página).

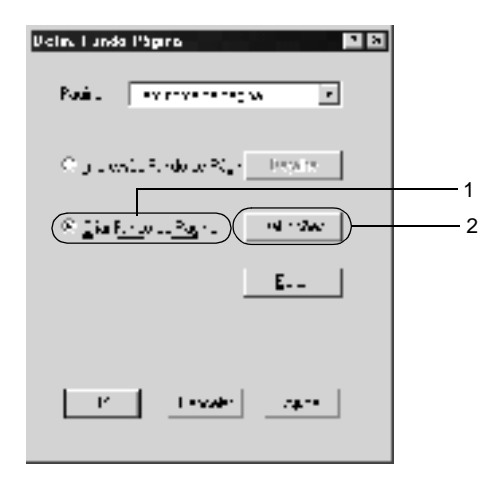

 Active a opção Use Form Name (Use Nome de Página) e clique em Add Form Name (Adicionar um Nome de Página). É apresentada a caixa de diálogo Add Form (Adicionar Nome de Pág...).

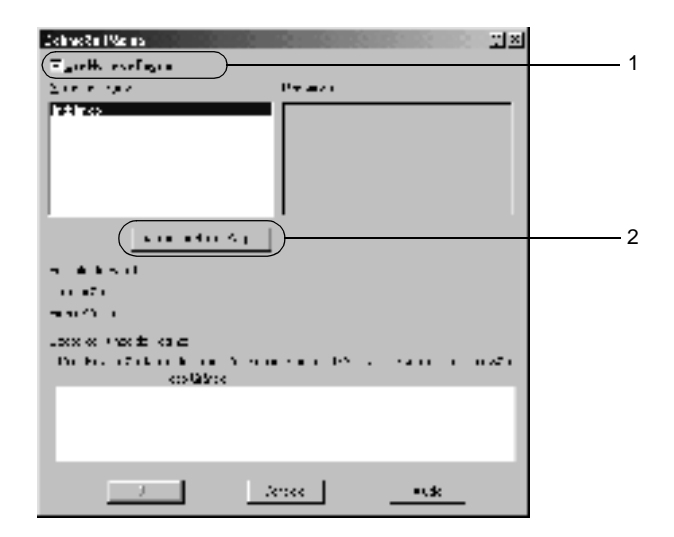

7. Escreva o nome da página na caixa Form Name (Nome de Página) e a descrição na caixa Description (Descrição).

| Adiciona: I Vigino                                                            | 212                                                                                                    |
|-------------------------------------------------------------------------------|----------------------------------------------------------------------------------------------------|
| town de Legow                                                                 |                                                                                                    |
|                                                                               | State of the state of the state |
| Dia Adalem perioda di Carenza de Arg.<br>Angleri, Algenia (J. 19<br>Estargues | 12718-12/0                                                                                                    |
| (F) ( ( ), ( ), (                                                             |                                                                                                    |
| Crave cone                                                                    | Hat wat                                                                                                    |
| 0.8-0.00-0-0900.0                                                             |                                                                                                    |
| Evg.4. Careet                                                                 | Sin.                                                                                                    |

- 8. Clique na tecla To Front (P/ a frente) ou To Back (P/ trás) para especificar se o fundo de página deve ser impresso por cima ou por baixo dos dados do documento.
- 9. Clique em **Register** (Registar) para aplicar as definições e regressar à caixa de diálogo das definições da página.
- 10. Clique em OK na caixa de diálogo Form Settings (Definição Página).
- 11. Clique em OK na caixa de diálogo Overlay Settings (Defin. Fundo Página).
- 12. Imprima o ficheiro guardado como dados de fundo de página. É possível guardar qualquer tipo de ficheiro como um fundo de página. Os dados de fundo de página são criados.

Para imprimir um documento com dados de fundo de página, execute as operações apresentadas em seguida:

- 1. Abra o ficheiro que pretende imprimir com um fundo de página.
- Na aplicação, abra o controlador de impressão. Abra o menu File (Ficheiro) e seleccione Print (Imprimir) ou Print Setup (Configurar página). Em seguida, clique em Printer (Impressora), Setup (Configurar), Options (Opções), Properties (Propriedades) ou numa combinação destas teclas, consoante a aplicação que está a utilizar.
- 3. Clique no separador Special (Especial).
- 4. Active a opção Form Overlay (Fundo de Página) e seleccione Overlay Settings (Defin. Fundo Página) para abrir a caixa de diálogo das definições de fundo de página.
- 5. Seleccione o fundo de página na lista e clique em OK para voltar ao menu Special (Especial).

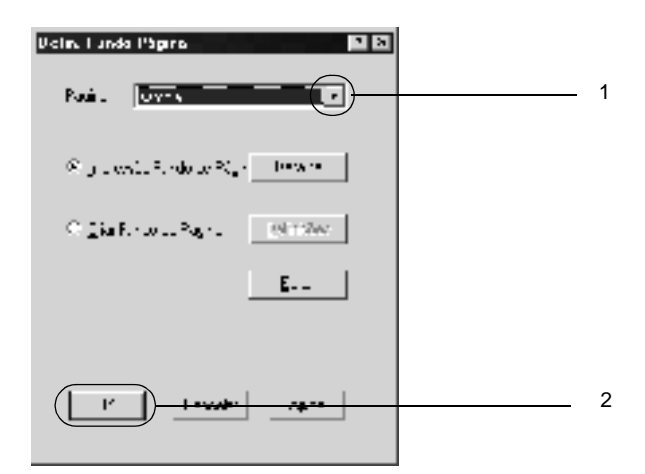

6. Clique em OK para imprimir os dados.

#### Dados de fundo de página com definições de impressora diferentes

Os dados de fundo de página são criados com as definições actuais da impressora (tais como a resolução de 600 ppp). Se pretender usar o mesmo fundo de página com definições de impressão diferentes (por exemplo, 300 ppp), execute as operações apresentadas em seguida.

- Abra novamente o controlador de impressão, executando as operações do ponto 2 da secção "Criar um fundo de página" na página 53.
- 2. Especifique as definições de impressão pretendidas e feche o controlador.
- 3. Envie para a impressora os mesmos dados que criou através da aplicação, como no ponto 12 da secção "Criar um fundo de página" na página 53.

Esta definição está disponível apenas para dados de nome de fundo de página.

## Utilizar um fundo de página do disco rígido

Esta função permite uma impressão mais rápida com fundos de página. Os utilizadores de Windows podem utilizar os dados de fundos registados no disco rígido opcional instalado na impressora. No entanto, apenas um administrador pode registar ou eliminar os dados de fundo da página que estão no disco rígido. Pode aceder a esta função através da caixa de diálogo Form Selection (Selecção de Fundo de Página) do controlador de impressão.

## 3

#### Nota:

- Esta função não está disponível se o disco rígido opcional não estiver instalado.
- Utilize esta função introduzindo o nome do fundo registado depois de imprimir a lista.
- Quando as definições de resolução, formato de papel ou orientação são diferentes das do fundo de página utilizado, não é possível imprimir o documento com o fundo de página.
- Esta função está disponível apenas no modo ESC/Page.

#### Registar os dados de fundo de página no disco rígido

Os dados de fundo de página só podem ser registados no disco rígido por um administrador de rede e no Windows XP/2000/ NT 4.0. Para mais informações, consulte o *Manual de Utilização em Rede*.

#### Imprimir com um fundo de página do disco rígido

Os fundos de página guardados no disco opcional da impressora podem ser utilizados por todos os utilizadores de Windows.

Execute as instruções apresentadas em seguida para imprimir utilizando os dados de fundos de página registados no disco rígido:

- 1. Seleccione o separador Special (Especial).
- 2. Active a opção Form Overlay (Fundo de Página) e clique em Overlay Settings (Defin. Fundo Página). É apresentada a caixa de diálogo Overlay Settings (Defin. Fundo Página).
- Seleccione No Form name (Sem nome de página) na caixa de texto Form (Página) e clique em Details (Detalhe). É apresentada a caixa de diálogo Form Selection (Selecção de Página).
#### Nota:

Certifique-se de que seleccionou **No Form Name** (Sem nome de página). Caso tenha seleccionado qualquer outro nome de página, é apresentada uma caixa de diálogo diferente.

4. Clique em Printer's HDD (Disco da impressora) e introduza o nome do fundo de página registado.

#### Nota:

Se precisar da lista de fundos de página registados, clique em Print List (Imprimir Lista) para a imprimir e confirme o nome do fundo de página.

Para além disso, caso necessite de imprimir uma amostra do fundo de página, introduza o nome de página e clique em Print Sample (Imprimir amostra).

| Fann Selection        | <u> </u>   |
|-----------------------|------------|
| c •                   |            |
| 1                     | Enter.     |
| ودالا - درای          |            |
|                       | rad Sungle |
| 🐨 - trool i Circulest | h eter     |
| Even                  |            |
|                       |            |
|                       |            |
|                       |            |
|                       |            |
| · /                   |            |
| Je Cano               | Ŭ          |
|                       |            |

- Seleccione To Back (P/ trás) ou To Front (P/ a frente) para imprimir o fundo de página por cima ou por baixo do documento. Clique em OK para regressar ao menu Special (Especial).
- 6. Clique em OK para imprimir os dados.

## Eliminar os dados de fundo de página do disco rígido

Os dados de fundo de página existentes no disco só podem ser eliminados ou editados por um administrador de rede e no Windows XP/2000/NT 4.0. Para mais informações, consulte o *Manual de Utilização em Rede*.

## Imprimir com a unidade dúplex

Se instalar a unidade dúplex opcional, pode imprimir em ambos os lados do papel. Quando pretender encadernar a impressão, pode especificar uma margem de encadernação para ordenar as páginas do modo pretendido.

Na qualidade de parceiro ENERGY STAR<sup>®</sup>, a EPSON recomenda a utilização da impressão dúplex. Para mais informações sobre o programa ENERGY STAR<sup>®</sup>, consulte a secção Conformidade ENERGY STAR<sup>®</sup>.

Para instalar a unidade dúplex, execute as instruções apresentadas em seguida:

1. Clique no separador Layout (Esquema).

2. Active a opção Duplex (Dúplex). Seleccione Left (Esquerda), Top (Superior) ou Right (Direita) como posição de união.

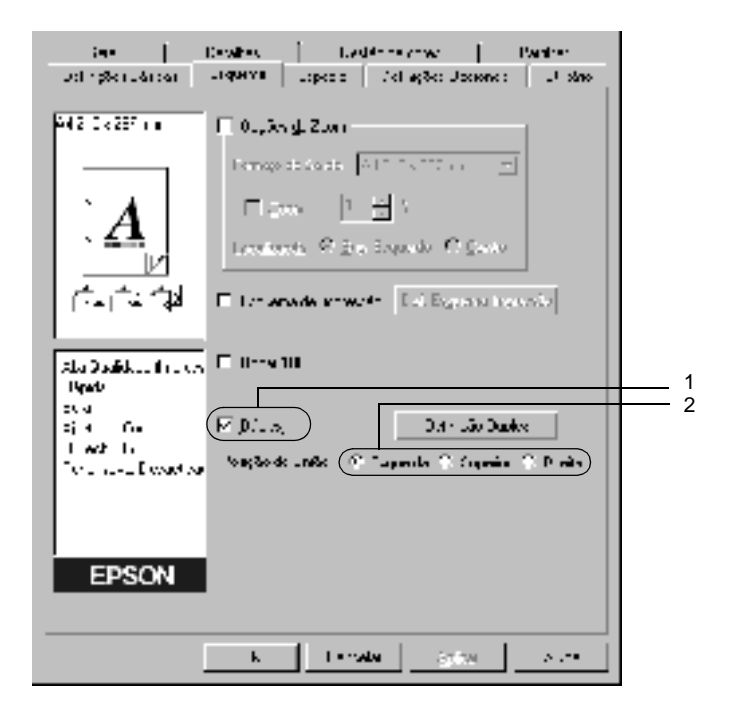

3. Clique em Duplex Settings (Definição Dúplex) para abrir a caixa de diálogo Duplex Settings (Definição Dúplex).

4. Especifique a Binding Margin (Margem de União) para a frente e para o verso do papel. Especifique se a primeira página é impressa na frente ou no verso do papel.

| Volnegða Vápkx 🛛 🖬 🖾                                                               |   |
|------------------------------------------------------------------------------------|---|
| - Magan Cally as                                                                   |   |
| 🗄 Two 🖬 🖾 ry                                                                       | 1 |
|                                                                                    |   |
| - ·                                                                                | 2 |
| E Estado de Jeão<br>- Anti-Apello de<br>Citanga (da Citana)                        |   |
| <ul> <li>C jedas a robus</li> <li>C Seguerãos</li> <li>□ ➡ terre portes</li> </ul> |   |
| CK fam 24 For 30 1                                                                 |   |

- 5. Quando imprimir um documento que pretende encadernar como um livro, clique na opção Binding Method (Método de União) e efectue as definições apropriadas. Para mais informações sobre cada uma das definições, consulte a ajuda interactiva.
- 6. Clique em OK para aplicar as definições e regressar ao menu Layout (Esquema).

## Especificar definições avançadas

Pode efectuar definições de pormenor, tais como especificar fontes ou limites na caixa de diálogo Extended Settings (Definições Avançadas). Para abrir a caixa de diálogo, clique em Extended Settings (Definições Avançadas) no menu Optional Settings (Definições Opcionais).

| 1. | Graphic Mode<br>(Modo Gráfico):                                                                       | Especifique o modo gráfico.<br>No modo High Quality (Printer)<br>(Alta qualidade (Impressora)), o<br>controlador envia os dados para a<br>impressora utilizando o máximo<br>possível de linguagem ESC/Page.<br>No modo High Quality (PC) (Alta<br>qualidade (PC)), o processamento<br>é feito no computador e o<br>controlador envia os dados de<br>impressão para a impressora<br>utilizando uma linguagem de<br>baixo nível. |
|----|----------------------------------------------------------------------------------------------------|----------------------------------------------------------------------------------------------------|
| 2. | Opção Print True<br>Type fonts as bitmap<br>(Imprimir fontes<br>TrueType como Bitmap):                | Seleccione esta tecla para imprimir<br>como bitmaps as fontes True Type<br>do documento que não sejam<br>substituídas por fontes do<br>dispositivo.                                                                                                    |
| 3. | Opção Print True Type<br>fonts with substitution<br>(Imprimir fontes<br>TrueType c/<br>substituição): | Seleccione esta tecla para imprimir<br>as fontes TrueType do documento<br>como fontes do dispositivo. Esta<br>função não está disponível quando<br>a definição de Graphic Mode<br>(Modo Gráfico) é High Quality (PC)<br>(Alta Qualidade (PC)).                                                                                                    |
| 4. | Tecla <b>Setting</b><br>(Definições):                                                                 | Clique nesta tecla para abrir a caixa<br>de diálogo Font Substitution<br>(Substituição de Fontes). Esta tecla<br>está disponível quando a opção<br>Print True Type fonts with<br>substitution (Imprimir fontes<br>TrueType c/ substituição) está<br>seleccionada.                                                                                                    |

| 5.  | Opção Uses the settings<br>specified on the printer<br>(Usar as definições da<br>impressora): | Seleccione esta tecla para utilizar as<br>definições Offset (Limite), Skip<br>blank page (Saltar Pág. Br.) e<br>Ignore the selected paper size<br>(Ignorar o Formato Seleccionado)<br>do painel de controlo.       |
|-----|-----------------------------------------------------------------------------------------------|----------------------------------------------------------------------------------------------------|
| 6.  | Opção Uses the settings<br>specified on the driver<br>(Usar as definições do<br>controlador): | Seleccione esta tecla para utilizar as<br>definições Offset (Limite), Skip<br>blank page (Saltar Pág. Br.) e<br>Ignore the selected paper size<br>(Ignorar o Formato Seleccionado)<br>no controlador de impressão. |
| 7.  | Limite:                                                                                       | Permite ajustar ao pormenor a<br>posição de impressão dos dados da<br>frente e do verso de uma folha, em<br>incrementos de 1,0 mm.                                                                                 |
| 8.  | Density (Densidade):                                                                          | Define a densidade da impressão.<br>As opções vão de 1 a 5.                                                                                                    |
| 9.  | Opção Skip Blank Page<br>(Saltar Pag Br.):                                                    | Quando se activa esta opção, a<br>impressora ignora as páginas em<br>branco.                                                                                                    |
| 10. | Opção Ignore the<br>selected paper size<br>(Ignorar o formato<br>seleccionado):               | Quando se selecciona esta opção, a<br>impressora imprime no papel que<br>está colocado, independentemente<br>do formato.                                                                                           |

5.

6.

7.

8.

9.

**65** 

| 11. | Opção High Speed<br>Graphics Output<br>(Gráficos a alta<br>velocidade):                                                     | Active esta opção para optimizar a<br>velocidade de impressão dos<br>gráficos compostos por linhas, tais<br>como círculos e quadrados<br>sobrepostos. |
|-----|----------------------------------------------------------------------------------------------------|----------------------------------------------------------------------------------------------------|
|     |                                                                                                    | Se os gráficos não forem impressos<br>correctamente, desactive esta<br>opção.                                                                         |
| 12. | Opção Uses the spooling<br>method provided by the<br>operating system (Usar<br>o método de gestão do<br>sistema operativo): | Seleccione esta opção para activar<br>a função de spool no Windows XP,<br>2000 ou NT 4.0.                                                             |
| 13. | Tecla <b>Default</b><br>(Predefinição):                                                                                     | Clique nesta tecla para repor as<br>definições iniciais do controlador.                                                                               |
| 14. | Tecla Help (Ajuda):                                                                                                    | Clique nesta tecla para abrir a<br>ajuda interactiva.                                                                                                 |
| 15. | Tecla <b>Cance</b> l (Cancelar):                                                                                            | Clique nesta tecla para sair da caixa<br>de diálogo ou do controlador de<br>impressão sem guardar as<br>definições efectuadas.                        |
| 16. | Tecla OK:                                                                                                    | Clique nesta tecla para guardar as<br>definições e sair da caixa de<br>diálogo ou do controlador de<br>impressão.                                     |

## Configurar as definições opcionais

É possível actualizar manualmente as informações sobre as opções instaladas, caso estejam algumas instaladas na impressora.

Execute as instruções apresentadas em seguida para actualizar as definições da impressora depois de terem sido instaladas opções:

- 1. Clique no separador Optional Settings (Definições Opcionais) e seleccione Update the Printer Option Info Manually (Actualizar Inf. Opção Impressora Manualm.).
- 2. Clique em **Settings** (Definições). É apresentada a caixa de diálogo Optional Settings (Definições Opcionais).
- 3. Configure as definições de cada opção instalada e clique em OK.

## Instalar o separador múltiplo (4 receptores)

É necessário proceder à seguinte configuração do receptor, para poder utilizar o separador múltiplo de 4 receptores.

Execute as instruções apresentadas em seguida para seleccionar o receptor:

1. Clique no separador Basic Settings (Definições Básicas).

2. Seleccione o receptor que pretende utilizar na lista pendente Output Tray (Receptor) e, em seguida, clique em OK.

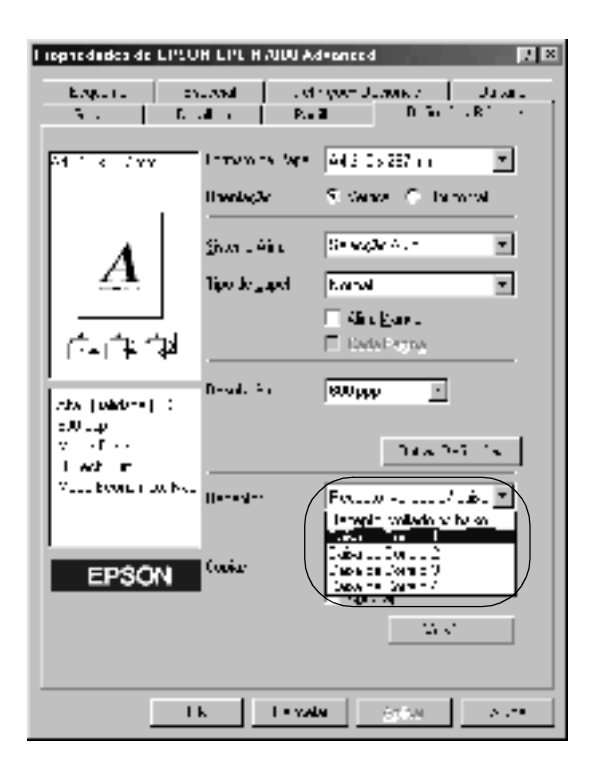

#### Nota:

*Consulte "Separador múltiplo (4 receptores)" na página 404 para saber que papéis pode utilizar com o separador múltiplo de 4 receptores.* 

# Utilizar a função Reserve Job (Armazenamento de tarefas)

A função Reserve Job (Armazenamento de tarefas) permite guardar tarefas de impressão no disco da impressora e imprimi-las mais tarde, directamente a partir do painel de controlo da impressora. Para utilizar a função de armazenamento de tarefas, execute as operações apresentadas nesta secção.

#### Nota:

Para que possa utilizar a função de armazenamento de tarefas, é necessário instalar uma unidade de disco rígido opcional na impressora. Antes de começar a utilizar a função Reserve Job (Armazenamento de tarefas), certifique-se de que o controlador de impressão reconhece o disco correctamente.

A tabela apresentada em seguida descreve as opções da função Reserve Job (Armazenamento de tarefas). Cada uma das opções é descrita em pormenor, mais adiante nesta secção.

| Opção Reserve Job<br>(Armazenamento de<br>tarefas) | Descrição                                                                                                    |
|----------------------------------------------------|----------------------------------------------------------------------------------------------------|
| Re-Print Job<br>(Reimprimir tarefa)                | Permite imprimir a tarefa agora e guardá-la para voltar a imprimi-la mais tarde.                               |
| Verify Job<br>(Verificar tarefa)                   | Permite imprimir uma cópia agora para verificar o<br>conteúdo do documento antes de imprimir várias<br>cópias. |
| Stored Job<br>(Tarefa guardada)                    | Permite guardar a tarefa sem a imprimir imediatamente.                                                         |
| Confidential Job<br>(Tarefa confidencial)          | Permite aplicar uma palavra-passe à tarefa e reservá-la para a imprimir mais tarde.                            |

As tarefas armazenadas no disco rígido são tratadas de forma diferente, de acordo com a opção Reserve Job (Armazenamento de tarefas). Para mais informações, consulte as tabelas apresentadas em seguida.

| Opção Reserve<br>Job (Armaze-<br>namento de<br>tarefas)                      | Número<br>máximo de<br>tarefas | Quando o<br>máximo é<br>excedido                                     | Quando o disco<br>está cheio                                      |
|------------------------------------------------------------------------------|--------------------------------|----------------------------------------------------------------------|-------------------------------------------------------------------|
| Re-Print Job<br>(Reimprimir<br>tarefa) + Verify<br>Job (Verificar<br>tarefa) | 64<br>(total<br>combinado)     | Tarefa mais<br>antiga<br>substituída<br>automaticamente<br>pela nova | Tarefa mais<br>antiga substituída<br>automaticamente<br>pela nova |
| Stored Job<br>(Tarefa<br>guardada)                                           | 64                             | Apagar tarefas<br>antigas<br>manualmente                             | Apagar tarefas<br>antigas<br>manualmente                          |
| Confidential Job<br>(Tarefa<br>confidencial)                                 | 64                             |                                                                      |                                                                   |

| Opção Reserve<br>Job (Armaze-<br>namento de<br>tarefas) | Após a<br>impressão                | Depois de desligar a impressora ou<br>de executar a reinicialização total |
|---------------------------------------------------------|------------------------------------|---------------------------------------------------------------------------|
| Re-Print Job<br>(Reimprimir<br>tarefa)                  | Os dados<br>permanecem<br>no disco | Os dados são apagados                                                     |
| Verify Job<br>(Verificar tarefa)                        |                                    |                                                                           |
| Stored Job<br>(Tarefa<br>guardada)                      |                                    | Os dados permanecem no disco                                              |
| Confidential Job<br>(Tarefa<br>confidencial)            | Os dados são<br>apagados           | Os dados são apagados                                                     |

## Re-Print Job (Reimprimir tarefa)

A opção Re-Print Job (Reimprimir tarefa) permite guardar a tarefa que está a ser impressa, de modo a que possa ser reimpressa mais tarde, directamente a partir do painel de controlo.

Para utilizar a opção Re-Print Job (Reimprimir tarefas), execute as instruções apresentadas em seguida:

- 1. Clique no separador Basic Settings (Definições Básicas).
- Active a opção Collate in Printer (Agrupar na impressora). Especifique o número de cópias que pretende imprimir e configure outras definições do controlador de impressão apropriadas para o documento.
- 3. Clique no separador Optional Settings (Definições Opcionais) e seleccione Reserve Jobs Settings (Definições das tarefas guardadas). É apresentada a caixa de diálogo Reserve Job Settings (Definições das tarefas guardadas).
- 4. Seleccione a opção **Reserve Job On** (Activar tarefas guardadas) e **Re-Print Job** (Reimprimir tarefa).

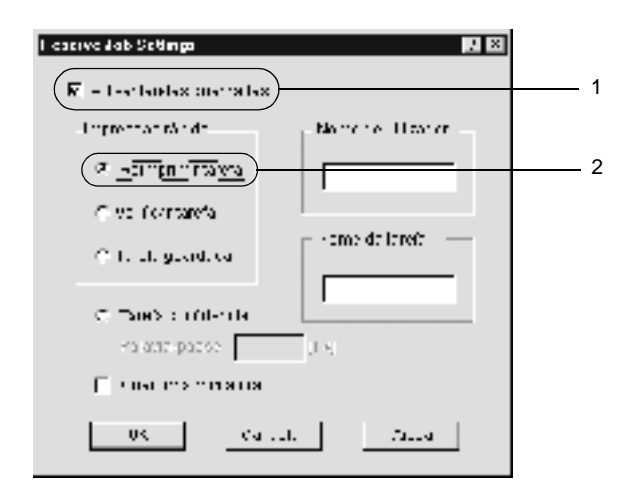

5. Introduza um nome de utilizador e um nome de tarefa nas caixas de texto correspondentes.

#### Nota:

Se pretender criar uma miniatura da primeira página de uma tarefa, seleccione a opção **Create a thumbnail** (Criar uma miniatura): Pode aceder às miniaturas escrevendo http:// num Web browser, seguido pelo endereço IP interno do servidor de impressão.

6. Clique em OK. A impressora imprime o documento e guarda os respectivos dados no disco rígido.

Para reimprimir ou apagar estes dados através do painel de controlo da impressora, consulte "Imprimir e apagar dados de tarefas armazenadas" na página 418.

# Verify Job (Verificar tarefa)

A opção Verify Job (Verificar tarefa) permite imprimir uma cópia para verificar o conteúdo do documento antes de imprimir várias cópias.

Para utilizar a opção Verify Job (Verificar tarefa), execute as instruções apresentadas em seguida:

- 1. Clique no separador Basic Settings (Definições Básicas).
- Active a opção Collate in Printer (Agrupar na impressora). Especifique o número de cópias que pretende imprimir e configure outras definições do controlador de impressão apropriadas para o documento.
- 3. Clique no separador Optional Settings (Definições Opcionais) e seleccione Reserve Jobs Settings (Definições das tarefas guardadas). É apresentada a caixa de diálogo Reserve Job Settings (Definições das tarefas guardadas).

4. Seleccione a opção Reserve Job On (Activar tarefas guardadas) e clique em Verify Job (Verificar tarefa).

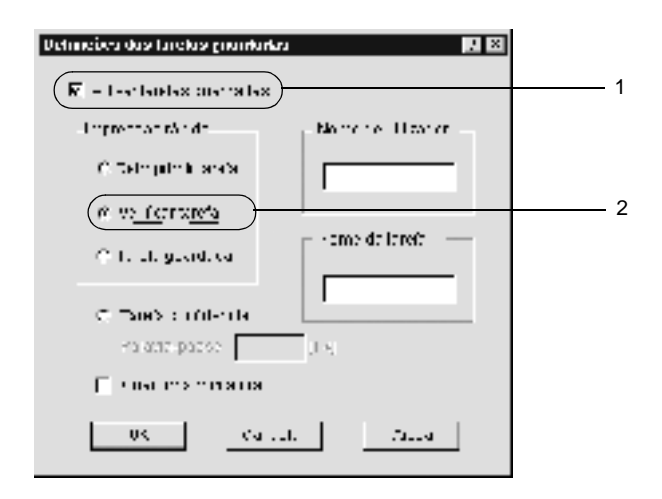

5. Introduza um nome de utilizador e um nome de tarefa nas caixas de texto correspondentes.

#### Nota:

Se pretender criar uma miniatura da primeira página de uma tarefa, seleccione a opção Create a thumbnail (Criar uma miniatura): Pode aceder às miniaturas escrevendo http:// num Web browser, seguido pelo endereço IP interno do servidor de impressão.

6. Clique em OK. A impressora imprime uma cópia do documento e guarda os dados de impressão com informações sobre o número de cópias restantes no disco.

Depois de confirmar a impressão, pode imprimir as cópias restantes ou apagar estes dados através do painel de controlo da impressora. Para obter instruções, consulte "Imprimir e apagar dados de tarefas armazenadas" na página 418.

# Stored Job (Tarefa guardada)

A opção Stored Job (Tarefa guardada) é útil para guardar documentos impressos regularmente, tais como facturas. Os dados guardados permanecem no disco mesmo quando a impressora é desligada ou reiniciada com a função Reset All (Reinicialização Total).

Para guardar os dados de impressão através da opção Stored Job (Tarefa guardada), execute as instruções apresentadas em seguida:

- 1. Clique no separador Basic Settings (Definições Básicas).
- Active a opção Collate in Printer (Agrupar na impressora). Especifique o número de cópias que pretende imprimir e configure outras definições do controlador de impressão apropriadas para o documento.
- 3. Clique no separador Optional Settings (Definições Opcionais) e seleccione Reserve Jobs Settings (Definições das tarefas guardadas). É apresentada a caixa de diálogo Reserve Job Settings (Definições das tarefas guardadas).

4. Seleccione a opção **Reserve Job On** (Activar armazenamento de tarefas) e a opção **Stored Job** (Tarefa guardada).

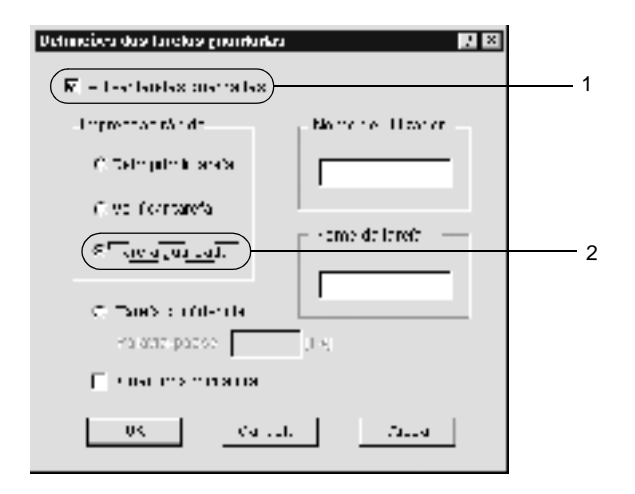

5. Introduza um nome de utilizador e um nome de tarefa nas caixas de texto correspondentes.

#### Nota:

Se pretender criar uma miniatura da primeira página de uma tarefa, seleccione a opção Create a thumbnail (Criar uma miniatura): Pode aceder às miniaturas escrevendo http:// num Web browser, seguido pelo endereço IP interno do servidor de impressão.

6. Clique em OK. A impressora guarda os dados de impressão no disco rígido.

Para saber como imprimir ou apagar estes dados através do painel de controlo da impressora, consulte "Imprimir e apagar dados de tarefas armazenadas" na página 418.

# Confidential Job (Tarefa confidencial)

A opção Confidential Job (Tarefa confidencial) permite aplicar palavras-passe às tarefas guardadas no disco.

Para guardar tarefas de impressão com uma palavra-passe, execute as instruções apresentadas em seguida:

- 1. Efectue as definições apropriadas para o documento no controlador de impressão.
- Clique no separador Optional Settings (Definições Opcionais) e seleccione Reserve Jobs Settings (Definições de Armazenamento de Tarefas). É apresentada a caixa de diálogo Reserve Jobs Settings (Definições de Armazenamento de Tarefas).
- 3. Seleccione a opção **Reserve Job On** (Activar Armazenamento de tarefas) e **Confidential Job** (Tarefa confidencial).

| Definicións das functas granifartas 🔛 🖬       |   |
|-----------------------------------------------|---|
| 🕅 - I-stanlas metalas                         | 1 |
| Impression the data and the Monte in Upper of |   |
| C. Selengelenki serika                        |   |
| C vo formareta                                |   |
| C Tarefa sus riada                            |   |
|                                               | 2 |
| 4a atte passe 4.                              | 2 |
| 🔲 22 Sectors of test, es                      |   |
| US Caller Anna                                |   |

4. Introduza um nome de utilizador e um nome de tarefa nas caixas de texto correspondentes.

5. Defina a palavra-passe da tarefa, introduzindo um número de quatro dígitos na caixa de texto Password (Palavra-passe).

#### Nota:

- □ As palavras-passe têm de ter quatro dígitos.
- □ Só podem ser utilizados números de 1 a 4 para as palavras-passe.
- Mantenha as palavras-passe num lugar seguro. É necessário introduzir a palavra-passe correcta para imprimir uma tarefa confidencial.
- 6. Clique em OK. A impressora guarda a tarefa de impressão no disco rígido.

Para saber como imprimir ou apagar estes dados através do painel de controlo da impressora, consulte "Imprimir e apagar dados de tarefas armazenadas" na página 418.

# Controlar a impressora através do EPSON Status Monitor 3

## Acerca do EPSON Status Monitor 3

O EPSON Status Monitor 3 é um utilitário que controla a impressora e apresenta informações sobre o estado actual da mesma. Por exemplo, com este utilitário, pode determinar a quantidade de toner restante. Se ocorrer um erro de impressão, o utilitário apresenta uma mensagem que o descreve. O acesso ao EPSON Status Monitor 3 faz-se a partir do controlador de impressão. Para mais informações, consulte a secção que se segue.

#### Nota para utilizadores de Windows XP:

- As ligações LPR e TCP/IP normais do Windows XP partilhadas com clientes Windows não suportam a função de gestão de tarefas do EPSON Status Monitor 3.
- *O EPSON Status Monitor 3 não está disponível quando se imprime a partir de uma ligação remota de ambiente de trabalho.*

#### Nota para os utilizadores de Netware:

Para controlar impressoras NetWare é necessário utilizar um Novell Client que corresponda ao seu sistema operativo. É assegurado o funcionamento das versões indicadas em seguida.

- No Windows 98, 95 ou Me: Novell Client 3.32 para Windows 95/98
- No Windows XP, 2000 ou NT 4.0: Novell Client 4.83+SP1 para Windows NT/2000/XP

## Instalar o EPSON Status Monitor 3

Para instalar o EPSON Status Monitor 3, execute as instruções apresentadas em seguida:

- 1. Certifique-se de que a impressora está desligada e de que o Windows está activo no computador.
- 2. Introduza o CD-ROM do software da impressora no respectivo leitor do computador.

#### Nota:

- □ *Se a janela de selecção do idioma for apresentada, seleccione o seu país.*
- Se o ecrã do programa de instalação EPSON não for apresentado automaticamente, clique duas vezes no ícone My Computer (O meu computador), clique com o botão direito do rato no ícone do CD-ROM e seleccione OPEN (ABRIR) no menu apresentado. Clique duas vezes em Epsetup.exe.

- 3. Clique em **Continue** (Continuar). Quando for apresentado o ecrã do acordo de licença de software, leia o acordo e, em seguida, clique em **Agree** (Aceitar).
- 4. Na caixa de diálogo apresentada, clique duas vezes em Install Software (Instalar Software).

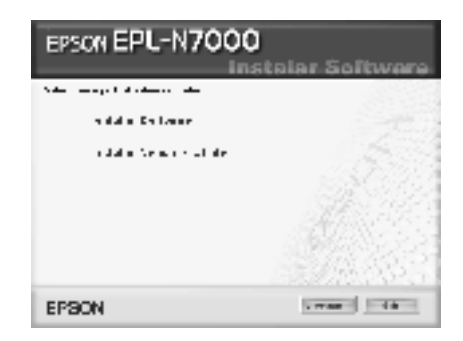

- 5. Clique em Custom (Personalizar).
- 6. Seleccione a opção EPSON Status Monitor 3 e clique em Install (Instalar).

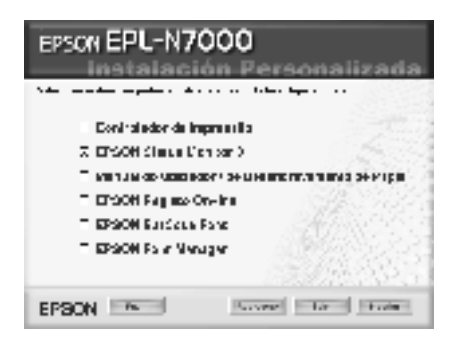

7. Na caixa de diálogo apresentada, certifique-se de que o ícone da impressora está seleccionado e clique em OK. Depois, siga as instruções apresentadas no ecrã.

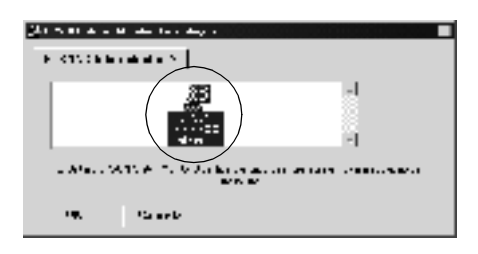

8. Uma vez concluída a instalação, clique em OK.

## Abrir o EPSON Status Monitor 3

Para aceder ao EPSON Status Monitor 3, abra o software da impressora, clique no separador Utility (Utilitário) e, em seguida, clique em EPSON Status Monitor 3.

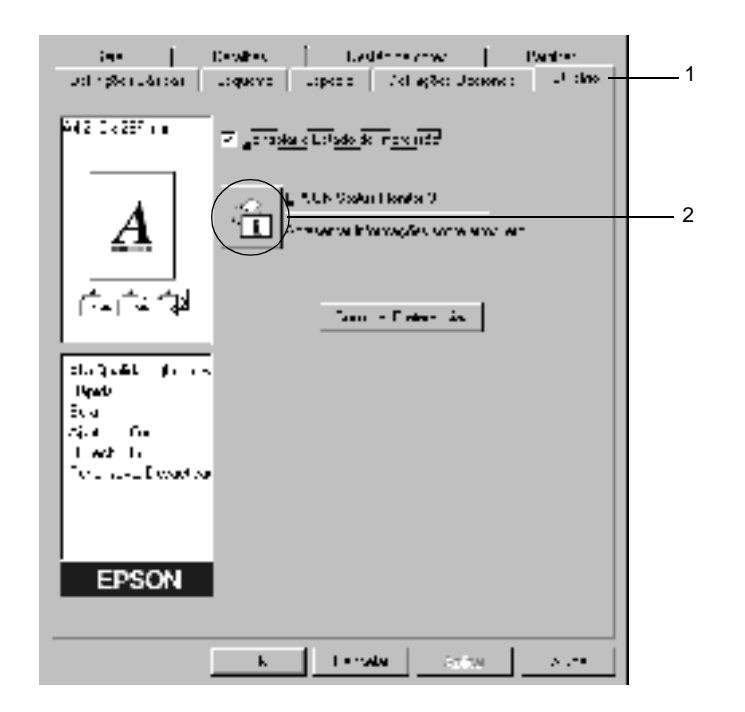

## Obter as informações de estado da impressora

Pode controlar o estado da impressora e obter informações sobre os consumíveis utilizando a caixa de diálogo EPSON Status Monitor 3.

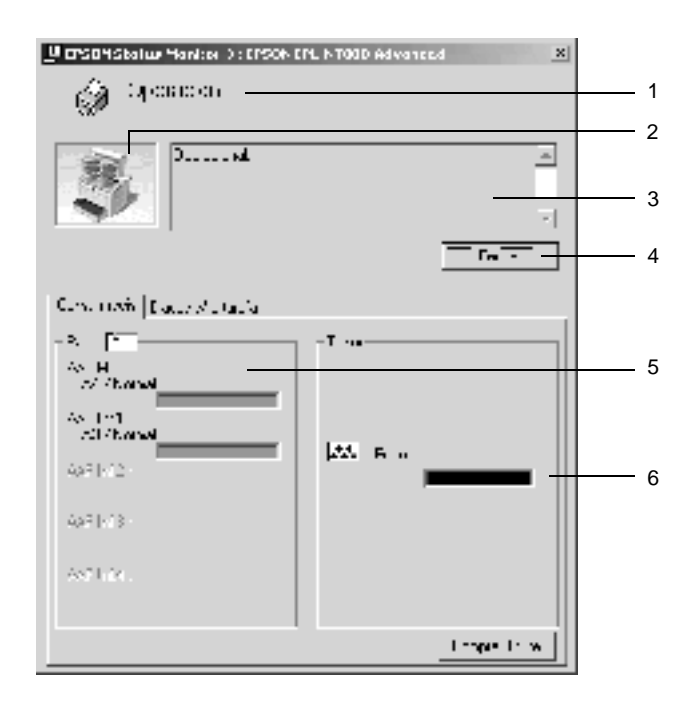

| 1. | Ícone/Mensagem:          | O ícone e a mensagem indicam o estado da impressora.                                                        |
|----|--------------------------|----------------------------------------------------------------------------------------------------|
| 2. | Imagem da<br>impressora: | A imagem apresentada na área<br>superior esquerda indica o estado da<br>impressora, sob a forma de imagens. |

| 3. | Caixa de texto:                 | A caixa de texto ao lado da imagem da<br>impressora indica o estado actual da<br>impressora. Quando ocorre um<br>problema, é apresentada a solução<br>mais provável.                                     |
|----|---------------------------------|----------------------------------------------------------------------------------------------------|
| 4. | Tecla <b>Close</b><br>(Fechar): | Clique nesta tecla para fechar a caixa de diálogo.                                                                                                    |
| 5. | Paper (Papel):                  | Apresenta o formato, o tipo e a<br>quantidade de papel que resta no<br>sistema de alimentação. As<br>informações sobre o alimentador<br>opcional só são apresentadas se esta<br>opção estiver instalada. |
| 6. | Toner:                          | Indica a quantidade de toner que<br>resta. O ícone do toner fica<br>intermitente quando o toner está<br>prestes a acabar.                                                                                |

## Definir as preferências de controlo

Para efectuar definições de controlo específicas, clique em Monitoring Preferences (Controlar Preferências) no menu Utility (Utilitário) do controlador de impressão. É apresentada a caixa de diálogo das preferências de controlo.

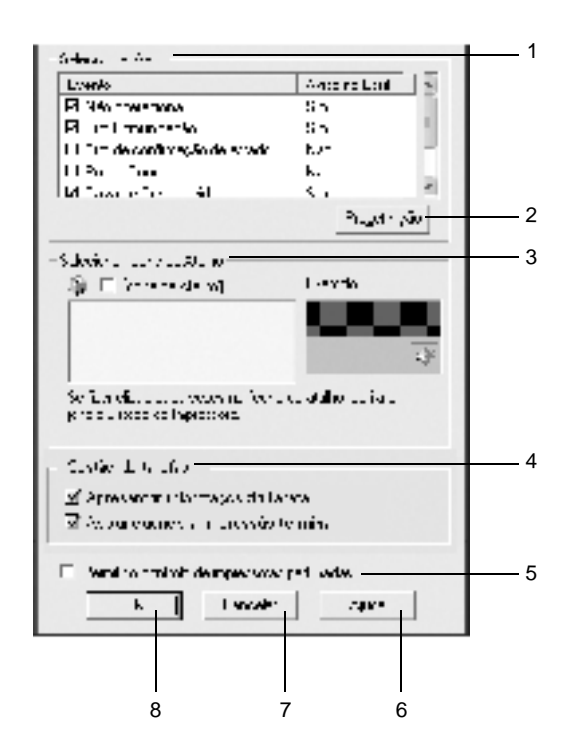

A caixa de diálogo contém as seguintes teclas e definições:

- 1. Select Notification Utilize as opções existentes nesta (Seleccionar aviso): área para seleccionar os tipos de erro de que pretende ser notificado.
- 2. Tecla Default Restaura as predefinições. (Predefinição):

3. Select Shortcut Icon (Seleccionar Ícone de Atalho):

4. Job Management (Gestão de Tarefas):

Para utilizar o ícone de atalho, active a opção Shortcut Icon (Ícone de Atalho) e seleccione um ícone. O ícone seleccionado é apresentado no lado direito da barra de tarefas. Quando o ícone for apresentado na barra de tarefas, pode clicar duas vezes sobre o mesmo para abrir a caixa de diálogo EPSON Status Monitor 3. Em alternativa, pode clicar com a tecla direita do rato no ícone de atalho e seleccionar Monitoring Preferences (Controlar Preferências) para abrir a caixa de diálogo das preferências de controlo e EPSON EPL-N7000 Advanced para abrir a caixa de diálogo EPSON Status Monitor 3.

Para que o menu das informações da tarefa seja apresentado na janela do EPSON Status Monitor 3, active a opção Show job information (Apresentar informações da tarefa).

Para que seja apresentada uma mensagem de notificação quando as tarefas são impressas, seleccione Notify end of print job (Avisar quando a impressão terminar).

Opção Allow monitoring Quando esta opção está activa, of shared printers (Permitir o controlo de impressoras partilhadas):
 Quando esta opção está activa, uma impressora partilhada poder ser monitorizada por outros computadores.

| 6. | Tecla <b>Help</b> (Ajuda):         | Abre a ajuda interactiva da caixa de<br>diálogo das preferências de<br>controlo. |
|----|------------------------------------|----------------------------------------------------------------------------------|
| 7. | Tecla <b>Cancel</b><br>(Cancelar): | Cancela quaisquer alterações<br>efectuadas.                                      |
| 8. | Tecla OK:                          | Guarda as novas alterações<br>efectuadas.                                        |

## Janela Status Alert (Alerta de Estado)

Esta janela indica o tipo de erro que ocorreu e propõe uma solução possível. A janela é fechada automaticamente assim que o problema é resolvido.

| Bierdendialas fantar Sterson en Frodo eas<br>En al reamon o Linicas siona                                       | sinusi 🛛 🗶          |
|----------------------------------------------------------------------------------------------------|---------------------|
| The element of the second second second second second second second second second second second second second s | n vale encastaria 🔄 |
|                                                                                                    | - <u>-</u>          |

Esta janela também é apresentada conforme a notificação seleccionada na caixa de diálogo Monitoring Preferences (Preferências de controlo).

Se pretender ver informações sobre os consumíveis da impressora, clique em **Consumables**... (Consumíveis). Quando esta opção é activada, a janela de alerta de estado não desaparece, mesmo depois de o problema que a fez surgir ter sido resolvido. Clique em **Close** (Fechar) para fechar a janela.

# Utilizar a função Job Management (Gestão de tarefas)

Pode obter informações sobre as tarefas de impressão através do menu Job Information (Dados s/ a tarefa) da caixa de diálogo do EPSON Status Monitor 3.

Para que o menu Job Information (Informações da Tarefa) seja apresentado, active a opção Show job information (Apresentar informações da tarefa) na caixa de diálogo Monitoring Preferences (Preferências de controlo). (Para mais informações, consulte "Definir as preferências de controlo" na página 84.) Em seguida, clique no separador Job Information (Dados s/ a tarefa) da caixa de diálogo EPSON Status Monitor 3.

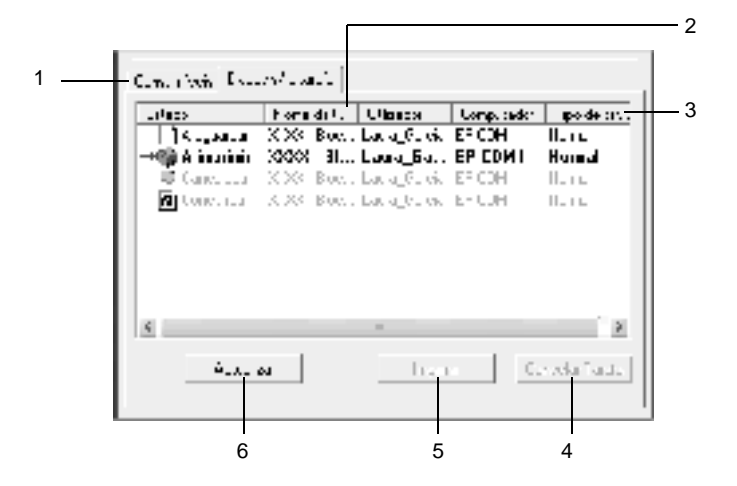

| 1. | Status<br>(Estado):                          | Waiting<br>(A aguardar):                                                                                                    | Tarefa que está a aguardar<br>impressão.            |  |  |  |
|----|----------------------------------------------|----------------------------------------------------------------------------------------------------|-----------------------------------------------------|--|--|--|
|    |                                              | Printing<br>(A imprimir):                                                                                                    | Tarefa que está a ser impressa<br>nesse momento.    |  |  |  |
|    |                                              | Completed<br>(Concluída):                                                                                                    | Apresenta apenas as tarefas que já foram impressas. |  |  |  |
|    |                                              | Canceled<br>(Cancelada):                                                                                                    | Apresenta apenas as tarefas que foram canceladas.   |  |  |  |
|    |                                              | Held<br>(Retida):                                                                                                    | Tarefa que está em espera.                          |  |  |  |
| 2. | Job Name<br>(Nome da<br>Tarefa):             | Apresenta os nomes dos ficheiros das tarefas de impressão do utilizador. As tarefas de impressão dos outros utilizadores são apresentadas como                                                                                                    |                                                     |  |  |  |
| 3. | Job Type<br>(Tipo de<br>tarefa):             | Apresenta o tipo de tarefa. Quando a função<br>Reserve Job (Armazenamento de tarefas) é<br>utilizada, as tarefas são apresentadas como<br>Stored (Guardada), Verify (Verificar), Re-Print<br>(Reimprimir) e Confidential (Confidencial).<br>Para informações sobre a função Reserve Job<br>(Armazenamento de tarefas), consulte "Utilizar<br>a função Reserve Job (Armazenamento de<br>tarefas)" na página 69. |                                                     |  |  |  |
| 4. | Tecla<br>Cancel Job<br>(Cancelar<br>tarefa): | Se seleccionar<br>tarefa é cancela                                                                                                    | uma tarefa e clicar nesta tecla, a<br>ada.          |  |  |  |

88

- 5. Tecla Print Mostra a caixa de diálogo para imprimir tarefas (Imprimir): colocadas em fila ou retidas.
- 6. Tecla Clique nesta tecla para actualizar as informações
   Refresh deste menu. (Actualizar):

### Reimprimir uma tarefa

Clicar na tecla Print (Imprimir) do EPSON Status Monitor 3 permite imprimir uma tarefa que está em fila. Para reimprimir uma tarefa, execute as instruções apresentadas em seguida:

#### Nota:

Não é possível reimprimir uma tarefa nos seguintes casos.

- O estado da tarefa não é Held (Retida).
- A tarefa não foi enviada por si, mas por outro utilizador.
- **Q***uando estão seleccionadas várias tarefas.*

Execute as instruções apresentadas em seguida para reimprimir uma tarefa:

- 1. Abra o EPSON Status Monitor 3. Para mais informações, consulte "Abrir o EPSON Status Monitor 3" na página 81.
- 2. Clique no separador Job Information (Dados s/ a tarefa).
- 3. Seleccione na lista uma tarefa para reimpressão.

4. Clique em Print (Imprimir). É apresentado o ecrã seguinte.

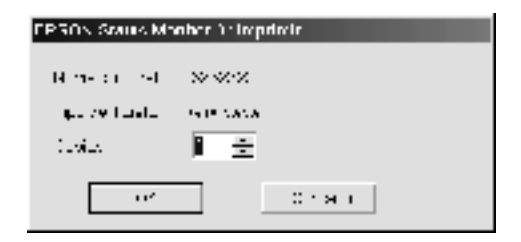

- 5. Confirme, nesse ecrã, o nome da tarefa e seleccione um número de cópias entre 1 e 999.
- 6. Clique em OK para reimprimir a tarefa.

## Ligação de suporte à utilização da função Job Management (Gestão de Tarefas)

A função Job Management (Gestão de Tarefas) está disponível quando são utilizadas as seguintes ligações:

- □ Quando é utilizada a ligação TCP/IP do EPSON Net Direct Print (em Windows Me, 98, 95 e XP, 2000 ou NT 4.0)
- Quando são utilizadas ligações LPR (em Windows XP, 2000 e NT 4.0)
- Quando são utilizadas ligações TCP/IP padrão (em Windows XP e 2000)
- □ Ligações LPR partilhadas em Windows 2000 e NT 4.0 e ligações TCP/IP padrão partilhadas em Windows 2000 com clientes Windows XP, Me, 98, 95, 2000 e NT 4.0

#### Nota:

Não é possível utilizar esta função nas seguintes situações:

- Quando é utilizada uma placa de interface Ethernet que não suporta a função Job Management (Gestão de Tarefas).
- Quando as ligações NetWare não suportam a função Job Management (Gestão de Tarefas).
- Quando as tarefas de impressão de NetWare e de NetBEUI são apresentadas como "Unknown" (Desconhecidas) no menu Job Management (Gestão de Tarefas).
- Note que, se a conta de utilizador usada para iniciar sessão num cliente for diferente da utilizada para estabelecer a ligação ao servidor, a função Job Management (Gestão de Tarefas) não está disponível.

## Definir a apresentação de uma notificação quando a impressão estiver concluída

Se a opção Notify when printing completed (Avisar quando a impressão terminar) estiver activa, é possível utilizar a função Notify when printing completed (Avisar quando a impressão terminar).

Para utilizar esta função, clique na tarefa especificada na lista do menu Job Information (Dados s/ a tarefa) da caixa de diálogo EPSON Status Monitor 3. Quando a tarefa estiver concluída, é apresentada a caixa de diálogo Notify when printing completed (Avisar quando a impressão terminar).

#### Nota:

Se cancelar a tarefa, não é apresentada a caixa de diálogo Notify when printing completed (Avisar quando a impressão terminar).

## Parar o controlo

Se não precisar de monitorizar a impressora, pode desactivar a opção Monitor the Printing Status (Controlar o Estado de Impressão) no menu Utility (Utilitário) do controlador de impressão.

#### Nota:

- A opção Monitor the Printing Status (Controlar o Estado de Impressão) é apresentada no menu Utility (Utilitário) do Document Defaults (Predefinições de Documentos) no Windows NT 4.0 ou no menu Utility (Utilitário) de Printing Preference (Preferências de Impressão) do Windows XP ou 2000.
- Pode determinar o estado actual da impressora clicando no ícone EPSON Status Monitor 3, no menu Utility (Utilitário) do controlador de impressão.

## Configurar as impressoras controladas

Pode utilizar o utilitário Monitored Printers (Impressoras Controladas) para alterar os tipos de impressora que o EPSON Status Monitor 3 vai controlar. Este utilitário é instalado durante a instalação do EPSON Status Monitor 3. Regra geral, não é necessário alterar a configuração.

Execute as instruções apresentadas em seguida para seleccionar as impressoras que vão ser controladas pelo EPSON Status Monitor 3:

1. Clique em Start (Iniciar) e seleccione Programs (Programas), EPSON Printers (Impressoras EPSON) e, por fim, Monitored printers (Impressoras Controladas). 2. Não seleccione a caixa de verificação das impressoras que não pretende controlar.

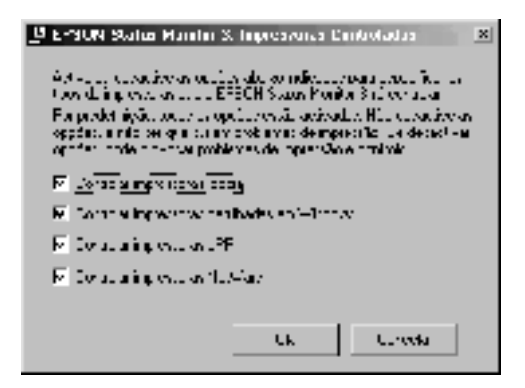

3. Clique em OK para aceitar a definição.

# Configurar a ligação USB

A interface USB fornecida com a impressora está em conformidade com as especificações de USB Plug and Play (PnP) da Microsoft.

Execute as instruções apresentadas em seguida para configurar a impressora para utilizar a interface USB como ligação ao computador:

#### Nota:

*A interface USB é suportada apenas por computadores equipados com conector USB e com sistema operativo Windows Me, 98, XP e 2000.* 

 Clique em Start (Iniciar), seleccione Settings (Definições) e Printers (Impressoras). No Windows XP, clique em Start (Iniciar) e seleccione Printers and Faxes (Impressoras e Faxes).

- 2. Clique com o botão direito do rato no ícone EPSON EPL-N7000 Advanced e seleccione Properties (Propriedades) no menu que é apresentado.
- 3. Clique no separador Details (Detalhes). No Windows XP ou 2000, clique no separador Ports (Portas).
- Seleccione a porta USB apropriada na lista pendente Print to the following port (Imprimir para a seguinte porta). No Windows Me ou 98, seleccione EPUSB1: (EPSON EPL-N7000). No Windows XP ou 2000, seleccione USB001 na lista do menu Ports (Portas).

| of Hise Arge         opene         gene         Cellaçães Hospio s         E das<br>Base         E das<br>Base <the das<="" th="">         E das<br/>Base         E das<br/>Base         E das         E das         E das         E das         E das         E das         E das         E das         E das         E das         E das         E das         E das         E das         E das         E das         <the das<="" th="">         E das         <the das<="" th=""> <th< th=""></th<></the></the></the>                                                                                                    |
|----------------------------------------------------------------------------------------------------|
| Lapano para merupé la sela<br>Adultaria de la<br>Lapano de la constante de la constante de la<br>Lapano de la constante de la constante de la consta |
| EPSON (C/C/C) Aurena<br>Tagén peruktuangan Tagén Tagén Sagén<br>Tagén peruktuang dia per                                                                                                    |
| . So te esclanerte - 12 - seguinerte<br>Esgesia en antisa - 18 - angentas                                                                                                    |
| Detryöckus neets   Detryöchus publik                                                                                                    |
| k Lensis Spin Spin                                                                                                    |

#### **Nota:** Este é um ecrã de Windows 98.

5. Clique em OK para guardar esta definição.

# Cancelar a impressão

Se as impressões não corresponderem às suas expectativas e contiverem caracteres ou imagens incorrectos ou danificados, pode ser necessário cancelar a impressão. Quando o ícone da impressora é apresentado na barra de tarefas, pode cancelar a impressão a partir do computador, uma vez que a transferência de dados ainda está a decorrer. Execute as instruções apresentadas em seguida para cancelar as impressões.

Clique duas vezes no ícone da impressora na barra de tarefas. Seleccione a tarefa na lista e clique em **Cance**l (Cancelar) no menu Document (Documento).

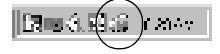

| two capore live lives to Alleb |          |               |      |                |      |  |  |  |  |  |
|--------------------------------|----------|---------------|------|----------------|------|--|--|--|--|--|
| None do dos Parisas            | 50       | Trigate and T | . NA | Гана с         | Saba |  |  |  |  |  |
| E 212000                       | Naraco ( | 40002005      | 2    | 1.00 (04.00 MD | 17.0 |  |  |  |  |  |
| CROHAT Planta                  |          | 9000005       | 2    |                | 12.3 |  |  |  |  |  |
| Currie a                       |          |               |      |                |      |  |  |  |  |  |
| 1                              |          |               | - C  |                | - 1  |  |  |  |  |  |
| tion to the end of the second  |          |               |      |                |      |  |  |  |  |  |

Se parte dos dados de impressão já tiver sido enviada para a impressora, o indicador luminoso verde ("operacional") acende-se depois da última página de dados ter sido impressa.

A tarefa actual é cancelada.

Se a transferência dos dados de impressão não tiver ainda começado, pode cancelar a totalidade da tarefa de impressão.
#### Nota:

- Também pode cancelar a tarefa de impressão actual enviada pelo seu computador, premindo a tecla fa (cancelar tarefa) no painel de controlo da impressora. Ao cancelar a tarefa de impressão que enviou, tenha cuidado para não cancelar as tarefas enviadas pelos outros utilizadores.
- Para cancelar todos os dados de impressão que estão na memória da impressora, prima a tecla (cancelar tarefa) do painel de controlo da impressora durante cerca de dois segundos.

## Desinstalar o software da impressora

Se pretender reinstalar ou actualizar o controlador de impressão, desinstale primeiro o controlador que já está instalado.

## Desinstalar o controlador de impressão

Execute as instruções apresentadas em seguida para desinstalar o controlador de impressão:

- 1. Feche todas as aplicações.
- 2. Clique em Start (Iniciar) e seleccione Settings (Definições) e, em seguida, Control Panel (Painel de controlo).
- 3. Clique duas vezes no ícone Add/Remove Programs (Adicionar/remover programas).

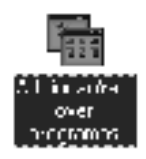

4. Seleccione EPSON Printer Software (Software para Impressoras EPSON) e, em seguida, clique em Add/Remove (Adicionar/Remover).

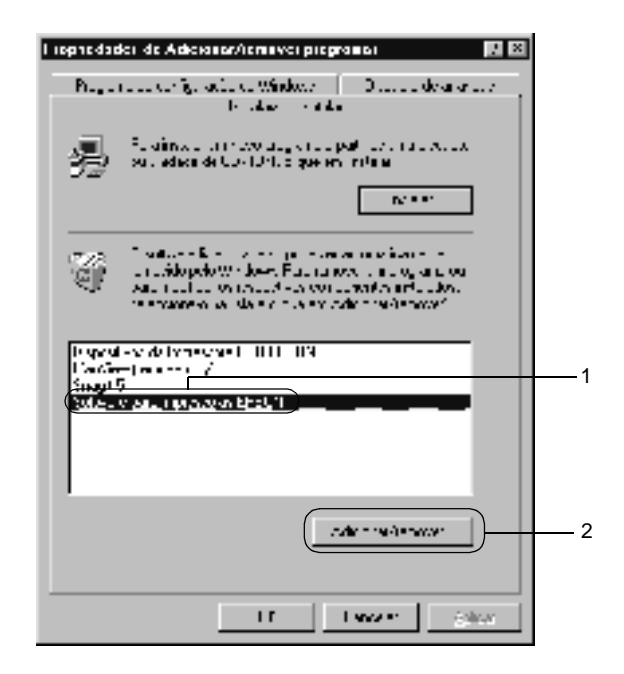

#### Nota:

Se estiver a utilizar o Windows XP ou o Windows 2000, clique em Change or Remove Programs (Alterar ou remover programas), seleccione EPSON Printer Software (Software para Impressoras EPSON) e clique em Change/Remove (Alterar/Remover). 5. Clique no menu Printer Model (Modelo da impressora), seleccione EPSON EPL-N7000 Advanced e clique em OK.

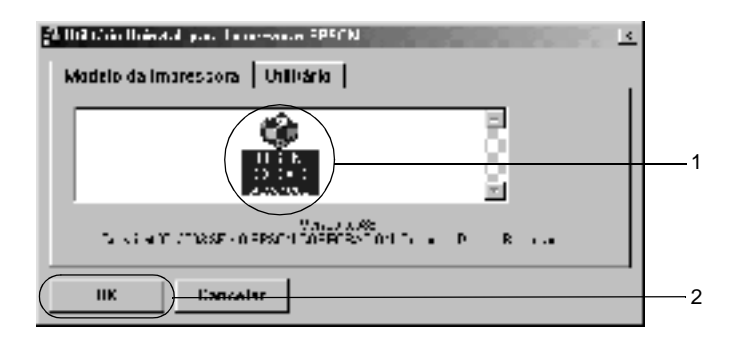

6. Clique no separador Utility (Utilitário) e certifique-se de que a opção de desinstalação do software da impressora está activa.

| 24 Mill Chin Hoinstoll gans The networks RPSCN                                                          | <u> &lt;</u> |   |
|----------------------------------------------------------------------------------------------------|--------------|---|
| Madelo da Imaressora    Utilitária                                                                      |              | 1 |
| PARTIN Status Monitor Tipera ( ESTIN XXXXXX Edvapred)<br>EFSCN Status Nonitor Etimpressoras Camitoladas | N            | 2 |
| IIK Cancelar                                                                                            |              |   |

#### Nota:

*Se pretender desinstalar apenas o EPSON Status Monitor 3, seleccione apenas a opção* **EPSON Status Monitor 3**.

7. Para desinstalar o utilitário Monitored Printers (Impressoras Controladas), seleccione EPSON Status Monitor 3: Monitored Printers (Impressoras Controladas) e clique em OK.

| 🚽 Ulika ro Crinidali para Ingranosar EFSUR                                                           | ×   |
|----------------------------------------------------------------------------------------------------|-----|
| Mulch is hopossim Utili šri                                                                          |     |
| ▼LPSON Sistus Munitor Jipara LPSON ××××× Advanced <br>▼PPSON Sistus Munitor Simprosauras Conductatus | 1 I |
|                                                                                                    |     |
|                                                                                                    |     |
| OK. Cancelar                                                                                         |     |

#### Nota:

Só pode desinstalar o utilitário Monitored Printers (Impressoras Controladas) do EPSON Status Monitor 3. Se o utilitário for desinstalado, deixa de poder alterar a definição Monitored Printers (Impressoras Controladas) a partir do EPSON Status Monitor 3 para outras impressoras.

8. Siga as instruções apresentadas no ecrã.

## Desinstalar o controlador de dispositivo USB

Quando a impressora é ligada ao computador através de um cabo de interface USB, também é instalado o controlador de dispositivo USB. Se desinstalar o controlador de impressão, é necessário desinstalar também o controlador de dispositivo USB. Para desinstalar o controlador de dispositivo USB, execute as instruções apresentadas em seguida:

#### Nota:

- □ Desinstale o controlador de impressão antes do controlador de dispositivo USB.
- Uma vez desinstalado o controlador de dispositivo USB, deixa de ser possível aceder a quaisquer outras impressoras EPSON ligadas através de um cabo de interface USB.
- 1. Execute os pontos 1 a 3 da secção "Desinstalar o controlador de impressão" na página 96.
- 2. Seleccione EPSON USB Printer Devices (Dispositivos da Impressora USB EPSON) e clique em Add/Remove (Adicionar/Remover).

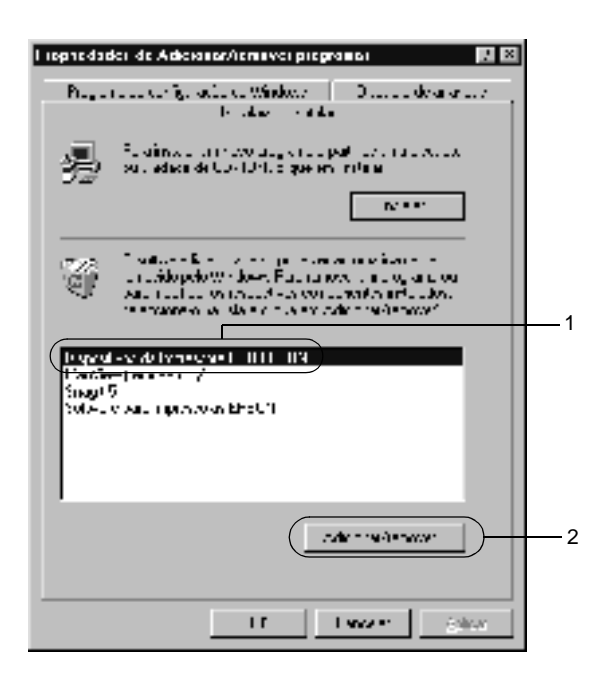

#### Nota:

- □ EPSON USB Printer Devices (Dispositivos da Impressora USB EPSON) é apresentado apenas quando a impressora está ligada a um computador com Windows Me ou 98 através de um cabo de interface USB.
- Se o controlador de dispositivo USB não estiver instalado correctamente, a opção EPSON USB Printer Devices (Dispositivos da Impressora USB EPSON) poderá não ser apresentada. Execute as instruções apresentadas em seguida para executar o ficheiro "Epusbun.exe" que está no CD-ROM do software da impressora:
  - 1. Introduza o CD-ROM do software no respectivo leitor.
  - 2. Abra o CD-ROM.
  - 3 Clique duas vezes na pasta Português.
  - 4. Clique duas vezes na pasta Win9x.
  - 5. Clique duas vezes no ícone Epusbun.exe.
- 3. Siga as instruções apresentadas no ecrã.

## Capítulo 4

## *Utilizar o controlador de impressão PostScript (Windows)*

| Acerca do controlador de impressão PostScript<br>Requisitos de hardware<br>Requisitos de sistema |     |
|--------------------------------------------------------------------------------------------------|-----|
| Utilizar o controlador de impressão PostScript com                                               |     |
| Windows                                                                                          |     |
| Utilizadores de Windows Me, Windows 98,                                                          |     |
| Windows 95                                                                                       | 105 |
| Utilizadores do Windows NT 4.0.                                                                  |     |
| Utilizadores de Windows XP e Windows 2000                                                        | 135 |
| Utilizar a ajuda interactiva                                                                     | 150 |
| Função Reserve Job (Armazenamento de tarefas)                                                    | 150 |
| Utilizar o AppleTalk com o Windows 2000 ou o                                                     |     |
| Windows NT 4.0                                                                                   | 153 |
|                                                                                                  |     |

## Acerca do controlador de impressão PostScript

O controlador de impressão PostScript 3 da impressora oferece a capacidade de imprimir documentos formatados para impressoras PostScript. São incluídas dezassete fontes dimensionáveis. O suporte de IES (Intelligent Emulation Switch) e de SPL (Shared Printer Language) permitem à impressora comutar entre o modo PostScript e outras emulações, à medida que recebe dados para imprimir.

## Requisitos de hardware

A impressora deverá cumprir os seguintes requisitos de hardware para poder utilizar o controlador de impressão PostScript 3.

São indicados em seguida os requisitos de memória necessários para utilizar o controlador de impressão PostScript 3. Instale módulos de memória opcionais se a quantidade de memória instalada actualmente na impressora não corresponder às necessidades de impressão.

| Memória mínima                                                 | Memória recomendada |
|----------------------------------------------------------------|---------------------|
| 32 MB*<br>(para uma tarefa de impressão<br>simples, a 600 ppp) | 48 MB ou mais       |

\* Dependendo das características específicas da tarefa que está a ser impressa, poderá não ser possível a sua impressão com esta quantidade de memória.

## Requisitos de sistema

O computador deverá cumprir os seguintes requisitos de sistema para poder utilizar o controlador de impressão Adobe PostScript 3.

*Nota: O computador deverá ter um disco com pelo menos 8 MB de espaço livre.* 

Para poder utilizar o controlador de impressão Adobe PostScript 3, o computador utilizado deverá ter um dos seguintes sistemas operativos:

MicrosoftWindows 98/95 Microsoft Windows Millennium Edition Microsoft Windows NT 4.0 Microsoft Windows 2000 Microsoft Windows XP

## Utilizar o controlador de impressão PostScript com Windows

# *Utilizadores de Windows Me, Windows 98, Windows 95*

Para imprimir no modo PostScript em Windows Me, Windows 98 e Windows 95, é necessário instalar o controlador de impressão PostScript. Para obter as instruções de instalação relativas à interface que utiliza para imprimir, consulte as instruções adequadas nas secções apresentadas em seguida.

#### Nota:

A interface USB não está disponível para imprimir no Windows 95.

# Instalar o controlador de impressão PostScript para a interface paralela

Execute as instruções apresentadas em seguida para instalar o controlador de impressão PostScript para a interface paralela:

- 1. Introduza o CD-ROM do software da impressora no respectivo leitor.
- 2. Clique em Start (Iniciar), em seguida Settings (Definições) e, por fim, Printers (Impressoras).
- 3. Clique duas vezes no ícone Add Printer (Adicionar impressora).
- 4. É apresentada a janela Add Printer Wizard (Assistente para adicionar impressoras). Execute as instruções apresentadas no ecrã até ser apresentada a janela que solicita a selecção do modelo da impressora.
- 5. Clique em Have Disk (Disco) e especifique o caminho para o ficheiro INF correcto, necessário para a instalação. Se a unidade de CD-ROM for D:, o caminho será D:\ADOBEPS\ PORTUGUES\WIN9X\PS\_SETUP (altere a letra da unidade de acordo com a configuração do sistema utilizado).
- 6. Seleccione o ficheiro INF para a versão do Windows que utiliza e continue com a instalação, seguindo as instruções no ecrã até chegar à janela onde é solicitada a selecção da porta onde a impressora está ligada.
- Seleccione LPT1 como a porta onde a impressora está ligada e, em seguida, clique em Next (Seguinte). Siga as instruções apresentadas no ecrã para executar os restantes passos da instalação.
- 8. Quando a instalação chegar ao fim, clique em Finish (Concluir).

# Instalar o controlador de impressão PostScript para a interface USB

Execute as instruções apresentadas em seguida para instalar o controlador de impressão PostScript para a interface USB:

#### Nota:

- A interface USB não está disponível para imprimir no Windows 95.
- Se já foi instalado no computador um controlador para Windows e um controlador Adobe PS de uma impressora Epson com ligação USB, execute o procedimento de instalação explicado na secção anterior, "Instalar o controlador de impressão PostScript para a interface paralela", mas certificando-se de que selecciona a porta USB no passo 7. Se não foi instalado um controlador de impressão Epson USB no computador, execute o procedimento de instalação indicado em seguida.
- Deverá ter pelo menos 6 MB livres em disco para instalar o controlador de impressão PostScript.
- 1. Sem conectar a impressora ao computador, ligue o computador e a impressora.
- 2. Uma vez iniciado o Windows, ligue o computador à impressora com um cabo USB.
- 3. O assistente Add New Hardware Wizard (Assistente para adicionar novo hardware) é iniciado automaticamente. Clique em Next (Seguinte) para iniciar a instalação do controlador de impressão USB.
- Seleccione Search for best driver for your device (Recommended), (Procurar o melhor controlador para o dispositivo (Recomendado)) e clique em Next (Seguinte).
- 5. Introduza o CD-ROM do software da impressora no respectivo leitor.

- 6. Seleccione apenas a opção Specify a location (Especificar uma localização) e, em seguida, especifique o seguinte caminho para o CD-ROM. Pode clicar em Browse (Procurar) para seleccionar o caminho. Se a unidade de CD-ROM for D:, o caminho será D:\ADOBEPS\PORTUGUES\WIN9X\ PS\_SETUP (altere a letra da unidade de acordo com a configuração do sistema utilizado).
- 7. Clique em Next (Seguinte) para continuar a instalação.
- Se o ficheiro do controlador de impressão USB for reconhecido correctamente, é apresentada a mensagem "EPSON USB Printer" (Impressora USB EPSON). Clique em Next (Seguinte) para continuar a instalação.
- 9. Quando terminar a instalação do controlador de impressão USB, clique em Finish (Concluir).
- 10. O assistente Add Printer Wizard (Assistente para adicionar impressoras) é iniciado automaticamente após a instalação do controlador de impressão USB. Siga as instruções apresentadas no ecrã para continuar a instalação, até que seja apresentada a janela que solicita a selecção do modelo da impressora.
- 11. Clique em Have Disk (Disco) e especifique o caminho para o ficheiro INF correcto, necessário para a instalação. Se a unidade de CD-ROM for D:, o caminho será D:\ADOBEPS\ PORTUGUES\WIN9X\PS\_SETUP (altere a letra da unidade de acordo com a configuração do sistema utilizado).
- 12. Seleccione o ficheiro INF para a versão do Windows que utiliza e continue com o resto da instalação, de acordo com as instruções apresentadas no ecrã.
- 13. Quando a instalação chegar ao fim, clique em Finish (Concluir).

### Instalar o controlador de impressão para a interface de rede

Execute as instruções apresentadas em seguida para instalar o controlador de impressão PostScript para a interface de rede:

#### Nota:

- É necessário instalar a placa de rede opcional na impressora para estabelecer uma ligação através da interface de rede.
- Deverá ter pelo menos 6 MB livres em disco para instalar o controlador de impressão.
- 1. Introduza o CD-ROM do software da impressora no respectivo leitor.
- 2. Clique em Start (Iniciar), em seguida Settings (Definições) e, por fim, Printers (Impressoras).
- 3. Clique duas vezes no ícone Add Printer (Adicionar impressora).
- 4. É apresentada a janela Add Printer Wizard (Assistente para adicionar impressoras). Clique em Next (Seguinte).
- 5. Seleccione Network Printer (Impressora de rede) quando for apresentado o ecrã How is this printer attached to your computer? (De que forma está a impressora ligada ao computador?).
- 6. Introduza o caminho de rede da impressora no campo Network path or queue name (Caminho de rede ou nome da fila). Pode também seleccionar a impressora de rede clicando em Browse (Procurar).

- 7. Quando for apresentado o ecrã que solicita a selecção do modelo da impressora, clique em Have Disk (Disco) e especifique o caminho para o ficheiro INF correcto, necessário para a instalação. Se a unidade de CD-ROM for D:, o caminho será D:\ADOBEPS\PORTUGUES\WIN9X\PS\_SETUP (altere a letra da unidade de acordo com a configuração do sistema utilizado).
- 8. Seleccione o ficheiro INF para a versão do Windows que utiliza e continue com o resto da instalação, de acordo com as instruções apresentadas no ecrã.
- 9. Quando a instalação chegar ao fim, clique em Finish (Concluir).

## Aviso aos utilizadores do Windows Me/98/95

A impressora poderá não imprimir normalmente se o computador estiver ligado à impressora através da interface paralela com o modo ECP activo. Se for esse o caso, desactive o suporte da bidireccionalidade no controlador de impressão. Para tal, abra a caixa de diálogo das propriedades da impressora, clique no separador Details (Detalhes), e, em seguida, clique na tecla Spool Settings (Definições de spool). Na caixa de diálogo Spool Settings (Definições de spool) que é apresentada, seleccione Disable bi-directional support for this printer (Desactivar suporte bidireccional para esta impressora) e, em seguida, clique em OK.

## Definições do controlador de impressão

O controlador de impressão permite-lhe alterar as definições da tarefa de impressão. As definições estão agrupadas em várias categorias, às quais pode aceder directamente clicando no separador adequado da caixa de diálogo de propriedades da impressora. A ajuda interactiva está também disponível para o auxiliar com as definições. Existem duas opções de ajuda interactiva. Clique na tecla Help (Ajuda) para obter ajuda relativa aos procedimentos das definições. Se pretender ajuda em relação a um tópico em particular, clique no ícone "?" situado no canto superior direito da barra de título da caixa de diálogo e, em seguida, clique no nome da definição sobre a qual quer obter mais informações. É apresentada uma explicação sobre a definição e as suas opções.

## Definições do separador Paper (Papel)

## Paper size (Formato de papel)

Seleccione o formato de papel pretendido. Esta definição deverá ser igual ao formato do papel colocado na impressora. Os formatos de papel disponíveis variam consoante a impressora. A predefinição é A4 ou Letter, conforme o país onde a impressora foi adquirida.

## Orientation (Orientação)

Especifique o posicionamento do documento na página. As opções são **Portrait** (Vertical) e **Landscape** (Horizontal).

## Collate (Agrupar)

Seleccione esta opção para imprimir várias cópias do documento pela ordem sequencial das páginas. Se não seleccionar esta opção, cada página é impressa o número de vezes especificado antes da página seguinte ser impressa.

#### Nota:

Se seleccionar a opção **Collate** (Agrupar) no controlador de impressão, não seleccione a opção Collate (Agrupar) na aplicação propriamente dita.

## Duplex (Dúplex)

Seleccione o estilo de impressão dúplex pretendido. Flip on long edge (Virar pela margem mais larga) produz impressões em frente e verso que são lidas como um livro, enquanto que a opção Flip on short edge (Virar pela margem mais estreita) produz impressões em frente e verso que são lidas como um calendário. Seleccione None (Nenhum) para desligar a função de impressão dúplex.

#### Nota:

Para utilizar esta função é necessário instalar a unidade dúplex opcional.

## Paper source (Sistema de alimentação)

Seleccione o sistema de alimentação para a tarefa de impressão. As opções são AutoSelect Tray (Selecção Auto), MP Tray (AAF MF), Cassette 1 (AAF 1), Cassette 2 (AAF 2), Cassette 3 (AAF 3), Cassette 4 (AAF 4), Manual Feed 1st Page (Alim. Man. 1ª Pag.) e Manual Feed EachPage (Alim. Man. Cada Pág.). No entanto, os sistemas de alimentação disponíveis variam de acordo com as opções instaladas.

## Output bin (Receptor)

Se o separador múltiplo de 4 receptores estiver instalado, pode seleccionar o receptor para a tarefa de impressão. As opções são Standard Face Down (Face p/ Bxo padrão), Mailbox 1 (Cxa Correio1), Mailbox 2 (Cxa Correio2), Mailbox 3 (Cxa Correio3) e Mailbox 4 (Cxa Correio4).

## Paper type (Tipo de papel)

Seleccione o tipo de papel onde pretende imprimir. As opções são Normal, Thick (Grosso), Thick N (Grosso N), Rough (Áspero) e Transparency (Transparências). Certifique-se de que selecciona o tipo de papel correcto, para evitar impressões esborratadas e o desperdício de tinta.

#### Margins (Margens)

Clique nesta tecla para definir as margens da impressão. Pode optar pela definição em Inches (Polegadas) ou Millimeters (Milímetros).

#### Restore Defaults (Restaurar predefinições)

Clique nesta tecla para restaurar as predefinições dos valores desta folha.

#### Definições do separador Graphics (Gráficos)

#### Print Quality (Qualidade de impressão)

Seleccione a resolução em que pretende imprimir. As opções são Fast (Rápida) e Quality (Qualidade). A definição Quality (Qualidade) imprime resoluções superiores, mas a impressão é mais demorada.

## Print as a negative image (Imprimir como uma imagem negativa)

Seleccione esta opção se pretender imprimir o documento em negativo. Esta função inverte os valores de RGB ou de preto da imagem, e é útil para imprimir imagens em RGB ou preto e branco de baixa qualidade.

## Print as a mirror image (Imprimir como uma imagem reflectida)

Seleccione esta opção se pretende imprimir o documento como uma imagem reflectida. Esta função imprime a imagem com as coordenadas horizontais invertidas.

#### Layout (Esquema)

Especifique o número de páginas do documento que pretende imprimir numa folha de papel. As opções são 1-up (1 página), 2-up (2 páginas), 4-up (4 páginas), 6-up (6 páginas), 9-up (9 páginas) e 16-up (16 páginas).

## Print page border (Imprimir moldura)

Seleccione esta opção se pretender que as margens das páginas sejam impressas ao imprimir mais do que uma página do documento por folha.

## Scaling (Escala)

Esta definição permite reduzir ou ampliar a imagem que vai ser impressa. Pode seleccionar qualquer valor entre 25% e 400%. Para reduzir a imagem, introduza um valor inferior a 100%. Para ampliar a imagem, introduza um valor superior a 100%. No entanto, caso seja possível, é melhor reduzir ou ampliar a imagem na aplicação a partir da qual está a imprimir do que através do controlador de impressão.

# Convert Gray Text to PostScript Gray (Converter texto cinzento para cinzento PostScript)

Especifique se os tons de cinzento reais do texto (valor RGB) devem ser convertidos, ou não, para o cinzento disponibilizado no controlador de impressão PostScript.

# Convert Gray Text to PostScript Gray (Converter gráficos cinzentos para cinzento PostScript)

Especifique se os tons de cinzento reais das imagens (valor RGB) devem ser convertidos, ou não, para o cinzento disponibilizado no controlador de impressão PostScript.

#### Restore Defaults (Restaurar predefinições)

Clique nesta tecla para restaurar as predefinições dos valores desta folha.

#### Substitute printer fonts for TrueType fonts when applicable (Substituir tipos de letra de impressora por tipos de letra TrueType quando aplicável)

Active esta opção para que o computador descarregue as fontes TrueType na impressora nos casos em que se aplica. Esta definição pode tornar a impressão mais rápida.

## Do not use printer fonts (Não utilizar tipos de impressora)

Seleccione esta opção para que o computador descarregue sempre na impressora todas as fontes (tipos de letra) utilizadas no documento que vai ser impresso. A impressão será mais lenta, mas as fontes do documento impresso serão iguais às apresentadas no monitor.

# Add Euro Currency Symbol to PostScript Fonts (Adicionar o símbolo do euro aos tipos de letra PostScript)

Seleccione esta opção para que o símbolo do euro seja adicionado ao conjunto de fontes PostScript residentes na impressora.

## Update Soft Fonts (Actualizar fontes lógicas)

Clique nesta tecla para actualizar a lista das fontes PostScript Type 1 instaladas, para que sejam impressas correctamente.

## Send Fonts As (Enviar tipos de letras como...)

Clique nesta tecla para especificar as definições avançadas das fontes descarregadas para a impressora. Consulte a ajuda interactiva para saber mais pormenores sobre cada uma das definições disponíveis.

## Restore Defaults (Restaurar predefinições)

Clique nesta tecla para restaurar as predefinições dos valores desta folha.

Definições do separador Device Options (Opções do dispositivo)

## Available printer memory (in KB) (Memória disponível da impressora (em KB))

Especifique a quantidade de memória disponível na impressora. Se o valor introduzido não corresponder à quantidade real de memória na impressora, e se ocorrerem problemas de impressão, altere a definição.

# Available font cache (in KB) (Memória cache disponível do tipo de letra (em KB))

Apresenta a quantidade de memória cache disponível para as fontes Type 32. O controlador de impressão ajusta automaticamente o tamanho da memória cache das fontes de acordo com o valor especificado em Installable Options (Opções instaláveis).

## Printer features (Funções da impressora)

As definições disponíveis em Printer features (Funções da impressora) permitem-lhe utilizar as funções com que a impressora está equipada. Utilize a lista pendente **Change setting for** (Alterar definição de) para alterar a configuração de cada função.

## Density (Densidade)

Define a densidade da impressão. As opções são Lightest (Mais claro), Light (Claro), Medium (Médio), Dark (Escuro) e Darkest (Mais escuro).

## RITech

Seleccione se o RITech é utilizado, ou não, na impressão. O RITech melhora o aspecto das linhas, do texto e das imagens impressos. As opções são On (Ligar) e Off (Desligar).

#### Toner Save Mode (Modo Económico)

Especifique se o Toner Save Mode (Modo Económico) é utilizado, ou não, para imprimir. Quando este modo está activo, a impressora utiliza menos 50% de toner do que o normal. As opções são On (Ligar) e Off (Desligar).

#### Image Protect (Proteg. Imagem)

Esta definição permite especificar se é utilizada a compressão com perdas quando há pouca memória durante a impressão. As opções são On (Ligar) e Off (Desligar). Quando Image Protect (Proteg. Imagem) está On (Ligar), a compressão com perdas não é utilizada. Se a definição for Off (Desligar), a compressão com perdas é utilizada quando existe pouca memória.

#### Start Page (Pág. Inicial)

Especifique se a impressão começa na primeira página ou na segunda (verso). As opções são Front (Frente) e Back (Verso). Se seleccionar Back (Verso), a primeira página é deixada em branco. Esta função só está disponível quando a função de impressão dúplex está activa.

#### Separations (Separações)

Esta definição permite seleccionar a cor da separação a imprimir. As opções são None (Nenhuma), Cyan (Azul), Magenta (Magenta), Yellow (Amarelo) e Black (Preto).

## Installable options (Opções instaláveis)

As definições disponíveis em Installable options (Opções instaláveis) permitem especificar se determinadas opções estão instaladas na impressora e, caso estejam, o que são. Utilize a lista pendente Change setting for (Alterar definição de) para especificar os pormenores das opções instaladas.

## Restore Defaults (Restaurar predefinições)

Clique nesta tecla para restaurar as predefinições dos valores desta folha.

4

### Definições do separador PostScript

#### PostScript output format (Formato de saída PostScript)

Especifique o formato dos ficheiros PostScript. As opções são PostScript (optimize for speed) (PostScript (Optimizar em velocidade)), PostScript (optimize for portability-ADSC) (PostScript (Optimizar em portabilidade-ADSC)), Encapsulated PostScript (EPS) e Archive format (Formato de arquivo). Consulte a ajuda interactiva para saber mais pormenores sobre cada um destes formatos.

### PostScript header (Cabeçalho PostScript)

Esta definição permite especificar a forma como a informação do cabeçalho é enviada para a impressora. As opções são Download header with each print job (Transferir cabeçalho com cada trabalho de impressão) e Assume header is downloaded and retained (Assumir que o cabeçalho foi transferir e retido).

### Send Header Now (Enviar cabeçalho agora)

Clique nesta tecla para enviar de imediato a informação do cabeçalho PostScript para a impressora. Esta tecla está disponível apenas quando a opção Download header with each print job (Transferir cabeçalho com cada trabalho de impressão) está activa. Se clicar na tecla Send Header Now (Enviar cabeçalho agora) e, em seguida, clicar em OK, a opção Assume header is downloaded and retained (Assumir que o cabeçalho foi transferido e retido) é seleccionada automaticamente.

## Print PostScript error information (Imprimir informações de erros PostScript)

Seleccione esta opção para que a impressora imprima automaticamente uma folha com as mensagens de erro PostScript quando ocorre um erro durante a impressão. Active esta opção se estiver a ter problemas de impressão.

# PostScript timeout values (Valores de tempo de espera para PostScript)

#### Job timeout (Limite de tempo para a tarefa)

Especifique, em segundos, o período máximo de tempo que pode decorrer para que uma tarefa de impressão vá do computador para a impressora, antes de a impressora deixar de tentar imprimir o documento. Se introduzir "0" (zero), a impressora continua a tentar realizar a impressão indefinidamente.

#### Wait timeout (Tempo de espera)

Especifique, em segundos, o período número de tempo que a impressora pode esperar para receber mais informações de PostScript do computador, antes de a tarefa de impressão ser cancelada automaticamente. Decorrido esse período de tempo, a impressora deixa de tentar imprimir o documento e, em vez do documento, imprime uma mensagem de erro. Se introduzir "0" (zero), a impressora ficará à espera indefinidamente. Poderá ser aconselhável aumentar este valor quando se imprimem documentos complicados.

Esta definição permite impedir que a impressora fique retida muito tempo quando o computador que está a enviar a tarefa de impressão se atrasa.

## Advanced (Avançadas)

Clique nesta tecla para especificar as seguintes opções avançadas de PostScript:

#### PostScript language level (Nível de linguagem PostScript)

Especifique o nível da linguagem PostScript que pretende utilizar. Seleccione o nível mais elevado suportado pela impressora, para que as suas funções sejam optimizadas. Utilize um nível inferior da linguagem PostScript apenas se estiver a ter problemas de impressão ou se pretender imprimir o ficheiro utilizando outra impressora.

#### Data format (Formato de dados)

Seleccione o formato de dados que vai ser utilizado. As opções são ASCII data (Dados ASCII) e Tagged binary communications protocol (Protocolo de comunicações binárias marcadas). Não é possível utilizar Binary communications protocol (Protocolo de comunicações binárias) nem Pure binary data (Dados binários puros), apesar de poderem ser apresentados como opções.

Se seleccionar ASCII data (Dados ASCII), os dados de impressão são enviados no formato ASCII (de 7 bits), o que poderá tornar a sua impressão mais demorada, mas, por outro lado, podem ser enviados através de qualquer canal de E/S, incluindo série, paralelo e Ethernet.

Se seleccionar **Tagged** binary communications protocol (Protocolo de comunicações binárias marcadas) todos os dados, à excepção dos caracteres de controlo especiais, são enviados no formato binário de 8 bits. O formato binário pode ser enviado via portas de comunicação paralelas ou série, que é mais rápido do que o envio dos dados no formato ASCII. A definição Pure binary data (Dados binários puros) envia todos os dados em formato binário puro, que é o formato mais rápido para imprimir, mas que pode apenas ser enviado via AppleTalk.

Send CTRL+D before job (Enviar CTRL+D antes do trabalho) Seleccione esta opção para especificar que o caracter CTRL+D deverá ser enviado no início de todos os documentos PostScript. CTRL+D no início do ficheiro (beginning-of-file (BOF)) repõe as predefinições da impressora, para assegurar que as tarefas de impressão anteriores não irão afectar a tarefa actual. No entanto, a activação desta definição pode levar à falha da tarefa de impressão se a ligação for via rede em vez de interface paralela ou série.

Esta definição não está disponível se o formato de dados seleccionado for **Pure binary data** (Dados binários puros).

*Send CTRL+D after job (Enviar CTRL+D após o trabalho)* Seleccione esta opção para especificar que o carácter CTRL+D deverá ser enviado no fim de todos os documentos PostScript. CTRL+D no fim do ficheiro (end-of-file (EOF)) repõe as predefinições da impressora, para assegurar que a tarefa de impressão actual não vai afectar futuras tarefas. No entanto, a activação desta definição pode levar à falha da tarefa de impressão se a ligação for via rede em vez de interface paralela ou série.

#### Display alert for applications incompatible with driver features (Mostrar alertas das aplicações incompatíveis com o controlador de impressão)

Seleccione esta opção se pretender que o controlador de impressão apresente alertas de incompatibilidade entre as funções da impressora e as da aplicação que está a utilizar para imprimir.

## Restore Defaults (Restaurar predefinições)

Clique nesta tecla para restaurar as predefinições dos valores desta folha.

## Definições do separador Watermarks (Marca de água)

#### Select a watermark (Seleccionar uma marca de água)

Especifique se pretende utilizar uma marca de água ao imprimir. As opções são None (Nenhuma), CONFIDENTIAL (CONFIDENCIAL), COPY (CÓPIA) e DRAFT (RASCUNHO).

## Edit (Editar)

Clique nesta tecla para alterar a marca de água seleccionada. Esta tecla não está disponível quando **None** (Nenhuma) está seleccionado em **Select a watermark** (Seleccionar uma marca de água).

## New (Nova)

Clique nesta tecla para criar uma nova marca de água.

## Delete (Apagar)

Clique nesta tecla para apagar a marca de água seleccionada. Esta tecla não está disponível quando None (Nenhuma) está seleccionado em Select a watermark (Seleccionar uma marca de água).

#### Print watermark (Imprimir marca de água)

Especifique a forma como a marca de água seleccionada deverá ser impressa. As opções são On first page only (Imprimir apenas na primeira página), In background (Em fundo) e As outline only (Apenas como contorno).

## Utilizadores do Windows NT 4.0

Para imprimir no modo PostScript em Windows NT 4.0 é necessário instalar o controlador de impressão. Para obter as instruções de instalação relativas à interface que utiliza para imprimir, consulte as instruções adequadas nas secções apresentadas em seguida.

#### Nota:

A interface USB não está disponível para imprimir no Windows NT 4.0.

#### Instalar o controlador de impressão para a interface paralela

Execute as instruções apresentadas em seguida para instalar o controlador de impressão para a interface paralela:

- 1. Introduza o CD-ROM do software da impressora no respectivo leitor.
- 2. Clique em Start (Iniciar), em seguida Settings (Definições) e, por fim, Printers (Impressoras).
- 3. Clique duas vezes no ícone Add Printer (Adicionar impressora).

- 4. É apresentada a janela Add Printer Wizard (Assistente para adicionar impressoras). Execute as instruções apresentadas no ecrã até ser apresentada a janela que solicita a selecção do modelo da impressora.
- 5. Clique em Have Disk (Disco) e especifique o caminho para o ficheiro INF correcto, necessário para a instalação. Se a unidade de CD-ROM for D:, o caminho será D:\ADOBEPS\ PORTUGUES\WINNT4\PS\_SETUP (altere a letra da unidade de acordo com a configuração do sistema utilizado).
- 6. Seleccione o ficheiro INF para a versão do Windows que utiliza e continue com a instalação, de acordo com as instruções apresentadas no ecrã.
- 7. Quando a instalação chegar ao fim, clique em Finish (Concluir).

## Instalar o controlador de impressão para a interface de rede

Execute as instruções apresentadas em seguida para instalar o controlador de impressão para a interface de rede:

- 1. Introduza o CD-ROM do software da impressora no respectivo leitor.
- 2. Clique em Start (Iniciar), em seguida Settings (Definições) e, por fim, Printers (Impressoras).
- 3. Clique duas vezes no ícone Add Printer (Adicionar impressora).
- 4. É apresentada a janela Add Printer Wizard (Assistente para adicionar impressoras). Seleccione Network printer server (Servidor de impressão de rede) e, em seguida, clique em Next (Seguinte).
- 5. Introduza o nome da impressora ou seleccione-a na lista de impressoras disponíveis na rede e, em seguida, clique em OK.

6. Clique em OK quando for apresentada a seguinte mensagem.

"The server on which the XXX printer resides does not have the correct printer driver installed." (O servidor em que a impressora XXX reside não tem instalado o controlador de impressora correcto).

- 7. Clique em Have Disk (Disco) e especifique o caminho para o ficheiro INF correcto, necessário para a instalação. Se a unidade de CD-ROM for D:, o caminho será D:\ADOBEPS\ PORTUGUES\WINNT4\PS\_SETUP (altere a letra da unidade de acordo com a configuração do sistema utilizado).
- 8. Seleccione o ficheiro INF para a versão do Windows que utiliza e continue com a instalação, de acordo com as instruções apresentadas no ecrã.
- 9. Quando a instalação chegar ao fim, clique em Finish (Concluir).

## Aviso para os utilizadores de Windows NT 4.0

Poderão ser apresentados formatos de papel indisponíveis na lista dos formatos de papel do sistema de alimentação seleccionado. Consulte "Sistemas de alimentação" na página 16 para confirmar os formatos de papel disponíveis.

## Definições da caixa de diálogo Print (Imprimir)

A caixa de diálogo Print (Imprimir), à qual se acede seleccionando Print (Imprimir) no meu File (Ficheiro) da aplicação que está a ser utilizada, permite especificar as definições de impressão da tarefa actual. As opções disponíveis estão agrupadas nos separadores Page Setup (Configurar página) e Advanced (Avançadas). É apresentada em seguida uma breve descrição de cada uma das definições disponíveis.

### Paper Size (Formato de papel)

Seleccione o formato de papel pretendido. Esta definição deverá ser igual ao formato do papel colocado na impressora. Os formatos de papel disponíveis variam consoante a impressora. A predefinição é A4 ou Letter, conforme o país onde a impressora foi adquirida.

## Paper Source (Sistema de alimentação)

Seleccione o sistema de alimentação para a tarefa de impressão. As opções são Auto Tray Select (Auto Seleccionar Alimentador), MP Tray (AAF MF), Cassette 1 (AAF 1), Cassette 2 (AAF 2), Cassette 3 (AAF 3), Cassette 4 (AAF 4), Manual Feed 1st Page (Alim. Man. 1ª Pag.) e Manual Feed EachPage (Alim. Man. Cada Pág.). No entanto, os sistemas de alimentação disponíveis variam de acordo com as opções instaladas.

## Copy Count (Número de cópias)

Especifique o número de cópias a imprimir.

## Collate Copies (Agrupar cópias)

Esta opção é apresentada apenas quando se especifica mais do que uma cópia em **Copy Count** (Número de cópias). Seleccione esta opção para imprimir várias cópias do documento pela ordem sequencial das páginas. Se não seleccionar esta opção, cada página é impressa o número de vezes especificado antes da página seguinte ser impressa.

## Nota:

*Se seleccionar a opção* **Collate** (*Agrupar*) *no controlador de impressão, não seleccione a opção* Collate (*Agrupar*) *na aplicação propriamente dita.* 

## Orientation (Orientação)

Especifique o posicionamento do documento na página. As opções são Portrait (Vertical), Landscape (Horizontal) e Rotated (Rodar) (90° no sentido contrário ao dos ponteiros do relógio).

## Color Appearance (Utilização da cor)

Especifique se o documento é impresso a cores ou a preto e branco. As opções são Monochrome (Preto e branco) e Color (A cores).

## Definições do separador Advanced (Avançadas)

# EPSON EPL-N7000 PS3 Document Settings (Definições do documento da EPSON EPL-N7000 PS3)

#### Undo Changed Option/s (Anular opções alteradas)

Clique nesta tecla para anular todas as alterações feitas às definições. As definições voltam aos valores predefinidos. Esta tecla está activa apenas se forem alterados um ou mais valores predefinidos.

## About Adobe PostScript Printer Driver (Acerca do controlador de impressão Adobe PostScript)

Clique nesta tecla para ver as informações do controlador de impressão PostScript instalado actualmente.

## Paper/Output (Papel/saída)

#### Paper Size (Formato de papel)

A definição de **Paper Size** (Formato de papel) que especificou na folha Page Setup (Configurar página) reflecte-se aqui. Para alterar esta definição, seleccione o formato de papel pretendido nas opções apresentadas no fim da caixa de diálogo. Para mais informações sobre esta definição, consulte "Paper Size (Formato de papel)" na página 125.

#### Orientation (Orientação)

A definição de Orientation (Orientação) que especificou na folha Page Setup (Configurar página) reflecte-se aqui. Para alterar esta definição, seleccione a orientação pretendida nas opções apresentadas no fim da caixa de diálogo. Para mais informações sobre esta definição, consulte "Orientation (Orientação)" na página 125.

#### *Paper Source (Sistema de alimentação)* A definição de **Paper Source** (Sistema de alimentação) que

especificou na folha Page Setup (Configurar página) reflecte-se aqui. Para alterar esta definição, seleccione o sistema de alimentação pretendido nas opções apresentadas no fim da caixa de diálogo. Para mais informações sobre esta definição, consulte "Paper Source (Sistema de alimentação)" na página 125.

## Media (Suporte)

Seleccione o tipo de papel onde pretende imprimir. As opções são Normal, Thick (Grosso), Thick N (Grosso N), Rough (Áspero) e Transparency (Transparências). Certifique-se de que selecciona o tipo de papel correcto, para evitar impressões esborratadas e o desperdício de tinta.

## Copy Count (Número de cópias)

A definição de **Copy Count** (Número de cópias) que especificou na folha Page Setup (Configurar página) reflecte-se aqui. Para alterar esta definição, introduza na caixa de texto, apresentada no fim da caixa de diálogo, o número pretendido de páginas a imprimir. Para mais informações sobre esta definição, consulte "Copy Count (Número de cópias)" na página 125.

## Graphic (Modo Gráfico)

## Resolution (Resolução)

Seleccione a resolução em que pretende imprimir. As opções são Fast (Rápida) e Quality (Qualidade). A definição Quality (Qualidade) imprime resoluções superiores, mas a impressão é mais demorada.

## Color Appearance (Utilização da cor)

A definição de **Color Appearance** (Utilização da cor) que especificou na folha Page Setup (Configurar página) reflecte-se aqui. Para alterar esta definição, seleccione a definição pretendida nas opções apresentadas no fim da caixa de diálogo. Para mais informações sobre esta definição, consulte "Color Appearance (Utilização da cor)" na página 126.

#### Scaling (Escala)

Esta definição permite reduzir ou ampliar a imagem que vai ser impressa. Pode seleccionar qualquer valor entre 1% e 1000%. Para reduzir a imagem, introduza um valor inferior a 100%. Para ampliar a imagem, introduza um valor superior a 100%. Quando se amplia um documento, é impressa apenas a área do documento que cabe no papel seleccionado. Caso seja possível, é melhor reduzir ou ampliar a imagem na aplicação a partir da qual está a imprimir do que através do controlador de impressão.

#### TrueType Font (Fonte TrueType)

Especifique a forma como são impressas as fontes TrueType do documento. Seleccione Substitute with Device Font (Substituir por tipo de letra de dispositivo) para utilizar fontes (denominadas tipos de letra no Windows) PostScript equivalentes na impressão de documentos que contêm fontes TrueType. Seleccione Download as Softfont (Transferir como softfont) para descarregar fontes TrueType para a impressora, em vez de utilizar fontes PostScript.

Se o documento contém texto e imagens sobrepostos, seleccione Substitute with Device Font (Substituir por tipo de letra de dispositivo). A utilização de fontes TrueType descarregadas para imprimir texto e imagens pode causar erros de impressão.

## Document Options (Opções do documento)

*Opção Page Layout (N-up) (Esquema da página (N-up))* Especifique o número de páginas do documento que pretende imprimir numa folha de papel. As opções são Normal (one-up) (Normal (uma página)), Two-up (1x2) (Duas páginas (1x2)), Four-up (2x2) (Quatro páginas (2x2)), Six-up (2x3) (Seis páginas (2x3)), Nine-up (3x3) (Nove páginas (3x3)) e Sixteen-up (4x4) (Dezasseis (4X4)).

### PostScript Options (Opções PostScript)

*PostScript Output Option (Opção de saída PostScript)* Especifique o formato dos ficheiros PostScript. As opções são Optimize for Speed (Optimizar em velocidade), Optimize for Portability (Optimizar em portabilidade), Encapsulated PostScript (EPS) e Archive Format (Formato de arquivo). Consulte a ajuda interactiva para saber mais pormenores sobre cada um destes formatos.

## TrueType Font Download Option (Opção de transferência de tipo de letra TrueType)

Especifique a forma como são descarregadas as fontes TrueType para a impressora. As opções são Automatic (Automático), Outline (Fonte delineada) (desenho de fonte dimensionável), Bitmap (Mapa de bits) e Native TrueType (TrueType nativo) (desenho de tipo de letra).

*PostScript language level (Nível de linguagem PostScript)* Especifique o nível da linguagem PostScript que pretende utilizar. As opções são 2 e 3.

#### Send PostScript Error Handler (Enviar manipulador de erro PostScript)

Especifique se a impressora vai imprimir automaticamente, ou não, uma folha com as mensagens de erro PostScript quando ocorrer um erro durante a impressão. As opções são **Yes** (Sim) e **No** (Não).

#### Mirrored Output (Saída com mirror)

Especifique se o documento é impresso, ou não, como uma imagem espelhada, através da inversão das suas coordenadas horizontais. As opções são **Yes** (Sim) e **No** (Não).

#### Printer Features (Funções da impressora)

#### Density (Densidade)

Define a densidade da impressão. As opções são Lightest (Mais claro), Light (Claro), Medium (Médio), Dark (Escuro) e Darkest (Mais escuro).

#### Output Bin (Receptor)

Se o separador múltiplo de 4 receptores estiver instalado, pode seleccionar o receptor para a tarefa de impressão. As opções são Standard Face Down (Face p/ Bxo padrão), Mailbox 1 (Cxa Correio1), Mailbox 2 (Cxa Correio2), Mailbox 3 (Cxa Correio3) e Mailbox 4 (Cxa Correio4).

#### RITech

Seleccione se o RITech é utilizado, ou não, na impressão. O RITech melhora o aspecto das linhas, do texto e das imagens impressos. As opções são On (Ligar) e Off (Desligar).

#### Toner Save Mode (Modo Económico)

Especifique se o Toner Save Mode (Modo Económico) é utilizado, ou não, para imprimir. Quando este modo está activo, a impressora utiliza menos 50% de toner do que o normal. As opções são On (Ligar) e Off (Desligar).

#### Image Protect (Proteg. Imagem)

Esta definição permite especificar se é utilizada a compressão com perdas quando há pouca memória durante a impressão. As opções são On (Ligar) e Off (Desligar). Quando Image Protect (Proteg. Imagem) está On (Ligar), a compressão com perdas não é utilizada. Se a definição for Off (Desligar), a compressão com perdas é utilizada quando existe pouca memória.

#### Start Page (Pág. Inicial)

Especifique se a impressão começa na primeira página ou na segunda (verso). As opções são Front (Frente) e Back (Verso). Se seleccionar Back (Verso), a primeira página é deixada em branco. Esta função só está disponível quando a função de impressão dúplex está activa.

#### Separations (Separações)

Esta definição permite seleccionar a cor da separação a imprimir. As opções são None (Nenhuma), Cyan (Azul), Magenta (Magenta), Yellow (Amarelo) e Black (Preto).

## Definições do controlador de impressão

Estão disponíveis no separador **Device Settings** (Definições de dispositivo), na caixa de diálogo Properties (Propriedades) as opções específicas da impressora.

A ajuda interactiva está disponível para o auxiliar com as definições. Se pretender ajuda em relação a um tópico em particular, clique no ícone "?" situado no canto superior direito da barra de título da caixa de diálogo e, em seguida, clique no nome da definição sobre a qual quer obter mais informações. É apresentada uma explicação sobre a definição e as suas opções.

#### EPSON EPL-N7000 PS 3 Device Settings (Definições de dispositivo da EPSON EPL-N7000 PS 3)

### Undo Changed Options (Anular opções alteradas)

Clique nesta tecla para anular todas as alterações feitas às definições. As definições voltam aos valores predefinidos. Esta tecla está activa apenas se forem alterados um ou mais valores predefinidos.

## About Adobe PostScript Printer Driver (Acerca do controlador de impressão Adobe PostScript)

Clique nesta tecla para ver as informações do controlador de impressão PostScript instalado actualmente.

## Form To Tray Assignment (Formato para a atribuição de tabuleiro)

Atribua o formato de papel pretendido aos vários sistemas de alimentação disponíveis. Uma vez especificada esta definição, a impressora puxa automaticamente o papel pelo sistema de alimentação que contém o formato de papel seleccionado.
As opções de sistema de alimentação são MP Tray (AAF MF), Cassette 1 (AAF 1), Cassette 2 (AAF 2), Cassette 3 (AAF 3), Cassette 4 (AAF 4), Manual Feed 1st Page (Alim. Man. 1ª Pag.) e Manual Feed EachPage (Alim. Man. Cada Pág.). No entanto, os sistemas de alimentação disponíveis variam de acordo com a impressora e as opções instaladas.

Os formatos de papel disponíveis variam consoante a impressora. A predefinição é A4 ou Letter, conforme o país onde a impressora foi adquirida.

# Font Substitution Table (Tabela de substituição de tipo de letra)

Clique duas vezes para que seja apresentada a Font Substitution Table (Tabela de substituição de tipo de letra) e as opções de correspondência entre fontes TrueType e PostScript.

# Available PostScript Memory (Memória PostScript disponível)

Especifique a quantidade de memória PostScript disponível. A memória PostScript disponível é um subconjunto do total de memória física da impressora. Recomenda-se a utilização do valor predefinido.

# Output Protocol (Protocolo de saída)

Especifique o protocolo que a impressora utilizará nas tarefas de impressão. As opções são ASCII, TBCP e Binary (Binário). O protocolo Binary (Binário) só pode ser utilizado com o AppleTalk.

Se seleccionar ASCII, os dados de impressão são enviados no formato ASCII (de 7 bits), o que poderá tornar a sua impressão mais demorada, mas, por outro lado, podem ser enviados através de qualquer canal de E/S, incluindo série, paralelo e Ethernet. Se seleccionar TBCP (Tagged binary communications protocol (Protocolo de comunicações binárias marcadas)), todos os dados, à excepção dos caracteres de controlo especiais, são enviados no formato binário de 8 bits. Os formatos binários podem ser enviados via portas de comunicação paralelas ou série, que é mais rápido do que o envio dos dados no formato ASCII.

# Send CTRL-D Before Each Job (Enviar CTRL-D antes de cada tarefa)

Especifique se o caracter CTRL+D deve ser enviado, ou não, no início de cada documento PostScript. CTRL+D no início do ficheiro (beginning-of-file (BOF)) repõe as predefinições da impressora, para assegurar que as tarefas de impressão anteriores não irão afectar a tarefa actual. No entanto, a activação desta definição pode levar à falha da tarefa de impressão se a ligação for via rede em vez de interface paralela ou série.

# Send CTRL-D After Each Job (Enviar CTRL-D após cada tarefa)

Especifique se o caracter CTRL+D deve ser enviado, ou não, no fim de cada documento PostScript. CTRL+D no fim do ficheiro (end-of-file (EOF)) repõe as predefinições da impressora, para assegurar que a tarefa de impressão actual não vai afectar futuras tarefas. No entanto, a activação desta definição pode levar à falha da tarefa de impressão se a ligação for via rede em vez de interface paralela ou série.

# Job Timeout (Limite de tempo para a tarefa)

Especifique, em segundos, o período máximo de tempo que pode decorrer para que uma tarefa de impressão vá do computador para a impressora, antes da impressora parar de tentar imprimir o documento. Se introduzir "0" (zero), a impressora continua a tentar realizar a impressão indefinidamente.

# Wait Timeout (Tempo de espera)

Especifique, em segundos, o período número de tempo que a impressora pode esperar para receber mais informações de PostScript do computador, antes da tarefa de impressão ser cancelada automaticamente. Decorrido esse período de tempo, a impressora deixa de tentar imprimir o documento e, em vez do documento, imprime uma mensagem de erro. Se introduzir "0" (zero), a impressora esperará indefinidamente. Poderá ser útil aumentar este valor ao imprimir documentos muito complicados.

# Minimum Font Size to Download as Outline (Tamanho de tipo de letra mínimo para transferir como contorno)

Especifique o tamanho mínimo de fonte (denominada tipo de letra no Windows) (em pixels) para o qual a impressora irá descarregar as fontes TrueType como fontes delineadas (Type 1). Uma fonte de tamanho inferior ao mínimo será descarregada como uma fonte de mapa de bits (Type 3/Type 32).

# Maximum Font Size to Download as Bitmap (Tamanho de tipo de letra máximo para transferir como mapa de bits)

Especifique o tamanho máximo de fonte (em pixels) para o qual a impressora irá descarregar as fontes TrueType como fontes de mapa de bits (Type 3/Type 32). Uma fonte de tamanho superior ao máximo será descarregada como uma fonte delineada (Type 1).

# Installable Options (Opções instaláveis)

As definições disponíveis em Installable options (Opções instaláveis) permitem especificar se determinadas opções estão instaladas na impressora e, caso estejam, o que são. As opções disponíveis são Installed Memory (Memória instalada), Lower Cassette Units (Alimentadores inferiores), Duplex Unit (Unidade dúplex) e Mailbox Unit (Separador múltiplo).

# Utilizadores de Windows XP e Windows 2000

Para imprimir no modo PostScript em Windows XP e Windows 2000 é necessário instalar o controlador de impressão. Para obter as instruções de instalação relativas à interface que utiliza para imprimir, consulte as instruções adequadas nas secções apresentadas em seguida.

### Instalar o controlador de impressão para a interface paralela

Execute as instruções apresentadas em seguida para instalar o controlador de impressão para a interface paralela:

- 1. Introduza o CD-ROM do software da impressora no respectivo leitor.
- 2. Clique em Start (Iniciar), em seguida Settings (Definições) e, por fim, Printers (Impressoras).

#### Nota:

Se o computador tiver o Windows XP instalado, clique em Start (Iniciar) e, em seguida, clique em Printers and Faxes (Impressoras e faxes).

3. Clique duas vezes no ícone Add Printer (Adicionar impressora).

#### Nota:

Se o computador tiver o Windows XP instalado, clique em Add a printer (Adicionar impressora), em Printer Tasks (Tarefas da impressora).

4. É apresentada a janela Add Printer Wizard (Assistente para adicionar impressoras). Execute as instruções apresentadas no ecrã até ser apresentada a janela que solicita a selecção do modelo da impressora.

- Clique em Have Disk (Disco) e especifique o caminho para o ficheiro INF correcto, necessário para a instalação. Se a unidade de CD-ROM for D:, o caminho será D:\ADOBEPS\ PORTUGUES\WIN2K-XP\PS\_SETUP (altere a letra da unidade de acordo com a configuração do sistema utilizado).
- 6. Seleccione o ficheiro INF para a versão do Windows que utiliza e continue com a instalação, de acordo com as instruções apresentadas no ecrã.
- 7. Quando a instalação chegar ao fim, clique em Finish (Concluir).

# Instalar o controlador de impressão para a interface USB

Execute as instruções apresentadas em seguida para instalar o controlador de impressão para a interface USB:

- 1. Sem conectar a impressora ao computador, ligue o computador e a impressora.
- 2. Uma vez iniciado o Windows, ligue o computador à impressora com um cabo USB.
- 3. O assistente Add New Hardware Wizard (Assistente para adicionar novo hardware) é iniciado automaticamente. Clique em Next (Seguinte) para iniciar a instalação do controlador de impressão USB.
- 4. O assistente Add Printer Wizard (Assistente para adicionar impressoras) é iniciado automaticamente após a instalação do controlador de impressão USB. Siga as instruções apresentadas no ecrã para continuar a instalação, até que seja apresentada a janela que solicita a selecção do modelo da impressora.

- 5. Clique em Have Disk (Disco) e especifique o caminho para o ficheiro INF correcto, necessário para a instalação. Se a unidade de CD-ROM for D:, o caminho será D:\ADOBEPS\ PORTUGUES\WIN2K-XP\PS\_SETUP (altere a letra da unidade de acordo com a configuração do sistema utilizado).
- 6. Seleccione o ficheiro INF para a versão do Windows que utiliza e continue com o resto da instalação, de acordo com as instruções apresentadas no ecrã.
- 7. Quando a instalação chegar ao fim, clique em Finish (Concluir).

### Instalar o controlador de impressão para a interface de rede

Execute as instruções apresentadas em seguida para instalar o controlador de impressão para a interface de rede:

- 1. Introduza o CD-ROM do software da impressora no respectivo leitor.
- 2. Clique em Start (Iniciar), em seguida Settings (Definições) e, por fim, Printers (Impressoras).

### Nota:

Se o computador tiver o Windows XP instalado, clique em Start (Iniciar) e, em seguida, clique em Printers and Faxes (Impressoras e faxes).

3. Clique duas vezes no ícone Add Printer (Adicionar impressora).

### Nota:

Se o computador tiver o Windows XP instalado, clique em Add a printer (Adicionar impressora), em Printer Tasks (Tarefas da impressora).

4. É apresentada a janela Add Printer Wizard (Assistente para adicionar impressoras). Clique em Next (Seguinte).

5. No ecrã apresentado, seleccione Network printer (Impressora de rede).

### Nota:

Se o computador tiver o Windows XP instalado, clique em A network printer, or a printer attached to another computer (Uma impressora de rede ou uma impressora ligada a outro computador).

- 6. Clique em Next (Seguinte) para procurar e seleccionar a impressora na rede.
- 7. Clique em OK quando for apresentada a seguinte mensagem.

"The server on which the XXX printer resides does not have the correct printer driver installed." (O servidor em que a impressora XXX reside não tem instalado o controlador de impressora correcto).

- 8. Quando for apresentado o ecrã que solicita a selecção do modelo da impressora, clique em Have Disk (Disco) e especifique o caminho para o ficheiro INF correcto, necessário para a instalação. Se a unidade de CD-ROM for D:, o caminho será D:\ADOBEPS\PORTUGUES\WIN2K-XP\PS\_SETUP (altere a letra da unidade de acordo com a configuração do sistema utilizado).
- 9. Seleccione o ficheiro INF para a versão do Windows que utiliza e continue com o resto da instalação, de acordo com as instruções apresentadas no ecrã.
- 10. Quando a instalação chegar ao fim, clique em Finish (Concluir).

## Aviso para os utilizadores de Windows XP/2000

Poderão ser apresentados formatos de papel indisponíveis na lista **Paper Size** (Formato de Papel). Consulte "Sistemas de alimentação" na página 16 para confirmar os formatos de papel disponíveis.

# Definições do controlador de impressão

Estão disponíveis no separador Device Settings (Definições de dispositivo), na caixa de diálogo Properties (Propriedades) da impressora, as opções específicas da impressora. Para além destas definições, clique em Printing Preferences (Preferências de impressão), na folha General (Geral), ou em Printing Defaults (Preferências de impressão) na folha Advanced (Avançadas), para aceder a mais definições de impressão. As definições básicas de impressão estão agrupadas nos separadores Layout (Esquema) e Paper/Quality (Papel/qualidade), e as definições mais avançadas estão acessíveis através da tecla Advanced (Avançadas).

A ajuda interactiva está também disponível para o auxiliar com as definições. Existem duas opções de ajuda interactiva. Clique na tecla Help (Ajuda) para obter ajuda relativa aos procedimentos das definições. Se pretender ajuda em relação a um tópico em particular, clique no ícone "?" situado no canto superior direito da barra de título da caixa de diálogo e, em seguida, clique no nome da definição sobre a qual quer obter mais informações. É apresentada uma explicação sobre a definição e as suas opções.

## Definições do separador Device Settings (Definições de dispositivo)

# Form To Tray Assignment (Formato para a atribuição de tabuleiro)

Atribua o formato de papel pretendido aos vários sistemas de alimentação disponíveis. Uma vez especificada esta definição, a impressora puxa automaticamente o papel pelo sistema de alimentação que contém o formato de papel seleccionado. As opções de sistema de alimentação são MP Tray (AAF MF), Cassette 1 (AAF 1), Cassette 2 (AAF 2), Cassette 3 (AAF 3), Cassette 4 (AAF 4), Manual Feed 1st Page (Alim. Man. 1ª Pag.) e Manual Feed EachPage (Alim. Man. Cada Pág.). No entanto, os sistemas de alimentação disponíveis variam de acordo com as opções instaladas.

Os formatos de papel disponíveis variam consoante a impressora. A predefinição é A4 ou Letter, conforme o país onde a impressora foi adquirida.

# Font Substitution Table (Tabela de substituição de tipo de letra)

Clique duas vezes para que seja apresentada a Font Substitution Table (Tabela de substituição de tipo de letra) e as opções de correspondência entre fontes TrueType e PostScript.

# Available PostScript Memory (Memória PostScript disponível)

Especifique a quantidade de memória PostScript disponível. A memória PostScript disponível é um subconjunto do total de memória física da impressora. Recomenda-se a utilização do valor predefinido.

# Output Protocol (Protocolo de saída)

Especifique o protocolo que a impressora utilizará nas tarefas de impressão. As opções são ASCII, TBCP e Binary (Binário). O protocolo Binary (Binário) só pode ser utilizado com o AppleTalk.

Se seleccionar ASCII, os dados de impressão são enviados no formato ASCII (de 7 bits), o que poderá tornar a sua impressão mais demorada, mas, por outro lado, podem ser enviados através de qualquer canal de E/S, incluindo série, paralelo e Ethernet. Se seleccionar TBCP (Tagged binary communications protocol (Protocolo de comunicações binárias marcadas)), todos os dados, à excepção dos caracteres de controlo especiais, são enviados no formato binário de 8 bits. Os formatos binários podem ser enviados via portas de comunicação paralelas ou série, que é mais rápido do que o envio dos dados no formato ASCII.

# Send CTRL-D Before Each Job (Enviar CTRL-D antes de cada tarefa)

Especifique se o caracter CTRL+D deve ser enviado, ou não, no início de cada documento PostScript. CTRL+D no início do ficheiro (beginning-of-file (BOF)) repõe as predefinições da impressora, para assegurar que as tarefas de impressão anteriores não irão afectar a tarefa actual.

No entanto, a activação desta definição pode levar à falha da tarefa de impressão se a ligação for via rede em vez de interface paralela ou série. Por outro lado, se a impressão falhar quando envia o documento para uma impressora com uma ligação paralela ou série, mude a definição para Yes (Sim).

# Send CTRL-D After Each Job (Enviar CTRL-D após cada tarefa)

Especifique se o caracter CTRL+D deve ser enviado, ou não, no fim de cada documento PostScript. CTRL+D no fim do ficheiro (end-of-file (EOF)) repõe as predefinições da impressora, para assegurar que a tarefa de impressão actual não vai afectar futuras tarefas.

No entanto, a activação desta definição pode levar à falha da tarefa de impressão se a ligação for via rede em vez de interface paralela ou série. Se a impressão falhar ao enviar o documento para uma impressora de rede, mude a definição para **No** (Não).

# Convert Gray Text to PostScript Gray (Converter texto cinzento para cinzento PostScript)

Especifique se os tons de cinzento reais do texto (valor RGB) devem ser convertidos, ou não, para o cinzento disponibilizado no controlador de impressão PostScript.

# Convert Gray Text to PostScript Gray (Converter gráficos cinzentos para cinzento PostScript)

Especifique se os tons de cinzento reais das imagens (valor RGB) devem ser convertidos, ou não, para o cinzento disponibilizado no controlador de impressão PostScript.

# Add Euro Currency Symbol to PostScript Fonts (Adicionar o símbolo do euro aos tipos de letra PostScript)

Seleccione se o símbolo do euro deve ser adicionado, ou não, ao conjunto de fontes PostScript residente na impressora.

## Job Timeout (Limite de tempo para a tarefa)

Especifique, em segundos, o período máximo de tempo que pode decorrer para que uma tarefa de impressão vá do computador para a impressora, antes da impressora parar de tentar imprimir o documento. Se introduzir "0" (zero), a impressora continua a tentar realizar a impressão indefinidamente.

## Wait Timeout (Tempo de espera)

Especifique, em segundos, o período número de tempo que a impressora pode esperar para receber mais informações de PostScript do computador, antes da tarefa de impressão ser cancelada automaticamente. Decorrido esse período de tempo, a impressora deixa de tentar imprimir o documento e, em vez do documento, imprime uma mensagem de erro. Se introduzir "0" (zero), a impressora ficará à espera indefinidamente. Poderá ser aconselhável aumentar este valor quando se imprimem documentos complicados.

# Minimum Font Size to Download as Outline (Tamanho de tipo de letra mínimo para transferir como contorno)

Especifique o tamanho mínimo de fonte (denominada tipo de letra no Windows) (em pixels) para o qual a impressora irá descarregar as fontes TrueType como fontes delineadas (Type 1). Uma fonte de tamanho inferior ao mínimo será descarregada como uma fonte de mapa de bits (Type 3).

Esta definição permite ajustar com precisão a definição Automatic (Automático) da definição TrueType Font Download Option (Opção de transferência de tipo de letra TrueType) da caixa de diálogo Advanced Options (Opções avançadas) da caixa de diálogo Printing Preferences (Preferências de impressão).

# Maximum Font Size to Download as Bitmap (Tamanho de tipo de letra máximo para transferir como mapa de bits)

Especifique o tamanho máximo de fonte (denominada tipo de letra no Windows) (em pixels) para o qual a impressora irá descarregar as fontes TrueType como fontes bitmap (Type 3). Uma fonte de tamanho superior ao máximo será descarregada como uma fonte delineada (Type 1).

Esta definição permite ajustar com precisão a definição Automatic (Automático) ou substituir a definição Bitmap (Mapa de bits) da definição TrueType Font Download Option (Opção de transferência de tipo de letra TrueType) da caixa de diálogo Advanced Options (Opções avançadas) da caixa de diálogo Printing Preferences (Preferências de impressão).

## Installable Options (Opções instaláveis)

As definições disponíveis em Installable options (Opções instaláveis) permitem especificar se determinadas opções estão instaladas na impressora e, caso estejam, o que são. As opções disponíveis são Installed Memory (Memória instalada), Lower Cassette Units (Alimentadores inferiores), Duplex Unit (Unidade dúplex), Mailbox Unit (Separador múltiplo) e HardDisk (Disco rígido).

# Definição do separador Layout (Esquema)

# Orientation (Orientação)

Especifique o posicionamento do documento na página. As opções são Portrait (Vertical), Landscape (Horizontal) e Rotated Landscape (Rodar) (90° no sentido contrário ao dos ponteiros do relógio).

## Print on Both Sides (Duplex) (Imprimir nos dois lados) (Dúplex)

Seleccione o estilo de impressão dúplex pretendido. Flip on long edge (Virar pela margem mais larga) produz impressões em frente e verso que são lidas como um livro, enquanto que a opção Flip on short edge (Virar pela margem mais estreita) produz impressões em frente e verso que são lidas como um calendário. Seleccione None (Nenhum) para desligar a função de impressão dúplex. Esta função só está activa quando a unidade dúplex opcional está instalada na impressora.

# Page Order (Ordem das Páginas)

Especifique a ordem pela qual as páginas do documento serão impressas. As opções são Front to Back (Da frente para trás) e Back to Front (De trás para a frente).

# Pages Per Sheet (Páginas por folha)

Especifique o número de páginas do documento que pretende imprimir numa folha de papel. As opções são 1, 2, 4, 6, 9 e 16.

## Paper Source (Sistema de alimentação)

Seleccione o sistema de alimentação para a tarefa de impressão. As opções são Automatically Select (Seleccionar automaticamente), MP Tray (AAF MF), Cassette 1 (AAF 1), Cassette 2 (AAF 2), Cassette 3 (AAF 3), Cassette 4 (AAF 4), Manual Feed 1st Page (Alim. Man. 1ª Pag.) e Manual Feed EachPage (Alim. Man. Cada Pág.). No entanto, os sistemas de alimentação disponíveis variam de acordo com as opções instaladas.

# Media (Suporte)

Seleccione o tipo de papel onde pretende imprimir. As opções são Normal, Thick (Grosso), Thick N (Grosso N), Rough (Áspero) e Transparency (Transparências). Certifique-se de que selecciona o tipo de papel correcto, para evitar impressões esborratadas e o desperdício de tinta.

# Color (Cor)

Especifique como é que as imagens a cores deverão ser impressas. As opções são Black & White (Preto e branco) e Color (A cores).

# Definições Advanced (Avançadas)

# Paper Size (Formato de papel)

Seleccione o formato de papel pretendido. Esta definição deverá ser igual ao formato do papel colocado na impressora. Os formatos de papel disponíveis variam consoante a impressora. A predefinição é A4 ou Letter, conforme o país onde a impressora foi adquirida.

# Copy Count (Número de cópias)

Especifique o número de cópias a imprimir.

# Collated (Agrupar)

Esta opção é apresentada apenas quando se especifica mais do que uma cópia em **Copy Count** (Número de cópias). Seleccione esta opção para imprimir várias cópias do documento pela ordem sequencial das páginas. Se não seleccionar esta opção, cada página é impressa o número de vezes especificado antes da página seguinte ser impressa.

### Nota:

*Se seleccionar a opção* **Collate** (*Agrupar*) *no controlador de impressão, não seleccione a opção* Collate (*Agrupar*) *na aplicação propriamente dita.* 

# Print Quality (Qualidade de impressão)

Seleccione a resolução em que pretende imprimir. As opções são Fast (Rápida) e Quality (Qualidade). A definição Quality (Qualidade) imprime resoluções superiores, mas a impressão é mais demorada.

# ICM Method (Método ICM)

Especifique se Image Color Management (Gestão de cores da imagem) está activo, ou não, e as suas opções de funcionamento. As opções são ICM Disabled (ICM desactivado), ICM Handled by Host System (ICM manipulado pelo sistema anfitrião), ICM handled by Printer (ICM manipulado pela impressora) e ICM Handled by Printer using printer calibration (ICM tratado pela impressora utilizando a calibragem da impressora). Consulte a ajuda interactiva para saber mais pormenores sobre cada uma destas definições.

# ICM Intent (Intenção ICM)

Especifique como é que as imagens a cores deverão ser tratadas, para que seja produzida a melhor impressão possível. As opções são Graphics (Gráficos) (gráficos, cores brilhantes), Pictures (Imagens) (fotografias), Proof (Prova) (impressão com uma tinta de cor específica) e Match (Corresponder) (pré-visualizar as definições de cor de outra impressora).

# 4

# Scaling (Escala)

Esta definição permite reduzir ou ampliar a imagem que vai ser impressa. Pode seleccionar qualquer valor entre 1% e 1000%. Para reduzir a imagem, introduza um valor inferior a 100%. Para ampliar a imagem, introduza um valor superior a 100%. Caso seja possível, é melhor reduzir ou ampliar a imagem na aplicação a partir da qual está a imprimir do que através do controlador de impressão.

## TrueType Font (Fonte TrueType)

Especifique a forma como são impressas as fontes TrueType do documento. Seleccione Substitute with Device Font (Substituir por tipo de letra de dispositivo) para utilizar fontes (denominadas tipos de letra no Windows) PostScript equivalentes na impressão de documentos que contêm fontes TrueType. Seleccione Download as Softfont (Transferir como softfont) para descarregar fontes TrueType para a impressora, em vez de utilizar fontes PostScript.

# Advanced Printing Features (Funcionalidades de impressão avançadas)

Especifique se as funções de impressão avançadas deverão ser activadas ou não. As opções são Enabled (Activado) e Disabled (Desactivado).

## PostScript Output Option (Opção de saída PostScript)

Especifique o formato dos ficheiros PostScript. As opções são Optimize for Speed (Optimizar em velocidade), Optimize for Portability (Optimizar em portabilidade), Encapsulated PostScript (EPS) e Archive format (Formato de arquivo). Consulte a ajuda interactiva para saber mais pormenores sobre cada um destes formatos.

# TrueType Font Download Option (Opção de transferência de tipo de letra TrueType)

Especifique a forma como são descarregadas as fontes TrueType para a impressora. As opções são Automatic (Automático), Outline (Fonte delineada) (desenho de fonte dimensionável), Bitmap (Mapa de bits) e Native TrueType (TrueType nativo) (desenho de tipo de letra).

# PostScript language level (Nível de linguagem PostScript)

Especifique o nível da linguagem PostScript que pretende utilizar. As opções são 1, 2 e 3.

# Send PostScript Error Handler (Enviar manipulador de erro PostScript)

Especifique se a impressora imprima automaticamente, ou não, uma folha com as mensagens de erro PostScript quando ocorre um erro durante a impressão. As opções são **Yes** (Sim) e **No** (Não).

# Mirrored Output (Saída com mirror)

Especifique se o documento é impresso, ou não, como uma imagem espelhada, através da inversão das suas coordenadas horizontais. As opções são Yes (Sim) e No (Não).

# Output Bin (Receptor)

Se o separador múltiplo de 4 receptores estiver instalado, pode seleccionar o receptor para a tarefa de impressão. As opções são Standard Face Down (Face p/ Bxo padrão), Mailbox 1 (Cxa Correio1), Mailbox 2 (Cxa Correio2), Mailbox 3 (Cxa Correio3) e Mailbox 4 (Cxa Correio4).

# Density (Densidade)

Define a densidade da impressão. As opções são Lightest (Mais claro), Light (Claro), Medium (Médio), Dark (Escuro) e Darkest (Mais escuro).

# 4

# RITech

Seleccione se o RITech é utilizador, ou não, na impressão. O RITech melhora o aspecto das linhas, do texto e das imagens impressos. As opções são On (Ligar) e Off (Desligar).

# Toner Save Mode (Modo Económico)

Especifique se o Toner Save Mode (Modo Económico) é utilizado, ou não, para imprimir. Quando este modo está activo, a impressora utiliza menos 50% de toner do que o normal. As opções são On (Ligar) e Off (Desligar).

## Image Protect (Proteg. Imagem)

Esta definição permite especificar se é utilizada a compressão com perdas quando há pouca memória durante a impressão. As opções são On (Ligar) e Off (Desligar). Quando Image Protect (Proteg. Imagem) está On (Ligar), a compressão com perdas não é utilizada. Se a definição for Off (Desligar), a compressão com perdas é utilizada quando existe pouca memória.

# Start Page (Pág. Inicial)

Especifique se a impressão começa na primeira página ou na segunda (verso). As opções são Front (Frente) e Back (Verso). Se seleccionar Back (Verso), a primeira página é deixada em branco. Esta definição está activa apenas quando Print on Both Sides(Duplex) (Imprimir nos dois lados (Dúplex)) está configurado como Flip on Short Edge (Virar pela margem mais estreita) ou Flip on Long Edge (Virar pela margem mais larga).

## Separations (Separações)

Esta definição permite seleccionar a cor da separação a imprimir. As opções são None (Nenhuma), Cyan (Azul), Magenta (Magenta), Yellow (Amarelo) e Black (Preto).

# Utilizar a ajuda interactiva

A ajuda interactiva está disponível para o auxiliar com as definições do controlador de impressão. Existem duas opções de ajuda interactiva. Clique na tecla Help (Ajuda) para obter ajuda relativa aos procedimentos das definições. Se pretender ajuda em relação a um tópico em particular, clique no ícone "?" situado no canto superior direito da barra de título da caixa de diálogo e, em seguida, clique no nome da definição sobre a qual quer obter mais informações. É apresentada uma explicação sobre a definição e as suas opções.

# Função Reserve Job (Armazenamento de tarefas)

Uma impressora com a unidade de disco rígido opcional instalada pode utilizar a função Reserve Job (Armazenamento de tarefas). A função Reserve Job (Armazenamento de tarefas) torna possível enviar dados de impressão do computador para o disco rígido da impressora e armazená-los aí para que sejam impressos mais tarde. Os dados de impressão podem, então, ser impressos directamente a partir do painel de controlo da impressora.

| Opção Reserve Job<br>(Armazenamento de<br>tarefas) | Descrição                                                                                                    |
|----------------------------------------------------|----------------------------------------------------------------------------------------------------|
| Re-Print Job<br>(Reimprimir tarefa)                | Imprimir a tarefa imediatamente, bem como<br>armazenar a tarefa para a sua reimpressão posterior.              |
| Verify Job<br>(Verificar tarefa)                   | Imprimir uma cópia imediatamente, para verificação<br>do conteúdo, antes da impressão de vários<br>exemplares. |
| Stored Job<br>(Tarefa guardada)                    | Guardar a tarefa de impressão sem a imprimir.                                                                  |
| Confidential Job<br>(Tarefa confidencial)          | Especificar uma palavra-passe para a tarefa e reservá-la para a imprimir mais tarde.                           |

A junção Reserve Job (Armazenamento de tarefas) tem as quatro opções seguintes:

# 4

### Nota:

- Consulte "Utilizar a função Reserve Job (Armazenamento de tarefas)" na página 69 para saber mais pormenores acerca da utilização da função Reserve Job (Armazenamento de tarefas).
- Não é possível utilizar a função Reserve Job (Armazenamento de tarefas) sem uma unidade de disco rígido opcional instalada na impressora.
- Quando estão seleccionadas várias cópias para impressão, ligue a função Collate (Agrupar) nas definições do controlador de impressão. Quando imprimir a partir do painel de controlo da impressora, especifique primeiro o número necessário de cópias e imprima em seguida.
- Não é possível utilizar a função Reserve Job (Armazenamento de tarefas) quando se está a imprimir com o protocolo AppleTalk no Windows NT 4.0/2000. Quando utilizar o protocolo AppleTalk não use a função Reserve Job (Armazenamento de tarefas). Utilize outro protocolo com a função Reserve Job (Armazenamento de tarefas).
- Certifique-se de que não activa a opção Job Management On (Activar Gestão de Tarefas) em Job Settings (Definições da tarefa) quando estiver a imprimir os dados em ficheiro PS. A opção Job Management (Gestão de Tarefas) está activa por predefinição, pelo que a informação da tarefa é anexada aos dados de impressão quando estes são enviados para a impressora.

# Utilizar a função Reserve Job (Armazenamento de tarefas)

As definições da função Reserve Job (Armazenamento de tarefas) são configuradas no controlador de impressão PostScript. Execute as instruções apresentadas em seguida para configurar as definições da função Reserve Job (Armazenamento de tarefas):

### Nota:

A função Reserve Job (Armazenamento de tarefas) só pode ser utilizada se a impressora estiver equipada com a unidade de disco rígido opcional. Para que a função Reserve Job (Armazenamento de tarefas) possa ser utilizada no Windows NT4.0/2000/XP, é necessário configurar a opção de disco rígido no controlador de impressão PostScript como Installed (Instalado). Antes de utilizar a função Reserve Job (Armazenamento de tarefas), certifique-se de que a definição Hard Disk (Disco rígido) está configurada como Installed (Instalado) nas Device Options (Opções do dispositivo) do controlador de impressão ou nas Installable Options (Opções instaláveis) das Device Settings (Definições de dispositivo). Esta definição não é apresentada no Windows 95/98/Me.

Execute as instruções apresentadas em seguida para utilizar a função Reserve Job (Armazenamento de tarefas) ao imprimir a partir de qualquer aplicação:

- 1. Clique em Print (Imprimir) no menu File (Ficheiro) do programa.
- 2. Clique em **Properties** (Propriedades) e, em seguida, clique no separador Job Settings (Definições da tarefa).
- Na caixa de diálogo que é apresentada, especifique as definições que pretende para a função Reserve Job (Armazenamento de tarefas).

- 4. Quando imprimir várias cópias, seleccione a opção **Collated** (Agrupadas) nas definições Advanced (Avançadas) do controlador de impressão.
- 5. Quando terminar a configuração das definições, clique em Print (Imprimir) para imprimir.

### Nota:

Consulte "Utilizar a função Reserve Job (Armazenamento de tarefas)" na página 69 para saber mais pormenores sobre cada definição das Job Settings (Definições da tarefa).

# *Utilizar o AppleTalk com o Windows 2000 ou o Windows NT 4.0*

Utilize as seguintes definições se o computador que utiliza tiver instalado o Windows NT 4.0 ou o Windows 2000, e se a impressora estiver ligada através de uma interface de rede utilizando o protocolo AppleTalk:

- Utilize o SelecType para definir o item Emulation Mode-Network como PS3. A utilização da predefinição Auto leva à impressão desnecessária de uma página adicional.
- Em Device Settings (Definições de dispositivo), na caixa de diálogo Properties (Propriedades) da impressora, certifique-se de que SEND CTRL-D Before Each Job (Enviar CTRL-D antes de cada tarefa) e SEND CTRL-D After Each Job (Enviar CTRL-D após cada tarefa) estão definidos como No (Não).
- Não é possível utilizar o TBCP (Tagged binary communications protocol) como definição de Output Protocol (Protocolo de saída).

# Capítulo 5

# *Utilizar o controlador de impressão PostScript (Macintosh)*

| Acerca do controlador de impressão PostScript<br>Requisitos de hardware<br>Requisitos de sistema |  |
|--------------------------------------------------------------------------------------------------|--|
| Utilizar o controlador de impressão PostScript com                                               |  |
| Macintosh                                                                                        |  |
| Utilizadores de Mac OS 8.6 a 9.x                                                                 |  |
| Utilizadores de Mac OS X                                                                         |  |

# Acerca do controlador de impressão PostScript

O controlador de impressão PostScript 3 da impressora oferece a capacidade de imprimir documentos formatados para impressoras PostScript. São incluídas dezassete fontes dimensionáveis. O suporte de IES (Intelligent Emulation Switch) e de SPL (Shared Printer Language) permitem à impressora comutar entre o modo PostScript e outras emulações, à medida que recebe dados para imprimir.

# Requisitos de hardware

A impressora deverá cumprir os seguintes requisitos de hardware para poder utilizar o controlador de impressão PostScript 3.

São indicados em seguida os requisitos de memória necessários para utilizar o controlador de impressão PostScript 3. Instale módulos de memória opcionais se a quantidade de memória instalada actualmente na impressora não corresponder às necessidades de impressão.

| Memória mínima                                                 | Memória recomendada |
|----------------------------------------------------------------|---------------------|
| 32 MB*<br>(para uma tarefa de impressão<br>simples, a 600 ppp) | 48 MB ou mais       |

\* Dependendo das características específicas da tarefa que está a ser impressa, poderá não ser possível a sua impressão com esta quantidade de memória.

O computador deverá cumprir os seguintes requisitos de sistema para poder utilizar o controlador de impressão Adobe PostScript 3.

### Nota:

O computador deverá ter um disco com pelo menos 8 MB de espaço livre.

Qualquer computador Macintosh ao qual a impressora esteja ligada deverá ter o Mac OS 8.6, 9.x ou Mac OS X versão 10.2.4 ou posterior.

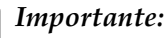

- Não instale o controlador de impressão Adobe PostScript 3 num computador com sistema 8.5 ou anterior. A instalação do controlador em sistemas mais antigos pode corrompê-los.
- □ Não é possível utilizar o controlador de impressão Adobe PostScript 3 em computadores Macintosh 68K.

### Nota:

- A impressora deverá estar configurada para receber dados ASCII quando se imprime através da porta USB de um Power Macintosh com o Mac OS 8.6 ou 9.x. Para especificar esta definição, seleccione Print (Imprimir) no menu File (Ficheiro) da aplicação que está a utilizar e, em seguida, seleccione o nome da aplicação na lista de opções disponíveis na caixa de diálogo Print (Imprimir). Na página da opção de configuração que é apresentada, seleccione ASCII na definição do formato de dados. O nome real da definição varia consoante as aplicações, mas é, frequentemente, Encoding (Codificação) ou Data (Dados).
- Para obter os melhores resultados, ligue a impressora directamente à porta USB do computador. Caso seja necessário utilizar vários concentradores (hubs) USB, é recomendado ligar a impressora ao hub que está mais próximo do computador.

# Utilizar o controlador de impressão PostScript com Macintosh

# Utilizadores de Mac OS 8.6 a 9.x

## Instalar o controlador de impressão

O programa de instalação incluído no CD-ROM de software da impressora instala o controlador de impressão PostScript. Antes de instalar o controlador de impressão, certifique-se de que o disco rígido tem pelo menos 3.1 MB de espaço livre.

O instalador tem dois métodos de instalação: Easy Install (Instalação fácil) e Custom Install (Instalação personalizada).

Easy Install instala todos os ficheiros que são necessários para utilizar o controlador de impressão PostScript. Regra geral, deverá utilizar o método Easy Install (Instalação fácil), uma vez que desta forma tem a certeza de que todos os ficheiros necessários são copiados e de que o computador é configurado para obter os melhores resultados com o controlador de impressão PostScript.

Custom Install (Instalação personalizada) instala apenas os ficheiros que especificar. Pode utilizar o método Custom Install (Instalação personalizada) se tiver pouco espaço livre em disco e pretender instalar apenas aqueles ficheiros que são indispensáveis. No entanto, se tiver espaço livre em disco suficiente, recomenda-se que seleccione o método Easy Install (Instalação fácil).

# Easy Install (Instalação fácil)

Se, ao ligar, o Macintosh iniciar automaticamente algumas aplicações (como, por exemplo, um programa antivírus), encerre-as antes de executar o instalador. Execute as instruções apresentadas em seguida para instalar o controlador de impressão PostScript:

- 1. Ligue o Macintosh, caso não esteja já ligado.
- 2. Introduza o CD-ROM do software da impressora no respectivo leitor.
- 3. Clique duas vezes no ícone do CD-ROM e, em seguida, clique duas vezes em Adobe PS, Mac OS 9 e Português, pela ordem indicada.
- 4. Clique duas vezes em AdobePS 8.7 e, em seguida, clique duas vezes em AdobePS Installer (Instalador AdobePS).
- 5. Execute as instruções apresentadas no ecrã até que seja apresentado o ecrã de instalação.
- 6. Seleccione Easy Install (Instalação fácil) e, em seguida, clique em Install (Instalar).

| Addref 5 Installer                                                                                                    | _ U 3 |
|----------------------------------------------------------------------------------------------------|-------|
| Easy Install 💌 🛛 🖬 🖬                                                                                                    |       |
| Flink the Install Instan in Install<br>• Adulte PC Readkle Rice.<br>• Adolte PS package<br>• Deaktoo Printer Wality<br>• Printer Bescriptions                                                                                                    |       |
| Diffugues tovalisation *genations discreptor restor: 1,4   Install Legation The follow "Scotter SConcertains" will be shalled on the state of the state of the st |       |

7. Quando a instalação terminar, clique em **Restart** (Reiniciar) para reiniciar o computador.

A instalação do controlador de impressão está terminada. Deverá agora seleccionar o controlador de impressão, conforme se descreve na próxima secção.

Se está a ligar duas ou mais impressoras EPSON do mesmo modelo utilizando o AppleTalk e pretender alterar o nome da impressora, consulte o *Manual de Utilização em Rede*.

# Custom Install (Instalação personalizada)

Se, ao ligar, o Macintosh iniciar automaticamente algumas aplicações (como, por exemplo, um programa antivírus), encerre-as antes de executar o instalador.

Para uma instalação personalizada, na qual sejam especificados os ficheiros que vão ser instalados, execute os pontos de 1 a 5 do método Easy Install (Instalação fácil) (consulte a secção anterior) e, depois, as instruções apresentadas em seguida:

- 1. Seleccione Custom Install (Instalação personalizada).
- 2. Seleccione os itens que pretende instalar.

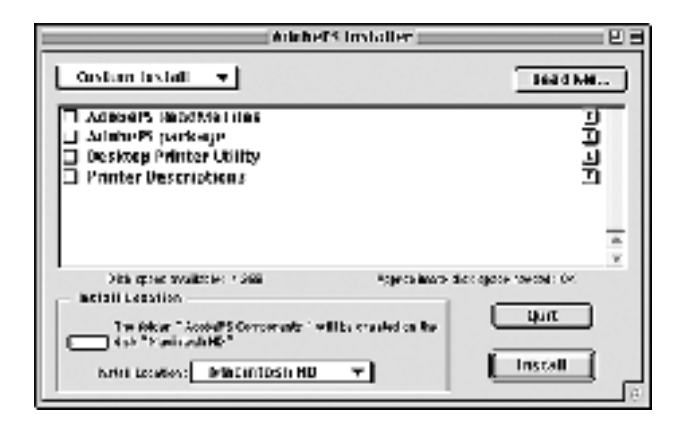

## Nota:

Se pretender saber informações sobre um item em particular, clique no ícone 🚺 situado à esquerda.

- 3. Clique em Install (Instalar).
- 4. Quando a instalação chegar ao fim, clique em Quit (Sair).
- 5. Reinicie o computador.

A instalação do software da impressora está terminada. Deverá agora seleccionar o controlador de impressão, conforme se descreve na próxima secção.

Se não for possível imprimir depois de fazer uma Custom Install (Instalação personalizada), execute uma Easy Install (Instalação fácil) para copiar para o computador todos os ficheiros necessários.

Se está a ligar duas ou mais impressoras do mesmo modelo utilizando o AppleTalk e pretender alterar o nome da impressora, consulte o *Manual de Utilização em Rede*.

## Seleccionar a impressora quando está ligada através de uma ligação USB

Se a impressora estiver conectada ao computador através de uma porta USB, não será possível seleccioná-la no Chooser (Selector de Recursos). É necessário iniciar o Apple Desktop Printer Utility e registar a impressora como uma Desktop Printer. O Desktop Printer Utility é instalado automaticamente quando se instala o controlador de impressão Adobe PostScript. A Desktop Printer é criada através do seguinte procedimento:

### Nota:

A impressora deverá estar configurada para receber dados ASCII quando se imprime através da porta USB de um Power Macintosh com o Mac OS 8.6 ou 9.x. Para especificar esta definição, seleccione Print (Imprimir) no menu File (Ficheiro) da aplicação que está a utilizar e, em seguida, seleccione o nome da aplicação na lista de opções disponíveis na caixa de diálogo Print (Imprimir). Na página da opção de configuração que é apresentada, seleccione ASCII na definição do formato de dados. O nome real da definição varia consoante as aplicações, mas é, frequentemente, Encoding (Codificação) ou Data (Dados).

- Para obter os melhores resultados, ligue a impressora directamente à porta USB do computador. Caso seja necessário utilizar vários concentradores (hubs) USB, é recomendado ligar a impressora ao hub que está mais próximo do computador.
- Não é possível realizar a impressão dúplex manual se a impressora estiver ligada ao Macintosh através de uma porta USB. Neste caso, não seleccione Print on Both Sides (Imprimir nos dois lados) na opção de configuração Layout (Esquema) da caixa de diálogo Print (Imprimir).

Execute as instruções apresentadas em seguida para seleccionar a impressora:

 Inicie o Desktop Printer Utility. O Desktop Printer Utility é colocado na pasta AdobePS Components (Componentes AdobePS), dentro do Macintosh HD, quando o controlador de impressão é instalado através do método Easy Install (Instalação fácil).

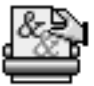

Desktop Printer Utility

2. É apresentada uma caixa de diálogo semelhante a esta. Seleccione AdobePS no menu de contexto With (Com), clique em Printer (USB) (Impressora (USB)) na lista Create Desktop (Criar no ambiente de trabalho) e, em seguida, clique em OK.

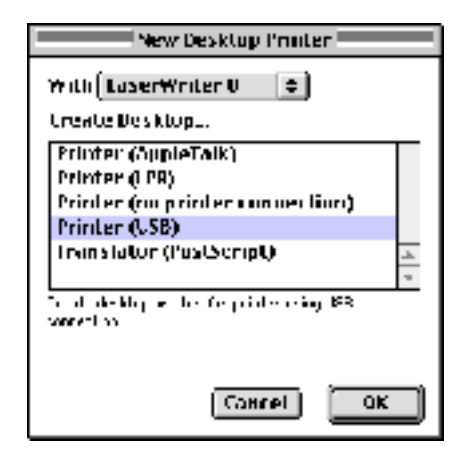

3. Na caixa de diálogo de selecção da impressora, clique em Change (Alterar) em USB Printer Selection (Selecção de impressora USB). É apresentada a caixa de diálogo seguinte, contendo uma lista das impressoras USB ligadas. Seleccione a impressora na lista e, em seguida, clique em OK.

|                       | APrinter  |
|-----------------------|-----------|
| Seatonine units inter | NOTE:     |
| EFL NF000             |           |
|                       |           |
|                       |           |
|                       | 4         |
| TALL DIS AV           |           |
|                       | Gancel OK |

4. Clique em Auto Setup (Auto configuração) para seleccionar o ficheiro PPD (PostScript Printer Description (Descrição de impressora PostScript). Quando se selecciona um ficheiro PPD, é apresentado sob o ícone da impressora o nome da impressora seleccionada. Se o nome da impressora estiver incorrecto, clique em Change (Alterar) e seleccione o ficheiro PPD correcto. Os ficheiros PPD estão localizados em System Folder\Extensions\Printer Descriptions (Pasta de sistema\Extensões \Descrições de impressoras).

| Sen Sen -                                                                                                    | 0                      |
|----------------------------------------------------------------------------------------------------|------------------------|
| PostScript * PonterDescription (**0) de                                                                                                    |                        |
| je start and start and sta | Auto Secup<br>Chringes |
| USB fromer Selection                                                                                                    |                        |
|                                                                                                    | Change                 |
| Marcos meninungeo menino manina des nasi son<br>Marcos debas debas sebut                                                                                                    |                        |
|                                                                                                    | urente                 |

5. Depois de ter seleccionado a impressora USB e o ficheiro PPD, clique em **Create** (Criar), na parte inferior da caixa de diálogo. O ícone da impressora USB é apresentado no ambiente de trabalho.

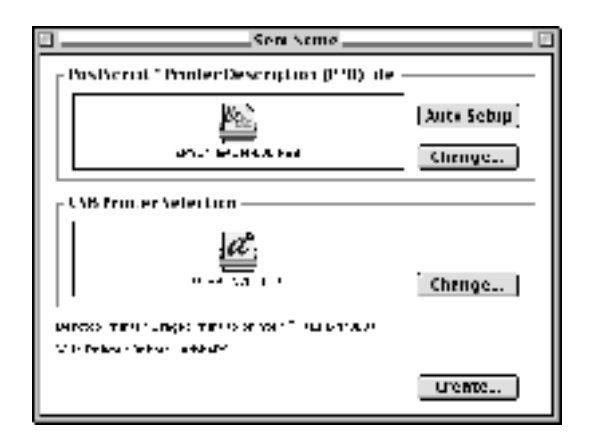

Já pode imprimir utilizando a impressora ligada ao computador pela porta USB. Utilize o Chooser (Selector de Recursos) se pretender imprimir numa impressora ligada através de AppleTalk.

## Seleccionar a impressora num ambiente de rede

Se a impressora estiver ligada através da interface Ethernet ou de uma placa de rede opcional, seleccione-a no Chooser (Selector de Recursos), conforme indicado em seguida.

### Nota:

Se a impressora estiver ligada ao computador através de uma porta USB, consulte a secção anterior, intitulada "Seleccionar a impressora quando está ligada através de uma ligação USB" na página 161, para obter informações sobre como seleccionar a impressora. Execute as instruções apresentadas em seguida para seleccionar a impressora:

 No menu Apple, seleccione Chooser (Selector de Recursos). É apresentada a caixa de diálogo Chooser (Selector de Recursos).

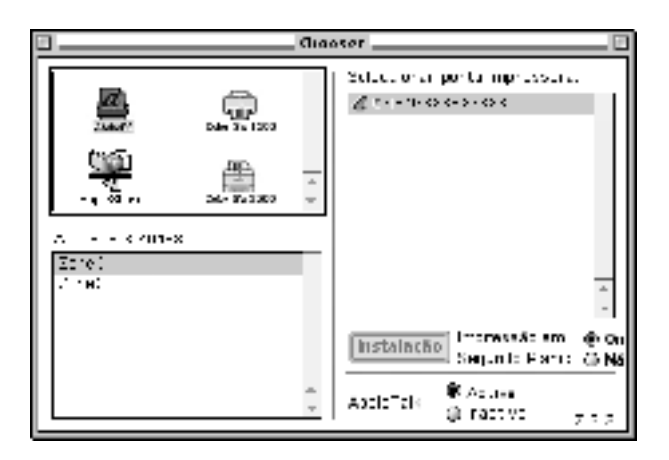

- 2. Certifique-se de que o AppleTalk está activo.
- 3. Clique no ícone AdobePS para o seleccionar. O nome da impressora é apresentado na caixa Select a PostScript Printer (Seleccionar uma impressora PostScript).

### Nota:

Por predefinição, se a impressora estiver ligada através de uma placa de rede opcional, o endereço MAC de seis dígitos é apresentado depois do nome da impressora. Consulte a documentação da placa de rede para obter mais informações.

 Clique no nome da impressora para a seleccionar. É apresentada a tecla Create (Criar).

### Nota:

*Se o computador estiver ligado a mais do que uma zona AppleTalk, clique na lista* **AppleTalk Zones** (*Zonas AppleTalk*) *na zona onde a impressora está ligada.* 

5. Clique em Create (Criar).

É apresentada uma mensagem que indica o fim da configuração. É novamente apresentada a caixa de diálogo do Chooser (Selector de Recursos) (a tecla **Create** (Criar) passa a **Setup** (Configurar)).

Para confirmar se a configuração foi bem sucedida, clique em Setup (Configurar) na caixa de diálogo do Chooser (Selector de Recursos) e, em seguida, clique em Printer Info (Informação) e em Configure (Configurar) para ver as definições.

|                                               | Seletor                             |
|-----------------------------------------------|-------------------------------------|
| E W                                           | ELL Association                     |
| Arquiva de descrição<br>"Erson XXX exiXX P53" | de inpressors (FFE) selec anada:    |
| Auto-certiqu'ação                             | Scierianar PPD                      |
| lolormação                                    | Loniguear<br>State ar               |
|                                               | A., et al. (Black and Black Action) |

Se a configuração não tiver sido bem sucedida, execute as instruções apresentadas em seguida:

- 1. Volte à caixa de diálogo atrás apresentada.
- 2. Clique em Select PPD (Seleccionar PPD). É apresentada a caixa de diálogo de selecção do PPD.
3. Seleccione o modelo da impressora e clique em **Selec**t (Seleccionar).

Se necessitar de cancelar a instalação do PPD seleccionado, clique em **Cancel** (Cancelar). Para tentar configurar novamente a impressora, repita o ponto 5 indicado anteriormente.

#### Nota:

Se o QuickDrawGX estiver instalado, deverá desligá-lo no Extensions Manager (Gestor de Extensões) para poder utilizar o controlador de impressão Adobe PostScript 3.

## Alterar as definições da configuração da impressora

Pode alterar ou actualizar com facilidade as definições da configuração da impressora. Entre essas definições encontram-se a quantidade de memória instalada e a configuração das opções instaladas, como, por exemplo, a unidade dúplex e os alimentadores inferiores.

Execute as instruções apresentadas em seguida para alterar as definições:

- 1. Seleccione a impressora no ambiente de trabalho.
- 2. Clique no menu Printing (Imprimir) e seleccione Change Setup (Alterar configuração).
- 3. Utilize os menus de contexto para alterar as definições.

## Ajuda interactiva na utilização da impressora

No Mac OS está disponível ajuda interactiva através de balões (Balloon Help) para o auxiliar nas definições do controlador de impressão. Execute as instruções apresentadas em seguida para utilizar a ajuda interactiva do Mac OS (Balloon Help), quando é apresentada a caixa de diálogo Print (Imprimir) ou Page Setup (Configurar página):

- 1. Clique no menu Help (Ajuda) e seleccione Show Balloons (Mostrar balões).
- Coloque o cursor sobre o item para o qual necessita de ajuda. As informações sobre o item são apresentadas dentro de um balão.

Para desligar a ajuda interactiva, clique no menu Help (Ajuda) e seleccione Hide Balloons (Ocultar balões).

## Definições do controlador de impressão

O controlador de impressão permite-lhe alterar as definições da tarefa de impressão. Pode aceder às definições do controlador de impressão através das caixas de diálogo Page Setup (Configurar página) e Print (Imprimir) da aplicação que está a utilizar para imprimir. As várias definições estão agrupadas da seguinte forma nas caixas de diálogo Page Setup (Configurar página) e Print (Imprimir):

- Caixa de diálogo Page Setup (Configurar página): Estão disponíveis aqui as definições que afectam os atributos da página que vai ser impressa, tais como formato do papel, orientação e margens.
- Caixa de diálogo Print (Imprimir): Estão disponíveis aqui as restantes definições de impressão, tais como sistema de alimentação, resolução e definições PostScript.

As definições apresentadas variam consoante a aplicação utilizada.

## Caixa de diálogo Page Setup (Configurar página)

Quando selecciona Page Setup (Configurar página) no menu File (Ficheiro) da aplicação, é apresentada a seguinte caixa de diálogo. A caixa de diálogo apresentada poderá ser ligeiramente diferente, consoante a aplicação utilizada. Existem quatro opções de configuração nesta caixa de diálogo: Page Attributes (Atributos da página), Watermark (Marca de água), PostScript Options (Opções PostScript) e Custom Page Default (Predefinição de página personalizada).

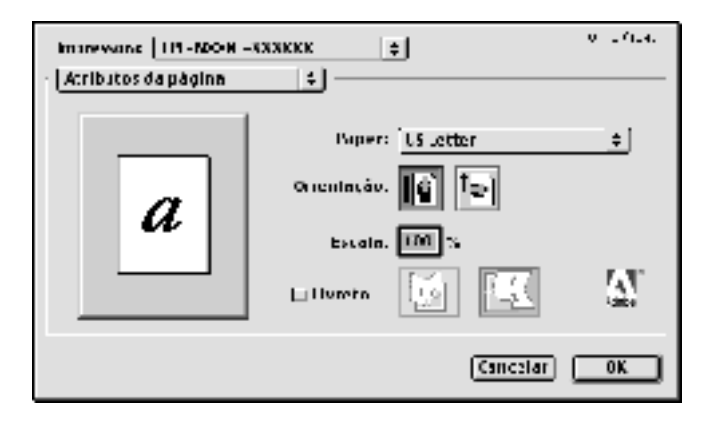

As definições e teclas apresentadas na caixa de diálogo Page Setup (Configurar página) são explicadas em seguida.

#### Cancel (Cancelar)

Clique nesta tecla para sair da caixa de diálogo sem guardar as alterações efectuadas.

## Page Attributes (Atributos da página)

#### Papel

Seleccione o formato de papel pretendido no menu de contexto Paper (Papel). Esta definição deverá ser igual ao formato do papel colocado na impressora. Os formatos de papel disponíveis variam consoante a impressora. A predefinição é A4 ou Letter, conforme o país onde a impressora foi adquirida.

## Orientation (Orientação)

Especifique qual a orientação da impressão, se vertical ou horizontal.

## Scale (Escala)

Esta definição permite reduzir ou ampliar a imagem que vai ser impressa. Pode seleccionar qualquer valor entre 25% e 400%. O valor predefinido é 100%. Para reduzir a imagem, introduza um valor inferior a 100%. Para ampliar a imagem, introduza um valor superior a 100%. No entanto, caso seja possível, é melhor reduzir ou ampliar a imagem na aplicação a partir da qual está a imprimir do que através do controlador de impressão.

## Booklet (Livreto)

Seleccione esta opção para imprimir duas páginas do documento numa só folha de papel. A folha forma um livro quando é dobrada. Pode definir a orientação da página para ser dobrada ao meio na vertical ou na horizontal.

## Watermark (Marca de água)

#### None (Nenhuma)

Esta opção está seleccionada por predefinição, e indica que a tarefa será impressa sem marca de água.

#### First (Primeira página)

Seleccione esta opção se pretender que a marca de água seleccionada seja impressa apenas na primeira página do documento.

## All (Todas as páginas)

Seleccione esta opção se pretender que a marca de água seleccionada seja impressa em todas as página do documento.

#### PICT (Imagem)

Seleccione esta opção para ver todas as marcas de água disponíveis em formato PICT no menu de contexto Watermark (Marca de água).

## EPS

Seleccione esta opção para ver todas as marcas de água disponíveis em formato EPS no menu de contexto Watermark (Marca de água).

## TEXT (Texto)

Seleccione esta opção para ver todas as marcas de água disponíveis em formato TEXT no menu de contexto Watermark (Marca de água).

## Foreground (Frente)

Seleccione esta opção se pretender que a marca de água seleccionada seja impressa à frente, isto é, sobre o texto ou imagens do documento.

## Save With Document (Gravar com o documento)

Seleccione esta opção se pretender guardar a marca de água com o documento, para futuras impressões.

## Edit (Editar)

Clique nesta tecla para modificar o conteúdo da marca de água seleccionada. Apenas as marcas de água em formato TEXT (Texto) podem ser modificadas. Esta tecla está disponível apenas quando a opção TEXT está seleccionada.

## PostScript Options (Opções PostScript)

Visual Effects (Efeitos visuais)

## Flip Horizontal (Inverter horizontalmente)

Seleccione esta opção para inverter horizontalmente na página a imagem impressa.

## Flip Vertical (Inverter verticalmente)

Seleccione esta opção para inverter verticalmente na página a imagem impressa.

## Invert Image (Inverter imagem)

Seleccione esta opção para inverter a imagem ou texto na página, de forma a que as áreas negras fiquem brancas e as áreas brancas fiquem negras.

Image and Text (Imagem e texto)

## Substitute Fonts (Substituir fontes)

Seleccione esta opção para permitir à impressora a utilização de fontes de substituição durante a impressão.

## Smooth Text (Suavizar texto)

Seleccione esta opção para melhorar a apresentação das fontes de mapa de bits.

## Smooth Graphics (Suavizar gráficos)

Seleccione esta opção para melhorar o aspecto das imagens e gráficos impressos, suavizando os contornos.

## *Precision Bitmap Alignment (Alinhamento preciso de mapas de bits)*

Seleccione esta opção para reduzir o documento, de forma a corrigir as deformações que ocorrem por vezes na impressão de imagens.

## Unlimited Downloadable Fonts (Fontes descarregáveis ilimitadas)

Seleccione esta opção quando estiver a utilizar um grande número de fontes descarregáveis num documento. Esta opção pode tornar a impressão mais lenta.

## Custom Page Default (Predefinição de página personalizada)

## Units (Unidades)

Seleccione a unidade com que pretende trabalhar ao personalizar a página. As opções são cm (centímetros), inches (polegadas) epts (pontos).

## Menu de contexto Paper size (Formato de papel)

Este menu de contexto apresenta automaticamente o formato de papel seleccionado na página de configuração **Page Attributes** (Atributos da página). Pode alterar o formato de papel clicando no menu e seleccionando o formato de papel que pretende personalizar.

## Paper Size (Formato de papel)

Introduza os valores pretendidos de Width (Largura), Height (Altura) e Offset (Limite) para a página personalizada.

## PPD Limits (Limites PPD)

Clique no menu de contexto e seleccione os vários atributos para ver os valores mínimos e máximos permitidos pelo ficheiro PPD (PostScript Printer Description (Ficheiro de descrição de impressora PostScript)) seleccionado.

#### Margins (Margens)

Especifique os valores Top (Superior), Bottom (Inferior), Left (Esquerda) e Right (Direita) que pretende para as margens.

#### *Custom Page Name (Nome da página personalizada)* Introduza o nome da página personalizada que está a criar.

#### Remove (Remover)

Clique para apagar a página personalizada seleccionada no menu de contexto. Esta tecla não está activa quando está seleccionado um formato de papel normalizado.

#### Add (Adicionar)

Clique para adicionar a página personalizada que está a criar à lista de formatos de papel que podem ser seleccionados. Se não for introduzido um nome na caixa de texto **Custom Page Name** (Nome da página personalizada), esta tecla não fica activa.

## Caixa de diálogo Print (Imprimir)

Quando selecciona Print (Imprimir) no menu File (Ficheiro) da aplicação, é apresentada a seguinte caixa de diálogo. A caixa de diálogo apresentada poderá ser ligeiramente diferente, consoante a aplicação utilizada. Existem várias definições de configuração nesta caixa de diálogo, como, por exemplo, General (Geral), Background Printing (Impressão em segundo plano), Cover Page (Página de rosto), Layout (Esquema), Error Handling (Tratamento de erros), PostScript Settings (Definições de PostScript) e Printer Setting (Definições da impressora).

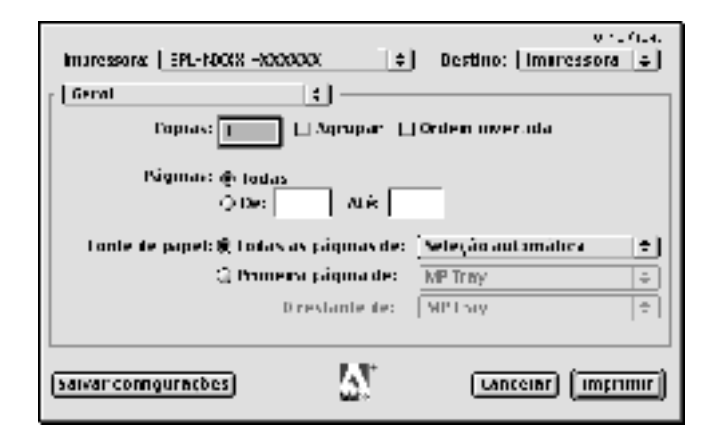

As definições e teclas apresentadas na caixa de diálogo Print (Imprimir) são explicadas em seguida.

## Cancel (Cancelar)

Clique nesta tecla para sair da caixa de diálogo sem guardar as alterações efectuadas.

## Save Settings (Salvar configurações)

Clique nesta tecla para guardar as alterações efectuadas às definições. Enquanto não efectuar novas alterações e clicar novamente nesta tecla, as alterações guardadas serão utilizadas como as predefinições da impressora.

## Geral

## Copies (Cópias)

Especifique o número de cópias do documento que deverão ser impressas. Introduza um número entre 1 (predefinição) e 32.000.

## Collate (Agrupar)

Seleccione esta opção quando imprimir várias cópias de um documento com mais do que uma página, para que cada exemplar do documento seja impresso com a sequência completa das páginas.

## Reverse Order (Ordem invertida)

Seleccione esta opção para imprimir o documento com a ordem das páginas invertida (ou seja, começando do fim para o início).

Pages (Páginas)

## All (Todas as páginas)

Seleccione esta opção para imprimir todas as páginas do documento.

## From, To (De, A)

Especifique o intervalo de páginas a imprimir. Os números disponíveis vão de 1 a 32.000.

Paper Source (Sistema de alimentação)

## All pages from (Todas as páginas)

Seleccione o sistema de alimentação para a tarefa de impressão. As opções são Auto Tray Select (Auto Seleccionar Alimentador), MP Tray (AAF MF), Cassette 1 (AAF 1), Cassette 2 (AAF 2), Cassette 3 (AAF 3), Cassette 4 (AAF 4), Manual Feed 1st Page (Alim. Man. 1ª Pag.) e Manual Feed EachPage (Alim. Man. Cada Pág.). No entanto, os sistemas de alimentação disponíveis variam de acordo com as opções instaladas.

## First page from (Primeira página)

Seleccione o sistema de alimentação para a impressão da primeira página do documento.

## Remaining from (Páginas restantes)

Seleccione o sistema de alimentação para a impressão do resto do documento, a partir da primeira página.

## Nota:

- □ Só é possível seleccionar Cassette 2 (AAF 2), Cassette 3 (AAF 3) e Cassette 4 (AAF 4) se o alimentador opcional correspondente estiver instalado na impressora.
- Se estiver a imprimir num formato de papel personalizado, criado com a opção de configuração Custom Page Default (Predefinição de página personalizada) da caixa de diálogo Page Setup (Configurar página), o papel deverá ser colocado no MP Tray (AAF MF). Apenas as opções Auto Tray Select (Auto Seleccionar Alimentador) e MP Tray (AAF MF) podem ser seleccionadas.

## Background Printing (Impressão em segundo plano)

Print in (Imprimir em)

## Foreground (no spool file) (Primeiro plano (sem ficheiro de spool))

Seleccione esta opção para imprimir o documento em primeiro plano. Quando esta opção está seleccionada, não pode utilizar o computador para outras operações durante a impressão.

## Background (Segundo plano)

Seleccione esta opção para imprimir o documento em segundo plano. Quando esta opção está seleccionada, pode utilizar o computador para outras operações durante a impressão.

Print Time (Hora de impressão)

## Urgent (Urgente)

Seleccione esta opção para que o documento tenha prioridade de impressão sobre os documentos que estão na fila.

## Normal

Seleccione esta opção para que o documento entre na fila de impressão pelo ordem normal.

## Print at (Imprimir às)

Seleccione esta opção para especificar a data e hora de impressão do documento.

## Put Document on Hold (Colocar o documento em espera)

Seleccione esta opção para manter o documento na fila de impressão, mas sem que seja impresso.

## Cover Page (Página de rosto)

Print Cover Page (Imprimir página de rosto)

## None (Nenhuma)

Seleccione esta opção se não pretender imprimir uma página de rosto.

## Before Document (Antes do documento)

Seleccione esta opção para imprimir a página de rosto como a primeira página do documento.

## After Document (Depois do documento)

Seleccione esta opção para imprimir a página de rosto como a última página do documento.

Cover Page Paper Source (Sistema de alimentação da página de rosto)

Seleccione o sistema de alimentação para a impressão da página de rosto. As opções são Same as document (Mesmo sistema do documento), MP Tray (AAF MF), Cassette 1 (AAF 1), Cassette 2 (AAF 2), Cassette 3 (AAF 3), Cassette 4 (AAF 4), Manual Feed 1st Page (Alim. Man. 1ª Pag.) e Manual Feed EachPage (Alim. Man. Cada Pág.). No entanto, os sistemas de alimentação disponíveis variam de acordo com as opções instaladas.

## Nota:

*Só é possível seleccionar* **Cassette 2** (*AAF 2*), **Cassette 3** (*AAF 3*) *e* **Cassette 4** (*AAF 4*) *se o alimentador opcional correspondente estiver instalado na impressora.* 

# 5

## Layout (Esquema)

#### Pages per sheet (Páginas por folha)

Especifique o número de páginas do documento que pretende imprimir numa folha de papel.

#### Layout direction (Direcção do esquema)

Especifique se o documento vai ser apresentado da esquerda para a direita ou da direita para a esquerda.

#### Border (Moldura)

Especifique se o documento vai ser impresso com uma moldura à volta. As opções são none (Nenhuma), Single hairline (Linha muito fina), Single thin line (Linha fina), Double hairline (Linha muito fina dupla) e Double thin line (Linha fina dupla).

#### Print on Both Sides (Imprimir nos dois lados)

Seleccione esta opção para imprimir em ambos os lados do papel.

#### Nota:

Esta opção pode ser seleccionada apenas quando a unidade dúplex é correctamente configurada. Para mais informações, consulte "Alterar as definições da configuração da impressora" na página 168.

#### Binding (União)

Permite seleccionar o lado por onde será feita a encadernação.

#### Nota:

*Esta definição está disponível apenas quando a opção* **Print on Both Sides** (*Imprimir nos dois lados*) *está seleccionada*.

#### Transverse (Rotação)

Permite-lhe especificar a rotação a aplicar a formatos de papel personalizados.

#### Nota:

*Esta definição está disponível apenas quando está seleccionado um formato de papel personalizado.* 

## Error Handling (Tratamento de erros)

Se ocorrer um erro de PostScript:

#### No special reporting (Sem comunicação de erros)

Quando esta opção está seleccionada, os erros de PostScript não são comunicados.

#### Summarize on screen (Resumir no ecrã)

Quando esta opção está seleccionada, é apresentado no ecrã um resumo dos erros de PostScript.

*Print detailed report (Imprimir relatório pormenorizado)* Quando esta opção está seleccionada, é impresso um relatório pormenorizado dos erros de PostScript.

## PostScript Settings (Definições PostScript)

## Format (Formato)

Seleccione o formato pretendido do novo ficheiro. As opções são PostScript Job (Tarefa PostScript), EPS Mac Standard Preview (Pré-visualização padrão de EPS Mac), EPS Mac Enhanced Preview (Pré-visualização melhorada de EPS Mac) e EPS No Preview (EPS sem pré-visualização).

## PostScript Level (Nível de linguagem PostScript)

Seleccione o nível da compatibilidade PostScript para o ficheiro PostScript que contém uma descrição do documento. As opções são Level 1, 2 and 3 Compatible (Compatível Nível 1, 2 e 3), Level 2 Only (Apenas Nível 2) e Level 3 Only (Apenas Nível 3).

Data format (Formato de dados)

## ASCII

Seleccione esta opção se pretender alterar mais tarde o documento. O ficheiro será guardado como um ficheiro ASCII ou de texto.

## Binary (Binário)

Seleccione esta opção para guardar o ficheiro como um ficheiro binário. Regra geral, os ficheiros binários são mais pequenos do que os ficheiros ASCII.

## Font inclusion (Inclusão de fontes)

Especifique o tipo de fontes que devem ser incluídas no ficheiro. As opções são None (Nenhuma), All (Todas), All But Standard 13 (Todas menos as 13 fontes padrão) e All But Fonts in PPD file (Todas menos as fontes no ficheiro PPD).

## Definição Print (Imprimir)

| Impressora:   EPU-N7000-8100                                                             | 41 ÷        | o - 2 (1.4.<br>  Destino:   Imaressora   4                            |
|------------------------------------------------------------------------------------------|-------------|-----------------------------------------------------------------------|
| Resolição de Impressão<br>Resolição: Rápida<br>Tiso de Pape : Normal<br>Densidade: Média | 4<br>4<br>4 | EPSON<br>Proteger Imrgem<br>MRIFech<br>Mode Económico:<br>Neparações: |
| Agrupar:<br>∰Nan<br>⊖ Sun<br>Juictar 26g na                                              |             | Venhura 🜩                                                             |
| (salvar comgurações)                                                                     | 67          | Lancelar) (Imprimir)                                                  |

#### Resolution (Resolução)

Seleccione a resolução em que pretende imprimir. As opções são Fast (Rápida) e Quality (Qualidade). A definição Quality (Qualidade) imprime resoluções superiores, mas a impressão é mais demorada.

#### MediaType (Tipo de papel)

Seleccione o tipo de papel onde pretende imprimir. As opções são Normal, Thick (Grosso), Thick N (Grosso N), Rough (Áspero) e Transparency (Transparências). Certifique-se de que selecciona o tipo de papel correcto, para evitar impressões esborratadas e o desperdício de tinta.

## Density (Densidade)

Define a densidade da impressão. As opções são Lightest (Mais claro), Light (Claro), Medium (Médio), Dark (Escuro) e Darkest (Mais escuro).

## Output Bin (Receptor)

Se o separador múltiplo de 4 receptores estiver instalado, pode seleccionar o receptor para a tarefa de impressão. As opções são Face Down (Face p/ Bxo), Mailbox 1 (Cxa Correio1), Mailbox 2 (Cxa Correio2), Mailbox 3 (Cxa Correio3) e Mailbox 4 (Cxa Correio4).

## Collate (Agrupar)

Seleccione a opção On (Sim) para imprimir várias cópias do documento pela ordem sequencial das páginas. Se seleccionar None (Não), cada página é impressa o número de vezes especificado antes da página seguinte ser impressa.

## Nota:

Se activar a opção Collate (Agrupar) aqui (seleccionando On (Sim)), não seleccione Collate (Agrupar) na aplicação propriamente dita.

## Start Page (Iniciar Página)

Seleccione esta opção para começar a imprimir a partir da segunda página (verso), deixando a primeira em branco. Esta definição está activa apenas quando a opção Print on Both Sides (Imprimir nos dois lados) da opção de configuração Layout (Esquema), está seleccionada.

## Image Protect (Proteger Imagem)

Esta definição permite especificar se é utilizada a compressão com perdas quando há pouca memória durante a impressão. As opções são On (Ligar) e Off (Desligar). Quando Image Protect (Proteger Imagem) está On (Ligar), a compressão com perdas não é utilizada. Se a definição for Off (Desligar), a compressão com perdas é utilizada quando existe pouca memória.

## RIT

Seleccione esta opção para utilizar o RITech na impressão. O RITech melhora o aspecto das linhas, do texto e das imagens impressos.

## Toner Save (Modo económico)

Seleccione esta opção para utilizar a função de economia Toner Save (Modo económico) na impressão. Quando esta função está activa, a impressora utiliza menos 50% de toner do que o normal.

## Separations (Separações)

Esta definição permite seleccionar a cor da separação a imprimir. As opções são None (Nenhuma), Cyan (Azul), Magenta (Magenta), Yellow (Amarelo) e Black (Preto).

## Utilizadores de Mac OS X

## Instalar o controlador de impressão

O programa de instalação PS incluído no CD-ROM de software da impressora instala o controlador de impressão PostScript. Antes de instalar o controlador de impressão, certifique-se de que nenhuma aplicação está a ser executada no Macintosh. Se alguma aplicação do tipo Print Center (Centro de impressão) estiver a ser executada, não é possível instalar correctamente o controlador de impressão.

Execute as instruções apresentadas em seguida para instalar o controlador de impressão:

- 1. Ligue o Macintosh, caso não esteja já ligado.
- 2. Introduza o CD-ROM do software da impressora no respectivo leitor.

- 3. Clique duas vezes no ícone do CD-ROM e, em seguida, clique duas vezes em Adobe PS.
- 4. Clique duas vezes em Mac OS X e, em seguida, clique duas vezes em PS Installer (Instalador PS). É apresentada a janela de autentificação (Authenticate). Certifique-se de que introduz o nome de utilizador e a palavra-passe de um administrador.

#### Nota:

Para que seja possível instalar software, é necessário iniciar a sessão no Mac OS X como administrador.

5. No ecrã de boas-vindas apresentado, clique em **Continue** (Continuar) e siga as instruções apresentadas no ecrã.

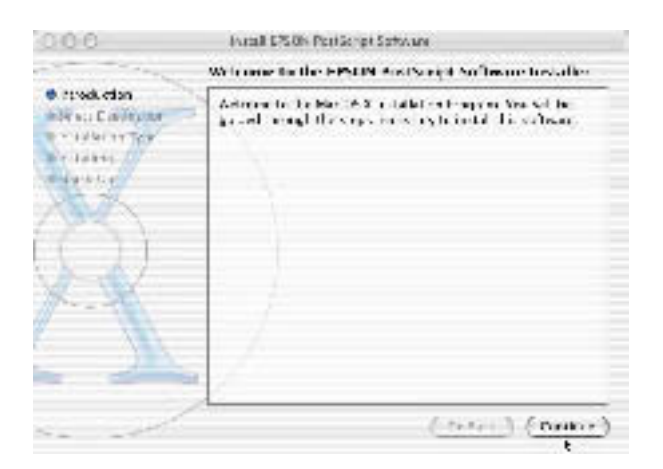

6. Quando for apresentado o ecrã seguinte, clique em Install (Instalar).

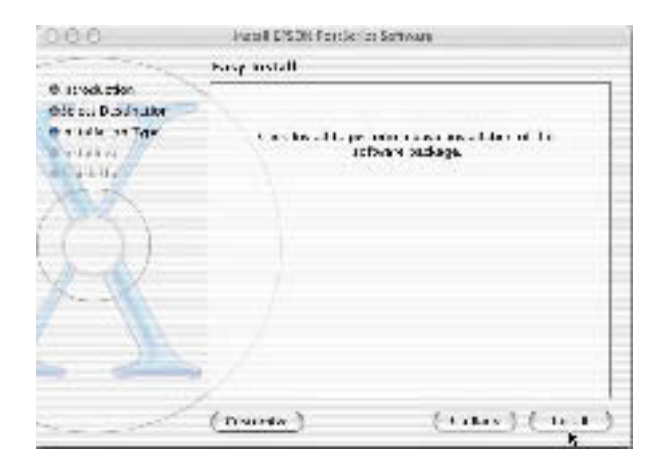

7. Quando a instalação chegar ao fim, clique em Close (Fechar).

A instalação do controlador de impressão PostScript 3 está terminada. Deverá agora seleccionar a impressora, conforme se descreve na próxima secção.

#### Seleccionar a impressora

O procedimento de selecção da impressora varia consoante o protocolo ou a interface utilizados para ligar a impressora ao computador.

#### Nota:

- Não é possível utilizar uma ligação FireWire à impressora no modo PostScript 3. Apesar de EPSON FireWire constar da lista do menu de contexto, não pode ser utilizado com o controlador de impressão PostScript 3.
- Quando a impressora está ligada através de USB, impressão IP ou Rendezvous, é necessário configurar manualmente as opções instaladas. Quando a impressora está ligada utilizando o AppleTalk, o software da impressora configura automaticamente as definições.

## AppleTalk

Execute as instruções apresentadas em seguida para seleccionar a impressora quando estiver ligada através da AppleTalk:

1. Dirija-se à pasta Utilities (Utilitários), localizada na pasta Applications (Aplicações), e clique duas vezes em Print Center (Centro de impressão).

É apresentada a janela Printer List (Lista de impressoras).

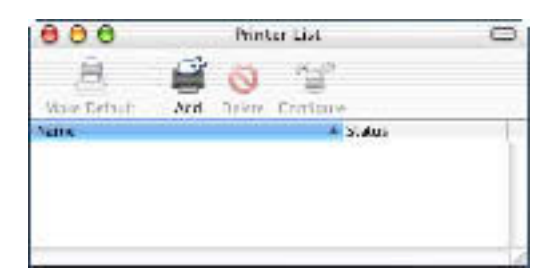

## Nota:

Se estiver a executar o Print Center (Centro de impressão) pela primeira vez, ou se ainda não tiver sido adicionada nenhuma impressora, é apresentado o seguinte ecrã:

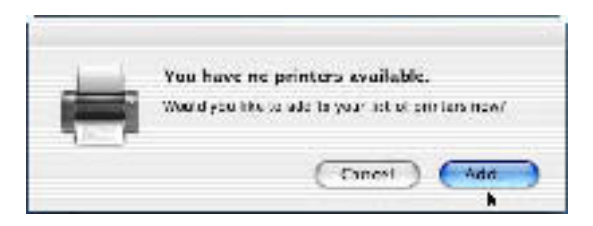

Clique em Add (Adicionar) e avance para o ponto 3.

2. Clique em Add (Adicionar) na janela Printer List (Lista de impressoras). Como alternativa, pode seleccionar Add Printer (Adicionar impressora) no menu Printers (Impressoras).

3. Na janela que é apresentada, seleccione AppleTalk na lista do menu de contexto.

|               | AppleTalk                         |     |
|---------------|-----------------------------------|-----|
| 1             | Directory Services<br>IP Printing |     |
| Used          | Rendezvous                        | -   |
|               | USB                               | i i |
|               | EPSON AppleTalk                   | _   |
|               | EPODIN FILEWIRE                   |     |
|               | EAberr                            |     |
| Changen       | Lexmark lokjet Networking         | _   |
| finter Model: | Auto Stiect                       | 1   |

#### Nota:

Certifique-se de que selecciona AppleTalk. Não seleccione EPSON AppleTalk, porque não pode ser utilizado com o controlador de impressão PostScript 3.

4. Seleccione o nome da impressora na lista Name (Nome) e, em seguida, seleccione Auto Select (Auto Seleccionar) na lista Printer Model (Modelo da impressora) do menu de contexto.

#### Nota:

*Por predefinição, o endereço MAC de seis dígitos é apresentado depois do nome da impressora.* 

- Clique em Add (Adicionar). O programa de instalação inicia a comunicação com a impressora.
  A impressora é automaticamente adicionada à Printer List (Lista de impressoras) depois de a comunicação ter sido estabelecida e a configuração concluída.
- 6. Saia do Print Center (Centro de impressão).

## IP Printing (Impressão IP)

Execute as instruções apresentadas em seguida para seleccionar a impressora quando estiver ligada através de IP Printing:

#### Nota:

Certifique-se de que especifica ASCII na aplicação como formato dos dados. Não é possível imprimir correctamente dados binários quando se utiliza IP Printing (Impressão IP).

1. Dirija-se à pasta Utilities (Utilitários), localizada na pasta Applications (Aplicações), e clique duas vezes em Print Center (Centro de impressão).

É apresentada a janela Printer List (Lista de impressoras).

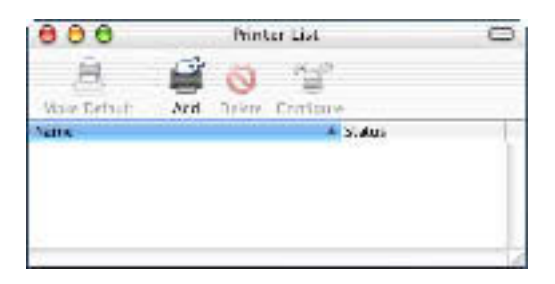

#### Nota:

Se estiver a executar o Print Center (Centro de impressão) pela primeira vez, ou se ainda não tiver sido adicionada nenhuma impressora, é apresentado o seguinte ecrã:

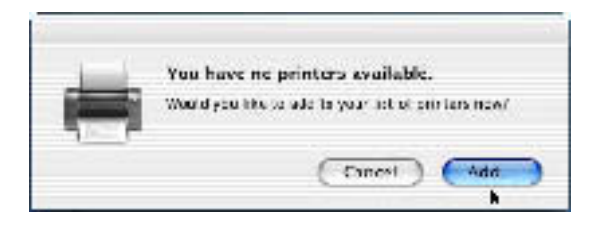

Clique em Add (Adicionar) e avance para o ponto 3.

- 2. Clique em Add (Adicionar) na janela Printer List (Lista de impressoras). Como alternativa, pode seleccionar Add Printer (Adicionar impressora) no menu Printers (Impressoras).
- 3. Na janela que é apresentada, seleccione IP Printing (Impressão IP) na lista do menu de contexto.

| 000            | AppleTalk<br>Larectory Services | 0      |
|----------------|---------------------------------|--------|
|                | / IP Printing                   |        |
|                | Rendezvous                      |        |
|                | USB                             |        |
| Printer's .    | EPSON AppleTak                  |        |
| runn sanss or  | EPSON FireWire                  |        |
| 1.5000000000   | FPSON USB                       |        |
| Vse defau      | FAXstf                          |        |
| Que e Net      | Lexmark Inkjet Networking       |        |
| Printer Model: | Gereric                         |        |
|                | (could                          | 1 1.14 |
|                | (Cancel)                        | ( Add  |

#### Nota:

*Certifique-se de que selecciona* IP Printing (*Impressão IP*). *Não seleccione* EPSON TCP/IP, porque não pode ser utilizado com o controlador de impressão PostScript 3.

4. Introduza o endereço IP da impressora.

#### Nota:

Consulte o Manual de Utilização em Rede ou contacte o administrador da rede para obter informações sobre o endereço IP da impressora.

5. Certifique-se de que a opção **Use default queue on server** (Utilizar fila padrão no servidor) está seleccionada.

- 6. Seleccione Epson na lista Printer Model (Modelo da impressora) do menu de contexto. É apresentada a lista Model Name (Nome do modelo).
- 7. Seleccione o modelo da impressora na lista Model Name (Nome do modelo).
- 8. Clique em Add (Adicionar). O IP da impressora é adicionado automaticamente como um nome de impressora à Printer List (Lista de impressoras).
- 9. Seleccione o endereço IP da impressora na lista, e, em seguida, seleccione Show Info (Ver informações) no menu Printers (Impressoras). É apresentada a caixa de diálogo Printer Info (Informações da impressora).
- 10. Seleccione Installable Options (Opções instaláveis) na lista do menu de contexto, e proceda às configurações necessárias.
- 11. Clique em Apply Changes (Aplicar alterações) e feche a caixa de diálogo Printer Info (Informações da impressora).
- 12. Saia do Print Center (Centro de impressão).

## USB

Execute as instruções apresentadas em seguida para seleccionar a impressora quando estiver ligada através da interface USB:

## Nota:

- Para obter resultados de impressão correctos, certifique-se de que especifica PS3 como modo de impressão no painel de controlo da impressora.
- Certifique-se de que selecciona a impressora utilizando o procedimento descrito em seguida. A função Plug and Play selecciona automaticamente a impressora quando esta é ligada através da interface USB. No entanto, esta selecção automática poderá não funcionar correctamente.

- 1. Certifique-se de que a impressora está devidamente conectada ao computador através de um cabo USB e de que está ligada.
- Dirija-se à pasta Utilities (Utilitários), localizada na pasta Applications (Aplicações), e clique duas vezes em Print Center (Centro de impressão).

É apresentada a janela Printer List (Lista de impressoras).

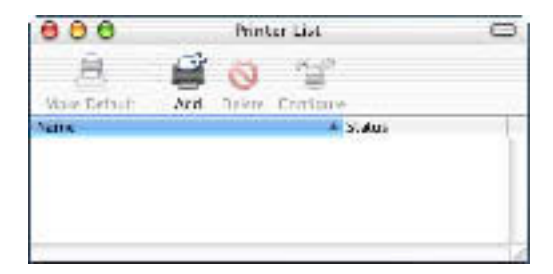

#### Nota:

Se estiver a executar o Print Center (Centro de impressão) pela primeira vez, ou se ainda não tiver sido adicionada nenhuma impressora, é apresentado o seguinte ecrã.

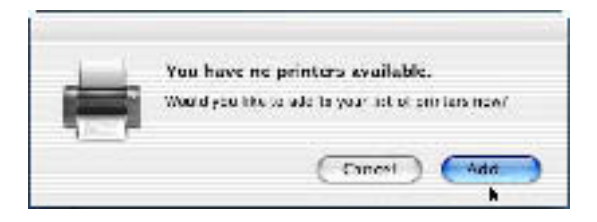

Clique em Add (Adicionar) e avance para o ponto 3.

3. Clique em Add (Adicionar) na janela Printer List (Lista de impressoras). Como alternativa, pode seleccionar Add Printer (Adicionar impressora) no menu Printers (Impressoras).

4. Na janela que é apresentada, seleccione USB na lista do menu de contexto.

O nome da impressora é apresentado automaticamente na lista Name (Nome).

| 000            | Apple Talk<br>Directory Services<br>IP Printing<br>Rendezvous<br>V USB            |               |
|----------------|-----------------------------------------------------------------------------------|---------------|
| Product        | EPSON AppleTalk<br>EPSON Fire/Wire<br>EPSON USB<br>FAXstf<br>Lexmark Inkjet Netwo | rking         |
| Printer Model: | Auto Select                                                                       |               |
|                | (4                                                                                | ancel ) ( Add |

#### Nota:

Certifique-se de que selecciona USB. Não seleccione EPSON USB, porque não pode ser utilizado com o controlador de impressão PostScript 3.

5. Certifique-se de que o modelo da impressora está seleccionado na lista Printer Model (Modelo da impressora).

## Nota:

Se o modelo da impressora não for seleccionado automaticamente na lista Printer Model (Modelo da impressora), é necessário reinstalar o controlador de impressão PostScript. Consulte "Instalar o controlador de impressão" na página 183 para obter instruções.

- 6. Clique em Add (Adicionar). A impressora é adicionada automaticamente à Printer List (Lista de impressoras).
- Clique no nome da impressora na lista, e, em seguida, seleccione Show Info (Ver informações) no menu Printers (Impressoras). É apresentada a caixa de diálogo Printer Info (Informações da impressora).
- 8. Seleccione Installable Options (Opções instaláveis) na lista do menu de contexto, e proceda às configurações necessárias.
- 9. Clique em Apply Changes (Aplicar alterações) e feche a caixa de diálogo Printer Info (Informações da impressora).
- 10. Saia do Print Center (Centro de impressão).

#### Rendezvous

Existem duas formas de seleccionar a impressora quando está ligada através do Rendezvous.

#### Nota:

Certifique-se de que especifica ASCII na aplicação como formato dos dados. Não é possível imprimir correctamente dados binários quando se utiliza uma ligação Rendezvous.

## Seleccionar a impressora no Print Center (Centro de impressão)

Execute as instruções apresentadas em seguida para seleccionar a impressora a partir do Print Center (Centro de impressão).

1. Dirija-se à pasta Utilities (Utilitários), localizada na pasta Applications (Aplicações), e clique duas vezes em Print Center (Centro de impressão).

É apresentada a janela Printer List (Lista de impressoras).

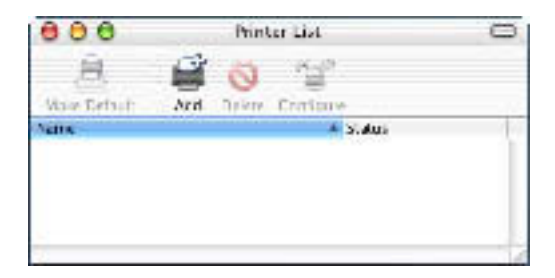

## Nota:

Se estiver a executar o Print Center (Centro de impressão) pela primeira vez, ou se ainda não tiver sido adicionada nenhuma impressora, é apresentado o seguinte ecrã.

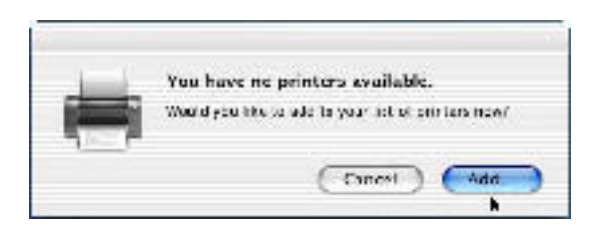

Clique em Add (Adicionar) e avance para o ponto 3.

2. Clique em Add (Adicionar) na janela Printer List (Lista de impressoras). Como alternativa, pode seleccionar Add Printer (Adicionar impressora) no menu Printers (Impressoras).

3. Na janela que é apresentada, seleccione **Rendezvous** na lista do menu de contexto.

|              | IP Printing                                                                                                  |  |
|--------------|----------------------------------------------------------------------------------------------------|--|
| Чэте         | V Rendezvous<br>USE<br>EPSON AppleTalk<br>EPSON FineWhre<br>EPSON USR<br>FAXstf<br>Lexmark Inkjst Networking |  |
| -inter Nodel | Cenetic                                                                                                    |  |

- 4. Seleccione a impressora na lista Name (Nome). O nome da impressora deverá ter (PostScript) acrescentado no fim.
- 5. Certifique-se de que o modelo da impressora está seleccionado na lista Printer Model (Modelo da impressora).

#### Nota:

Se o modelo da impressora não for seleccionado automaticamente na lista Printer Model (Modelo da impressora), é necessário reinstalar o controlador de impressão PostScript. Consulte "Instalar o controlador de impressão" na página 183 para obter instruções.

- 6. Clique em Add (Adicionar). A impressora é adicionada automaticamente à Printer List (Lista de impressoras).
- Clique no nome da impressora na lista, e, em seguida, seleccione Show Info (Ver informações) no menu Printers (Impressoras). É apresentada a caixa de diálogo Printer Info (Informações da impressora).

- 8. Seleccione Installable Options (Opções instaláveis) na lista do menu de contexto, e proceda às configurações necessárias.
- 9. Clique em Apply Changes (Aplicar alterações) e feche a caixa de diálogo Printer Info (Informações da impressora).
- 10. Saia do Print Center (Centro de impressão).

## Seleccionar a impressora numa aplicação

Execute as instruções apresentadas em seguida para seleccionar a impressora a partir de uma aplicação.

- 1. Inicie uma aplicação e seleccione **Print** (Imprimir) no menu File (Ficheiro).
- 2. Na janela que é apresentada, seleccione Rendezvous Printer (Impressora Rendezvous) na lista Printer (Impressora) do menu de contexto.
- 3. Seleccione o modelo da impressora na lista de impressoras que é apresentada.

## Alterar as definições da configuração da impressora

Pode alterar ou actualizar com facilidade as definições da configuração da impressora. Entre essas definições encontram-se a quantidade de memória instalada e a configuração das opções instaladas, como, por exemplo, a unidade dúplex e os alimentadores inferiores.

Execute as instruções apresentadas em seguida para alterar as definições de configuração da impressora:

- Dirija-se à pasta Utilities (Utilitários), localizada na pasta Applications (Aplicações), e clique duas vezes em Print Center (Centro de impressão). É apresentada a janela Printer List (Lista de impressoras).
- 2. Seleccione a impressora na lista.

- 3. No menu Printers (Impressoras), seleccione Show Info (Ver informações). É apresentada a caixa de diálogo Printer Info (Informações da impressora).
- 4. Execute as alterações necessárias e feche a caixa de diálogo.
- 5. Saia do Print Center (Centro de impressão).

## Definições do controlador de impressão

O controlador de impressão permite-lhe alterar as definições da tarefa de impressão. Pode aceder às definições do controlador de impressão através das caixas de diálogo Page Setup (Configurar página) e Print (Imprimir) da aplicação que está a utilizar para imprimir. As várias definições estão agrupadas da seguinte forma nas caixas de diálogo Page Setup (Configurar página) e Print (Imprimir):

- Caixa de diálogo Page Setup (Configurar página): Estão disponíveis aqui as definições que afectam os atributos da página que vai ser impressa, tais como formato do papel, orientação e margens.
- Caixa de diálogo Print (Imprimir): Estão disponíveis aqui as restantes definições de impressão, tais como sistema de alimentação, resolução e definições PostScript.

As definições apresentadas variam consoante a aplicação utilizada.

## Caixa de diálogo Page Setup (Configurar página)

Quando selecciona **Page Setup** (Configurar página) no menu File (Ficheiro) da aplicação, é apresentada a caixa de diálogo Page Setup (Configurar página). Existem três opções de configuração nesta caixa de diálogo: Page Attributes (Atributos da página), Custom Page Default (Predefinição de página personalizada) e Summary (Sumário). As definições e teclas apresentadas na caixa de diálogo Page Setup (Configurar página) são explicadas em seguida.

## Cancel (Cancelar)

Clique nesta tecla para sair da caixa de diálogo sem guardar as alterações efectuadas.

## Page Attributes (Atributos da página)

## Paper Size (Formato de papel)

Seleccione o formato de papel pretendido no menu de contexto Paper (Papel). Esta definição deverá ser igual ao formato do papel colocado na impressora. Os formatos de papel disponíveis variam consoante a impressora. A predefinição é A4 ou Letter, conforme o país onde a impressora foi adquirida.

## Orientation (Orientação)

Especifique qual a orientação da impressão, se é vertical ou se é horizontal. As opções são Portrait (Vertical), Landscape (Horizontal) e Rotated Landscape (Rodar) (90° no sentido contrário ao dos ponteiros do relógio).

## Scale (Escala)

Esta definição permite reduzir ou ampliar a imagem que vai ser impressa. Pode seleccionar qualquer valor entre 25% e 400%. O valor predefinido é 100%. Para reduzir a imagem, introduza um valor inferior a 100%. Para ampliar a imagem, introduza um valor superior a 100%. No entanto, caso seja possível, é melhor reduzir ou ampliar a imagem na aplicação a partir da qual está a imprimir do que através do controlador de impressão.

## Papel de formato personalizado

#### New (Nova)

Clique e introduza um nome, para criar uma nova página personalizada.

#### Duplicate (Duplicar)

Clique para fazer uma cópia de uma página personalizada criada anteriormente.

*Delete (Apagar)* Clique para apagar uma página personalizada.

## Save (Guardar)

Clique para guardar o valor introduzido para a página personalizada.

#### Paper Size (Formato de papel)

Introduza os valores pretendidos de Width (Largura) e Height (Altura) para a página personalizada.

## Nota:

- Ao utilizar papel de formato personalizado, certifique-se de que a altura e a largura que especifica não ultrapassam o formato de papel personalizado suportado pela impressora.
- □ *As imagens poderão ser impressas incorrectamente quando se utiliza um formato de papel personalizado.*

## Margins (Margens)

Especifique os valores Top (Superior), Bottom (Inferior), Left (Esquerda) e Right (Direita) que pretende para as margens.

## Summary (Sumário)

Apresenta os valores de todas as definições de configuração na caixa de diálogo Page Setup (Configurar página).

## Caixa de diálogo Print (Imprimir)

Quando selecciona Print (Imprimir) no menu File (Ficheiro) da aplicação, é apresentada a caixa de diálogo Print. A caixa de diálogo apresentada poderá ser ligeiramente diferente, consoante a aplicação utilizada. Existem várias definições de configuração nesta caixa de diálogo, como, por exemplo, Copies & Pages (Cópias e Páginas), Layout (Esquema), Duplex (Dúplex), Output Options (Opções de saída), Error Handling (Tratamento de erros), Paper Feed (Alimentação do papel), Printer Features (Funções da impressora) e Summary (Sumário). As definições e teclas apresentadas na caixa de diálogo Print (Imprimir) são explicadas em seguida.

## Cancel (Cancelar)

Clique nesta tecla para sair da caixa de diálogo sem guardar as alterações efectuadas.

## Print (Imprimir)

Clique para começar a imprimir.

#### Preview (Pré-visualização)

Clique nesta tecla para pré-visualizar a imagem.

## Save AS PDF... (Guardar como PDF)

Clique nesta opção para guardar as páginas especificadas como um ficheiro PDF.

## Copies & Pages (Cópias e Páginas)

## Copies (Cópias)

Especifique o número de cópias do documento que deverão ser impressas. Introduza um número entre 1 (predefinição) e 32.000. Seleccione a opção Collate (Agrupar) quando imprimir várias cópias de um documento com mais do que uma página, para que cada exemplar do documento seja impresso com a sequência completa das páginas.

## Collated (Agrupar)

Seleccione esta opção para imprimir várias cópias do documento pela ordem sequencial das páginas. Se esta opção não estiver seleccionada, cada página é impressa o número de vezes especificado antes da página seguinte ser impressa.

#### Nota:

Se activar a opção Collate (Agrupar) aqui, não seleccione Collate na aplicação propriamente dita.

5

Pages (Páginas)

## All (Todas as páginas)

Seleccione esta opção para imprimir todas as páginas do documento.

*From, To (De, A)* Especifique o intervalo de páginas a imprimir.

## Layout (Esquema)

#### Pages per sheet (Páginas por folha)

Especifique o número de páginas do documento que pretende imprimir numa folha de papel.

## Layout direction (Direcção do esquema)

Especifique se o documento vai ser apresentado da esquerda para a direita ou da direita para a esquerda.

#### Border (Moldura)

Especifique se o documento vai ser impresso com uma moldura à volta. As opções são none (Nenhuma), Single hairline (Linha muito fina), Single thin line (Linha fina), Double hairline (Linha muito fina dupla) e Double thin line (Linha fina dupla).

## Duplex (Dúplex)

## Print on Both Sides (Imprimir nos dois lados)

Seleccione esta opção para imprimir em ambos os lados do papel.

## Nota:

Esta opção pode ser seleccionada apenas quando a unidade dúplex é correctamente configurada. Para mais informações, consulte "Alterar as definições da configuração da impressora" na página 196.

## Binding (União)

Permite seleccionar o lado por onde será feita a encadernação.

#### Nota:

*Esta definição está disponível apenas quando a opção* **Print on Both Sides** (*Imprimir nos dois lados*) *está seleccionada.* 

## Output Options (Opções de saída)

*Save as File (Guardar como ficheiro)* Seleccione esta opção para criar um ficheiro PDF ou PostScript.

#### Format (Formato)

Seleccione o formato do ficheiro que vai criar. As opções são: PDF e PostScript.

## Error Handling (Tratamento de erros)

## PostScript Errors (Erros PostScript)

Especifique se os erros de PostScript deverão ser, ou não, reportados. As opções são **No special reporting** (Sem comunicação de erros) e **Print detailed report** (Imprimir relatório pormenorizado).

## Paper Feed (Alimentação de papel)

## All pages from (Todas as páginas)

Seleccione o sistema de alimentação para a tarefa de impressão. As opções são Auto Select (Auto Seleccionar), MP Tray (AAF MF), Cassette 1 (AAF 1), Cassette 2 (AAF 2), Cassette 3 (AAF 3), Cassette 4 (AAF 4), Manual Feed 1st Page (Alim. Man. 1ª Pag.) e Manual Feed EachPage (Alim. Man. Cada Pág.). No entanto, os sistemas de alimentação disponíveis variam de acordo com as opções instaladas.

## First page from (Primeira página)

Seleccione o sistema de alimentação para a impressão da primeira página do documento.

## Remaining from (Páginas restantes)

Seleccione o sistema de alimentação para a impressão do resto do documento, a partir da primeira página.

## Nota:

□ Só é possível seleccionar Cassette 2 (AAF 2), Cassette 3 (AAF 3) e Cassette 4 (AAF 4) se o alimentador opcional correspondente estiver instalado na impressora. Se estiver a imprimir num formato de papel personalizado, criado com a opção de configuração Custom Page Default (Predefinição de página personalizada) da caixa de diálogo Page Setup (Configurar página), o papel deverá ser colocado no MP Tray (AAF MF). Apenas as opções Auto Select (Auto Seleccionar) e MP Tray (AAF MF) podem ser seleccionadas.

## Printer Features (Funções da impressora)

## Resolution (Resolução)

Seleccione a resolução em que pretende imprimir. As opções são Fast (Rápida) e Quality (Qualidade). A definição Quality (Qualidade) imprime resoluções superiores, mas a impressão é mais demorada.

## Density (Densidade)

Define a densidade da impressão. As opções são Lightest (Mais claro), Light (Claro), Medium (Médio), Dark (Escuro) e Darkest (Mais escuro).

## RITech

Seleccione esta opção para utilizar o RITech na impressão. O RITech melhora o aspecto das linhas, do texto e das imagens impressos.

## Toner Save Mode (Modo Económico)

Seleccione esta opção para utilizar a função de economia Toner Save (Modo económico) na impressão. Quando esta função está activa, a impressora utiliza menos 50% de toner do que o normal.

## Image Protect (Proteg. Imagem)

Seleccione esta opção para dar prioridade à qualidade da imagem impressa. Quando esta opção está seleccionada, não é utilizada a compressão com perdas mesmo quando existe pouca memória durante a impressão. Se esta opção não for seleccionada, a compressão com perdas é utilizada quando existe pouca memória.
#### Start Page (Pág. Inicial)

Seleccione esta opção para começar a imprimir a partir da segunda página (verso), deixando a primeira em branco. Esta definição está activa apenas quando a opção Print on Both Sides (Imprimir nos dois lados) da opção de configuração Duplex (Dúplex) está seleccionada.

#### Separations (Separações)

Esta definição permite seleccionar a cor da separação a imprimir. As opções são None (Nenhuma), Cyan (Azul), Magenta (Magenta), Yellow (Amarelo) e Black (Preto).

#### MediaType (Tipo de papel)

Seleccione o tipo de papel onde pretende imprimir. As opções são Normal, Thick (Grosso), Thick N (Grosso N), Rough (Áspero) e Transparency (Transparências). Certifique-se de que selecciona o tipo de papel correcto, para evitar impressões esborratadas e o desperdício de tinta.

#### Output Bin (Receptor)

Se o separador múltiplo de 4 receptores estiver instalado, pode seleccionar o receptor para a tarefa de impressão. As opções são Standard Face Down (Face p/ Bxo padrão), Mailbox 1 (Cxa Correio1), Mailbox 2 (Cxa Correio2), Mailbox 3 (Cxa Correio3) e Mailbox 4 (Cxa Correio4).

#### Summary (Sumário)

Apresenta os valores de todas as definições de configuração na caixa de diálogo Print (Imprimir).

## Capítulo 6

## Configurar a impressora numa rede

| Partilhar a impressora206                                                                      |
|------------------------------------------------------------------------------------------------|
| Configurar a impressora como uma impressora partilhada207<br>Utilizar um controlador adicional |
| Utilizar o AppleTalk com o Windows 2000 ou o<br>Windows NT 4.0                                 |
| Instalar o controlador de impressão a partir do CD-ROM 227                                     |

## Partilhar a impressora

Esta secção descreve como partilhar a impressora numa rede Windows normal.

Os computadores de uma rede podem partilhar uma impressora que esteja ligada directamente a um deles. O computador ligado directamente à impressora é o servidor de impressão; os outros são os computadores-clientes que necessitam de permissão para partilhar a impressora com o servidor. Os clientes partilham a impressora através do servidor de impressão.

Execute as definições adequadas no servidor de impressão e nos clientes, de acordo com a versão do sistema operativo Windows utilizado e os seus direitos de acesso à rede.

#### Configurar o servidor de impressão

- No caso do Windows Me, 98 ou 95, consulte "Configurar a impressora como uma impressora partilhada" na página 207.
- □ No caso do Windows XP, 2000 ou NT 4.0, consulte "Utilizar um controlador adicional" na página 210.

#### **Configurar os clientes**

- No caso do Windows Me, 98 ou 95, consulte "No Windows Me, 98 ou 95" na página 218.
- No caso do Windows XP ou 2000, consulte "No Windows XP ou 2000" na página 220.
- □ No caso do Windows NT 4.0, consulte "No Windows NT 4.0" na página 224.

#### Nota:

- Ao partilhar a impressora, certifique-se de que define o EPSON Status Monitor 3 de modo a que a impressora partilhada possa ser controlada a partir do servidor de impressão. Consulte "Definir as preferências de controlo" na página 84.
- □ Se o computador utilizado estiver a executar o sistema operativo Windows num ambiente Windows Me, 98 ou 95, clique duas vezes no ícone Network (Rede) do Control panel (Painel de controlo) do servidor de impressão, e certifique-se de que a componente "File and printer sharing for Microsoft Networks" (Partilha de ficheiros e impressoras para redes Microsoft) está instalada. Em seguida, certifique-se de que "IPX/SPX-compatible Protocol" (Protocolo compatível com IPX/SPX) ou "TCP/IP" está instalado no servidor de impressão e nos clientes.
- O servidor de impressão e os clientes devem estar no mesmo sistema de rede e devem estar sujeitos à mesma área de gestão de rede.
- As capturas de ecrã apresentadas nas páginas seguintes podem não ser iguais ao que é apresentado no ecrã do utilizador, variando em função da versão do Windows que está a ser utilizada.

## Configurar a impressora como uma impressora partilhada

Se o sistema operativo do servidor de impressão for o Windows Me, 98 ou 95, execute as instruções apresentadas em seguida para configurar o servidor de impressão:

- 1. Clique em Start (Iniciar) e seleccione Settings (Definições) e, em seguida, Control Panel (Painel de controlo).
- 2. Clique duas vezes no ícone Network (Rede).

- 3. Clique em File and Print Sharing (Partilha de ficheiros e impressoras) no menu Configuration (Configuração).
- Active a opção l want to be able to allow others to print to my printer(s). (Desejo poder permitir a outros imprimirem na(s) minha(s) impressora(s)) e, em seguida, clique em OK.
- 5. Clique em OK para aceitar as definições.

#### Nota:

- Quando for apresentada a mensagem "Insert the Disk" (Introduza o disco), introduza o CD-ROM do Windows Me, 98 ou 95 no computador. Clique em OK e siga as instruções apresentadas no ecrã.
- Quando for apresentada a mensagem a pedir para reiniciar o computador, reinicie-o e prossiga com as definições. Consulte "Utilizadores que reinicializam o computador" na página 208.

#### Utilizadores que reinicializam o computador

Execute as instruções apresentadas em seguida se tiver tido que reiniciar o computador depois de executar o procedimento indicado anteriormente:

- 1. Clique duas vezes no ícone Printers (Impressoras) do painel de controlo.
- Clique com o botão direito do rato no ícone EPSON EPL-N7000 Advanced e, em seguida, seleccione Sharing (Partilhar) no menu apresentado.

3. Seleccione Shared As (Partilhada como), introduza um nome no campo de nome de partilha e clique em OK. Introduza um comentário e uma palavra-passe, se necessário.

| C We writers   |   |
|----------------|---|
|                | 1 |
| (* > 1aluma -) |   |
| j. www.uudes   | 2 |
| _merene        |   |
| Pale-approx    |   |
|                |   |
|                |   |
|                |   |

#### Nota:

- □ Não utilize espaços nem hífenes no nome de partilha, porque estes podem provocar erros.
- Ao partilhar a impressora, certifique-se de que define o EPSON Status Monitor 3 de modo a que a impressora partilhada possa ser controlada a partir do servidor de impressão. Consulte "Definir as preferências de controlo" na página 84.

É necessário configurar os clientes para que possam utilizar a impressora em rede. Para mais informações, consulte as seguintes páginas.

- "No Windows Me, 98 ou 95" na página 218
- □ "No Windows XP ou 2000" na página 220
- □ "No Windows NT 4.0" na página 224

## Utilizar um controlador adicional

Se o sistema operativo do servidor de impressão for o Windows 2000, XP ou NT 4.0, pode instalar controladores de impressão adicionais no servidor. Os controladores adicionais destinam-se aos clientes que têm um sistema operativo diferente daquele instalado no servidor.

Para configurar um sistema Windows XP, 2000 ou Windows NT 4.0 como servidor de impressão e instalar os controladores adicionais, execute as instruções apresentadas em seguida:

- □ *Tem de iniciar sessão no Windows XP, 2000 ou Windows NT 4.0 como Administrador do cliente.*
- Se o sistema operativo do servidor de impressão for o Windows NT 4.0, o controlador adicional só pode ser utilizado se o Service Pack 4 ou posterior estiver instalado.
- No caso de um servidor de impressão com Windows 2000 ou NT 4.0, clique em Start (Iniciar) e seleccione Settings (Definições) e Printers (Impressoras). No caso de um servidor de impressão com Windows XP, clique em Start (Iniciar) e seleccione Printers and Faxes (Impressoras e Faxes). Os utilizadores do Windows XP Home Edition deverão seleccionar Control panel (Painel de controlo) e Printers and Faxes (Impressoras e Faxes).
- Clique com o botão direito do rato no ícone EPSON EPL-N7000 Advanced e, em seguida, seleccione Sharing (Partilhar) no menu apresentado.

Em Windows XP, se for apresentado o seguinte menu, clique em Network Setup Wizard (Assistente de configuração de rede) ou lf you understand the security risks but want to share printers without running the wizard, click here (Se compreender os riscos de segurança mas quiser partilhar as impressoras sem executar o assistente, clique aqui). Em qualquer dos casos, siga as instruções apresentadas no ecrã.

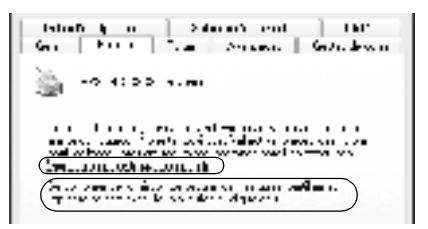

3. Num servidor de impressão com Windows 2000 ou NT 4.0, seleccione o botão **Shared as** (Partilhada como), e, em seguida, escreva o nome de partilha no respectivo campo.

.... F-dis 1 to to to the C December (The state is a set of the state)

No caso de um servidor de impressão com Windows XP, seleccione Share this printer (Partilhar esta impressora) e introduza o nome de partilha no respectivo campo.

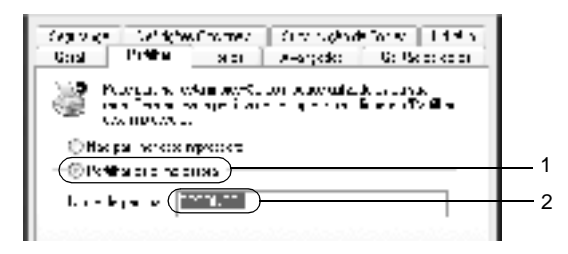

#### Nota:

Não utilize espaços nem hífenes no nome de partilha, porque estes podem provocar erros.

4. Seleccione os controladores adicionais que pretende instalar.

#### Nota:

Se o servidor de impressão e os clientes utilizarem o mesmo sistema operativo, não é necessário instalar os controladores adicionais. Basta clicar em **OK** após o ponto 3. Num servidor de impressão com Windows NT 4.0

Seleccione o sistema operativo Windows instalado nos clientes. Por exemplo, seleccione Windows 95 para instalar o controlador adicional para clientes com Windows Me, 98 ou 95. Em seguida, clique em OK.

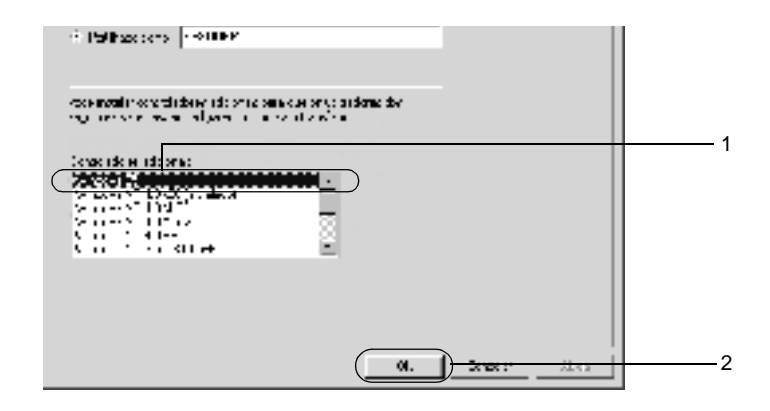

- □ Não é necessário seleccionar Windows NT 4.0x86, porque esse controlador é pré-instalado.
- Seleccione apenas os controladores adicionais do Windows 95. Os outros controladores adicionais não estão disponíveis.

Num servidor de impressão com Windows XP ou 2000

Clique em Additional Drivers (Controladores adicionais).

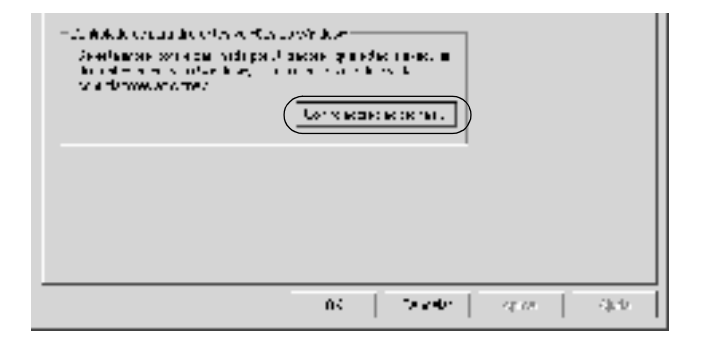

Seleccione o sistema operativo Windows instalado nos clientes e, em seguida, clique em OK.

| Para os clientes com<br>Windows Me, 98 ou 95 | Seleccione Intel Windows 95 or<br>98 (and Me) (Intel Windows 95<br>ou 98 (e Me))                     |
|----------------------------------------------|----------------------------------------------------------------------------------------------------|
| Em clientes com<br>Windows NT 4.0            | Seleccione Intel Windows<br>NT 4.0 or 2000 (Intel Windows<br>NT 4.0 ou 2000)                         |
| Em clientes com<br>Windows XP ou 2000        | A opção Intel Windows XP<br>(or 2000) (Intel Windows XP<br>(ou 2000)) pode já estar<br>seleccionada. |

|                 | a last                                                                                                    | L 1            |
|-----------------|----------------------------------------------------------------------------------------------------|----------------|
| internation and | the second second second second second second second second second second second second second second second s | 97 X X         |
| 7 f n 1         | 10                                                                                                    | hadan <u>-</u> |
| - John -        | Au - 0 1                                                                                                    | h .            |
| 120             | An Hornberg                                                                                                    | 4.             |
| 120             | Aug. 1001                                                                                                    | n              |
| 41.1            | 50 /m                                                                                                    | - 14 H         |
| 10.1            | 6.0.200.072                                                                                                    | n              |
| 111             | A MARKAGE TO A                                                                                                 | <i>₹</i> 2     |
| he-t            | A REPORT OF A                                                                                                  | *              |
| 2 ( ) I         | A REPORT OF ALL ALL                                                                                            | <b>1</b> 0     |
| 7.4.            | ARCHINE I                                                                                                    | <b>1</b> 6 🔅   |
| 2               | ARCHIRLES MARK                                                                                                 | <b>*</b>       |
|                 |                                                                                                    |                |

| ng tang | are descer blad en alles regels pe<br>1 mont livit i na i na i na i<br>1. | <u>д</u> ж:950 |
|---------|---------------------------------------------------------------------------|----------------|
|         | Areas.                                                                    |                |
|         | 2007 C - 1 - 5                                                            | els.           |
| 100 H   | concerne de                                                               | Piz .          |
| 2 M W   | ALCO 2001 - 2 B                                                           | 24.4           |
| , bla   | annes, ArM                                                                | P              |
|         | auss114 - 10                                                              | •••            |
|         |                                                                           |                |

- Não é necessário instalar o controlador adicional para Intel Windows 2000 (ou XP), porque esse controlador está pré-instalado.
- Seleccione apenas os controladores adicionais Intel Windows 95 ou 98 (e Me) e Intel Windows NT 4.0 ou 2000. Os outros controladores adicionais não estão disponíveis.
- 5. Quando for apresentada uma mensagem, introduza no leitor o CD-ROM de software que acompanha a impressora e, em seguida, clique em OK.
- Conforme a mensagem que for apresentada, especifique a letra de unidade e o nome da pasta que contém o controlador de impressão para os clientes e clique em OK. A mensagem apresentada pode variar em função dos sistemas operativos dos clientes.

| - Se din La | dan sebagai a sengara Walikari k 📃 📕                                                                                                    |
|-------------|----------------------------------------------------------------------------------------------------|
| =)          | Dispension for the function baselies at the second second se |
|             | no da una derra no para e renancieraga<br>A la como d                                                                                                    |
|             | 2020/02/02                                                                                                    |
|             | Co- of the kinds                                                                                                    |
|             | M - Mar                                                                                                    |

O nome da pasta varia consoante o sistema operativo utilizado.

| Sistema operativo do<br>cliente | Nome da pasta               |
|---------------------------------|-----------------------------|
| Windows Me, 98 ou 95            | \ <ldioma>\WIN9X</ldioma>   |
| Windows NT 4.0                  | \ <idioma>\WINNT40</idioma> |

Se está a instalar os controladores no Windows XP ou 2000, poderá ser apresentada a mensagem "Digital Signature is not found" (Assinatura digital não encontrada). Clique em Yes (Sim) (Windows 2000) ou Continue Anyway (Continuar mesmo assim) (Windows XP) e prossiga com a instalação.

 Se estiver a efectuar a instalação em Windows XP ou 2000, clique em Close (Fechar). Se estiver a efectuar a instalação no Windows NT 4.0, a janela de propriedades é fechada automaticamente.

#### Nota:

Confirme os seguintes elementos quando partilhar a impressora:

- Certifique-se de que define o EPSON Status Monitor 3 de modo a que a impressora partilhada possa ser controlada no servidor de impressão. Consulte "Definir as preferências de controlo" na página 84.
- Configurar a segurança para a impressora partilhada (direitos de acesso para os clientes). Os clientes não podem utilizar a impressora partilhada sem direitos de acesso. Para mais informações, consulte a ajuda do Windows.

É necessário configurar os clientes para que possam utilizar a impressora em rede. Para mais informações, consulte as seguintes páginas:

- □ "No Windows Me, 98 ou 95" na página 218
- "No Windows XP ou 2000" na página 220
- □ "No Windows NT 4.0" na página 224

## Configurar os clientes

Esta secção descreve a instalação do controlador de impressão acedendo à impressora partilhada através de uma rede.

- Para partilhar a impressora numa rede Windows, é necessário configurar o controlador de impressão. Para mais informações, consulte "Configurar a impressora como uma impressora partilhada" na página 207 (Windows Me, 98 ou 95) ou "Utilizar um controlador adicional" na página 210 (Windows XP, 2000 ou NT 4.0).
- Esta secção explica como aceder à impressora partilhada num sistema de rede normal utilizando o servidor (grupo de trabalho Microsoft). Quando não for possível aceder à impressora partilhada devido ao sistema de rede, contacte o administrador da rede para obter assistência.
- Esta secção descreve a instalação do controlador de impressão acedendo à impressora partilhada através da pasta Printers (Impressoras). Também é possível aceder à impressora partilhada através da Network Neighborhood (Vizinhança na rede) ou de My Network (A minha rede), no ambiente de trabalho do Windows.

- □ Não é possível utilizar o controlador adicional no sistema operativo do servidor.
- □ Se pretender utilizar o EPSON Status Monitor 3 nos clientes, tem de instalar o controlador de impressão e o EPSON Status Monitor 3 em cada um deles, a partir do CD-ROM.

#### No Windows Me, 98 ou 95

Execute as instruções apresentadas em seguida para configurar os clientes com Windows Me, 98 ou 95:

- 1. Clique em Start (Iniciar), seleccione Settings (Definições) e Printers (Impressoras).
- 2. Clique duas vezes no ícone Add Printer (Adicionar impressora) e clique em Next (Seguinte).
- 3. Seleccione Network printer (Impressora de rede) e clique em Next (Seguinte).
- 4. Para que seja apresentada a caixa de diálogo de localização da impressora, clique em **Browse** (Procurar).

#### Nota:

*Também pode escrever "\\(nome do computador ligado localmente à impressora partilhada)\(nome da impressora partilhada)" no caminho da rede ou na caixa do nome da fila.* 

5. Clique no computador ou servidor ligado à impressora partilhada e no nome da impressora. Em seguida, clique em OK.

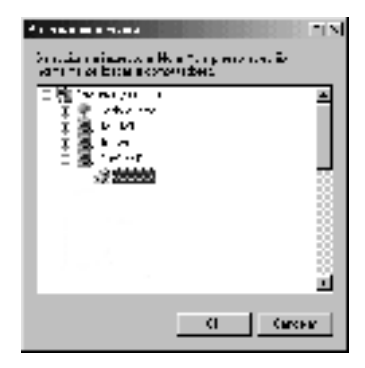

#### Nota:

O nome da impressora partilhada pode ser alterado pelo computador ou pelo servidor à qual está ligada. Para confirmar o nome da impressora partilhada, pergunte ao administrador da rede.

6. Clique em Next (Seguinte).

- Se o controlador de impressão estiver pré-instalado no cliente, é necessário seleccionar o novo controlador ou o actual. Quando for apresentado o pedido de selecção do controlador de impressão, seleccione-o de acordo com a mensagem.
- Se o sistema operativo do servidor de impressão for o Windows Me, 98 ou 95 ou se o controlador adicional para Windows Me, 98 ou 95 estiver instalado no servidor de impressão com Windows XP, 2000 ou NT 4.0, avance para o ponto seguinte.
- Se o controlador adicional para Windows Me, 98 ou 95 não estiver instalado num servidor de impressão com Windows XP, 2000 ou NT 4.0, consulte "Instalar o controlador de impressão a partir do CD-ROM" na página 227.

 Certifique-se de que o nome da impressora partilhada está correcto e seleccione se a impressora deve, ou não, ser utilizada como impressora predefinida. Clique em Next (Seguinte) e siga as instruções apresentadas no ecrã.

#### Nota:

É possível alterar o nome da impressora partilhada. No entanto, esta alteração é apresentada apenas no computador-cliente.

#### No Windows XP ou 2000

Pode instalar o controlador de impressão da impressora partilhada se tiver direitos de acesso ao computador iguais ou superiores a utilizador avançado, mesmo que não seja o Administrador.

Se o sistema operativo do servidor de impressão for o Windows NT 4.0, confirme os elementos seguintes:

- Num servidor de impressão com Windows NT 4.0, o controlador adicional para clientes com Windows XP ou 2000 é o controlador "Windows NT 4.0 x86", que é pré-instalado como controlador de impressão do Windows NT 4.0. Quando se instala o controlador de impressão num cliente com Windows XP ou 2000 a partir de um servidor de impressão com Windows NT 4.0, é instalado o controlador do Windows NT 4.0.
- Não é possível instalar o controlador de impressão para Windows XP ou 2000 como controlador adicional num servidor de impressão com Windows NT 4.0. Para instalar o controlador de impressão para Windows XP ou 2000 em clientes com Windows XP ou 2000, o Administrador deverá instalar o controlador de impressão nos clientes directamente a partir do CD-ROM de software da impressora e executar o procedimento apresentado em seguida.

- Em clientes com Windows 2000, clique em Start (Iniciar), seleccione Settings (Definições) e Printers (Impressoras). Nos clientes com Windows XP, clique em Start (Iniciar) e seleccione Printers and Faxes (Impressoras e Faxes). Os utilizadores do Windows XP Home Edition deverão seleccionar Control panel (Painel de controlo) e Printers and Faxes (Impressoras e Faxes).
- 2. No Windows 2000, clique duas vezes no ícone Add Printer (Adicionar impressora) e depois em Next (Seguinte).

No Windows XP, clique em Add a printer (Adicionar uma impressora) no menu de tarefas da impressora.

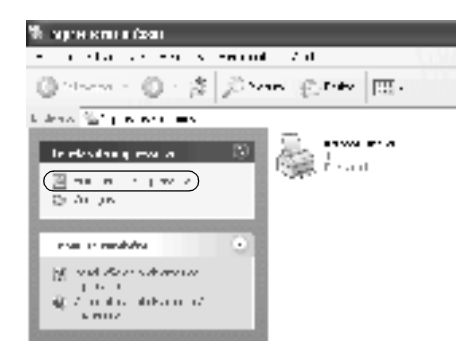

3. Seleccione Network printer (Impressora de rede) (Windows 2000) ou A network printer, or a printer attached to another computer (Uma impressora de rede ou uma impressora ligada a outro computador) (Windows XP) e clique em Next (Seguinte).

4. No Windows 2000, introduza o nome da impressora partilhada e clique em Next (Seguinte).

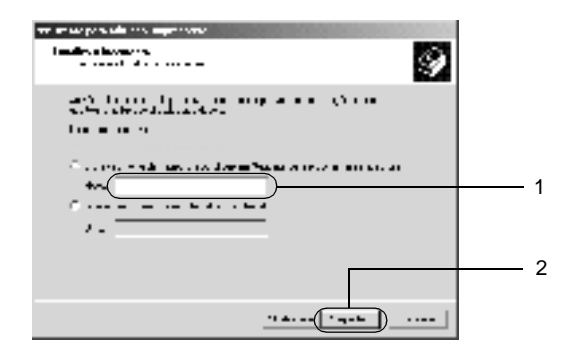

#### Nota:

- Também pode escrever "\\(nome do computador ligado localmente à impressora partilhada)\(nome da impressora partilhada)" no caminho da rede ou na caixa do nome da fila.
- □ Não tem, necessariamente, de introduzir o nome da impressora partilhada.

No Windows XP, seleccione o botão de opção Browse for a printer (Localizar uma impressora num directório).

| Anna a sacasta a promo |
|------------------------|
|                        |
| <pre>det</pre>         |
| Boarde Love M. Samen   |

5. Clique no ícone do computador ou servidor ligado à impressora partilhada e no nome da impressora. Em seguida, clique em Next (Seguinte).

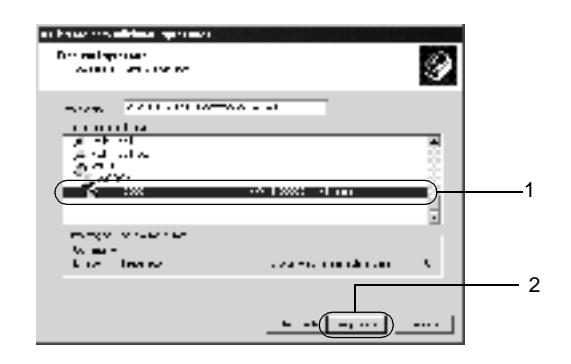

- O nome da impressora partilhada pode ser alterado pelo computador ou pelo servidor à qual está ligada. Para confirmar o nome da impressora partilhada, pergunte ao administrador da rede.
- Se o controlador de impressão estiver pré-instalado no cliente, é necessário seleccionar o novo controlador ou o actual. Quando for apresentado o pedido de selecção do controlador de impressão, seleccione-o de acordo com a mensagem. Se o controlador de impressão local para Windows XP ou 2000 estiver pré-instalado, pode seleccionar o actual controlador como o controlador para Windows XP ou 2000, em vez do controlador alternativo num servidor Windows NT 4.0.
- □ Se o controlador adicional para Windows XP ou 2000 (NT 4.0) estiver pré-instalado num servidor de impressão com Windows XP, 2000 ou NT 4.0, avance para o ponto seguinte.
- Se o controlador adicional não estiver instalado num servidor de impressão com Windows NT 4.0 ou se o sistema operativo do servidor de impressão for o Windows Me, 98 ou 95, consulte "Instalar o controlador de impressão a partir do CD-ROM" na página 227.

- 6. No Windows 2000, especifique se pretende utilizar, ou não, a impressora como impressora predefinida e clique em Next (Seguinte).
- 7. Certifique-se de que as definições estão correctas e clique em Finish (Concluir).

| An task and taken menani                                                                                                    |     |
|----------------------------------------------------------------------------------------------------|-----|
| > on Lis valvats to                                                                                                    |     |
| Constructions<br>Excellence region and Medican const                                                                                                    |     |
| Las 1994 - Kitteran<br>Las ann La Baratta - Baratta - Baratta                                                                                                    | - 1 |
| but provide the second second se |     |
|                                                                                                    |     |
| No. In all the Second                                                                                                    | - 2 |
| k to a land                                                                                                    |     |

#### No Windows NT 4.0

Pode instalar o controlador de impressão da impressora partilhada se tiver direitos de acesso ao computador iguais ou superiores a utilizador avançado, mesmo que não seja o Administrador.

Para configurar clientes com Windows NT 4.0, execute as instruções apresentadas em seguida:

- 1. Clique em Start (Iniciar), seleccione Settings (Definições) e Printers (Impressoras).
- 2. Clique duas vezes no ícone Add Printer (Adicionar impressora).
- 3. Seleccione Network printer server (Servidor de impressão de rede) e, em seguida, clique em Next (Seguinte).

4. Clique no ícone do computador ou servidor ligado à impressora partilhada e no nome da impressora. Em seguida, clique em OK.

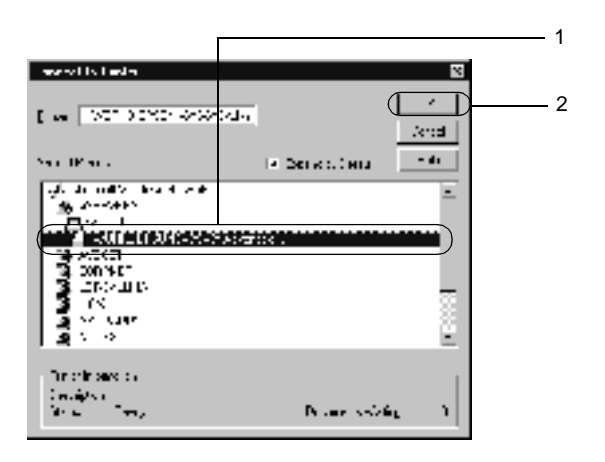

- □ *Também pode escrever "\\(nome do computador ligado localmente à impressora partilhada)\(nome da impressora partilhada)" no caminho da rede ou na caixa do nome da fila.*
- O nome da impressora partilhada pode ser alterado pelo computador ou pelo servidor à qual está ligada. Para ter a certeza do que o nome da impressora partilhada está correcto, pergunte ao administrador da rede.
- Se o controlador de impressão estiver pré-instalado no cliente, é necessário seleccionar o novo controlador ou o actual. Quando for apresentado o pedido de selecção do controlador de impressão, seleccione-o de acordo com a mensagem.
- Se o controlador adicional para Windows NT 4.0 estiver pré-instalado num servidor de impressão com Windows XP ou 2000, avance para o ponto seguinte.

- Se o controlador adicional para Windows NT 4.0 não estiver instalado num servidor de impressão com Windows XP ou 2000 ou se o sistema operativo do servidor de impressão for o Windows Me, 98 ou 95, consulte "Instalar o controlador de impressão a partir do CD-ROM" na página 227.
- 5. Especifique se pretende utilizar, ou não, a impressora como predefinida e clique em Next (Seguinte).
- 6. Clique em Finish (Concluir).

## *Utilizar o AppleTalk com o Windows 2000 ou o Windows NT 4.0*

Utilize as seguintes definições se o computador que utiliza tiver instalado o Windows NT 4.0 ou o Windows 2000, e se a impressora estiver ligada através de uma placa de rede opcional utilizando o protocolo AppleTalk:

- Utilize o SelecType para definir o item Emulation Mode-AUX (Modo de emulação AUX) como PS3. A utilização da predefinição Auto leva à impressão desnecessária de uma página adicional.
- Em Device Settings (Definições de dispositivo), na caixa de diálogo Properties (Propriedades) da impressora, certifique-se de que SEND CTRL-D Before Each Job (Enviar CTRL-D antes de cada tarefa) e SEND CTRL-D After Each Job (Enviar CTRL-D após cada tarefa) estão definidos como No (Não).
- Não é possível utilizar o TBCP (Tagged binary communications protocol) como definição de Output Protocol (Protocolo de saída).

# Instalar o controlador de impressão a partir do CD-ROM

Esta secção descreve a instalação do controlador de impressão nos clientes quando se configura o ambiente de rede do seguinte modo:

- □ Os controladores adicionais não são instalados num servidor de impressão com Windows XP, 2000 ou NT 4.0.
- O sistema operativo do servidor de impressão é o Windows Me, 98 ou 95 e o sistema operativo do cliente é o Windows XP, 2000 ou NT 4.0.

As capturas de ecrã apresentadas nas páginas seguintes podem não ser iguais ao que é apresentado no ecrã do utilizador, variando em função da versão do Windows que está a ser utilizada.

#### Nota:

- □ Se estiver a instalar o controlador de impressão num cliente com Windows XP, 2000 ou NT 4.0, deverá iniciar a sessão no Windows XP, 2000 ou NT 4.0 como Administrador.
- Se os controladores adicionais estiverem instalados ou se o servidor de impressão e os clientes utilizarem o mesmo sistema operativo, não é necessário instalar o controlador de impressão a partir do CD-ROM.

Execute as instruções apresentadas em seguida para instalar o controlador de impressão directamente a partir do CD-ROM:

1. Aceda à impressora partilhada; pode ser apresentada uma mensagem. Clique em OK e siga as instruções apresentadas no ecrã para instalar o controlador de impressão a partir do CD-ROM.

2. Introduza o CD-ROM e especifique a letra da unidade e o nome da pasta que contém o controlador de impressão para os clientes. Em seguida, clique em OK.

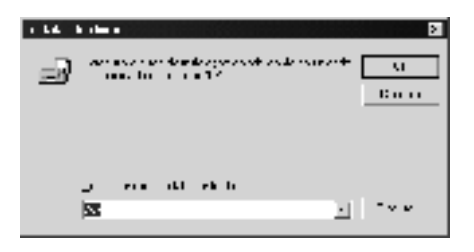

Se está a instalar os controladores no Windows XP ou 2000, poderá ser apresentada a mensagem "Digital Signature is not found" (Assinatura digital não encontrada). Clique em Yes (Sim) (Windows 2000) ou Continue Anyway (Continuar mesmo assim) (Windows XP) e prossiga com a instalação.

O nome da pasta varia consoante o sistema operativo utilizado.

| Sistema operativo do cliente | Nome da pasta               |
|------------------------------|-----------------------------|
| Windows Me, 98 ou 95         | \ <ldioma>\WIN9X</ldioma>   |
| Windows 2000 ou XP           | \ <ldioma>\WIN2000</ldioma> |
| Windows NT 4.0               | \ <ldioma>\WINNT40</ldioma> |

3. Seleccione o nome da impressora e clique em OK. Depois, siga as instruções apresentadas no ecrã.

## Capítulo 7

# Instalar opções

| Alimentador universal para 500 Folhas A323 | 0      |
|--------------------------------------------|--------|
| Separador múltiplo (4 receptores)          | 5      |
| Unidade dúplex                             | 51     |
| Unidade de disco rígido                    | 5<br>5 |
| Módulo de memória26                        | 6      |
| Placas de interface                        | '5     |

## Alimentador universal para 500 Folhas A3

A tabela seguinte resume os tipos e formatos de papel que podem ser utilizados com o Alimentador opcional universal para 500 Folhas A3.

| Tipo de papel | Formato de papel                                                                           | Capacidade                                           |
|---------------|--------------------------------------------------------------------------------------------|------------------------------------------------------|
| Papel normal  | A3, A4, B4, B5<br>B (Ledger)<br>Letter (LT),<br>Legal (LGL),<br>Government Letter<br>(GLT) | Até 550 folhas (64 g/m²)<br>Até 500 folhas (75 g/m²) |

#### Nota:

Coloque o papel com a face a imprimir voltada para cima.

#### Precauções de manuseamento

Antes de instalar o alimentador, tome sempre as seguintes precauções de manuseamento:

A impressora pesa cerca de 28,0 kg. Nunca deve ser levantada ou transportada por uma só pessoa. A impressora deverá ser transportada por duas pessoas, que lhe deverão pegar da forma indicada na figura.

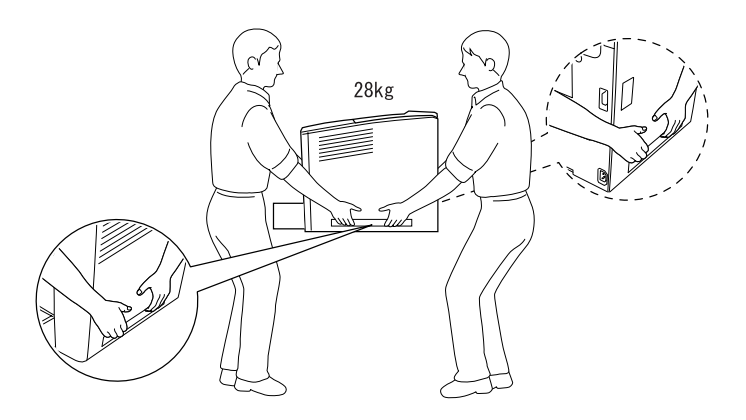

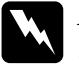

**Atenção:** Se erguer a impressora de forma incorrecta pode deixá-la cair e causar danos.

#### Instalar o Alimentador universal para 500 Folhas A3

Podem ser instalados na impressora até três alimentadores.

Para instalar o alimentador de papel opcional, execute as instruções apresentadas em seguida:

1. Desligue a impressora, desconecte os cabos de interface e retire o cabo de alimentação da tomada.

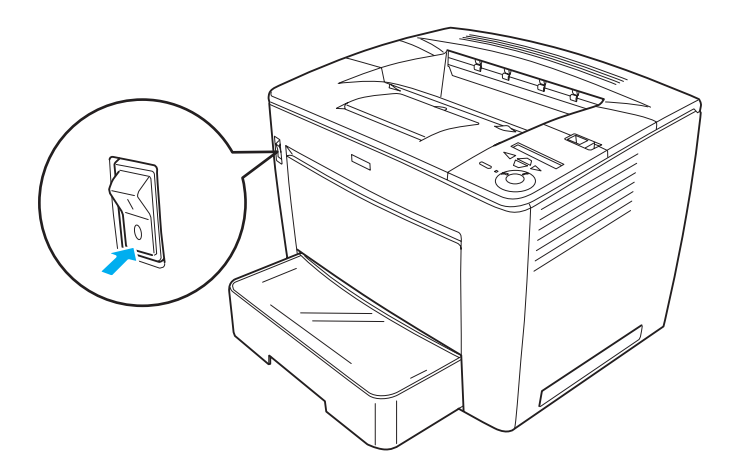

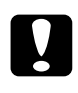

#### Importante:

Para evitar o risco de choques eléctricos, certifique-se de que o cabo de alimentação não está ligado à impressora.

2. Retire cuidadosamente o Alimentador universal para 500 Folhas A3 da embalagem.

- □ Certifique-se de que tem os quatro parafusos que foram fornecidos com o alimentador opcional.
- Guarde todos os materiais de protecção, para o caso de vir a ser necessário transportar mais tarde a unidade.
- 3. Coloque o Alimentador universal para 500 Folhas A3 na sítio onde pretende colocar a impressora e, em seguida, coloque cuidadosamente a impressora em cima da unidade, de forma a que os pinos da parte superior do alimentador entrem nos orifícios no fundo da impressora.

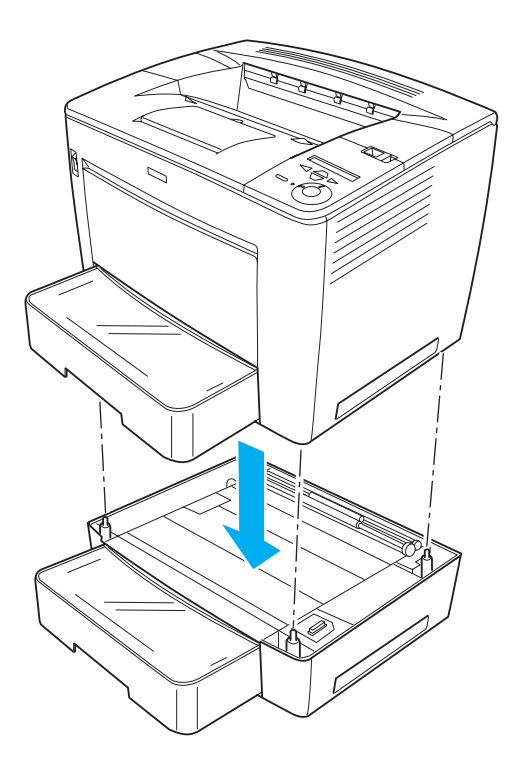

4. Fixe o Alimentador universal para 500 Folhas A3 à impressora com dois dos parafusos fornecidos e com as duas peças de metal, conforme indicado em seguida.

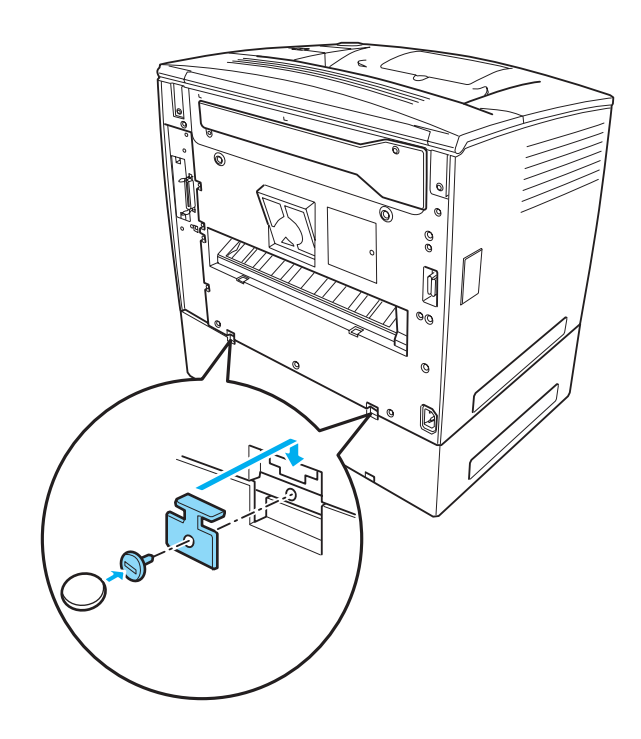

*Nota: Utilize uma moeda para apertar os parafusos.* 

5. Retire o alimentador da impressora e fixe a parte frontal da unidade à impressora com os dois parafusos que restam, conforme indicado em seguida.

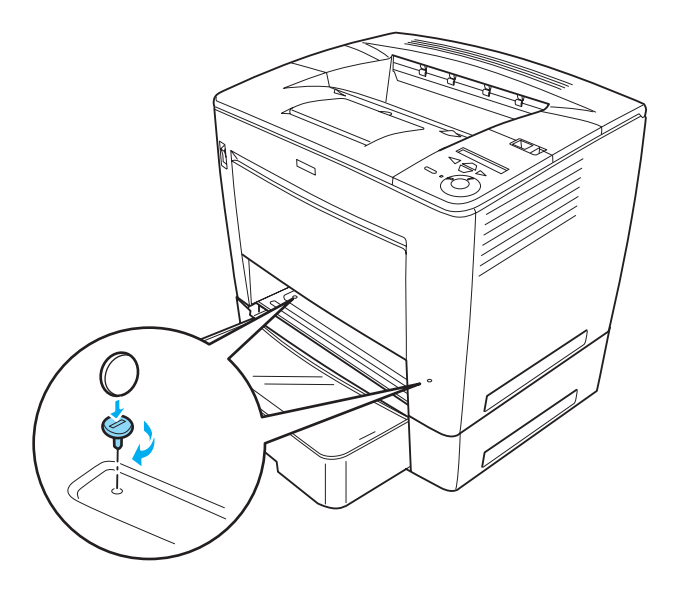

#### Nota:

Se estiver a instalar mais do que uma unidade, fixe-as todas desta forma.

- 6. Reintroduza o alimentador na impressora.
- 7. Volte a ligar todos os cabos de interface e o cabo de alimentação.
- 8. Ligue o cabo de alimentação da impressora a uma tomada.
- 9. Ligue a impressora.

Para confirmar se a opção está instalada correctamente, imprima uma folha de configuração. Consulte "Imprimir uma folha de configuração" na página 329.

#### Nota:

Se utilizar o Windows e o EPSON Status Monitor 3 não estiver instalado, tem de efectuar manualmente as definições no controlador de impressão. Clique em Update the Printer Option Info Manually (Actualizar Inf. Opção Impressora Automat.) no menu Optional Settings (Definições Opcionais) e, em seguida, clique em Settings (Definições). Em seguida, seleccione Lower Cassette 2 (AAF Inf. 2) na lista Optional Paper Sources (Sistemas Alim. Opcionais) da caixa de diálogo Optional Settings (Definições Opcionais) e clique em OK.

#### Retirar o Alimentador universal para 500 Folhas A3

Para retirar o Alimentador universal para 500 Folhas A3, execute o procedimento de instalação pela ordem inversa.

## Separador múltiplo (4 receptores)

#### Instalar o separador múltiplo (4 receptores)

Para instalar o separador múltiplo opcional (4 receptores), execute as instruções apresentadas em seguida:

- Se estiver também a instalar a unidade dúplex opcional, instale o separador múltiplo de 4 receptores antes de instalar a unidade dúplex.
- Se a impressora já tiver a unidade dúplex instalada, retire-a, instale o separador múltiplo de 4 receptores e, em seguida, volte a instalar a unidade dúplex.

1. Desligue a impressora e retire o cabo de alimentação da tomada. Em seguida, desligue todos os cabos de interface dos respectivos conectores.

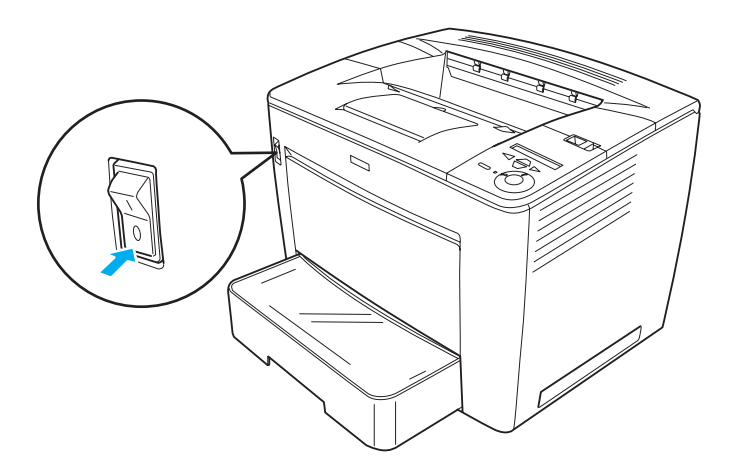

2. Faça deslizar a alavanca de fixação para a direita e abra a tampa frontal.

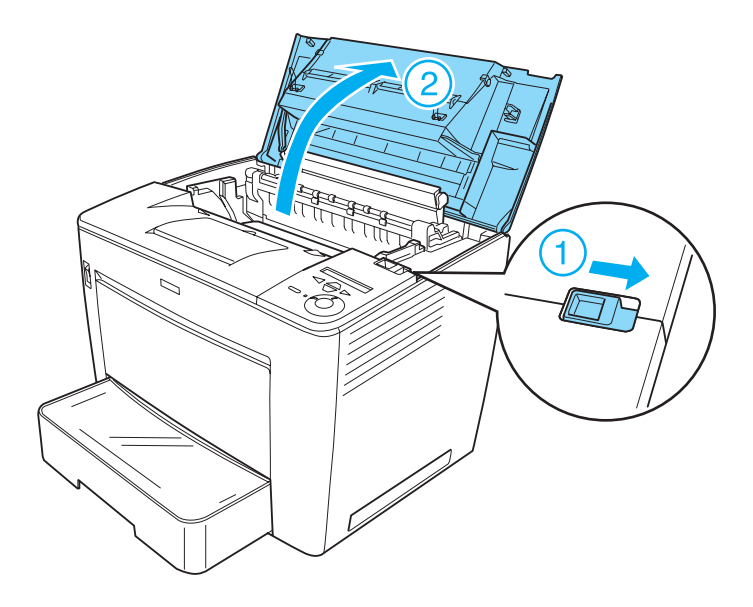

3. Retire a parte de trás da tampa frontal puxando os quatro batentes para fora e levantando a parte de trás, conforme indicado em seguida.

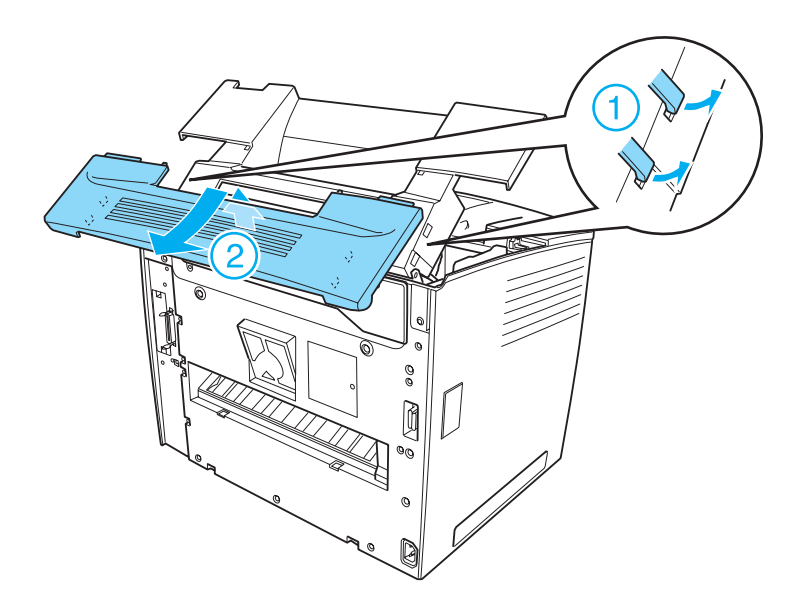

- □ Puxe os batentes com cuidado. Podem danificar-se se os puxar com muita força.
- Depois de ter retirado a parte de trás da tampa frontal, guarde-a em lugar seguro.

4. Retire as duas peças de fixação situadas na parte de trás da tampa frontal.

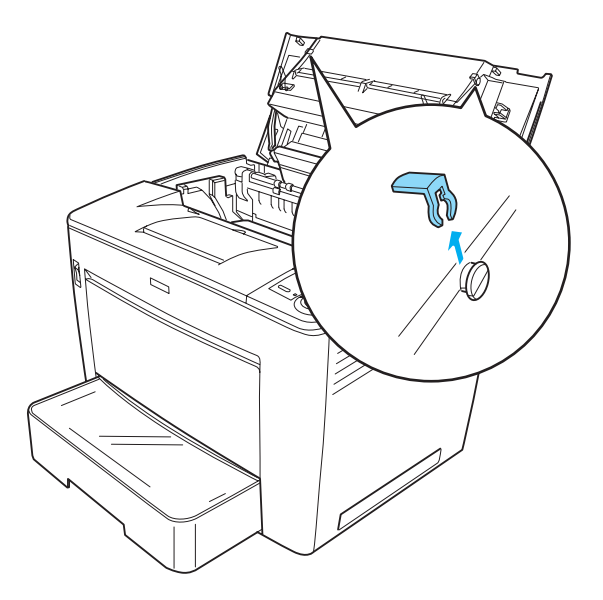

*Nota: Depois de retirar as duas peças de fixação, guarde-as em sítio seguro.* 

5. Feche a tampa frontal exercendo pressão com firmeza, até que encaixe no lugar.

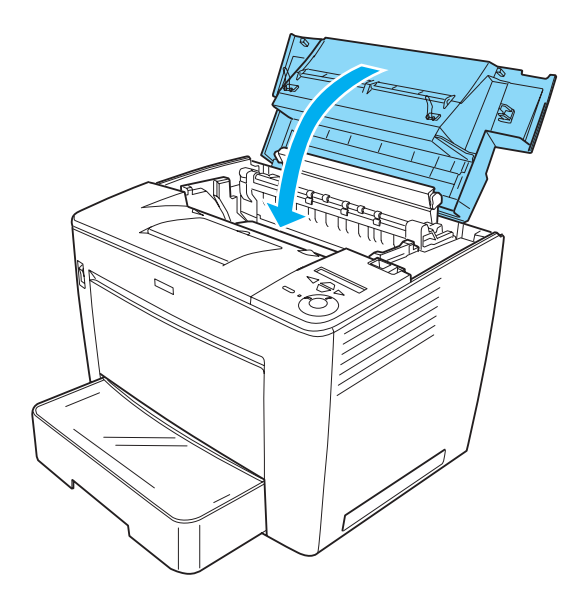
6. Instale a base do separador múltiplo (4 receptores) Certifique-se de que os pinos de metal situados em ambos os lados da unidade estão alinhados com os orifícios respectivos na impressora. Em seguida, empurre a unidade para a frente, para que fique assente em segurança sobre a impressora.

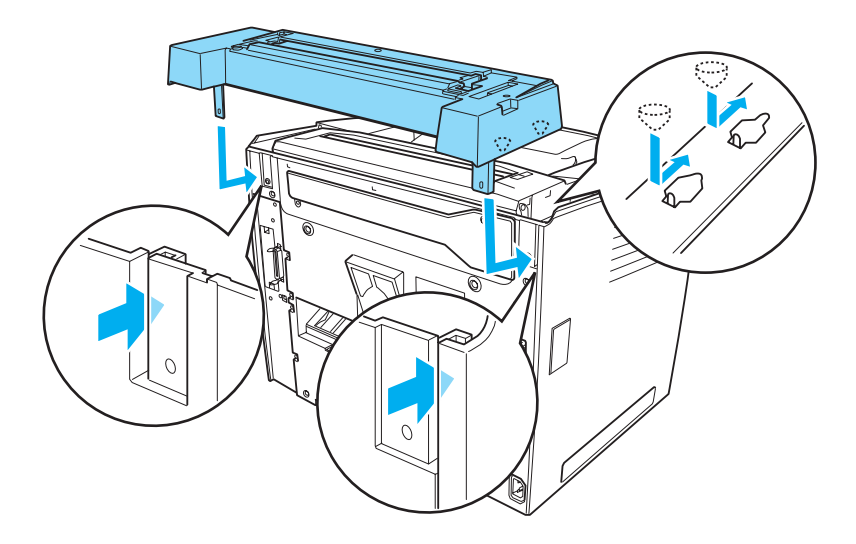

7. Utilizando a chave fornecida com a unidade, fixe a base do separador múltiplo com dois parafusos à parte de trás da impressora, conforme indicado.

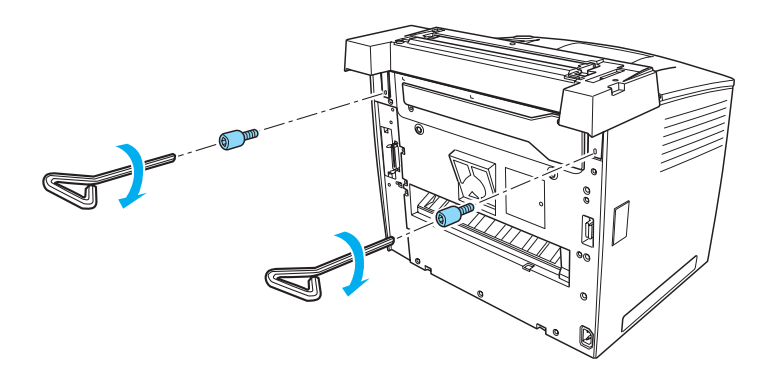

# *Nota: Depois de utilizar a chave, guarde-a em sítio seguro.*

8. Instale a unidade principal do separador múltiplo de 4 receptores na base. Certifique-se de que os dois pinos situados por baixo da unidade principal são introduzidos nos orifícios da base, e de que a unidade encaixa na posição correcta.

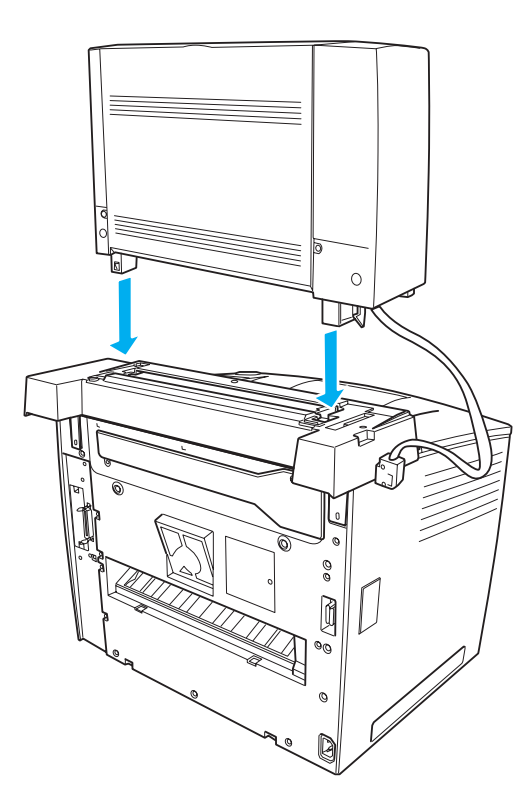

9. Retire a tampa do conector, situada no lado esquerdo da impressora, conforme indicado.

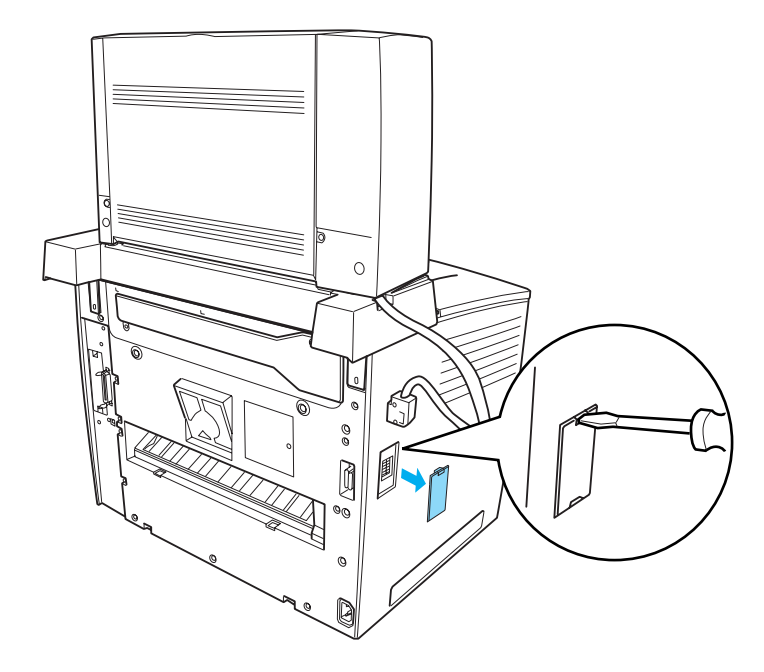

*Nota: Depois de retirar a tampa do conector, guarde-a em sítio seguro.* 

 Ligue o cabo da unidade principal ao conector situado no lado esquerdo da impressora. Pressione o cabo até ouvir um estalido.

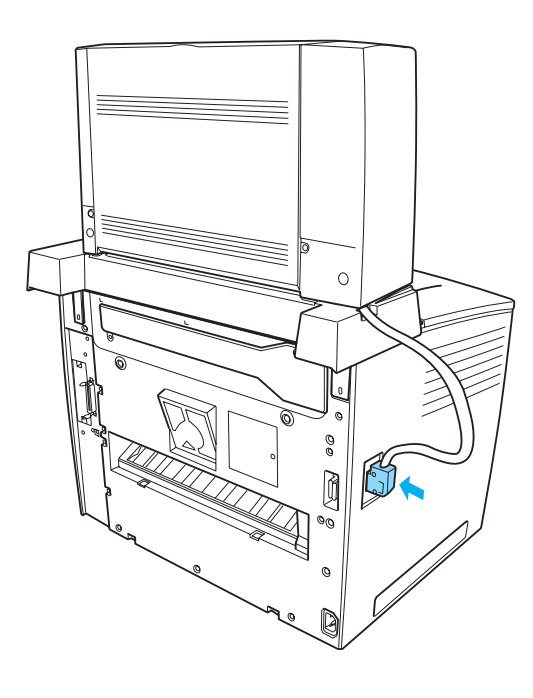

7

11. Coloque os quatro receptores na unidade principal, inserindo os pinos situados em ambos os lados dos receptores nos encaixes da unidade principal.

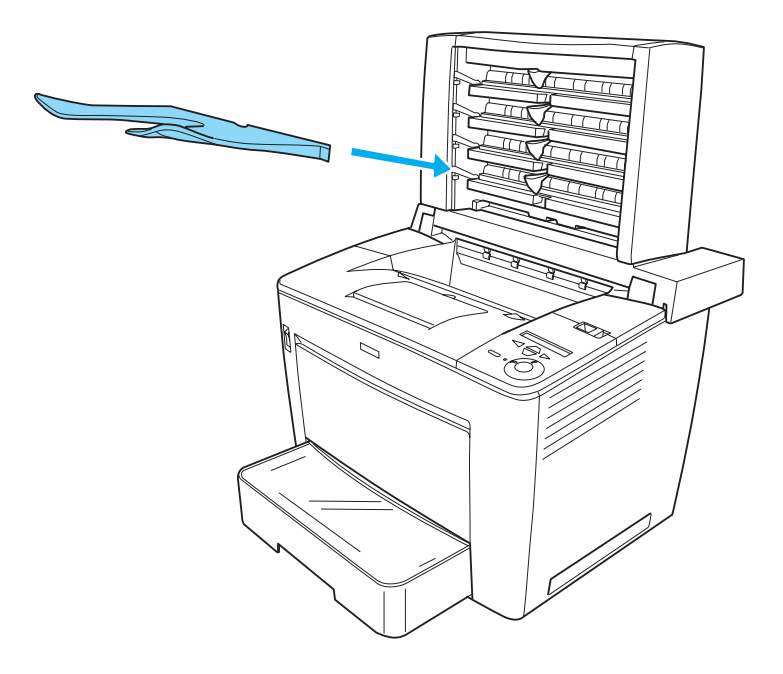

#### Nota:

Coloque primeiro o receptor de baixo. Em seguida, coloque o receptor situado por cima deste, até chegar ao receptor de cima.

- 12. Volte a ligar todos os cabos de interface e o cabo de alimentação.
- 13. Ligue o cabo de alimentação da impressora a uma tomada.
- 14. Ligue a impressora.

Utilize os menus do painel de controlo da impressora para imprimir uma folha de configuração e verificar se o separador múltiplo de 4 receptores está instalado correctamente. Para obter instruções, consulte "Imprimir uma folha de configuração" na página 329. Se o separador múltiplo de 4 receptores não constar da folha de configuração, tente reinstalá-lo. Certifique-se de que o conector do separador múltiplo de 4 receptores está ligado correctamente à impressora.

#### Nota:

Se utilizar o Windows e o EPSON Status Monitor 3 não estiver instalado, tem de efectuar manualmente as definições no controlador de impressão. Clique em Update the Printer Option Info Manually (Actualizar Inf. Opção Impressora Automat.) no menu Optional Settings (Definições Opcionais) e, em seguida, clique em Settings (Definições). Em seguida, seleccione 4-Bin Mailbox (Separador múltiplo de 4 receptores) na lista Optional Paper Sources (Sistemas Alim. Opcionais) da caixa de diálogo Optional Settings (Definições Opcionais) e clique em OK.

Depois de terminar o procedimento de instalação, é necessário configurar no controlador de impressão o receptor, para que seja possível utilizar o separador múltiplo de 4 receptores. Para obter instruções, consulte "Instalar o separador múltiplo (4 receptores)" na página 67.

# *Importante: Certifiau*

Certifique-se de que desloca a unidade principal do separador múltiplo de 4 receptores na direcção da parte posterior da impressora, antes de abrir a tampa frontal. Certifique-se também de que desloca a unidade para a posição original depois de fechar a tampa frontal, para que fique colocada sobre a metade posterior da impressora.

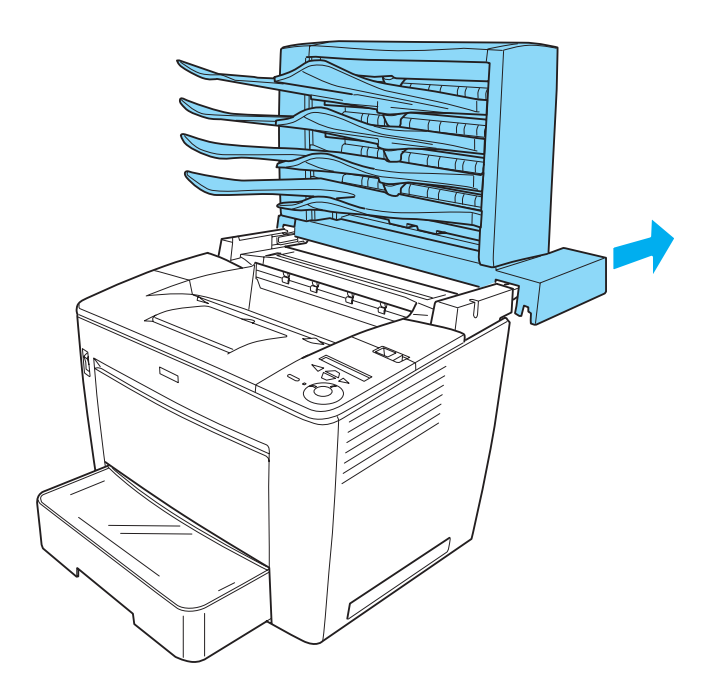

Depois de abrir a tampa frontal, certifique-se de puxa o batente para a segurar, conforme indicado sem seguida.

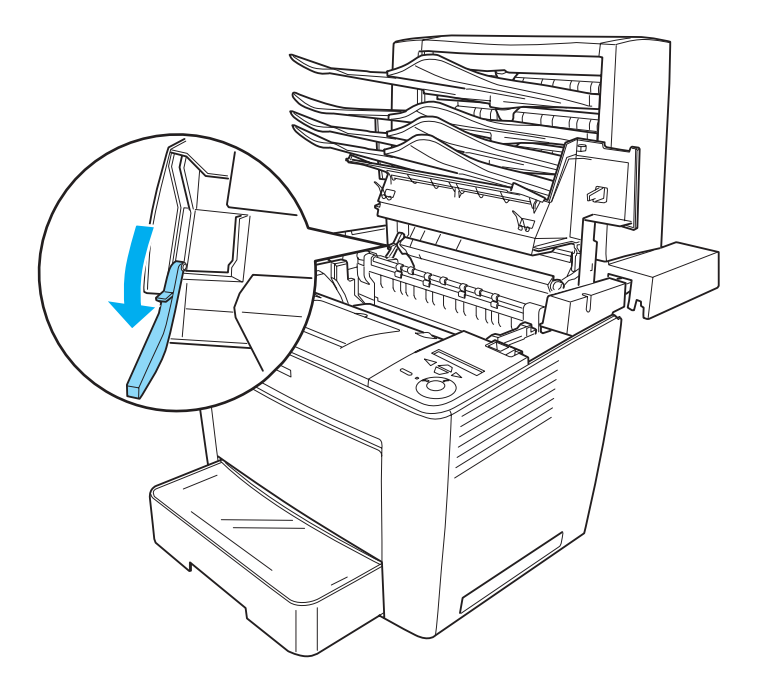

Certifique-se de que coloca o batente na posição original antes de fechar a tampa frontal.

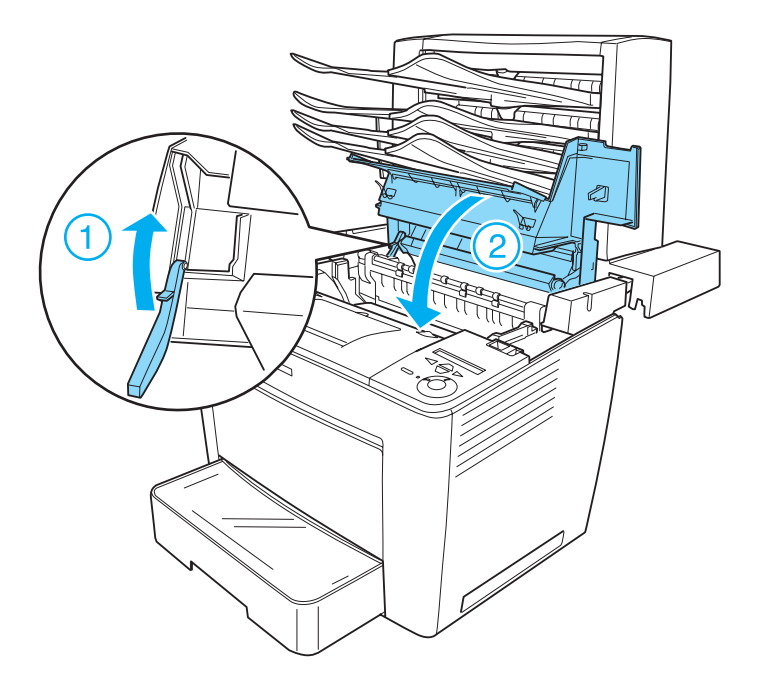

Certifique-se de que desliga o cabo de ligação e retira a unidade principal do separador múltiplo de 4 receptores da impressora quando a desloca, independentemente da distância a percorrer para chegar à nova localização.

# Retirar o separador múltiplo (4 receptores)

Execute as instruções apresentadas em seguida para retirar o separador múltiplo da impressora:

- 1. Desligue a impressora e retire o cabo de alimentação da tomada. Em seguida, desligue todos os cabos de interface dos respectivos conectores.
- 2. Retire todos os receptores da unidade principal.

3. Desligue o cabo de ligação da impressora.

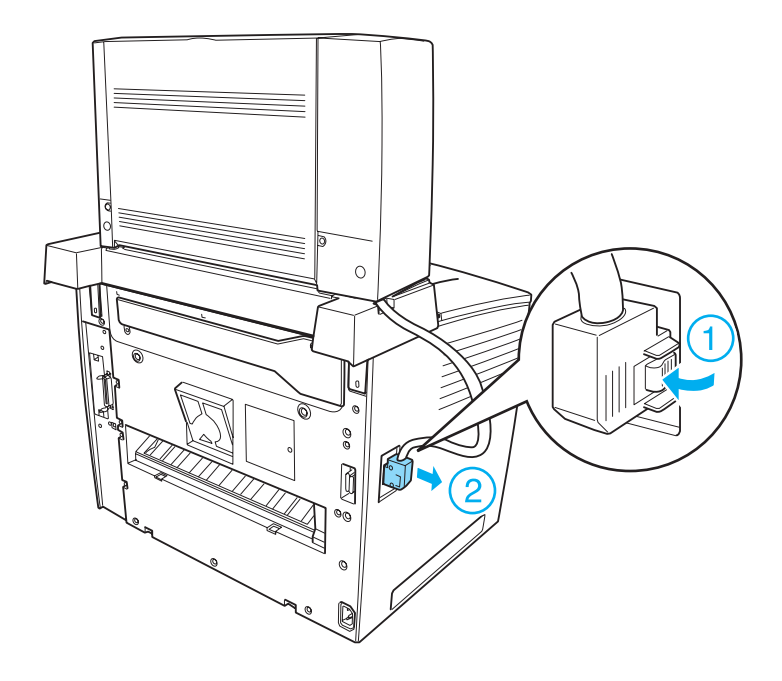

4. Prima os botões situados na parte inferior de ambos os lados da unidade principal, conforme indicado em seguida. Em seguida, erga a unidade, para a retirar da impressora.

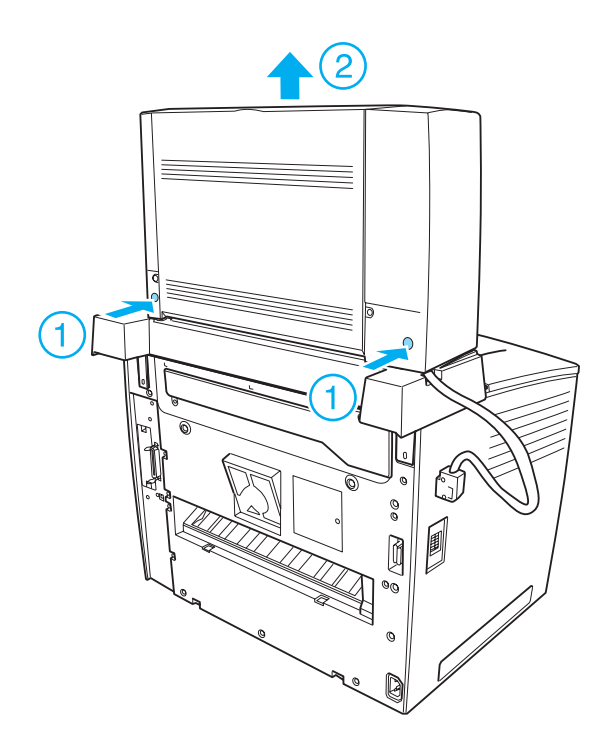

- 5. Retire os dois parafusos que fixam a base e retire-a da impressora.
- 6. Desloque o batente da tampa frontal para a sua posição original.
- 7. Coloque novamente as duas peças de fixação, a parte de trás da tampa frontal e a tampa do conector.
- 8. Volte a ligar todos os cabos de interface e o cabo de alimentação.
- 9. Ligue o cabo de alimentação da impressora a uma tomada.

# Unidade dúplex

A tabela seguinte resume os tipos e formatos de papel que podem ser utilizados com a unidade dúplex opcional.

| Tipo de papel                  | Formato de papel                                                                                                    |
|--------------------------------|----------------------------------------------------------------------------------------------------|
| Papel normal<br>(60 a 90 g/m²) | A3, A4, A5, B4, B5, F4, B (Ledger)<br>Letter (LT), Half-Letter (HLT), Legal (LGL),<br>Executive (EXE),<br>Government Letter (GLT), Government Legal (GLG) |

## Instalar a unidade dúplex

Para instalar a unidade dúplex, execute as instruções apresentadas em seguida:

#### Nota:

*Se estiver também a instalar o separador múltiplo, instale o separador múltiplo antes de instalar a unidade dúplex.* 

1. Desligue a impressora e retire o cabo de alimentação da tomada. Em seguida, desligue todos os cabos de interface dos respectivos conectores.

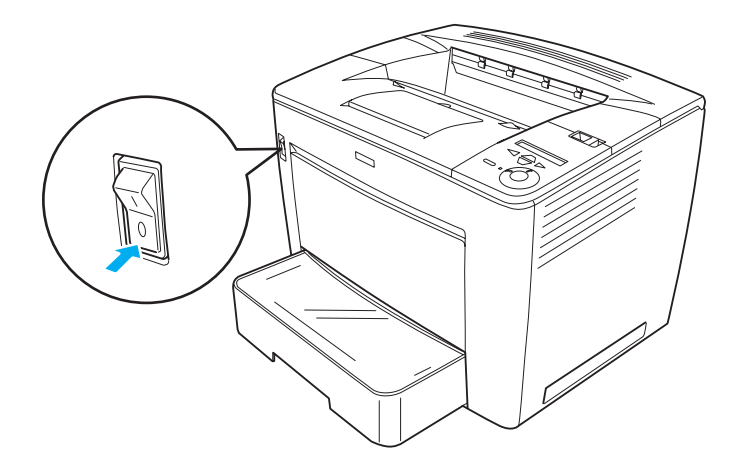

2. Retire o filtro de ar colocado na parte de trás da impressora, conforme indicado em seguida.

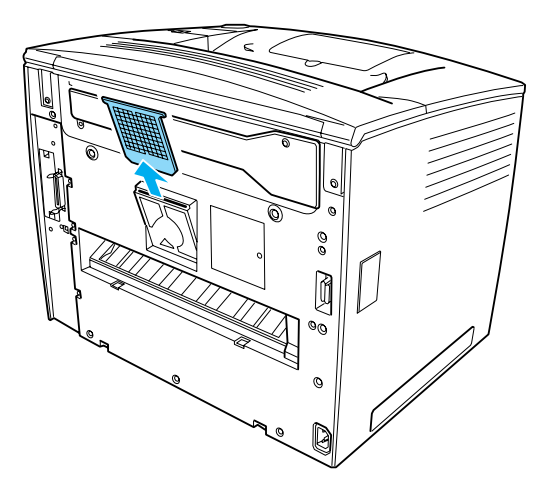

3. Retire a tampa do mecanismo da unidade dúplex, da forma indicada em seguida. Utilize a chave fornecida com a unidade para retirar o parafuso.

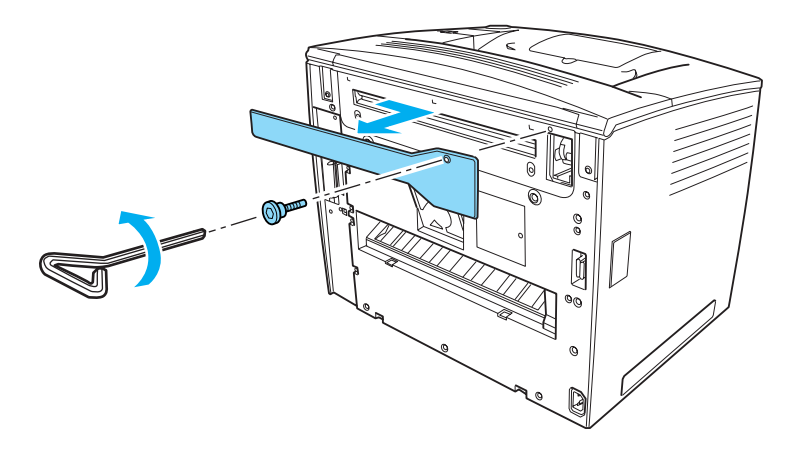

#### Nota:

Depois de retirar a tampa do mecanismo da unidade dúplex, guarde-a, juntamente com o parafuso, num sítio seguro.

 Instale a unidade dúplex na impressora. Certifique-se de que os dois pinos situados na parte de baixo da unidade encaixam no bordo inferior da abertura na parte de trás da impressora, conforme indicado em seguida.

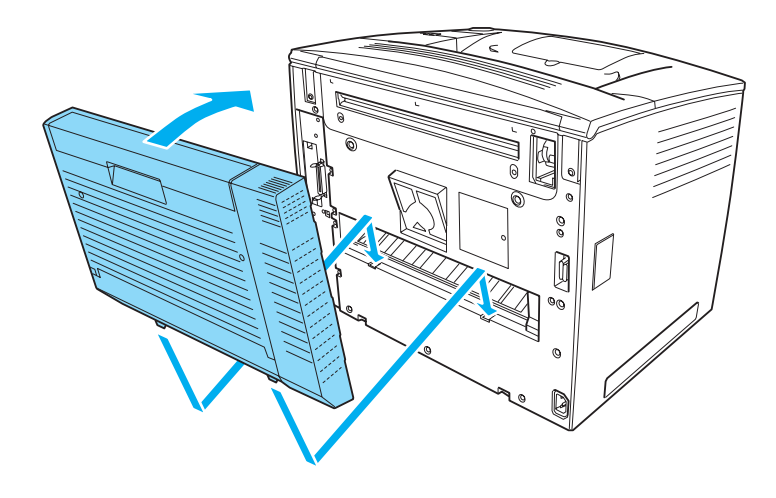

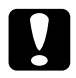

#### Importante:

Durante a execução da próxima instrução, segure a parte superior da unidade dúplex com uma mão enquanto a fixa à impressora. Caso contrário, a unidade pode cair e danificar-se. 5. Fixe a unidade dúplex à impressora com os dois parafusos. Utilize a chave fornecida com a unidade.

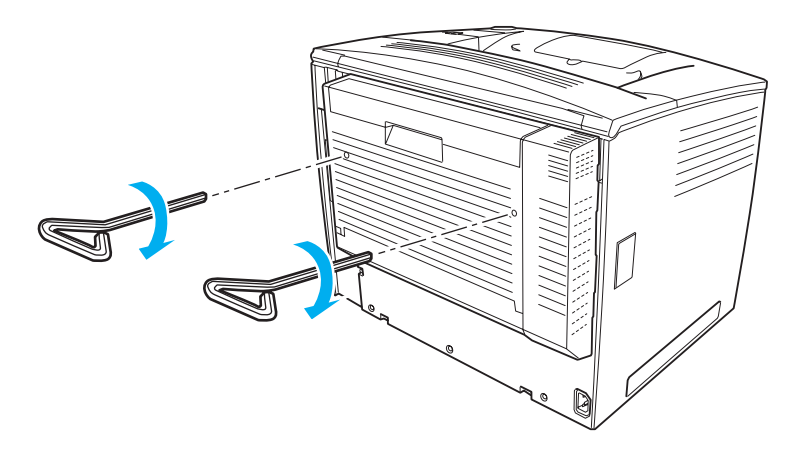

**Nota:** Depois de utilizar a chave, guarde-a em sítio seguro.

- 6. Volte a ligar todos os cabos de interface e o cabo de alimentação.
- 7. Ligue o cabo de alimentação da impressora a uma tomada.
- 8. Ligue a impressora.

Utilize os menus do painel de controlo da impressora para imprimir uma folha de configuração e verificar se a unidade dúplex está instalada correctamente. Para obter instruções, consulte "Imprimir uma folha de configuração" na página 329. Se a unidade dúplex não constar da folha de configuração, tente reinstalá-la. Certifique-se de que o conector da unidade dúplex está bem ligado à tomada da placa de circuitos.

#### Nota:

Se utilizar o Windows e o EPSON Status Monitor 3 não estiver instalado, tem de efectuar manualmente as definições no controlador de impressão. Clique em Update the Printer Option Info Manually (Actualizar Inf. Opção Impressora Automat.) no menu Optional Settings (Definições Opcionais) e, em seguida, clique em Settings (Definições). Active a opção Duplex Unit (Unidade Dúplex) na caixa de diálogo Optional Settings (Definições Opcionais) e clique em OK.

# Retirar a unidade dúplex

Para retirar a unidade dúplex, execute o processo de instalação pela ordem inversa.

# Unidade de disco rígido

O disco rígido opcional (C12C824061) permite ampliar a memória local da impressora quando é utilizada a interface Ethernet e proporciona mais memória para o processamento de gráficos e de fundos de página, bem como uma maior rapidez de processamento e impressão de páginas múltiplas.

# Instalar a unidade de disco rígido

Para instalar o disco rígido, execute as instruções apresentadas em seguida:

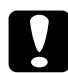

## Importante:

Antes de instalar o disco rígido, certifique-se de que descarrega qualquer electricidade estática, tocando numa peça de metal ligada à terra. Caso contrário, pode danificar componentes sensíveis à electricidade estática.

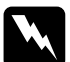

## Atenção:

*Tenha cuidado ao trabalhar com componentes internos da impressora, porque alguns são afiados e podem causar lesões.* 

#### Nota:

- □ Se estiver também a instalar o separador múltiplo, instale o disco rígido antes de instalar o separador múltiplo.
- Se já estiver instalado na impressora o separador múltiplo de 4 receptores opcional, remova primeiro o separador, instale o disco rígido e, em seguida, reinstale o separador múltiplo.
- 1. Desligue a impressora e retire o cabo de alimentação da tomada.
- 2. Desligue todos os cabos de interface dos respectivos conectores.
- 3. Faça deslizar a alavanca de fixação para a direita e abra a tampa frontal.

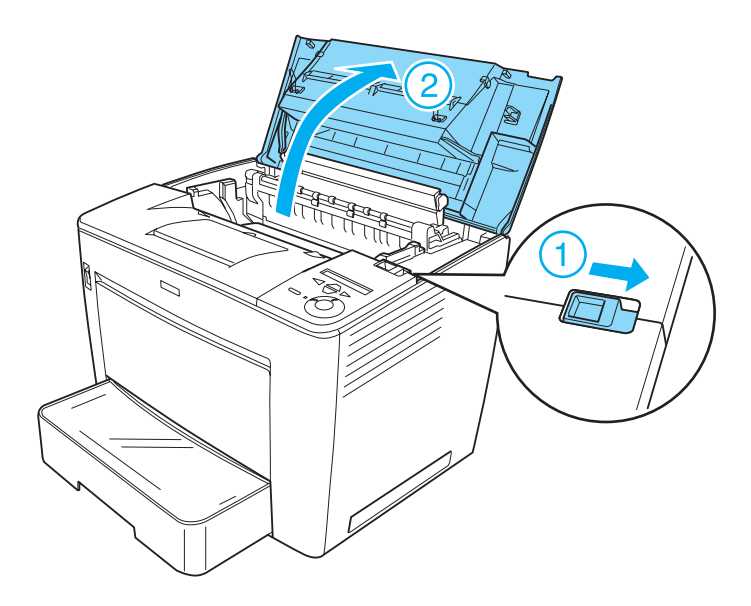

4. Desaperte os dois parafusos localizados junto do bordo superior direito da impressora.

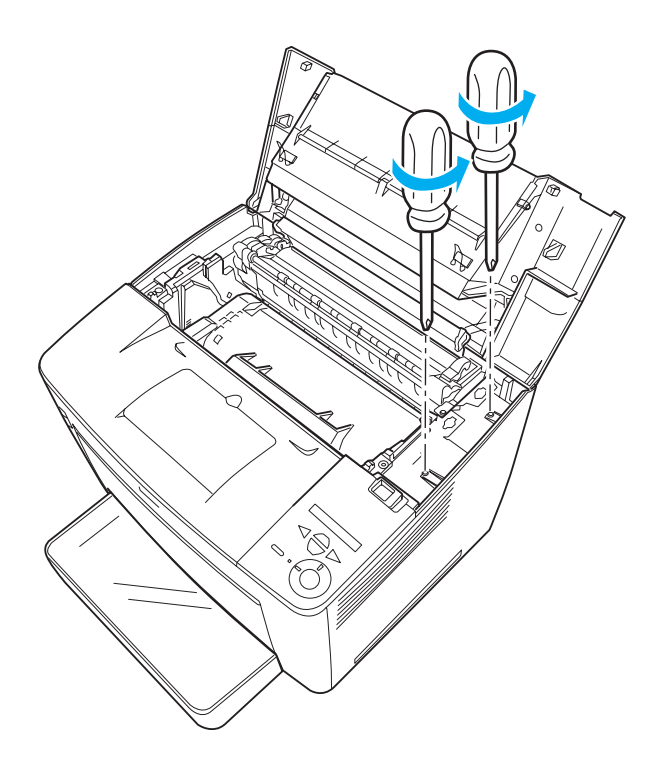

5. Retire os dois parafusos localizados junto do bordo inferior direito da impressora.

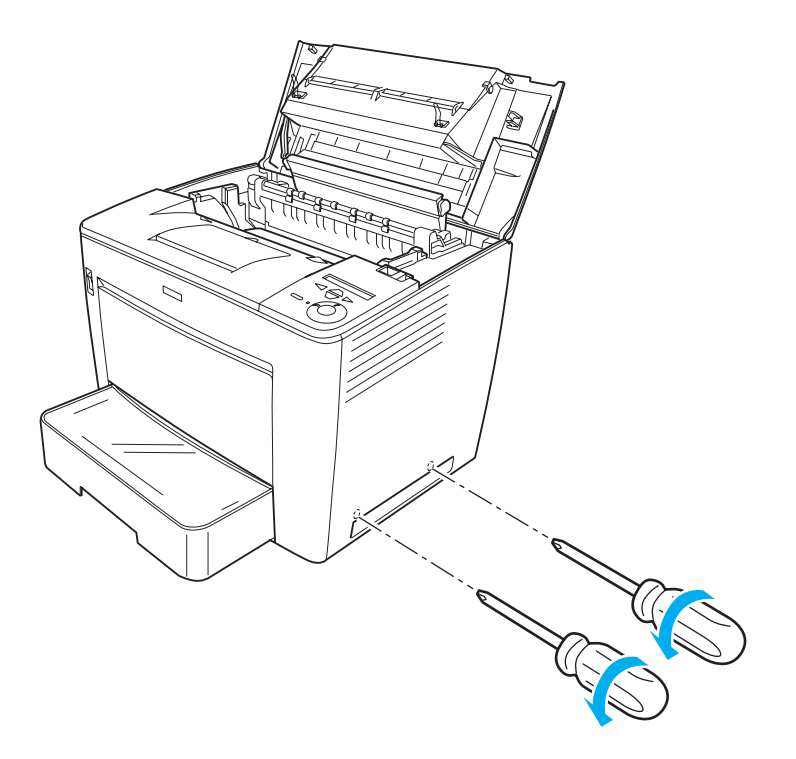

6. Retire a tampa do lado direito.

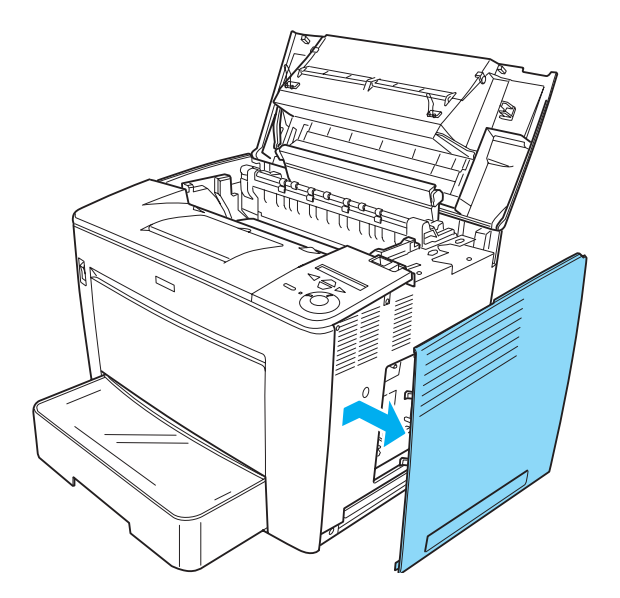

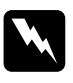

#### Atenção:

*Se remover outros parafusos, serão expostas áreas de alta tensão.* 

 Identifique o conector do disco rígido na placa de circuitos. A posição é indicada em seguida.

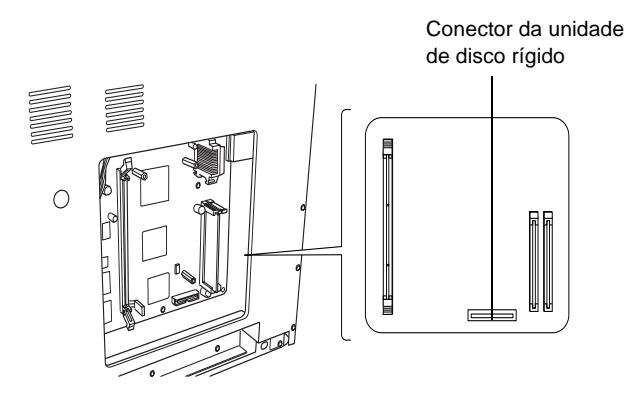

8. Ligue uma das extremidades do cabo fornecido com o disco rígido ao conector no disco.

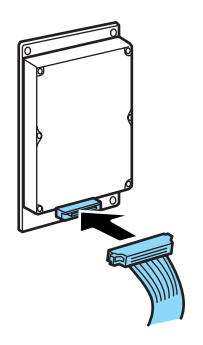

#### Nota:

São fornecidos dois cabos com o disco. Utilize o cabo mais curto.

9. Ligue a outra extremidade do cabo ao conector do disco rígido na placa de circuitos.

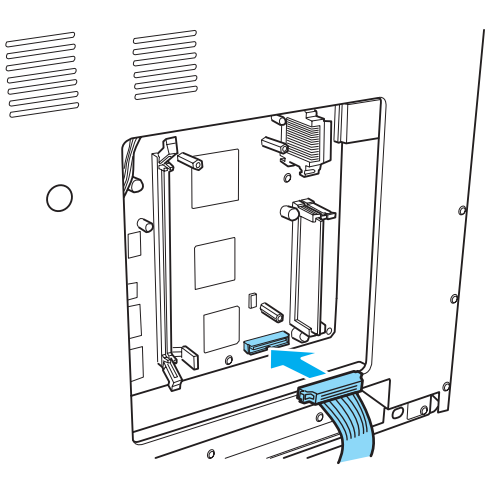

#### 10. Fixe o disco rígido com os parafusos fornecidos.

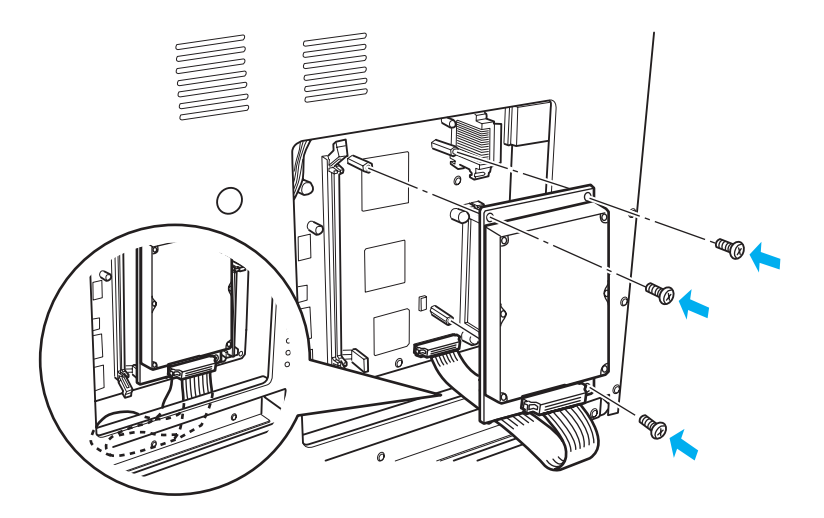

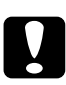

### Importante:

- □ Tenha cuidado para não danificar o cabo ao apertar os parafusos.
- Não deve remover quaisquer módulos da placa de circuitos. Caso contrário, a impressora não funcionará.

11. Coloque a tampa do lado direito, conforme indicado em seguida.

Introduza os dois pinos situados no bordo inferior da tampa nos orifícios do lado direito da impressora e, em seguida, introduza as três protuberâncias situadas no bordo esquerdo da tampa nos orifícios correspondentes da impressora. Certifique-se de que o bordo superior da tampa encaixa na parte superior da impressora.

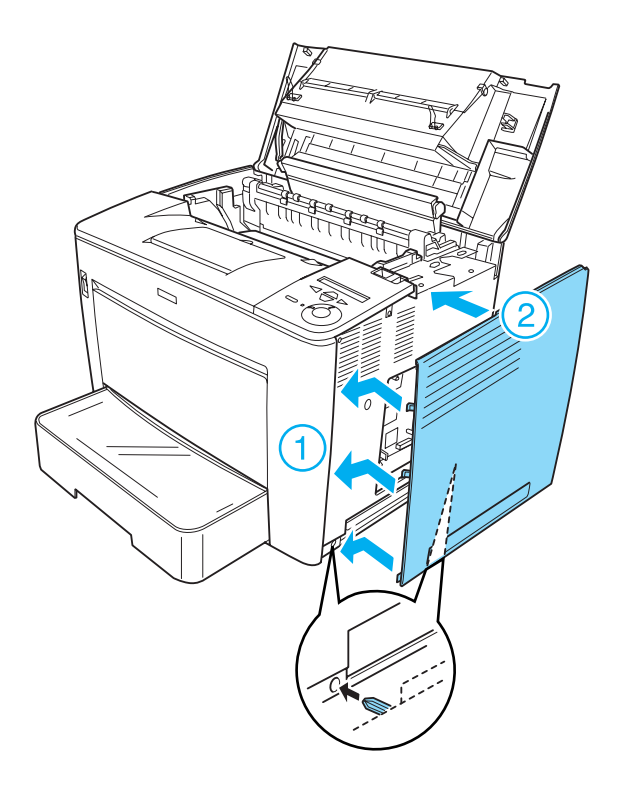

12. Fixe a tampa do lado direito com os parafusos.

Na parte inferior da tampa do lado direito

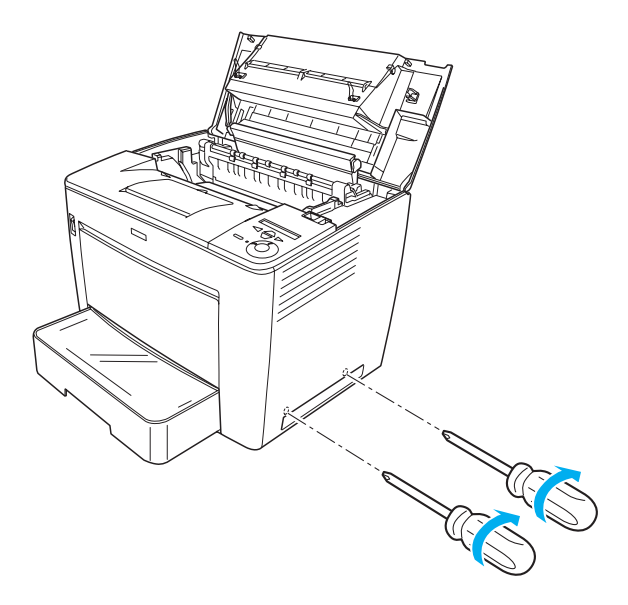

Na parte superior da tampa do lado direito

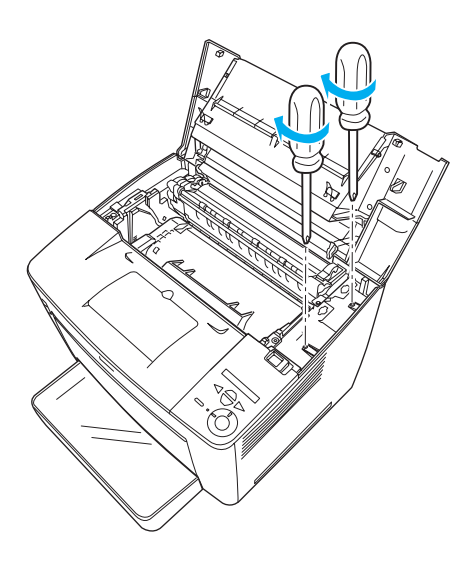

13. Feche a tampa frontal exercendo pressão com firmeza, até que encaixe no lugar.

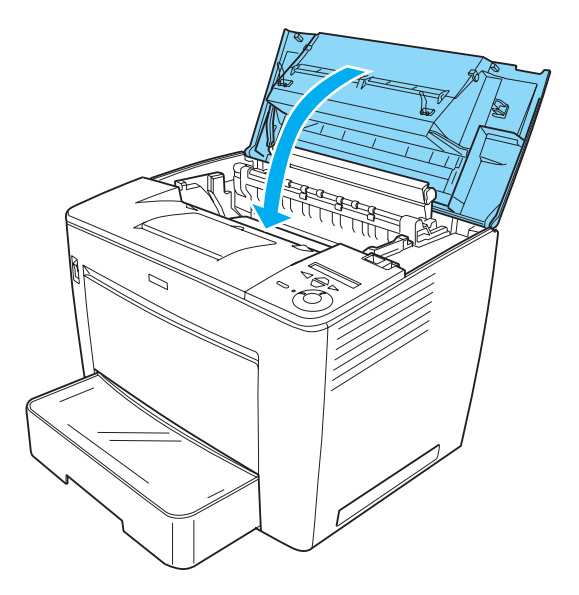

- 14. Volte a ligar todos os cabos de interface e o cabo de alimentação.
- 15. Ligue o cabo de alimentação da impressora a uma tomada.
- 16. Ligue a impressora.

Utilize os menus do painel de controlo da impressora para imprimir uma folha de configuração e verificar se o disco rígido está instalado correctamente. Para obter instruções, consulte "Imprimir uma folha de configuração" na página 329. Se o disco rígido não constar da folha de configuração, tente reinstalá-lo. Certifique-se de que o conector do disco rígido está bem ligado à tomada da placa de circuitos.

#### Nota:

Se utilizar o Windows e o EPSON Status Monitor 3 não estiver instalado, tem de efectuar manualmente as definições no controlador de impressão. Clique em Update the Printer Option Info Manually (Actualizar Inf. Opção Impressora Automat.) no menu Optional Settings (Definições Opcionais) e, em seguida, clique em Settings (Definições). Active a opção Optional HDD (Disco Opcional) da caixa de diálogo Optional Settings (Definições Opcionais) e clique em OK.

# Remover a unidade de disco rígido

Para retirar o disco rígido, execute o processo de instalação pela ordem inversa.

# Formatar o disco rígido

Para formatar o disco rígido, execute as instruções apresentadas em seguida:

- 1. Certifique-se de que a impressora está desligada e de que todos os cabos de interface estão desconectados.
- 2. Desligue a impressora enquanto prime a tecla 💌 (para baixo) do painel de controlo.
- 3. Quando for apresentada no visor LCD a mensagem Support Mode (Modo de suporte), prima a tecla ▼ (para baixo) ou
  ▲ (para cima), até que seja apresentado HDD Format (Formatar Disco). Em seguida, prima a tecla ♀ (Enter). A impressora inicia a formatação do disco rígido.

#### Nota:

- □ *Após a formatação da unidade de disco rígido, a impressora é reinicializada automaticamente.*
- □ Todas as fontes armazenadas no disco rígido, incluindo as instaladas no modo PostScript 3, serão apagadas.

- Para apagar apenas as fontes instaladas no modo PostScript 3, execute os pontos 1 e 2 indicados anteriormente, e seleccione no ponto 3 PS3 HDD Ini t (Inicializ Disco PS3) em vez de HDD Format (Formatar Disco).
- Depois de instalar um disco rígido retirado de outro produto, formate-o utilizando esta função.

# Módulo de memória

Através da instalação de módulos de memória DIMM (Dual In-line Memory Module), é possível expandir a memória da impressora até 544 MB. Pode instalar memória adicional se tiver dificuldades em imprimir gráficos complexos.

#### Nota:

A capacidade máxima de expansão da memória é de 544 MB.

## Instalar um módulo de memória

Para instalar um módulo de memória opcional, execute as instruções apresentadas em seguida:

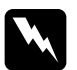

#### Atenção:

*Tenha cuidado ao trabalhar com componentes internos da impressora, porque alguns são afiados e podem causar lesões.* 

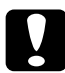

#### Importante:

Antes de instalar um módulo de memória, certifique-se de que descarrega qualquer electricidade estática, tocando numa peça de metal ligada à terra. Caso contrário, pode danificar componentes sensíveis à electricidade estática.

#### Nota:

- □ Se estiver também a instalar o separador múltiplo, instale o módulo de memórias antes de instalar o separador múltiplo de 4 receptores.
- Se já estiver instalado na impressora o separador múltiplo de 4 receptores opcional, remova primeiro o separador, instale o módulo de memória e, em seguida, reinstale o separador múltiplo.
- 1. Desligue a impressora, desconecte os cabos de interface e retire o cabo de alimentação da tomada.
- 2. Faça deslizar a alavanca de fixação para a direita e abra a tampa frontal.

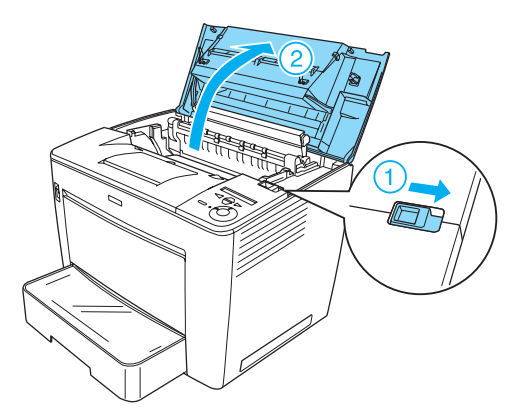

3. Desaperte os dois parafusos localizados junto do bordo superior direito da impressora.

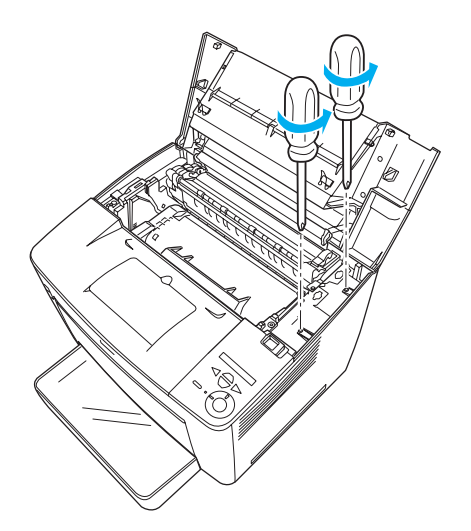

4. Retire os dois parafusos localizados junto do bordo inferior direito da impressora.

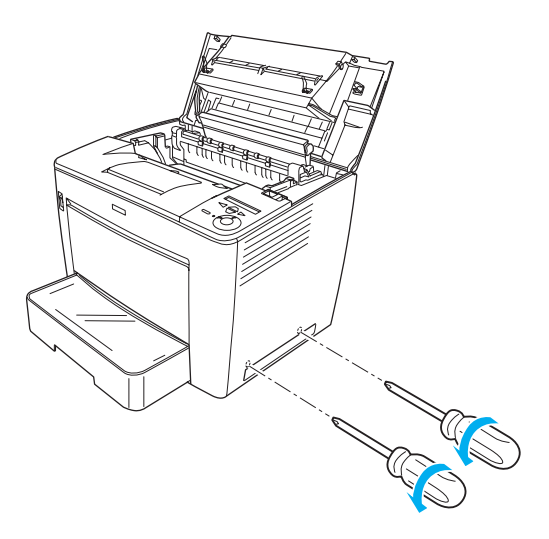

5. Retire a tampa do lado direito.

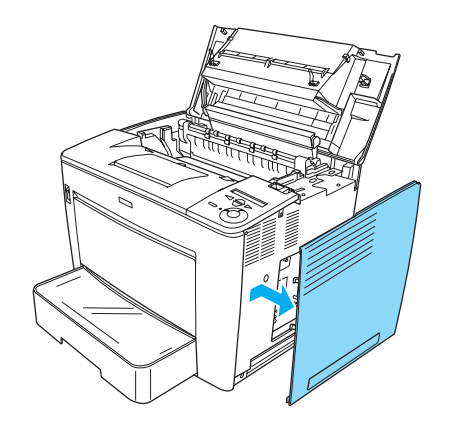

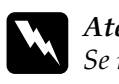

**Atenção:** Se remover outros parafusos, serão expostas áreas de alta tensão.

6. Identifique a ranhura de memória. A posição é indicada em seguida.

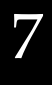

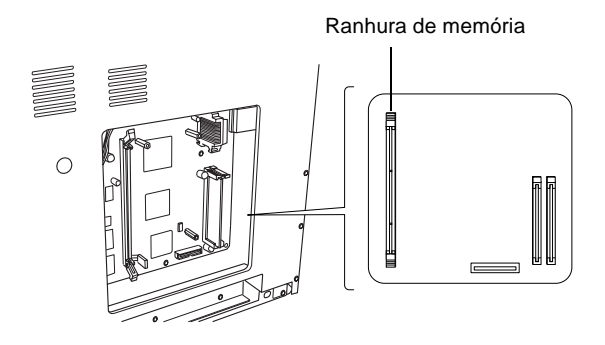

7. Empurre para fora as patilhas situadas em cada um dos lados da ranhura da memória.

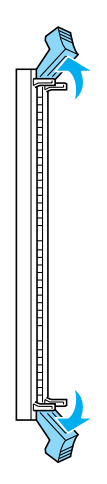

8. Alinhe as reentrâncias do módulo de memória com as saliências na ranhura, conforme apresentado em seguida.

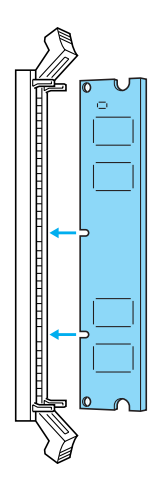

9. Introduza um dos cantos do módulo de memória na ranhura e empurre até a patilha levantar.

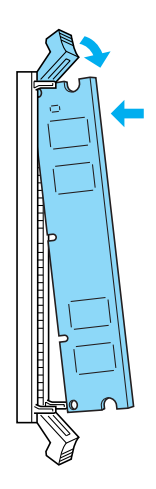

10. Introduza o outro canto do módulo na ranhura e levante a patilha para o prender.

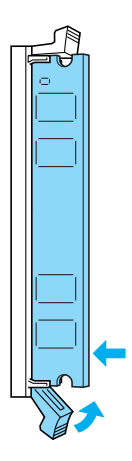

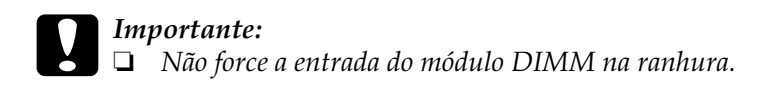

- Não deve remover quaisquer módulos da placa de circuitos. Caso contrário, a impressora não funcionará.
- 11. Coloque a tampa do lado direito, conforme indicado em seguida.

Introduza os dois pinos situados no bordo inferior da tampa nos orifícios do lado direito da impressora e, em seguida, introduza as três protuberâncias situadas no bordo esquerdo da tampa nos orifícios correspondentes da impressora. Certifique-se de que o bordo superior da tampa encaixa na parte superior da impressora.

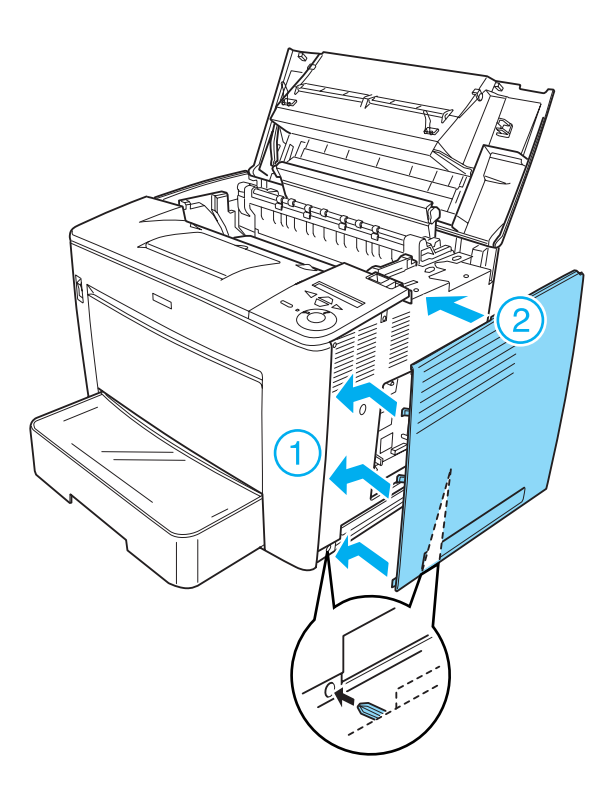

12. Fixe a tampa do lado direito com os parafusos.

Na parte inferior da tampa do lado direito

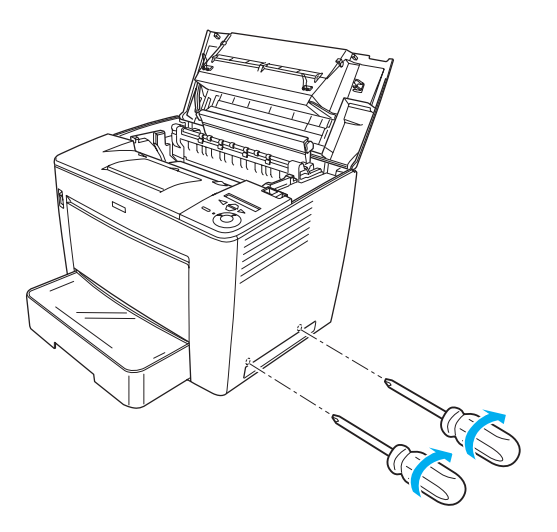

Na parte superior da tampa do lado direito

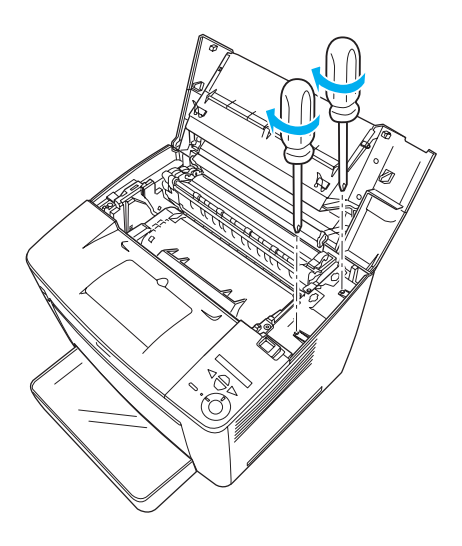

13. Feche a tampa frontal exercendo pressão com firmeza, até que encaixe no lugar.

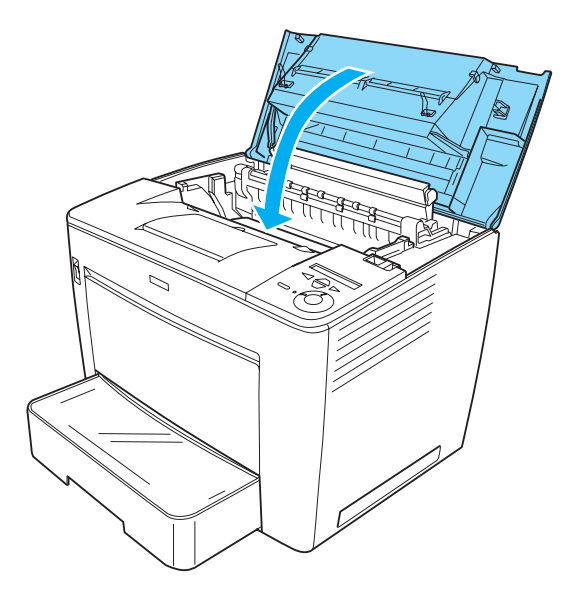

- 14. Volte a ligar todos os cabos de interface e o cabo de alimentação.
- 15. Ligue o cabo de alimentação da impressora a uma tomada.
- 16. Ligue a impressora.

Para verificar se o módulo de memória está instalado correctamente, imprima uma folha de configuração. Para obter instruções, consulte "Imprimir uma folha de configuração" na página 329. Se a quantidade total de memória indicada não incluir a capacidade do módulo de memória opcional, tente reinstalar o módulo. Certifique-se de que o módulo está bem inserido na ranhura da placa de circuitos.

### Retirar um módulo de memória

Para retirar um módulo de memória, execute o processo de instalação pela ordem inversa.

# Placas de interface

A impressora é fornecida com uma ranhura de interface Tipo B. Estão disponíveis várias placas de interface para ampliar as opções de interface da impressora.

#### Instalar uma placa de interface

Para instalar uma placa de interface, execute as instruções apresentadas em seguida:

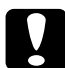

#### Importante:

Antes de instalar uma placa de interface, certifique-se de que descarrega qualquer electricidade estática, tocando numa peça de metal ligada à terra. Caso contrário, pode danificar componentes sensíveis à electricidade estática.

1. Certifique-se de que a impressora está desligada e de que os cabos de alimentação e de interface não estão ligados.

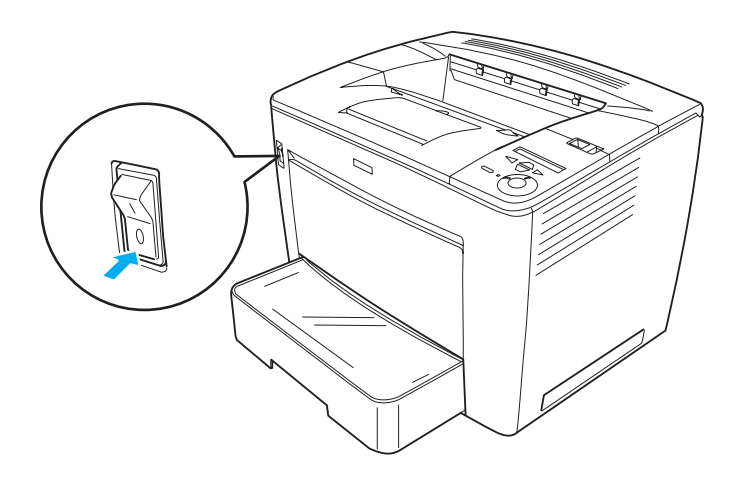
2. Retire os parafusos e a tampa da ranhura da interface.

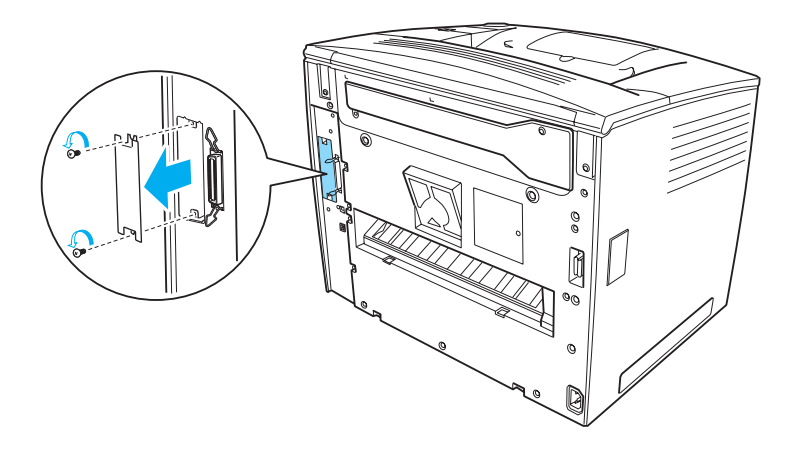

3. Encaixe bem a placa de interface.

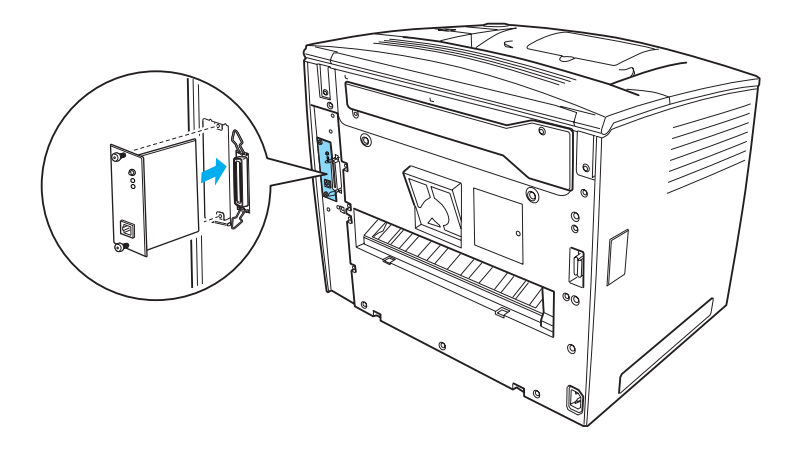

4. Fixe a placa de interface com os parafusos que a acompanham.

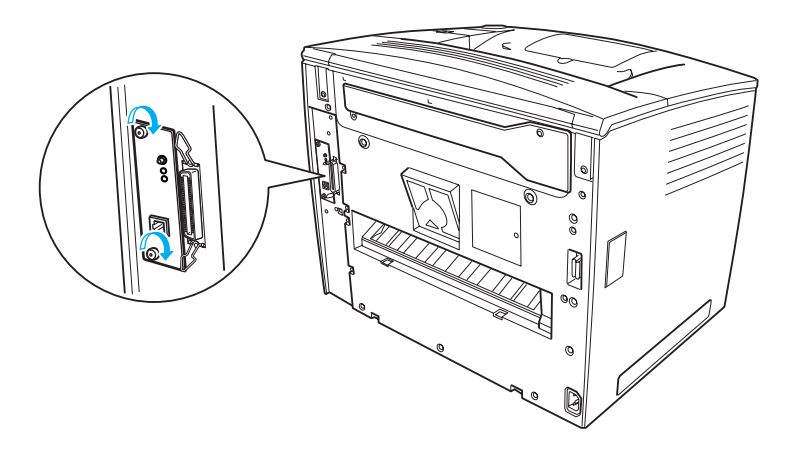

Para confirmar se a opção está instalada correctamente, imprima uma folha de configuração. Para obter instruções, consulte "Imprimir uma folha de configuração" na página 329.

#### Retirar uma placa de interface

Para retirar a placa de interface, execute o processo de instalação pela ordem inversa.

# Capítulo 8

# Substituir os consumíveis

| Precauções durante a substituição   | 30 |
|-------------------------------------|----|
| Mensagens de substituição           | 30 |
| Substituir a unidade de revelação28 | 31 |
| Limpar a impressora                 | 93 |
| Transportar a impressora            | 94 |

# Precauções durante a substituição

Ao subtituir um consumível, certifique-se de que:

- Disponibiliza espaço suficiente para o procedimento de substituição. É necessário abrir algumas partes (tais como a tampa) da impressora para substituir os consumíveis.
- □ Não instala na impressora consumíveis usados.

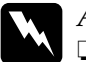

#### Atenção:

- Tenha cuidado para não tocar nem na unidade de fusão, que contém a etiqueta CAUTION Hot Surface Avoid Contact (CUIDADO, superfície quente Não tocar), nem nas áreas que a rodeiam. Se a impressora tiver sido utilizada há pouco tempo, a unidade de fusão e as áreas que a rodeam podem estar muito quentes.
- Não queime os consumíveis usados, porque podem explodir e causar lesões. Deite-os fora de acordo com as normas em vigor.

### Mensagens de substituição

Quando for apresentada a seguinte mensagem no visor LCD, ou numa janela do EPSON Status Monitor 3 window, prepare uma nova unidade de revelação. Pode continuar a imprimir durante um curto período de tempo depois de a mensagem ser apresentada, mas a EPSON recomenda que a substituição seja efectuada o quanto antes, para manter a qualidade de impressão e aumentar a duração da impressora.

| Mensagens do visor LCD  | Descrição                                  |
|-------------------------|--------------------------------------------|
| Toner Low (Pouco toner) | Resta pouco toner na unidade de revelação. |

### Nota:

- É possível continuar ainda a imprimir durante algum tempo, depois de ter sido apresentada a mensagem Toner Low (Pouco toner). No entanto, se a qualidade de impressão diminuir, substitua imediatamente a unidade de revelação.
- Para eliminar o aviso, seleccione Clear Warning (Limpar Aviso) no Reset Menu (Menu Reiniciar) do painel de controlo.

Se a impressora ficar sem toner, é apresentada a seguinte mensagem no visor LCD ou numa janela do EPSON Status Monitor 3. Apesar de ainda ser possível continuar a imprimir, é recomendável a substituição imediata da unidade de revelação.

| Mensagens do visor LCD          | Descrição                          |
|---------------------------------|------------------------------------|
| Replace Toner<br>(Subst. Toner) | A unidade de revelação está vazia. |

# Substituir a unidade de revelação

### Precauções de manuseamento

Observe sempre as seguintes precauções de manuseamento ao substituir a unidade de revelação.

- □ Ao manusear a unidade de revelação, coloque-a sempre sobre uma superfície limpa e plana.
- □ Não instale na impressora consumíveis usados.
- Se submeter uma unidade de revelação a variações de temperatura, aguarde no mínimo uma hora, para evitar danos decorrentes da condensação.

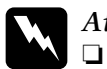

#### Atenção:

Não toque no toner. Mantenha o toner afastado dos olhos. Em caso de contacto do toner com a pele ou a roupa, lave imediatamente a área afectada com água e sabão.

- Mantenha a unidade de revelação fora do alcance das crianças.
- Não queime uma unidade de revelação usada, porque pode explodir e causar lesões. Deite-a fora de acordo com as normas em vigor.
- Em caso de derrame de toner, utilize uma vassoura e uma pá de lixo, ou um pano humedecido com água e sabão para o limpar. Uma vez que as partículas finas podem causar incêndios ou explosões quando em contacto com faíscas, não utilize um aspirador.

### Substituir a unidade de revelação

Para substituir a unidade de revelação, execute as instruções apresentadas em seguida:

1. Faça deslizar a alavanca de fixação para a direita e abra a tampa frontal.

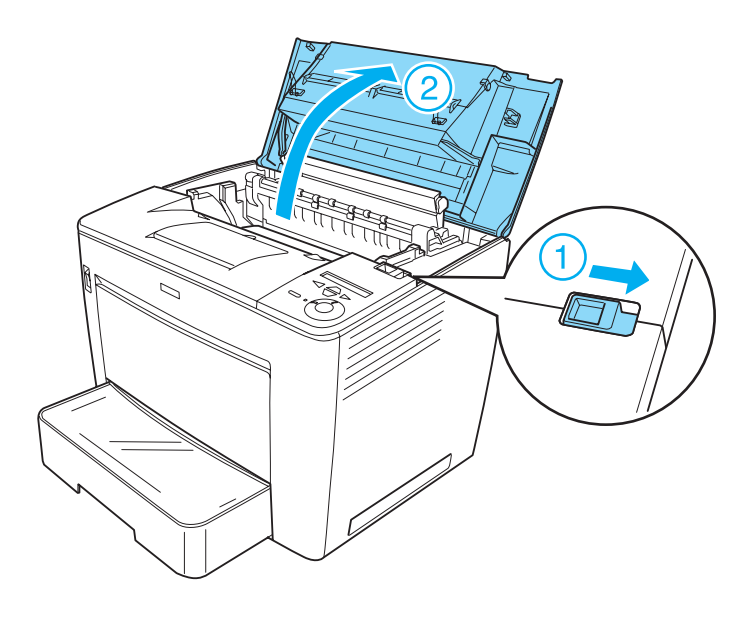

2. Segure a unidade de revelação pela pega e retire-a para fora da impressora.

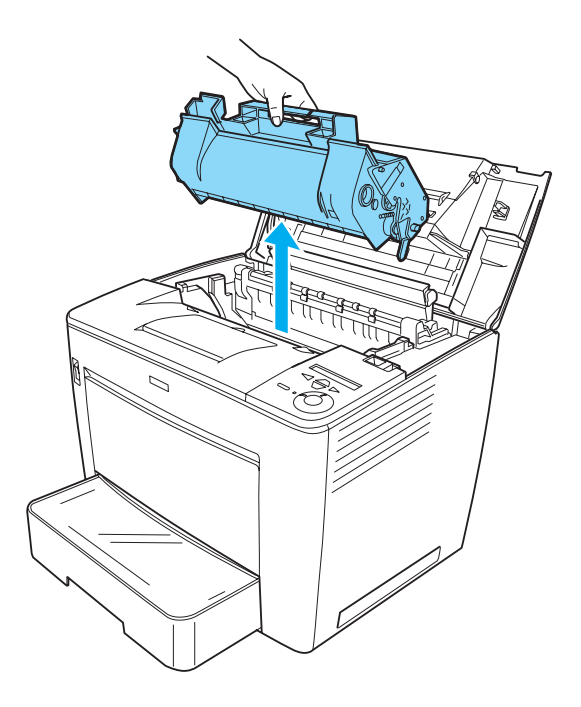

#### Nota:

- Tenha cuidado para não entornar o toner que a unidade ainda contém.
- Coloque a unidade usada sobre uma superfície plana, com a abertura do toner voltada para cima, para evitar derramá-lo.
- Deite fora a unidade de revelação usada, utilizando o respectivo saco de lixo.

3. Retire a nova unidade de revelação da embalagem e remova a fita de protecção. Em seguida, agite-a devagar de um lado para o outro e depois da frente para trás, para distribuir o toner de forma igual.

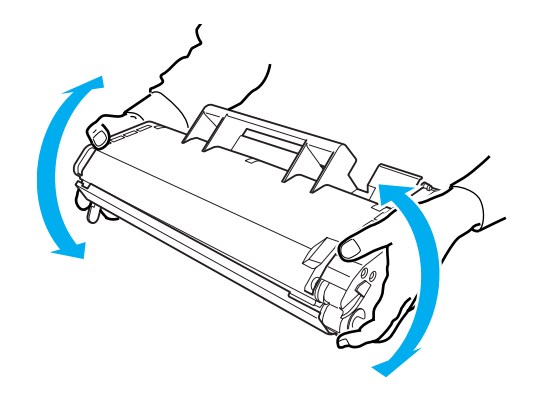

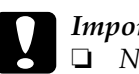

### Importante:

- Nunca abra a tampa de protecção da unidade de revelação nem toque no tambor de impressão fotossensível (de cor verde) no interior da unidade. Caso contrário, a qualidade de impressão pode ser afectada.
- Quando manuseia a unidade de revelação, não a segure pela tampa de protecção.

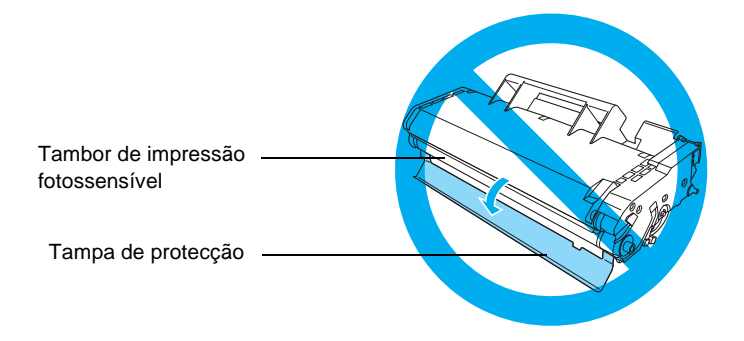

4. Introduza cuidadosamente a unidade de revelação na impressora, certificando-se de que os pinos em ambos os lados da unidade estão alinhados com as ranhuras no interior da impressora.

Certifique-se de que pressiona a unidade para que fique colocada com firmeza na posição correcta.

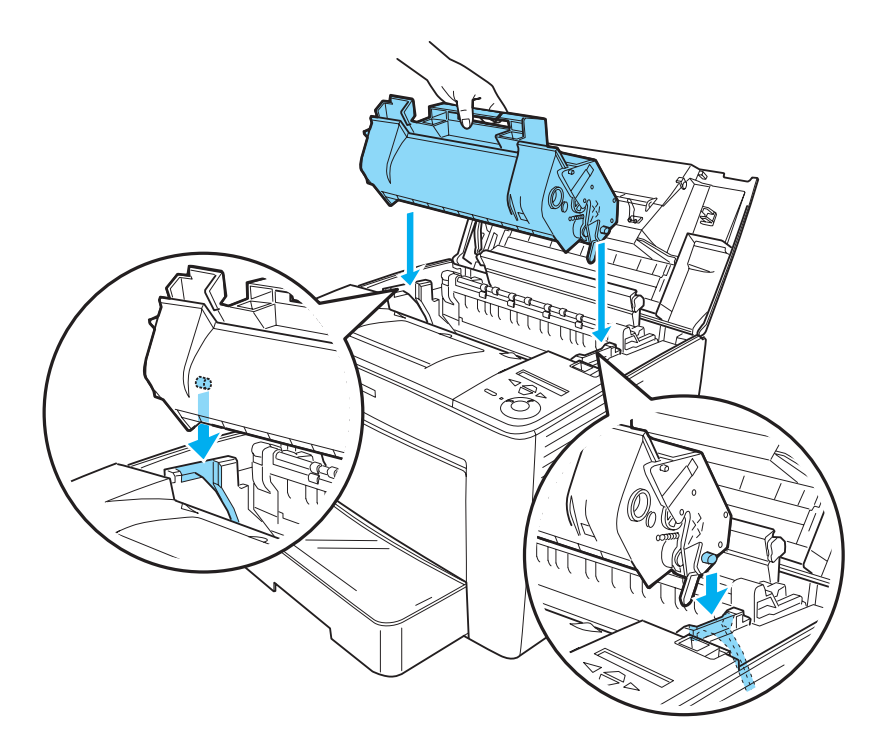

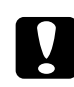

#### Importante:

Não toque no rolo nem em outros componentes no interior da impressora. Se o fizer, a impressora poderá ter problemas de funcionamento. 5. Feche a tampa frontal exercendo pressão com firmeza, até que encaixe no lugar.

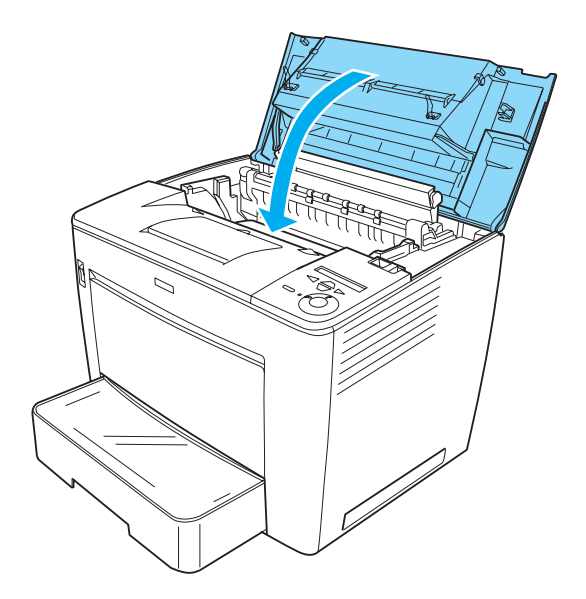

# Substituir a unidade de revelação quando o separador múltiplo opcional (4 receptores) está instalado

Execute as instruções apresentadas em seguida para substituir a unidade de revelação quando o separador múltiplo opcional (4 receptores) está instalado:

1. Desloque a unidade principal do separador múltiplo (4 receptores) para a parte traseira da impressora, até que páre.

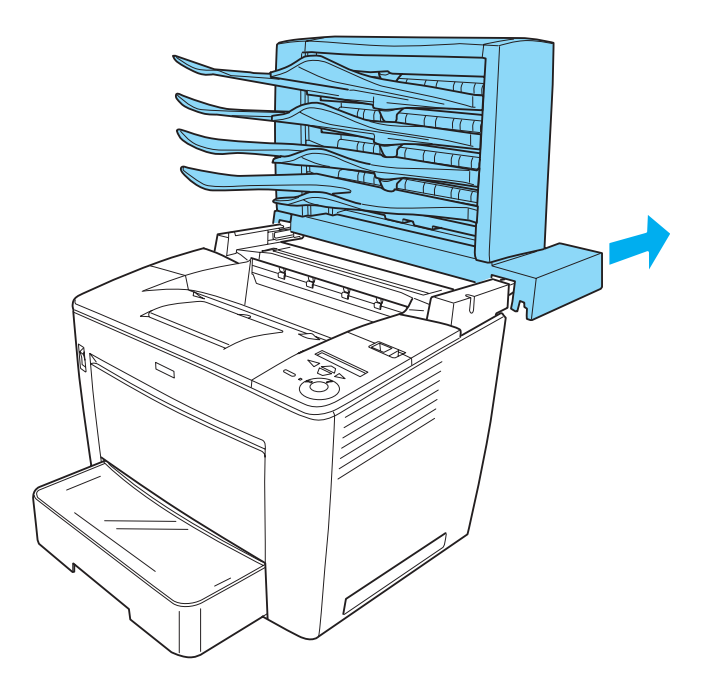

2. Faça deslizar a alavanca de fixação para a direita e abra a tampa frontal.

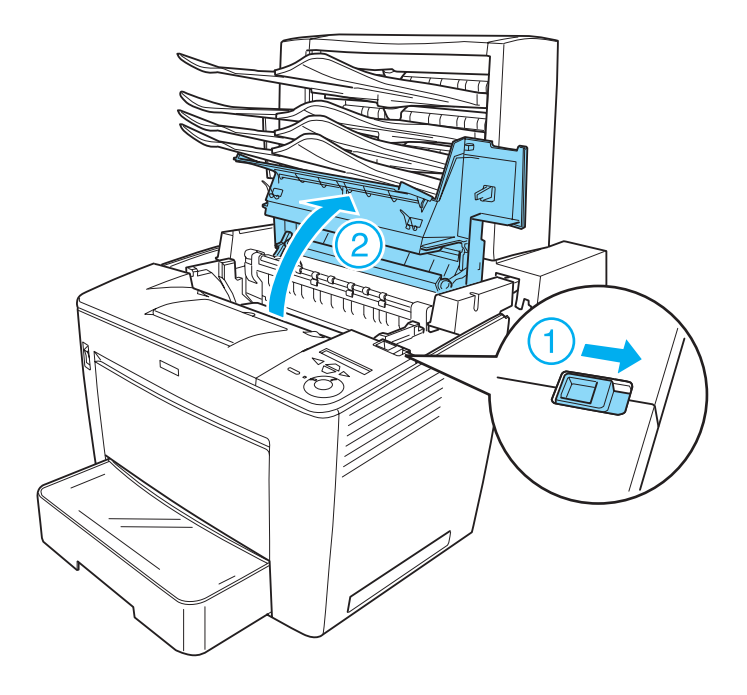

3. Puxe o batente da tampa frontal para segurar a tampa.

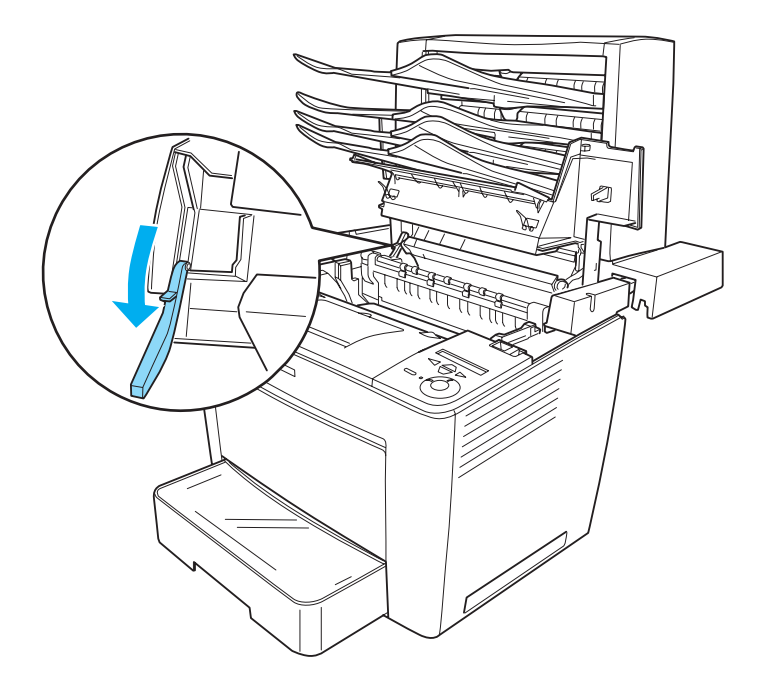

4. Retire a unidade de revelação usada e instale uma nova unidade, executando as instruções apresentadas em "Substituir a unidade de revelação" na página 281. 5. Coloque o batente na posição original e feche a tampa frontal, pressionando-a com firmeza até encaixar na posição correcta.

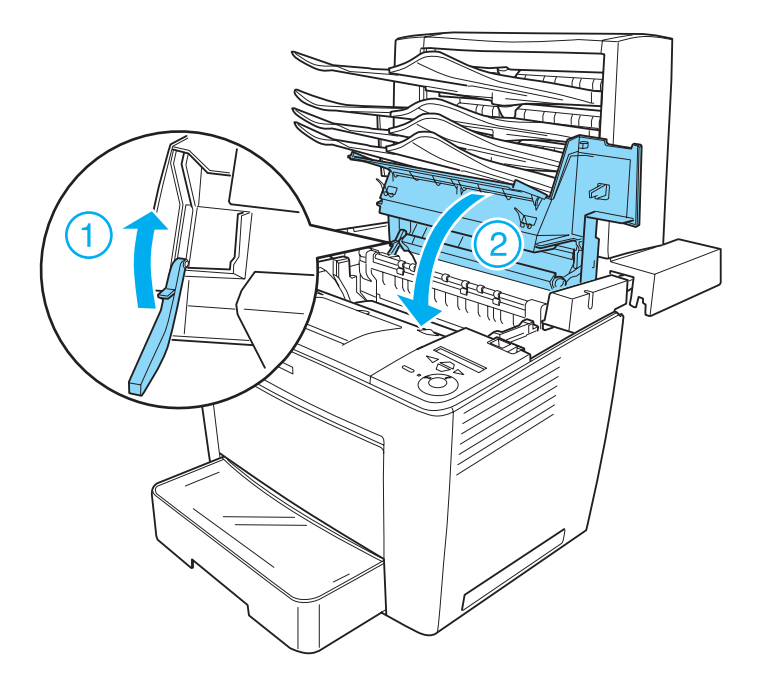

6. Puxe o separador múltiplo de 4 receptores para a posição original, de forma a ficar colocado na parte posterior da impressora.

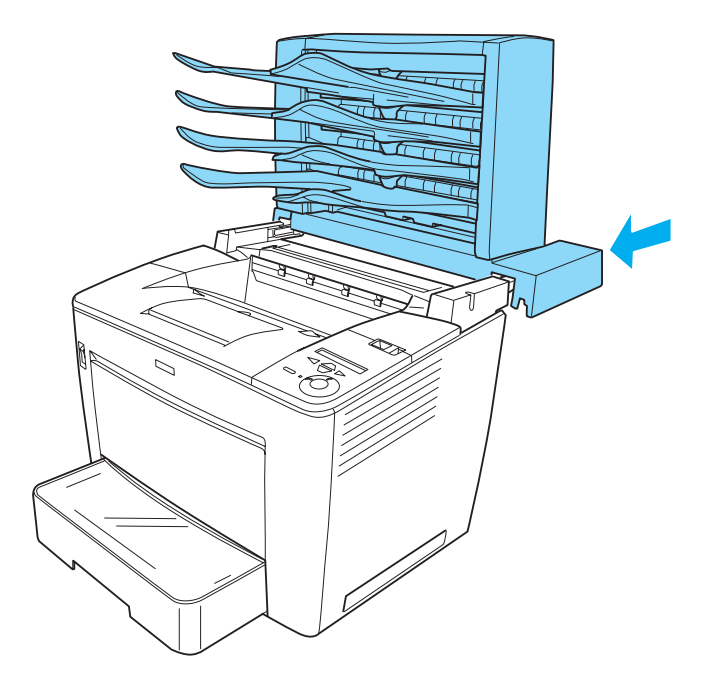

# Limpar a impressora

É necessário efectuar uma limpeza mínima da impressora. Se a parte exterior da impressora estiver suja ou empoeirada, desligue a impressora e limpe-a com um pano macio humedecido com um detergente suave.

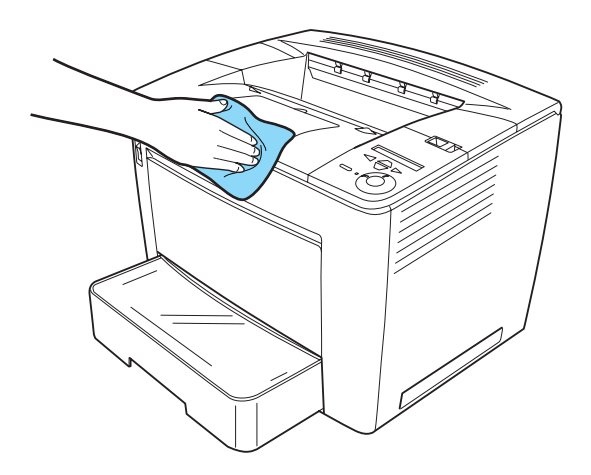

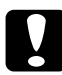

#### Importante:

Nunca use álcool ou diluente para limpar a impressora; estes produtos químicos podem danificar os componentes e a parte exterior da impressora. Tenha cuidado para não derramar líquidos sobre o mecanismo da impressora ou sobre quaisquer componentes eléctricos.

# Transportar a impressora

### Distâncias longas

Se necessitar de transportar a impressora para um local distante, reembale-a cuidadosamente na caixa original e em materiais de embalagem.

Para reembalar a impressora, execute as operações apresentadas em seguida:

- 1. Desligue a impressora.
- 2. Desligue o cabo de alimentação da tomada de corrente eléctrica.
- Retire a unidade de revelação. Para obter informações sobre como retirar a unidade de revelação, consulte "Substituir a unidade de revelação" na página 281. Em seguida, coloque os componentes nas caixas originais, com os materiais de protecção com que foram fornecidos.
- 4. Retire todas as opções instaladas. Para obter informações sobre como retirar as opções, consulte a secção apropriada no capítulo sobre a instalação de opções.
- 5. Coloque os materiais de protecção na impressora e reembale-a na caixa original.

### Distâncias curtas

Quando precisar de transportar a impressora numa distância curta, tome sempre as seguintes precauções:

□ A impressora deve ser levantada e transportada por duas pessoas.

#### Transportar a impressora

Para deslocar a impressora numa distância curta, execute as instruções apresentadas em seguida:

- 1. Desligue a impressora e retire os elementos seguintes:
  - □ Cabo de alimentação
  - □ Cabo de interface
  - Papel
- 2. Pegue na impressora da forma correcta, conforme se indica na figura.

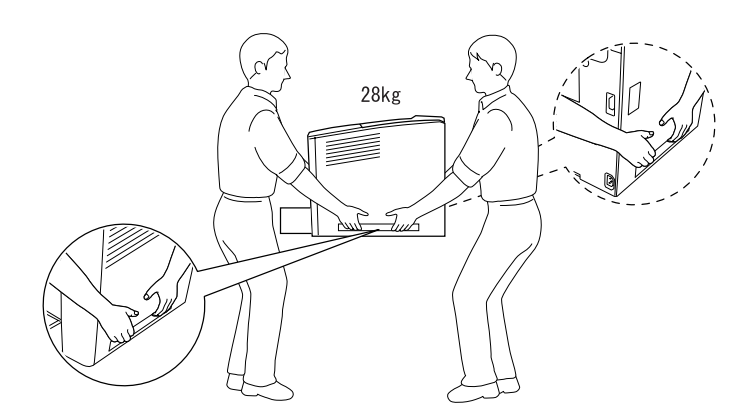

3. Transporte a impressora. Certifique-se de que a mantém na horizontal.

### Determinar a localização da impressora

Ao mudar a impressora de lugar, escolha sempre uma localização com espaço suficiente para permitir uma fácil operação e manutenção. Utilize a figura seguinte como guia para determinar o espaço necessário à volta da impressora para assegurar um funcionamento correcto. As dimensões apresentadas nas ilustrações seguintes são expressas em centímetros.

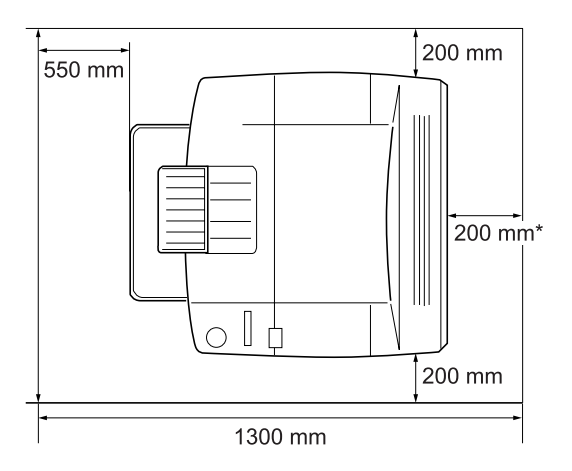

\* 300 mm quando a unidade dúplex opcional está instalada, 450 mm quando o separador múltiplo de 4 receptores está instalado.

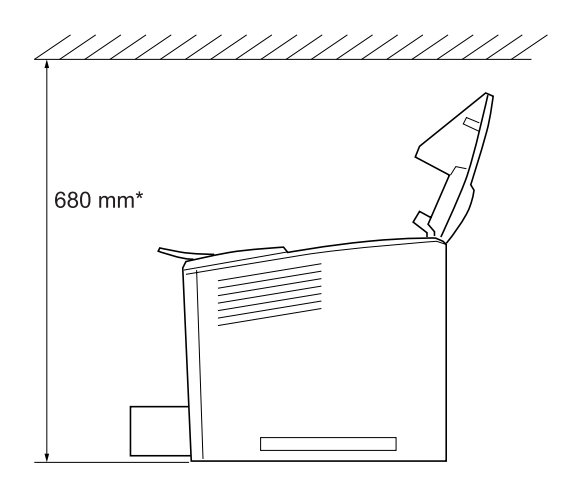

\* 800 mm quando o separador múltiplo de 4 receptores está instalado.

A instalação do Alimentador universal para 500 Folhas A3 acrescenta 133 mm à parte inferior da impressora. Pode instalar até três unidades.

Para além das considerações de espaço, tenha sempre em mente as seguintes precauções ao determinar a localização da impressora:

- Coloque a impressora num lugar onde seja fácil desligar o cabo de alimentação.
- Mantenha o computador e a impressora afastados de fontes potenciais de interferências, tais como colunas de som ou suportes de telefones sem fios.
- Evite utilizar uma tomada eléctrica controlada por interruptores de parede ou temporizadores automáticos. Um corte acidental de energia pode apagar informações importantes da memória do computador e da impressora.

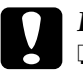

### Importante:

Deixe espaço suficiente à volta da impressora para permitir a ventilação adequada.

- □ Evite locais expostos à luz directa do sol, ao calor, à humidade ou ao pó em excesso.
- □ Evite utilizar tomadas às quais estejam ligados outros aparelhos.
- Utilize uma tomada ligada à terra cuja forma corresponda à da ficha da impressora. Não utilize uma ficha adaptadora.
- □ Utilize apenas uma tomada que cumpra os requisitos de tensão desta impressora.

# Capítulo 9 **Resolução de problemas**

| Desencravar papel                                                                                                    | 301<br>302<br>306<br>306<br>309<br>320<br>327 |
|----------------------------------------------------------------------------------------------------|-----------------------------------------------|
| Imprimir uma folha de configuração                                                                                                    | 329                                           |
| Problemas operacionais                                                                                                    | 31<br>31                                      |
| "operacional" apagado)                                                                                                    | 132<br>132<br>133                             |
| Problemas de impressão                                                                                                    | 34<br>34<br>334<br>334<br>335<br>336          |
| Problemas de qualidade de impressão                                                                                                    | 137<br>137<br>137<br>137<br>138               |
| As imagens em meios-tons são impressas com   qualidade desigual.   O toner mancha.   Faltam partes da imagem impressa   São impressas páginas totalmente em branco   A imagem impressa está muito clara ou desmaiada.   O lado da página que não foi impresso está sujo | 338<br>339<br>339<br>340<br>341<br>341        |

| Problemas de memória                                                                                                    | 12<br>12<br>12<br>13 |
|----------------------------------------------------------------------------------------------------|----------------------|
| Problemas de manuseamento do papel                                                                                         | 13<br>13             |
| Problemas de impressão no modo PostScript 3                                                                                | 14<br>14<br>53       |
| Problemas de utilização de opções                                                                                          | 58                   |
| Aux. inc.) é apresentada no visor LCD                                                                                      | 59                   |
| alimentação opcional                                                                                                    | 59                   |
| opcional                                                                                                    | 50<br>50             |
| Resolução de problemas de USB36Ligações USB36Sistema operativo Windows36Instalação do software da impressora36             | 50<br>51<br>51<br>51 |
| Mensagens de estado e de erro                                                                                              | 58                   |
| Cancelar a impressão                                                                                                    | 31<br>31<br>32       |
| Contactar a Assistência a Clientes38Utilizadores norte-americanos38Utilizadores latino-americanos38Utilizadores europeus38 | 33<br>34<br>35<br>36 |

### Desencravar papel

Se o papel encravar dentro da impressora, o visor LCD e o EPSON Status Monitor 3 apresentam mensagens de aviso.

### Precauções ao desencravar papel

Certifique-se de que observa o seguinte ao desencravar papel.

- Não retire à força o papel encravado. Se o papel se rasgar, a sua remoção pode ser difícil e pode conduzir a mais encravamentos. Puxe com cuidado, para evitar rasgar o papel.
- □ Tente sempre retirar o papel com as duas mãos, para evitar rasgá-lo.
- Se o papel encravado se rasgar e ficar na impressora ou ficar encravado num local que não seja mencionado neste manual, contacte o seu fornecedor.
- Certifique-se de que o tipo de papel colocado corresponde à definição de Paper Type (Tipo de Papel) no controlador de impressão.

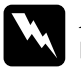

#### Atenção:

- **1** Tenha cuidado para não tocar na unidade de fusão ou nas áreas que a rodeiam. Se a impressora tiver estado em funcionamento, a unidade de fusão e as áreas circundantes podem estar muito quentes.
- Não introduza a mão demasiado no interior da unidade de fusão, porque alguns dos seus componentes são afiados e podem causar lesões.

# Papel encravado - alimentador

Se o papel encravar perto do sítio onde entra na impressora ou nos alimentadores, execute as instruções apresentadas em seguida:

1. Puxe o alimentador para fora, até parar.

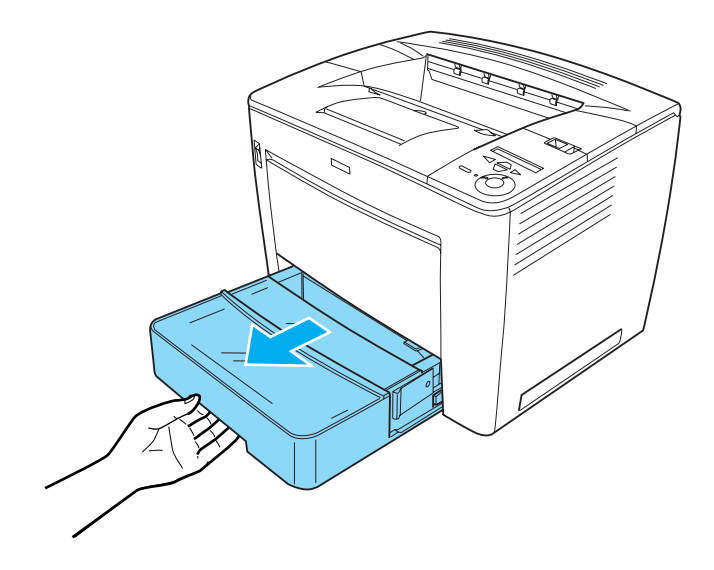

2. Premindo as patilhas cinzentas situadas em ambos os lados do alimentador, puxe-o para fora da impressora.

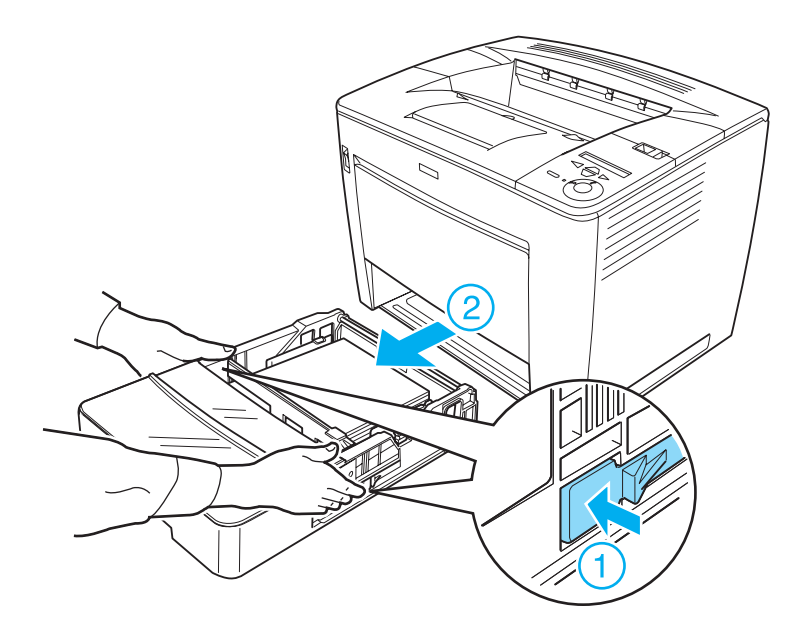

#### Nota:

*Se estiver instalado um, ou mais do que um, Alimentador universal para 500 Folhas, repita os pontos 1 e 2 para puxar para fora todos os alimentadores.* 

3. Retire o papel encravado de dentro da impressora, conforme ilustrado em seguida.

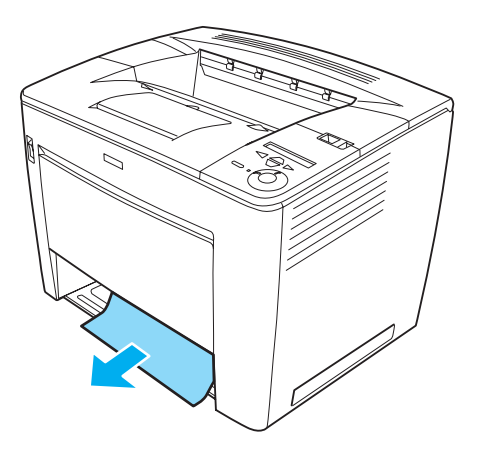

#### Nota:

□ *Se não conseguir retirar facilmente o papel encravado, não o puxe com força.* 

Solte o role de alimentação de papel puxando a alavanca verde situada dentro da impressora, conforme ilustrado em seguida, e retire o papel encravado. Certifique-se de que depois empurra a alavanca verde para a sua posição original.

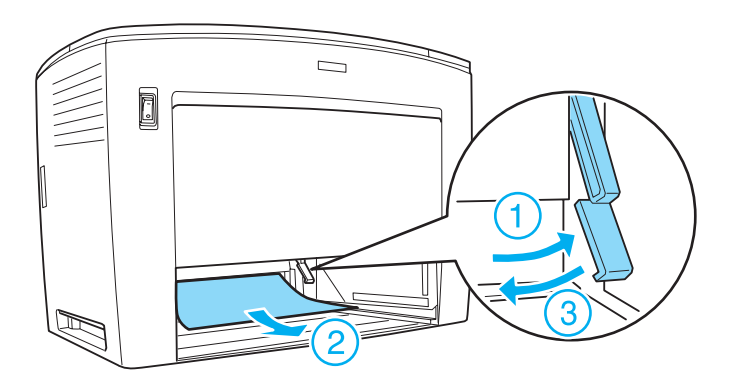

- Se o papel encravar dentro do Alimentador universal para 500 Folhas, o encravamento pode ocorrer nas zonas mais interiores da unidade, porque a trajectória do papel situa-se na parte de trás. Verifique cuidadosamente o interior da unidade através da abertura na parte frontal.
- 4. Coloque o alimentador na impressora. Certifique-se de que empurra bem o alimentador para dentro da impressora. Se tiver mais alimentadores opcionais instalados, coloque-os todos nas unidades.

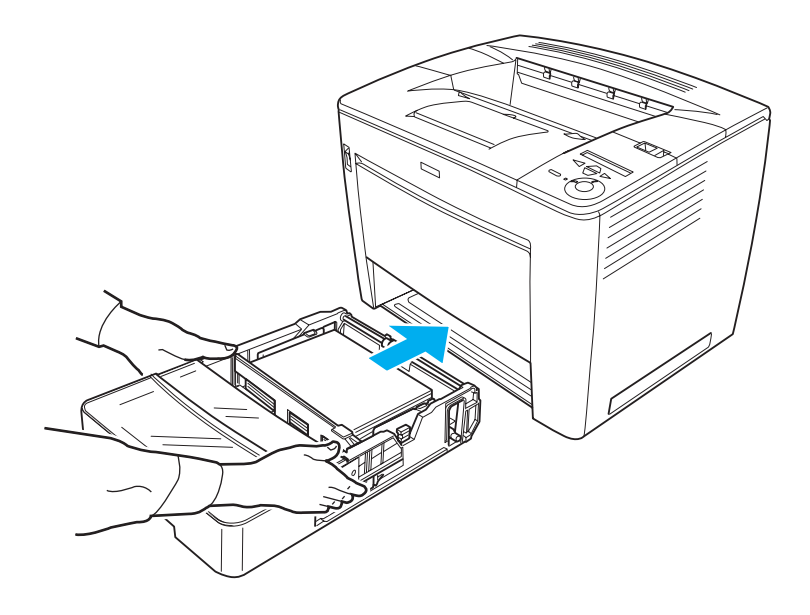

#### Nota:

*Certifique-se de que o papel está colocado correctamente nos alimentadores antes de os introduzir na impressora.* 

O erro de papel encravado é eliminado quando os alimentadores são introduzidos correctamente. Verifique qual é o estado actual da impressora no visor LCD do painel de controlo ou no utilitário EPSON Status Monitor 3. Se o erro de papel encravado ainda não tiver sido eliminado, verifique o interior da impressora. Para obter instruções, consulte "Papel encravado - dentro da impressora" na página 309.

### Papel encravado - alimentador MF

Se o papel encravar no alimentador MF, execute as instruções apresentadas em seguida:

1. Remova o papel colocado no alimentador.

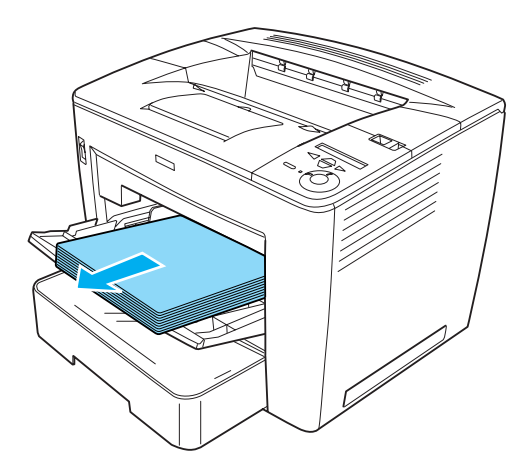

2. Puxe o papel que encravou dentro do alimentador.

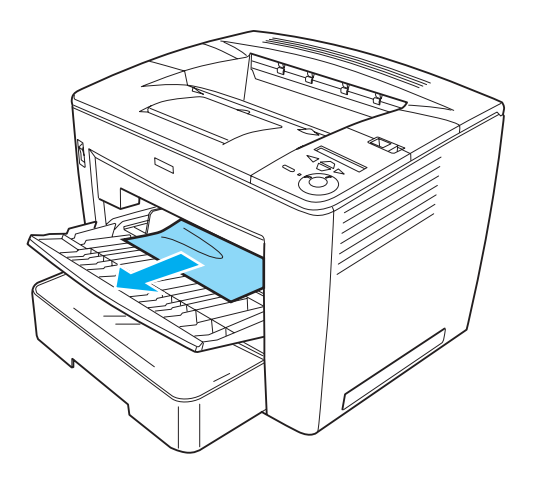

3. Coloque papel no alimentador.

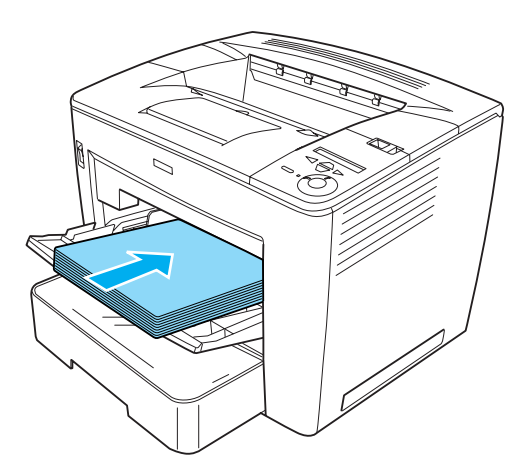

#### Nota:

Certifique-se de que o papel está colocado correctamente no alimentador MF.

4. Faça deslizar a alavanca de fixação para a direita e, em seguida, abra a tampa frontal, conforme ilustrado em seguida.

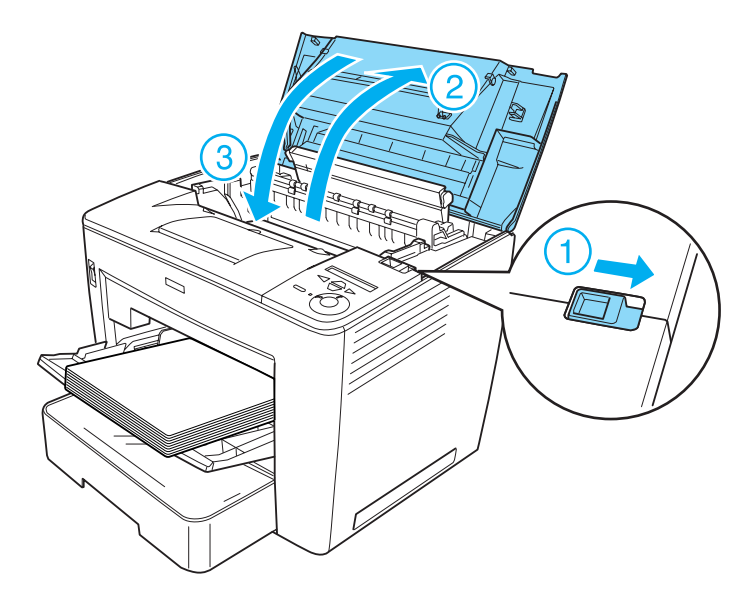

Verifique qual é o estado actual da impressora no visor LCD do painel de controlo ou no utilitário EPSON Status Monitor 3. Se o erro de papel encravado ainda não tiver sido eliminado, verifique o interior da impressora. Para obter instruções, consulte "Papel encravado - dentro da impressora" na página 309.

### Papel encravado - dentro da impressora

Quando o papel encrava dentro da impressora, o encravamento ocorre na unidade de fusão ou no rolo de alimentação de papel.

Para desencravar o papel, execute as operações apresentadas em seguida:

1. Faça deslizar a alavanca de fixação para a direita e abra a tampa frontal.

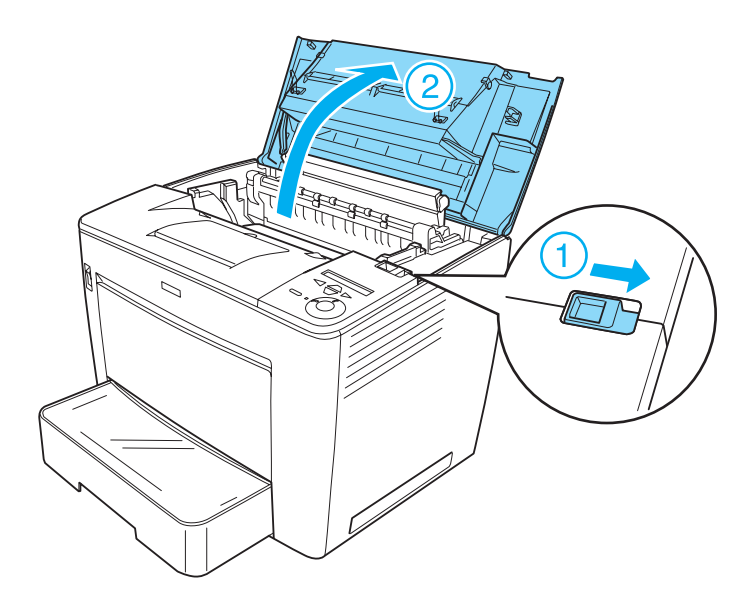

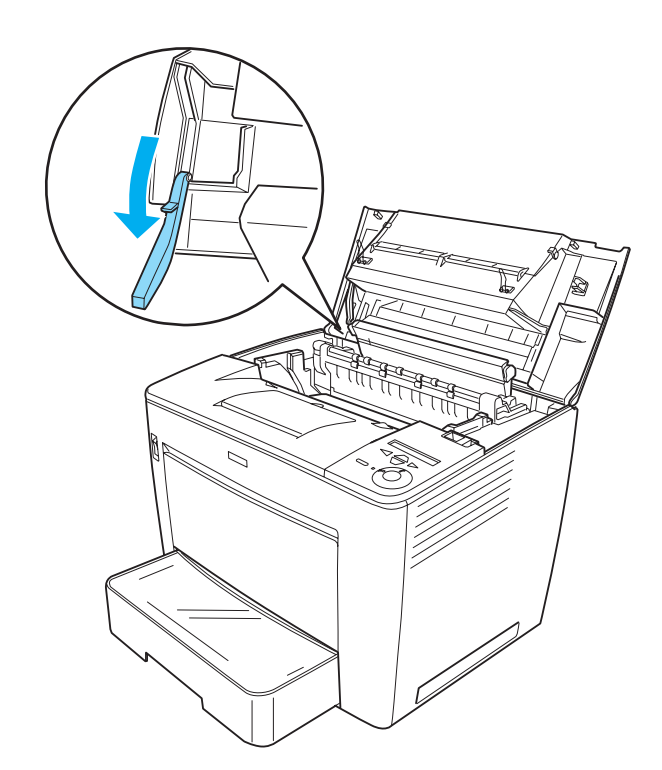

2. Puxe o batente da tampa frontal para segurar a tampa.

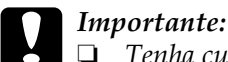

Tenha cuidado para não tocar na unidade de fusão, que contém a etiqueta CAUTION HIGH TEMPERATURE (CUIDADO, ALTA TEMPERATURA), nem nas áreas que a rodeiam. Se a impressora tiver estado em funcionamento, a unidade de fusão e as áreas circundantes podem estar muito quentes.

Evite tocar no rolo de transferência. Caso contrário, a qualidade de impressão pode ser afectada.

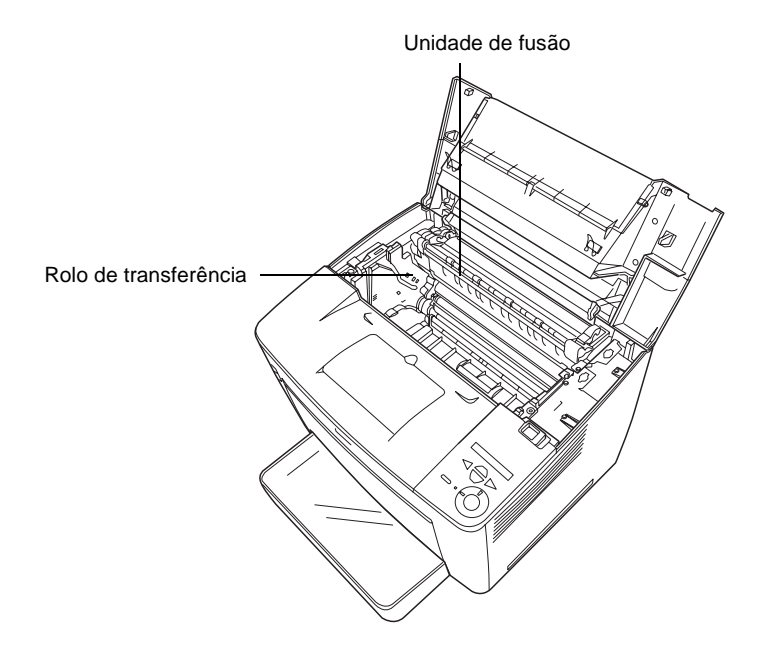
3. Segure a unidade de revelação pela pega e retire-a para fora da impressora.

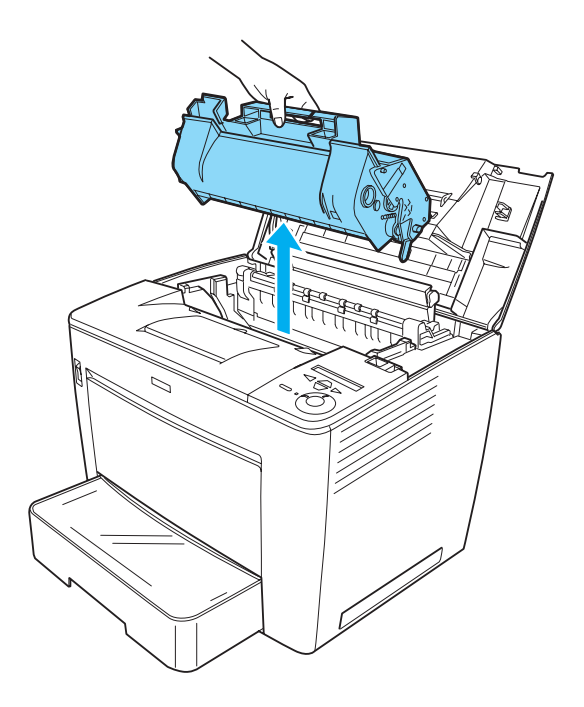

**Nota:** Coloque a unidade de revelação numa superfície limpa e plana.

4. Se o papel tiver encravado na unidade de fusão, levante as alavancas verdes situadas em ambos os lados da unidade. Em seguida, puxe lentamente o papel pela parte de baixo da unidade de fusão.

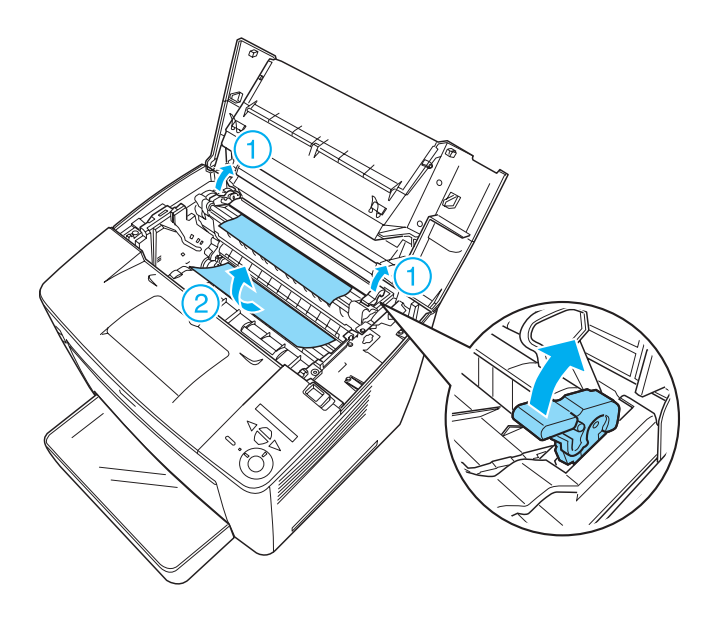

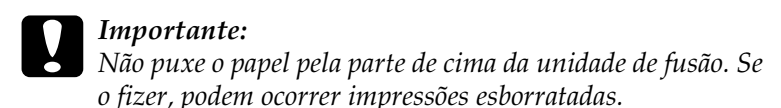

5. Empurre as alavancas verdes para a sua posição original, conforme ilustrado em seguida.

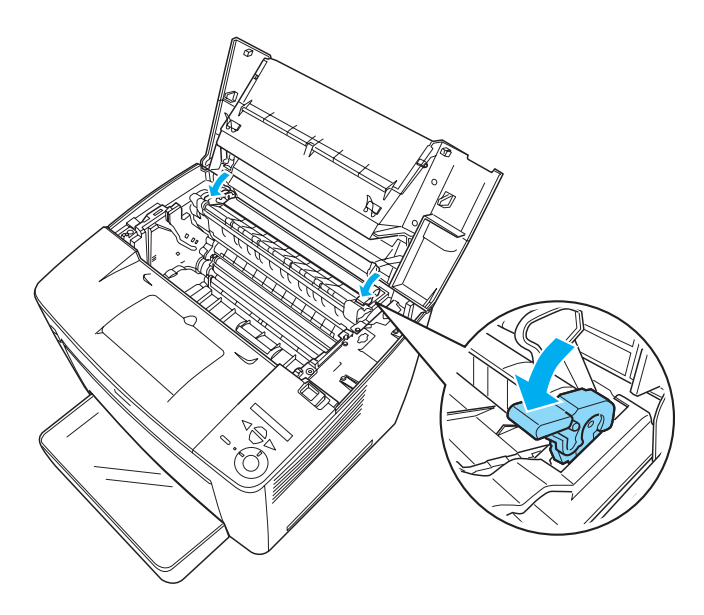

Se não encontrar papel encravado na unidade de fusão, avance para o próximo ponto.

Se o papel tiver encravado na unidade de fusão, verifique, nos próximos pontos, se ocorreram encravamentos simultâneos em dois sítios.

6. Levante a tampa negra situada dentro da impressora, conforme ilustrado em seguida.

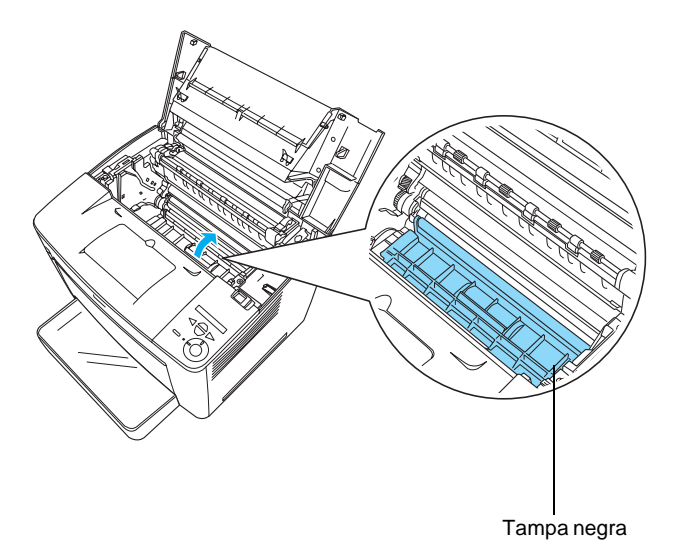

7. Puxe o papel que tenha encravado aí.

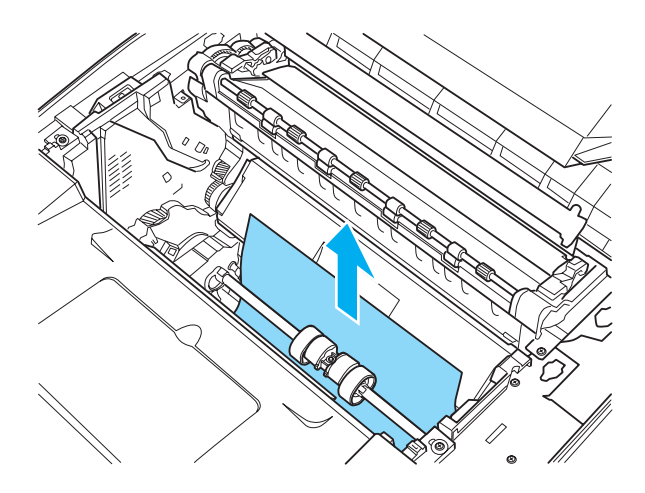

9

8. Feche a tampa negra.

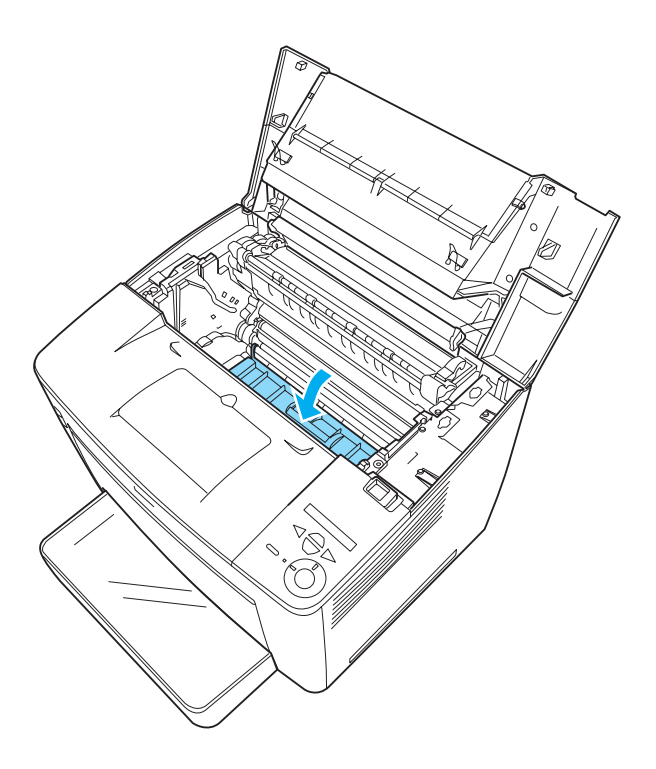

9. Introduza cuidadosamente a unidade de revelação na impressora, certificando-se de que os pinos de ambos os lados da unidade estão alinhados com as ranhuras no interior da impressora.

Certifique-se de que pressiona a unidade para que fique colocada com firmeza na posição correcta.

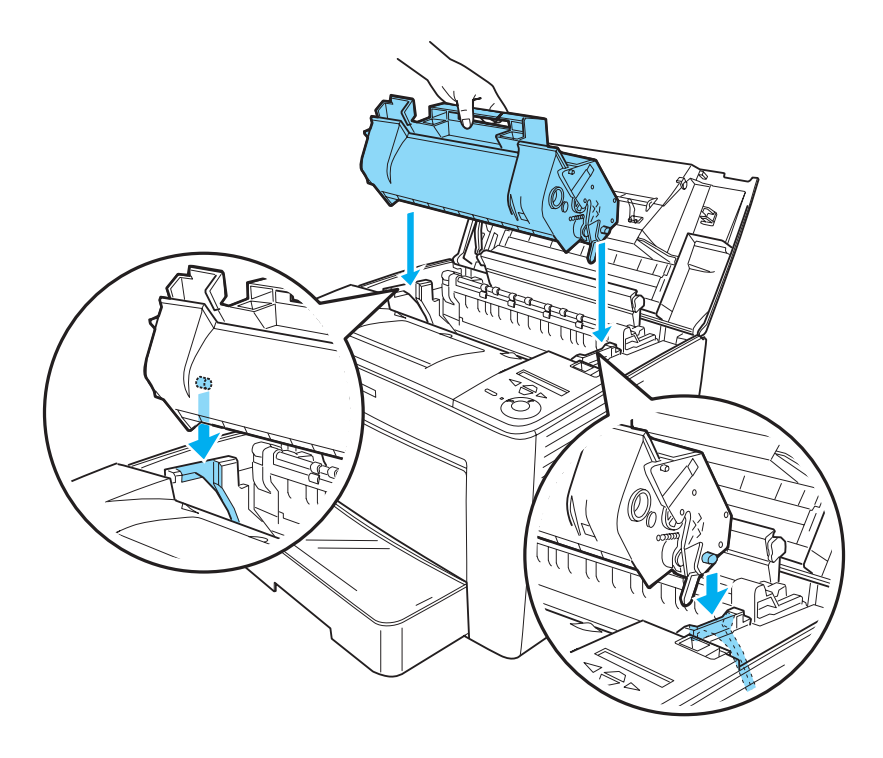

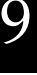

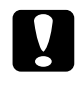

#### Importante:

Não toque no rolo nem noutros componentes no interior da impressora. Se o fizer, a impressora poderá ter problemas de funcionamento. 10. Desloque o batente da tampa frontal para a sua posição original.

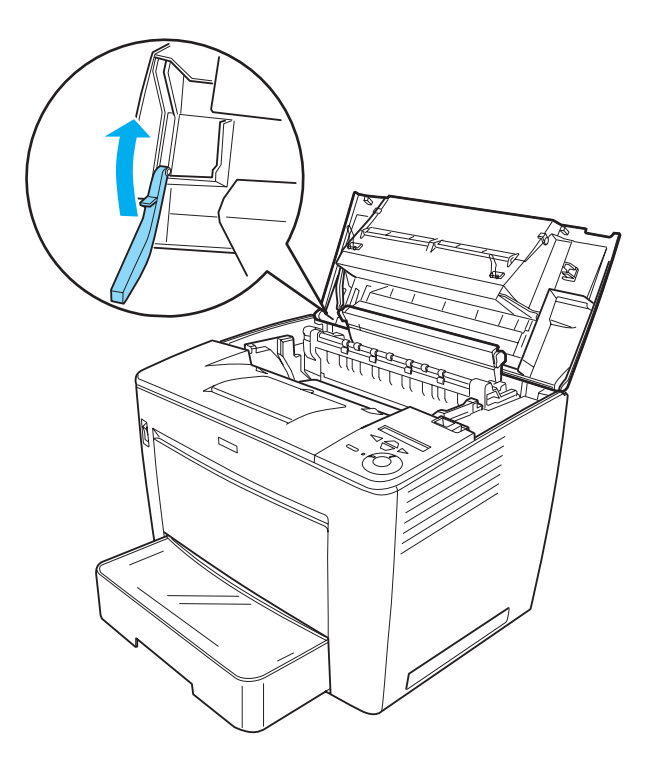

11. Feche a tampa frontal exercendo pressão com firmeza, até que encaixe no lugar.

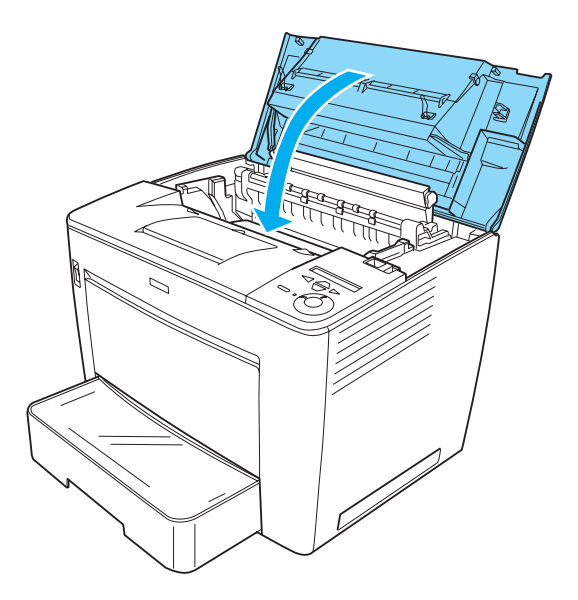

Verifique qual é o estado actual da impressora no visor LCD do painel de controlo ou no utilitário EPSON Status Monitor 3.

# Papel encravado - separador múltiplo (4 receptores)

#### Papel encravado dentro da impressora

Se o papel encravar dentro da impressora com o separador múltiplo de 4 receptores instalado, execute as instruções apresentadas em seguida para desencravar o papel:

 Desloque a unidade principal do separador múltiplo (4 receptores) para a parte traseira da impressora, até parar.

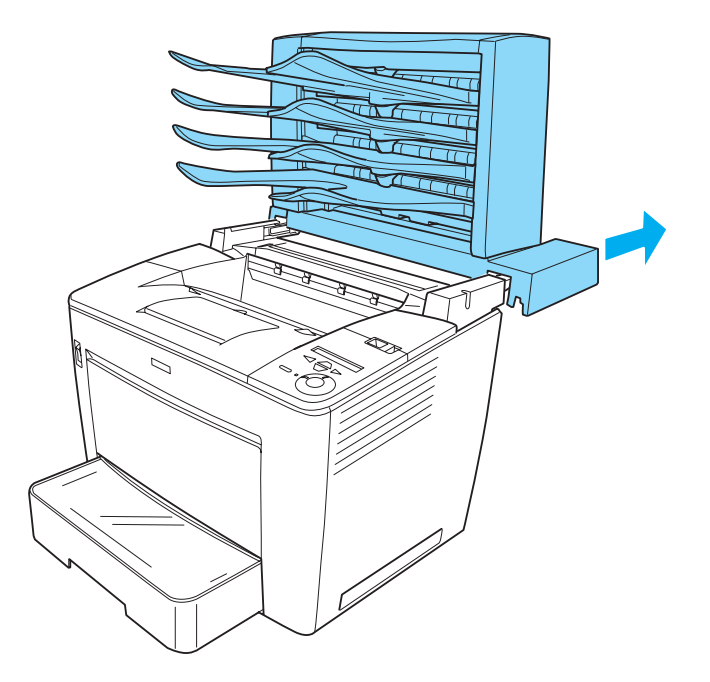

2. Faça deslizar a alavanca de fixação para a direita e abra a tampa frontal.

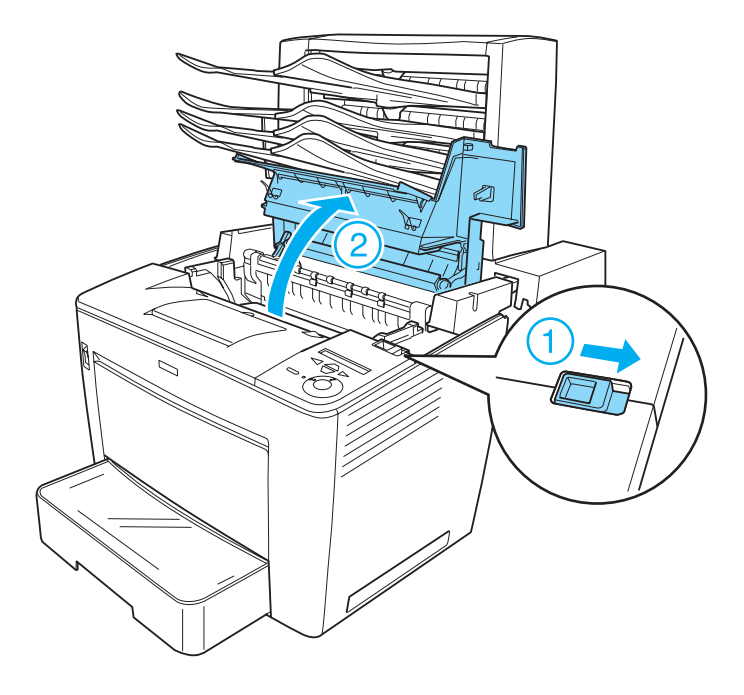

9

3. Puxe o batente da tampa frontal para segurar a tampa.

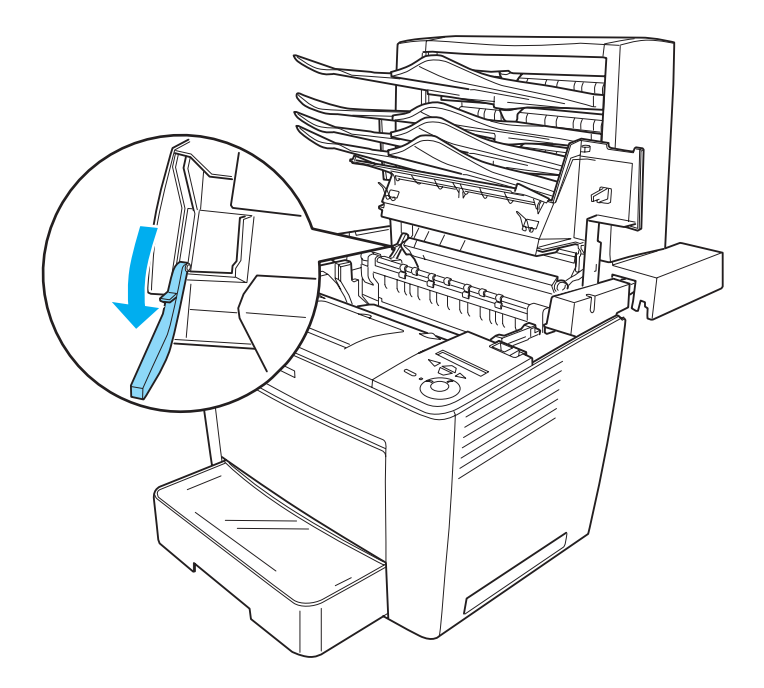

4. Retire o papel encravado executando o procedimento descrito em "Papel encravado - dentro da impressora" na página 309.

5. Coloque o batente da tampa frontal na posição original e feche a tampa, pressionando-a com firmeza até encaixar na posição correcta.

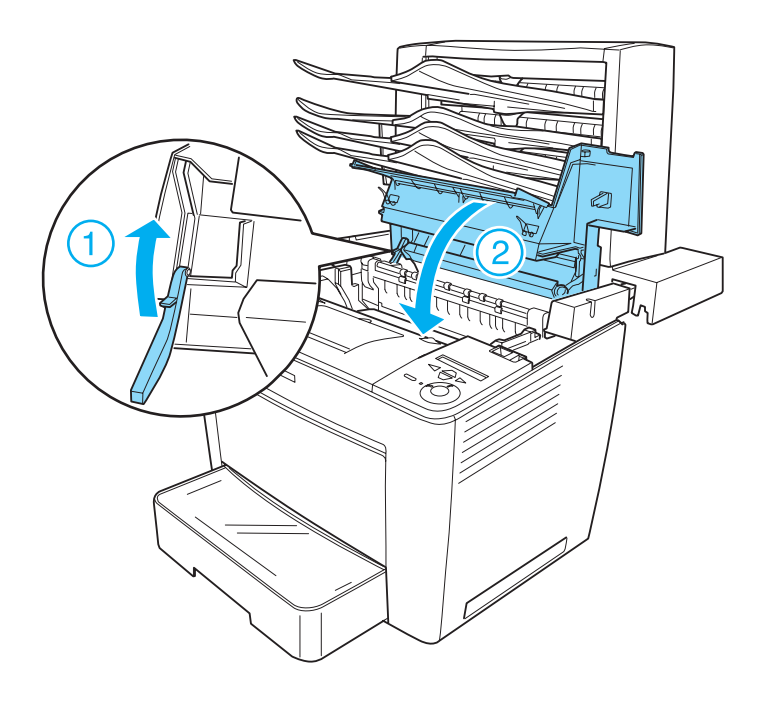

6. Puxe o separador múltiplo de 4 receptores para a posição original, de forma a ficar colocado na parte posterior da impressora.

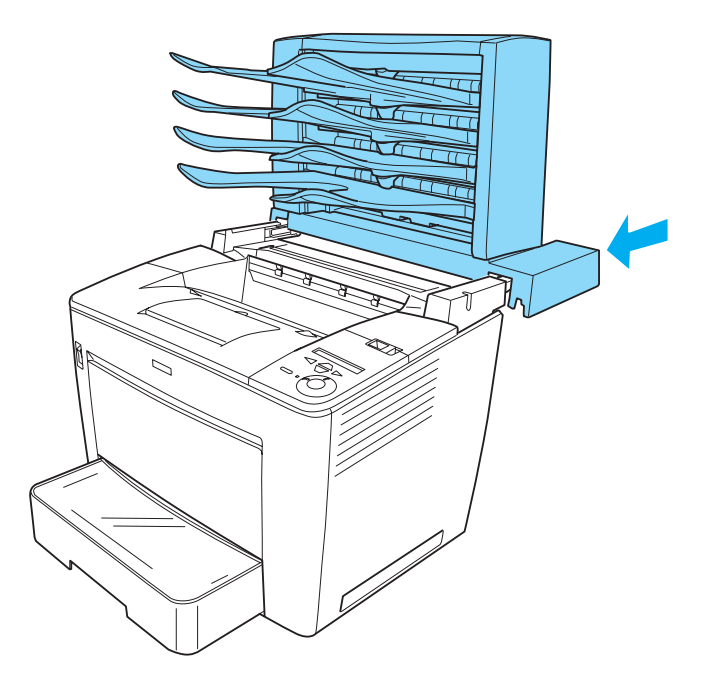

Verifique qual é o estado actual da impressora no visor LCD do painel de controlo ou no utilitário EPSON Status Monitor 3.

#### Papel encravado dentro da unidade de saída

Execute as instruções apresentadas em seguida para remover o papel encravado na unidade de saída do separador múltiplo de 4 receptores opcional:

1. Abra a tampa posterior do separador múltiplo de 4 receptores puxando pela parte superior da tampa e, em seguida, retire o papel encravado.

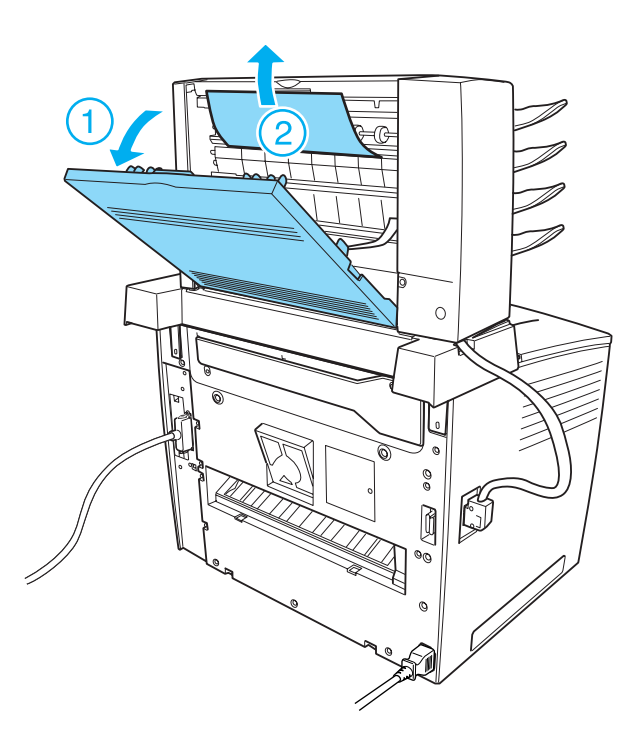

2. Feche a tampa posterior.

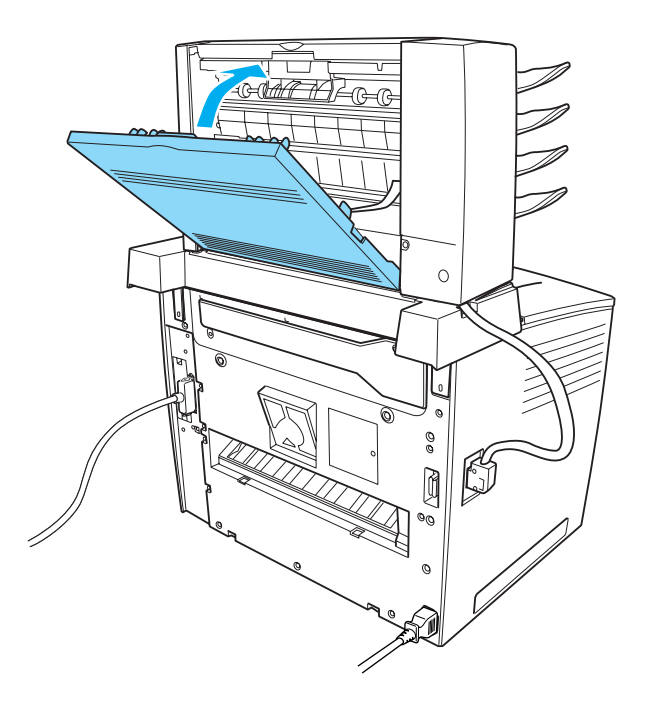

Verifique qual é o estado actual da impressora no visor LCD do painel de controlo ou no utilitário EPSON Status Monitor 3.

### Papel encravado - unidade dúplex

Se o papel encravar na unidade dúplex opcional, execute as instruções apresentadas em seguida:

1. Abra a tampa superior da unidade dúplex e retire o papel que aí esteja encravado. Volte a colocar a tampa.

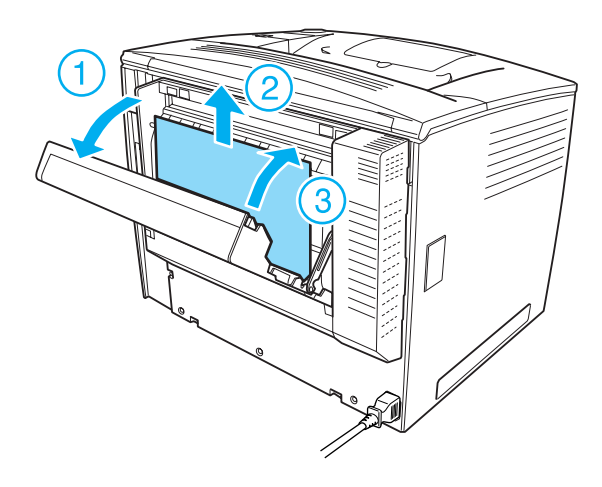

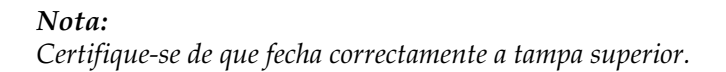

2. Abra a tampa inferior e retire o papel que aí esteja encravado. Volte a colocar a tampa inferior.

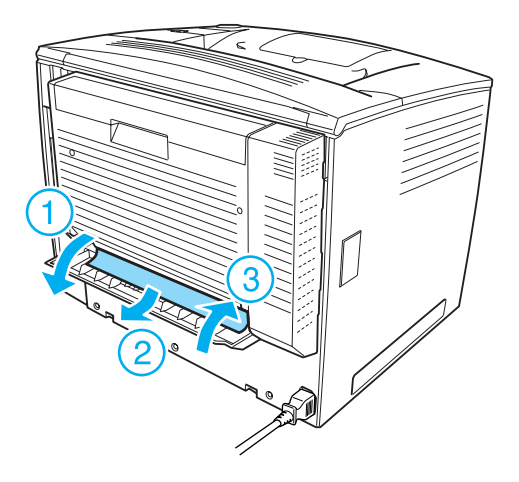

*Nota: Certifique-se de que fecha correctamente a tampa inferior.* 

Verifique qual é o estado actual da impressora no visor LCD do painel de controlo ou no utilitário EPSON Status Monitor 3.

#### Nota:

Se o erro de papel encravado não for eliminado depois de retirar o papel encravado da forma descrita nos pontos anteriores, retire a unidade dúplex da impressora. Verifique se o papel encravou na abertura situada na parte de trás da impressora.

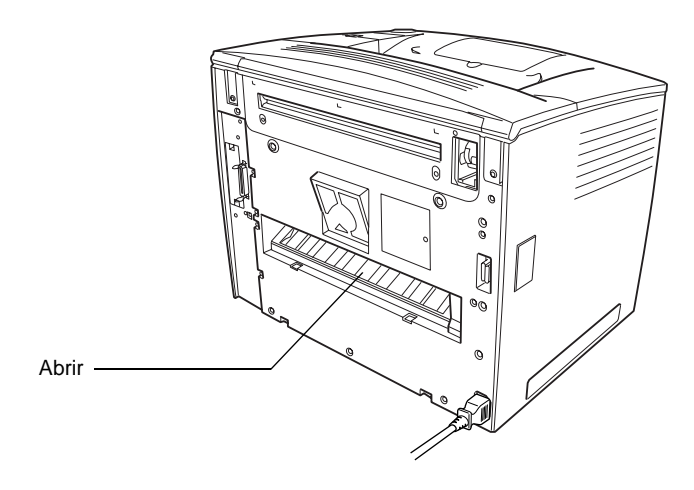

Retire o papel que aí encontrar encravado. Volte a instalar a unidade dúplex. Para obter instruções, consulte "Unidade dúplex" na página 251.

# Imprimir uma folha de configuração

Para confirmar o estado actual da impressora e a instalação correcta das opções, imprima uma folha de configuração através do painel de controlo da impressora. 9

Para imprimir uma folha de configuração, execute as instruções apresentadas em seguida:

- 1. Ligue a impressora. O visor LCD apresenta a indicação Readu (Operacional).
- 2. Prima a tecla 🔛 (Enter) três vezes. A impressora imprime uma folha de configuração.

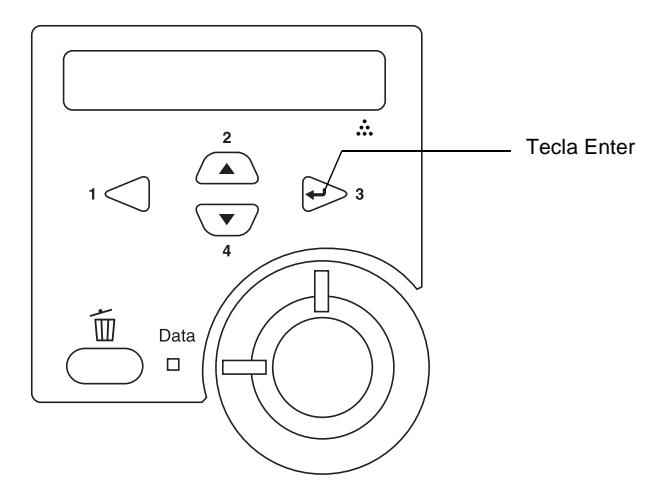

3. Verifique se as informações sobre as opções instaladas estão correctas. Se as opções estiverem instaladas correctamente, são apresentadas na secção Hardware Configurations (Configurações de Hardware). Se as opções não forem apresentadas, tente reinstalá-las.

#### Nota:

- Se a folha de configuração não apresentar correctamente as opções instaladas, certifique-se de que estas estão bem ligadas à impressora.
- □ Se não conseguir fazer com que a impressora produza uma folha de configuração correcta, contacte o seu fornecedor.

Se estiver a utilizar um controlador de impressão do Windows, pode actualizar manualmente as informações sobre as opções instaladas. Clique em Update the Printer Option Info Manually (Actualizar Inf. Opção Impressora Manualm.) e, em seguida, clique em Settings (Definições) no menu Optional Settings (Definições Opcionais). É apresentada a caixa de diálogo Optional Settings (Definições Opcionais). Configure as definições necessárias para cada opção instalada e clique em OK.

### Problemas operacionais

#### O indicador luminoso "operacional" não acende

| Causa                                                                                                    | O que fazer                                                                                                    |
|----------------------------------------------------------------------------------------------------|----------------------------------------------------------------------------------------------------|
| O cabo de alimentação pode<br>não estar bem ligado à tomada<br>eléctrica.                                     | Desligue a impressora e verifique as<br>ligações do cabo de alimentação entre a<br>impressora e a tomada eléctrica. Em<br>seguida, volte a ligar a impressora. |
| A tomada eléctrica pode ser<br>controlada por um interruptor<br>externo ou por um<br>temporizador automático. | Certifique-se de que o interruptor está<br>ligado ou ligue outro aparelho eléctrico<br>à tomada para verificar se esta está a<br>funcionar correctamente.      |

## A impressora não imprime (indicador luminoso "operacional" apagado)

| Causa                             | O que fazer                                                                                     |
|-----------------------------------|-------------------------------------------------------------------------------------------------|
| A impressora está<br>desactivada. | Prima a tecla ○ (iniciar/parar) uma vez,<br>para colocar a impressora no estado<br>operacional. |

### O indicador luminoso "operacional" está aceso mas nada é impresso

| Causa                                                                | O que fazer                                                                                                    |
|----------------------------------------------------------------------|----------------------------------------------------------------------------------------------------|
| O computador pode não estar<br>ligado correctamente à<br>impressora. | Siga o procedimento descrito em "Ligar<br>a impressora" no <i>Manual de Instalação</i> .                                                                                                    |
| O cabo de interface pode não<br>estar bem ligado.                    | Verifique as ligações em ambas as<br>extremidades do cabo de interface,<br>entre a impressora e o computador. Se<br>estiver a utilizar a interface paralela,<br>certifique-se de que fixa o conector com<br>os grampos de retenção.      |
| Pode não estar a utilizar o cabo<br>de interface correcto.           | Se estiver a utilizar a interface paralela,<br>certifique-se de que o cabo é um cabo de<br>interface de par entrançado com<br>blindagem dupla com comprimento<br>máximo de um metro e oitenta.<br>Se estiver a utilizar a interface USB, |
|                                                                      | utilize um cabo compatível com a<br>Revisão 2.0.                                                                                                    |

| Pode ter ocorrido um erro.                                                                  | Verifique se é apresentada alguma<br>mensagem de erro no visor LCD.                                                          |
|---------------------------------------------------------------------------------------------|----------------------------------------------------------------------------------------------------|
| A aplicação não está<br>configurada correctamente<br>para a impressora.                     | Certifique-se de que a impressora está<br>seleccionada na aplicação.                                                         |
| A memória do computador é<br>insuficiente para tratar o<br>volume de dados do<br>documento. | Tente reduzir a resolução das imagens<br>do documento na aplicação ou instale<br>mais memória no computador, se<br>possível. |

# O produto opcional não está disponível

| Causa                        | O que fazer                             |
|------------------------------|-----------------------------------------|
| Se utilizar o Windows e o    | Clique no separador Optional Settings   |
| EPSON Status Monitor 3 não   | (Definições opcionais), seleccione      |
| estiver instalado, tem de    | Update the Printer Option Info Manually |
| efectuar manualmente as      | (Actualizar Inf. Opção Impressora       |
| definições no controlador de | Manualm.) e depois clique em Settings   |
| impressão.                   | (Definições).                           |

# Problemas de impressão

| Causa                                                                                            | O que fazer                                                                                                    |
|--------------------------------------------------------------------------------------------------|----------------------------------------------------------------------------------------------------|
| Pode utilizar as fontes de<br>substituição da impressora<br>para fontes TrueType<br>específicas. | No controlador de impressão,<br>seleccione a opção Print TrueType fonts<br>as bitmap (Imprimir fontes TrueType<br>como Bitmap) na caixa de diálogo<br>Extended Settings (Definições<br>Avançadas). |
| A fonte seleccionada não é<br>suportada pela impressora.                                         | Certifique-se de que instalou a fonte<br>correcta. Para mais informações,<br>consulte "Fontes disponíveis" na<br>página 460.                                                                       |

#### Não é possível imprimir a fonte

#### A impressão contém caracteres estranhos

| Causa                                                      | O que fazer                                                                                                    |
|------------------------------------------------------------|----------------------------------------------------------------------------------------------------|
| O cabo de interface pode não<br>estar bem ligado.          | Certifique-se de que ambas as<br>extremidades do cabo de interface estão<br>bem ligadas.                                                                                                    |
| Pode não estar a utilizar o cabo<br>de interface correcto. | Se estiver a utilizar a interface paralela,<br>certifique-se de que o cabo é um cabo de<br>interface de par entrançado com<br>blindagem dupla com comprimento<br>máximo de um metro e oitenta. |
|                                                            | Se estiver a utilizar a interface USB,<br>utilize um cabo compatível com a<br>Revisão 2.0.                                                                                                    |

#### Nota:

Se uma folha de configuração não for impressa correctamente, a impressora pode estar danificada. Contacte o seu fornecedor ou um técnico de assistência habilitado.

# A orientação da impressão na página está incorrecta

| Causa                                                                                             | O que fazer                                                                                                    |
|---------------------------------------------------------------------------------------------------|----------------------------------------------------------------------------------------------------|
| O comprimento e as margens<br>da página podem estar<br>definidos incorrectamente na<br>aplicação. | Certifique-se de que está a utilizar<br>definições correctas de comprimento de<br>página e margens na aplicação.                                                                                                    |
| A definição Paper Size<br>(Formato de papel) pode estar<br>incorrecta.                            | Certifique-se de que está definido o<br>formato de papel correcto no menu Tray<br>(Alim. Papel) do painel de controlo.                                                                                                    |
| A definição MP Tray Size<br>(Form. Alim. MF) pode estar<br>incorrecta.                            | Quando colocar papel cujo formato não<br>é especificado automaticamente,<br>especifique o formato correcto do papel<br>na definição MP Tray Size (Form.<br>Alim. MF) no menu Tray (Alim. Papel)<br>do painel de controlo. |

# Os gráficos não são impressos correctamente

| Causa                                                                           | O que fazer                                                                                                    |
|---------------------------------------------------------------------------------|----------------------------------------------------------------------------------------------------|
| A definição de emulação da<br>impressora pode estar<br>incorrecta na aplicação. | Certifique-se de que a aplicação está<br>configurada para a emulação de<br>impressora que está a utilizar. Por<br>exemplo, se estiver a utilizar o modo de<br>emulação LJ4, certifique-se de que a<br>aplicação está configurada para utilizar<br>uma impressora LaserJet 4. |
| Pode ser necessária mais<br>memória.                                            | Os gráficos requerem grandes<br>quantidades de memória. Instale um<br>módulo de memória de capacidade<br>adequada. Consulte "Módulo de<br>memória" na página 266.                                                                                                    |

# Problemas de qualidade de impressão

| Causa                                                                      | O que fazer                                                                                                    |
|----------------------------------------------------------------------------|----------------------------------------------------------------------------------------------------|
| Pode estar a utilizar um tipo de<br>papel incorrecto para a<br>impressora. | Se a superfície do papel for demasiado<br>áspera, os caracteres impressos podem<br>aparecer distorcidos ou quebrados.<br>Recomenda-se a utilização de papel<br>especial EPSON ou de papel de cópia<br>macio de alta qualidade para se obter os<br>melhores resultados. Para mais<br>informações sobre a escolha do papel,<br>consulte "Tipos de papel disponíveis"<br>na página 392. |
| Pode haver pó no percurso de papel da impressora.                          | Desligue a impressora. Limpe os<br>componentes internos da impressora,<br>imprimindo três páginas com apenas<br>um carácter por página.                                                                                                    |

#### O fundo aparece escuro ou sujo

#### Aparecem pontos brancos na impressão

| Causa                                             | O que fazer                                                                                                    |
|---------------------------------------------------|----------------------------------------------------------------------------------------------------|
| Pode haver pó no percurso de papel da impressora. | Desligue a impressora. Limpe os<br>componentes internos da impressora,<br>imprimindo três páginas com apenas<br>um carácter por página. |

9

# A qualidade de impressão ou os tons não são homogéneos

| Causa                                        | O que fazer                                                                                                    |
|----------------------------------------------|----------------------------------------------------------------------------------------------------|
| O papel pode estar húmido.                   | Não guarde o papel num ambiente<br>húmido.                                                                                                    |
| A unidade de revelação pode estar sem toner. | Se a mensagem no visor LCD ou no<br>EPSON Status Monitor 3 indicar que o<br>toner está prestes a acabar, consulte<br>"Substituir a unidade de revelação" na<br>página 283. |

#### As imagens em meios-tons são impressas com qualidade desigual

| Causa                                                                                    | O que fazer                                                                                                    |
|------------------------------------------------------------------------------------------|----------------------------------------------------------------------------------------------------|
| O papel pode estar húmido.                                                               | Não guarde o papel num ambiente<br>húmido. Certifique-se de que utiliza<br>papel revestido que tenha acabado de<br>ser desembalado.                                        |
| A unidade de revelação pode estar sem toner.                                             | Se a mensagem no visor LCD ou no<br>EPSON Status Monitor 3 indicar que o<br>toner está prestes a acabar, consulte<br>"Substituir a unidade de revelação" na<br>página 283. |
| A definição da gradação tem<br>um valor demasiado baixo<br>para a impressão de gráficos. | No menu Basic Settings (Definições<br>Básicas) do controlador de impressão,<br>clique em More Settings (Outras<br>Definições), seleccione Enh.MG e<br>Smooth (Suavizar).   |

## O toner mancha

| Causa                                                                      | O que fazer                                                                                                    |
|----------------------------------------------------------------------------|----------------------------------------------------------------------------------------------------|
| O papel pode estar húmido.                                                 | Não guarde o papel num ambiente<br>húmido.                                                                                                    |
| Pode estar a utilizar um tipo de<br>papel incorrecto para a<br>impressora. | Recomenda-se a utilização de papel<br>especial EPSON ou de papel de cópia<br>macio de alta qualidade para se obter os<br>melhores resultados. Para mais<br>informações sobre a escolha do papel,<br>consulte "Tipos de papel disponíveis"<br>na página 392. |
| Pode haver pó no percurso de<br>papel da impressora.                       | Desligue a impressora. Limpe os<br>componentes internos da impressora,<br>imprimindo três páginas com apenas<br>um carácter por página.                                                                                                    |

# Faltam partes da imagem impressa

| Causa                                                                      | O que fazer                                                                                                    |
|----------------------------------------------------------------------------|----------------------------------------------------------------------------------------------------|
| O papel pode estar húmido.                                                 | Esta impressora é sensível à humidade<br>absorvida pelo papel. Quanto maior for<br>a humidade contida no papel, mais<br>clara é a impressão. Não guarde o papel<br>num ambiente húmido.                                                                                                    |
| Pode estar a utilizar um tipo de<br>papel incorrecto para a<br>impressora. | Se a superfície do papel for demasiado<br>áspera, os caracteres impressos podem<br>aparecer distorcidos ou quebrados.<br>Recomenda-se a utilização de papel<br>especial EPSON ou de papel de cópia<br>macio de alta qualidade para se obter os<br>melhores resultados. Para mais<br>informações sobre a escolha do papel,<br>consulte "Tipos de papel disponíveis"<br>na página 392. |

# São impressas páginas totalmente em branco

| Causa                                                                               | O que fazer                                                                                                    |
|-------------------------------------------------------------------------------------|----------------------------------------------------------------------------------------------------|
| A impressora pode ter puxado<br>várias folhas de uma só vez.                        | Retire o papel do alimentador e<br>folheie-o. Bata-o sobre uma superfície<br>plana para o alinhar. Em seguida, volte<br>a colocar o papel no alimentador.                                                                                                    |
| A unidade de revelação pode estar sem toner.                                        | Se a mensagem no visor LCD ou no<br>EPSON Status Monitor 3 indicar que o<br>toner está prestes a acabar, consulte<br>"Substituir a unidade de revelação" na<br>página 283.                                                                                     |
| O problema pode estar<br>relacionado com a aplicação<br>ou com o cabo de interface. | Imprima uma folha de configuração.<br>Consulte "Imprimir uma folha de<br>configuração" na página 329. Se for<br>ejectada uma página em branco, o<br>problema pode estar relacionado com a<br>impressora. Desligue a impressora e<br>contacte o seu fornecedor. |
| A definição Paper Size<br>(Formato de papel) pode estar<br>incorrecta.              | Certifique-se de que está definido o<br>formato de papel correcto no menu Tray<br>(Alim. Papel) do painel de controlo.                                                                                                    |

# A imagem impressa está muito clara ou desmaiada

| Causa                                                                     | O que fazer                                                                                                    |
|---------------------------------------------------------------------------|----------------------------------------------------------------------------------------------------|
| O papel pode estar húmido.                                                | Não guarde o papel num ambiente<br>húmido.                                                                                                    |
| É possível que o modo Toner<br>Save (Económico) esteja<br>activo.         | Desactive o modo Toner Save<br>(Económico), utilizando o controlador<br>de impressão ou os menus do painel de<br>controlo da impressora.                                                                                               |
| A unidade de revelação pode estar sem toner.                              | Se a mensagem no visor LCD ou no<br>EPSON Status Monitor 3 indicar que o<br>toner está prestes a acabar, substitua a<br>unidade de revelação. Para obter<br>instruções, consulte "Substituir a<br>unidade de revelação" na página 283. |
| A definição Density<br>(Densidade) poder ter um<br>valor demasiado baixo. | Aumente a densidade no menu Printing<br>(Impressão) do painel de controlo.                                                                                                    |

# O lado da página que não foi impresso está sujo

| Causa                                                           | O que fazer                                                                                                   |
|-----------------------------------------------------------------|----------------------------------------------------------------------------------------------------|
| O toner pode ter entornado no percurso de alimentação do papel. | Limpe os componentes internos da<br>impressora, imprimindo três páginas<br>com apenas um carácter por página. |

9

# Problemas de memória

#### A qualidade de impressão degradou-se

| Causa                                                                                                    | O que fazer                                                                                                    |
|----------------------------------------------------------------------------------------------------|----------------------------------------------------------------------------------------------------|
| A impressora não pode<br>imprimir com o nível de<br>qualidade exigido porque não<br>tem memória suficiente; por<br>este motivo, reduz<br>automaticamente a qualidade<br>para poder continuar a<br>imprimir. | Verifique se a impressão é aceitável. Se<br>não, instale mais memória para resolver<br>o problema de forma permanente, ou<br>baixe temporariamente a qualidade de<br>impressão no controlador. |

# Memória insuficiente para a tarefa actual

| Causa                                                                        | O que fazer                                                                                                    |
|------------------------------------------------------------------------------|----------------------------------------------------------------------------------------------------|
| A impressora não tem<br>memória suficiente para<br>executar a tarefa actual. | Instale mais memória para resolver o<br>problema de forma permanente, ou<br>baixe temporariamente a qualidade de<br>impressão no controlador. |

# Memória insuficiente para imprimir todas as cópias

| Causa                                                                                  | O que fazer                                                                                                    |
|----------------------------------------------------------------------------------------|----------------------------------------------------------------------------------------------------|
| A impressora não tem<br>memória suficiente para<br>agrupar as tarefas de<br>impressão. | Só será impresso um conjunto de cópias.<br>Torne o conteúdo dos documentos para<br>impressão menos complexo ou instale<br>mais memória. Para mais informações<br>sobre a instalação de mais memória,<br>consulte "Módulo de memória" na<br>página 266. |

# Problemas de manuseamento do papel

#### A impressora puxa mal o papel

| Causa                                                                                                 | O que fazer                                                                                                    |
|----------------------------------------------------------------------------------------------------|----------------------------------------------------------------------------------------------------|
| As guias de papel estão mal colocadas.                                                                | Certifique-se de que as guias de todos<br>os alimentadores estão colocadas nas<br>posições correctas do formato do papel.                                                                |
| A definição de sistema de<br>alimentação pode não estar<br>correcta.                                  | Certifique-se de que seleccionou o<br>sistema de alimentação correcto na<br>aplicação.                                                                                                   |
| Os alimentadores podem não<br>ter papel.                                                              | Coloque papel.                                                                                                    |
| O formato do papel colocado<br>na impressora não<br>corresponde à definição no<br>painel de controlo. | Certifique-se de que nas definições<br>Paper Source (Sistema Alim.) e MP Tray<br>Size (Formato do alimentador MF) do<br>painel de controlo está definido o<br>formato de papel correcto. |

| Pode haver demasiado papel<br>colocado no alimentador MF<br>ou nos outros alimentadores. | Certifique-se de que não tentou colocar<br>demasiadas folhas de papel. Para saber<br>qual a capacidade máxima de cada<br>sistema de alimentação, consulte<br>"Papel" na página 392. |
|------------------------------------------------------------------------------------------|----------------------------------------------------------------------------------------------------|
| Se o papel não for puxado a                                                              | Para mais informações sobre a                                                                                                    |
| partir do alimentador                                                                    | instalação da unidade, consulte                                                                                                    |
| opcional, a unidade pode não                                                             | "Alimentador universal para 500 Folhas                                                                                                    |
| estar instalada correctamente.                                                           | A3" na página 230.                                                                                                    |

# Problemas de impressão no modo PostScript 3

Os problemas referidos nesta secção podem ocorrer ao imprimir com o controlador PostScript. Todas as instruções dizem respeito ao controlador de impressão PostScript que acompanha a impressora.

## Utilizadores do Windows

Consulte as secções apropriadas mais adiante, para saber como pode resolver vários problemas que podem ocorrer ao imprimir com o modo PostScript 3 a partir de um computador onde esteja a ser utilizado um dos sistemas operativos Windows suportados.

#### Problemas que podem ocorrer ao imprimir documentos PostScript

| r                                                                                                    | ······································                                                                                                    |
|----------------------------------------------------------------------------------------------------|----------------------------------------------------------------------------------------------------|
| Causa                                                                                                    | O que fazer                                                                                                    |
| A definição do modo de<br>emulação da impressora não<br>está correcta.                                              | A impressora está definida para o modo<br>Auto por predefinição, de modo a poder<br>determinar automaticamente a<br>codificação utilizada nos dados da tarefa<br>de impressão recebida e assim<br>seleccionar o modo de emulação<br>apropriado. No entanto, existem<br>situações em que a impressora não pode<br>seleccionar o modo de emulação<br>correcto. Nesses casos, o modo tem de<br>ser definido manualmente como PS3. |
|                                                                                                    | Defina o modo de emulação através do<br>menu SelecType Emulation (Emulação<br>SelecType) da impressora. Para mais<br>informações, consulte "Emulation<br>Menu (Menu Emulação)" na página 429.                                                                                                    |
| A definição do modo de<br>emulação da impressora não<br>está correcta para a interface<br>que está a ser utilizada. | O modo de emulação pode ser definido<br>individualmente para cada interface que<br>recebe dados da tarefa de impressão.<br>Defina PS3 como modo de emulação<br>para a interface que está a utilizar.                                                                                                    |
|                                                                                                    | Defina o modo de emulação através do<br>menu SelecType Emulation (Emulação<br>SelecType) da impressora. Para mais<br>informações, consulte "Emulation<br>Menu (Menu Emulação)" na página 429.                                                                                                    |

#### A impressora não imprime correctamente no modo PostScript.

#### Problemas de impressão gerais

| A impressora nao imprime.                                                                                       |                                                                                                    |  |
|----------------------------------------------------------------------------------------------------|----------------------------------------------------------------------------------------------------|--|
| Causa                                                                                                    | O que fazer                                                                                                    |  |
| A opção Print to file (Imprimir<br>para ficheiro) está<br>seleccionada na caixa de<br>diálogo Print (Imprimir). | Desactive a opção Print to file (Imprimir<br>para ficheiro) na caixa de diálogo Print<br>(Imprimir).                                                                                                    |  |
| Foi seleccionado um<br>controlador de impressão<br>incorrecto.                                                  | Verifique se o controlador de impressão<br>PostScript que está a utilizar é o<br>controlador predefinido. Execute as<br>operações apresentadas em seguida:                                                                                                    |  |
|                                                                                                    | (1) Clique em Start (Iniciar), seleccione<br>Settings (Definições) e depois clique em<br>Printers (Impressoras).                                                                                                    |  |
|                                                                                                    | Se o computador tiver o Windows XP<br>instalado, clique em Start (Iniciar) e, em<br>seguida, clique em Control Panel (Painel<br>de controlo). Na janela que é<br>apresentada, clique em Printers and<br>Other Hardware (Impressoras e outro<br>hardware) e depois clique em View<br>installed printers or fax printers (Ver<br>impressoras ou impressoras de fax<br>instaladas). Se for apresentado na parte<br>de baixo da janela Printers and Faxes<br>(Impressoras e faxes), clique antes aí. |  |
|                                                                                                    | (2) Clique com o botão direito do rato no<br>ícone do controlador de impressão<br>PostScript que está a ser utilizado para<br>imprimir.                                                                                                    |  |
|                                                                                                    | (3) Veja se existe uma marca de<br>verificação junto a Set as Default Printer<br>(Estabelecer como impressora<br>predefinida). Se não existir, clique em<br>Set as Default Printer (Estabelecer como<br>impressora predefinida) para a<br>seleccionar.                                                                                                    |  |

O menu Emulation (Emulação) do painel de controlo da impressora tem definido um modo para a interface que está a ser utilizada que não é Auto ou PS3. Modifique a definição do modo para Auto ou PS3.

| A impressora não imprime normalmente.<br>(apenas Windows 98/95)                                                                                |                                                                                                    |  |
|----------------------------------------------------------------------------------------------------|----------------------------------------------------------------------------------------------------|--|
| Causa                                                                                                    | O que fazer                                                                                                    |  |
| O computador está ligado à<br>impressora através da<br>interface paralela e a definição<br>da porta paralela está definida<br>para o modo ECP. | A impressora poderá não imprimir<br>normalmente se o computador estiver<br>ligado à impressora através da interface<br>paralela com o modo ECP activo. Se for<br>esse o caso, siga as instruções que se<br>seguem para verificar se a definição do<br>modo está correcta: |  |
|                                                                                                    | (1) Clique em Start (Iniciar), seleccione<br>Settings (Definições) e depois clique em<br>Printers (Impressoras).                                                                                                    |  |
|                                                                                                    | (2) Clique com o botão direito do rato no<br>ícone da impressora e depois clique em<br><b>Properties</b> (Propriedades).                                                                                                    |  |
|                                                                                                    | (3) Clique no separador Details<br>(Detalhes) e seleccione a tecla Spool<br>Settings (Definições de Spool).                                                                                                    |  |
|                                                                                                    | (4) Seleccione Disable bi-directional<br>support for this printer (Desactivar<br>suporte bidireccional para esta<br>impressora) e, em seguida, clique<br>em OK.                                                                                                    |  |
### Problemas de fontes e de imagens

| 1                                                                                                    | 1 1                                                                                                    |
|----------------------------------------------------------------------------------------------------|----------------------------------------------------------------------------------------------------|
| Causa                                                                                                    | O que fazer                                                                                                    |
| As fontes de ecrã PostScript<br>não estão instaladas.                                                                                                    | As fontes de ecrã PostScript têm de estar<br>instaladas no computador que está a ser<br>utilizado. De contrário, a fonte<br>seleccionada é substituída por outra<br>fonte para visualização no ecrã.                                                                                                    |
| A definição Substitute printer<br>fonts for TrueType fonts when<br>applicable (Substituir tipos de<br>letra de impressora por tipos<br>de letra TrueType quando<br>aplicável) do separador Fonts<br>(Tipos de letra) da caixa de<br>diálogo Properties<br>(Propriedades) da impressora<br>está activada, mas as fontes<br>(denominadas tipos de letra no<br>Windows) TrueType não são<br>substituídas pelas fontes da<br>impressora | Se a definição Substitute printer fonts for<br>TrueType fonts when applicable<br>(Substituir tipos de letra de impressora<br>por tipos de letra TrueType quando<br>aplicável) do separador Fonts (Tipos de<br>letra) da caixa de diálogo Properties<br>(Propriedades) da impressora estiver<br>activada, as fontes TrueType são<br>substituídas pelas fontes da impressora<br>antes de serem impressas. Especifique as<br>fontes de substituição apropriadas<br>utilizando a Font Substitution Table<br>(Tabela de substituição de tipos de letra). |

#### A fonte impressa é diferente da que é apresentada no ecrã.

| i tuo e poboli el inotalar ab rontes au impressoita |
|-----------------------------------------------------|
|-----------------------------------------------------|

| Causa                         | O que fazer                              |
|-------------------------------|------------------------------------------|
| O menu Emulation              | Altere a definição do modo Emulation     |
| (Emulação) do painel de       | (Emulação) para PS3 para a interface que |
| controlo da impressora não    | está a ser utilizada, e depois tente     |
| está definido como PS3 para a | reinstalar novamente as fontes da        |
| interface que está a ser      | impressora.                              |
| utilizada.                    | -                                        |

| Causa                                                                        | O que fazer                                                                                                    |
|------------------------------------------------------------------------------|----------------------------------------------------------------------------------------------------|
| A definição de Print Quality<br>(Qualidade de impressão) é<br>Fast (Rápida). | Altere a definição de Print Quality<br>(Qualidade de impressão) do separador<br>Graphics (Gráficos) para Quality<br>(Qualidade). |
| A impressora não tem<br>memória suficiente.                                  | Aumente a memória da impressora.                                                                                                 |

#### Os contornos dos textos e/ou das imagens estão irregulares.

#### Problemas ao imprimir através da interface paralela

A impressora não imprime normalmente através da interface paralela. (apenas Windows 98/95)

| Causa                                                                                                    | O que fazer                                                                                                    |
|----------------------------------------------------------------------------------------------------|----------------------------------------------------------------------------------------------------|
| O computador está ligado à<br>impressora através da<br>interface paralela e a definição<br>da porta paralela está definida<br>para o modo ECP. | A impressora poderá não imprimir<br>normalmente se o computador estiver<br>ligado à impressora através da interface<br>paralela com o modo ECP activo. Se for<br>esse o caso, siga as instruções que se<br>seguem para verificar se a definição do<br>modo está correcta: |
|                                                                                                    | (1) Clique em Start (Iniciar), seleccione<br>Settings (Definições) e depois clique em<br>Printers (Impressoras).                                                                                                    |
|                                                                                                    | (2) Clique com o botão direito do rato no<br>ícone da impressora e depois clique em<br><b>Properties</b> (Propriedades).                                                                                                    |
|                                                                                                    | (3) Clique no separador Details<br>(Detalhes) e seleccione a tecla Spool<br>Settings (Definições de Spool).                                                                                                    |
|                                                                                                    | (4) Seleccione Disable bi-directional<br>support for this printer (Desactivar<br>suporte bidireccional para esta<br>impressora) e, em seguida, clique<br>em OK.                                                                                                    |

#### Problemas ao imprimir através da interface USB

| Causa                                                                                                    | O que fazer                                                                                                    |
|----------------------------------------------------------------------------------------------------|----------------------------------------------------------------------------------------------------|
| A definição Data Format<br>(Formato de dados) da caixa<br>de diálogo Properties<br>(Propriedades) está definida<br>para ASCII data (Dados<br>ASCII). | A impressora não pode imprimir dados<br>binários quando está ligada ao<br>computador através da interface USB.<br>Certifique-se de que a definição Data<br>Format (Formato de dados), a que se<br>acede fazendo clique em Advanced<br>(Avançadas) no separador PostScript da<br>caixa de diálogo Properties<br>(Propriedades), está definida para ASCII<br>data (Dados ASCII). |
|                                                                                                    | Se o computador tiver instalado o<br>Windows XP, clique no separador<br>Device Settings (Definições de<br>dispositivo) na caixa de diálogo<br>Properties (Propriedades), depois clique<br>na definição Output Protocol (Protocolo<br>de saída) e seleccione ASCII.                                                                                                    |

A impressora não imprime normalmente através da interface USB.

A impressora não imprime normalmente através da interface de rede.

| Causa                                                                                                    | O que fazer                                                                                                    |
|----------------------------------------------------------------------------------------------------|----------------------------------------------------------------------------------------------------|
| Certifique-se de que a<br>definição Data Format<br>(Formato de dados), a que se<br>acede fazendo clique em<br>Advanced (Avançadas) no<br>separador PostScript da caixa<br>de diálogo Properties<br>(Propriedades), é diferente da<br>definição do formato de dados<br>especificada na aplicação.                                                                                                    | Se o ficheiro for criado numa aplicação<br>que permita alterar o formato de dados<br>ou a codificação, como é o caso do<br>Photoshop, certifique-se de que a<br>definição da aplicação coincide com a do<br>controlador de impressão. |
| O computador está ligado à<br>rede através de AppleTalk<br>num ambiente Windows NT<br>4.0/2000, e a definição Send<br>CTRL+D Before Each Job<br>(Enviar CTRL-D antes de cada<br>tarefa) ou Send CTRL+D After<br>Each Job (Enviar CTRL-D<br>após cada tarefa) no separador<br>Device Settings (Definições do<br>dispositivo) da caixa de<br>diálogo Properties<br>(Propriedades) está definida<br>como Yes (Sim). | Certifique-se de que tanto a definição<br>Send CTRL+D Before Each Job (Enviar<br>CTRL-D antes de cada tarefa) como a<br>definição Send CTRL+D After Each Job<br>(Enviar CTRL-D após cada tarefa) estão<br>definidas para No (Não).    |

9

| A ligação à rede não é<br>AppleTalk, e a definição Data<br>Format (Formato de dados)<br>não está definida para ASCII<br>data (Dados ASCII). | Se a ligação à rede não for AppleTalk,<br>certifique-se de que a definição Data<br>Format (Formato de dados) está<br>definida para ASCII data (Dados ASCII)<br>ou Tagged binary communications<br>protocol (Protocolo de comunicações<br>binárias marcadas).                                                                     |
|----------------------------------------------------------------------------------------------------|----------------------------------------------------------------------------------------------------|
| Os dados de impressão são<br>demasiado grandes.                                                                                             | Clique em Advanced (Avançadas) no<br>separador PostScript da caixa de<br>diálogo Properties (Propriedades), e<br>depois altere a definição de Data Format<br>(Formato de dados) de ASCII data<br>(Dados ASCII) (predefinição) para<br>Tagged binary communications protocol<br>(Protocolo de comunicações binárias<br>marcadas). |
| A impressão não pode ser<br>realizada utilizando a<br>interface de rede.                                                                    | Clique em Advanced (Avançadas) no<br>separador PostScript da caixa de<br>diálogo Properties (Propriedades), e<br>depois altere a definição de Data Format<br>(Formato de dados) de ASCII data<br>(Dados ASCII) (predefinição) para<br>Tagged binary communications protocol<br>(Protocolo de comunicações binárias<br>marcadas). |

# Utilizadores de Macintosh

#### Problemas que podem ocorrer ao imprimir documentos PostScript

| A impressora nao imprime correctamente no modo PostScript.                                                          |                                                                                                    |  |
|----------------------------------------------------------------------------------------------------|----------------------------------------------------------------------------------------------------|--|
| Causa                                                                                                    | O que fazer                                                                                                    |  |
| A definição do modo de<br>emulação da impressora não<br>está correcta.                                              | A impressora está definida para o modo<br>Auto por predefinição, de modo a poder<br>determinar automaticamente a<br>codificação utilizada nos dados da tarefa<br>de impressão recebida e assim<br>seleccionar o modo de emulação<br>apropriado. No entanto, existem<br>situações em que a impressora não pode<br>seleccionar o modo de emulação<br>correcto. Nesses casos, o modo tem de<br>ser definido manualmente como PS3. |  |
|                                                                                                    | Defina o modo de emulação através do<br>menu SelecType Emulation (Emulação<br>SelecType) da impressora. Para mais<br>informações, consulte "Emulation<br>Menu (Menu Emulação)" na página 429.                                                                                                    |  |
| A definição do modo de<br>emulação da impressora não<br>está correcta para a interface<br>que está a ser utilizada. | O modo de emulação pode ser definido<br>individualmente para cada interface que<br>recebe dados da tarefa de impressão.<br>Defina PS3 como modo de emulação<br>para a interface que está a utilizar.                                                                                                    |  |
|                                                                                                    | Defina o modo de emulação através do<br>menu SelecType Emulation (Emulação<br>SelecType) da impressora. Para mais<br>informações, consulte "Emulation<br>Menu (Menu Emulação)" na página 429.                                                                                                    |  |

#### Problemas com o controlador de impressão

O controlador de impressão ou a impressora que necessita de utilizar não são apresentados no Chooser (Selector de Recursos) (Mac OS 8.6 ou 9.x) ou no Print Center (Mac OS X).

| Causa                                                       | O que fazer                                                                                                    |
|-------------------------------------------------------------|----------------------------------------------------------------------------------------------------|
| O QuickDraw GX está a ser<br>utilizado (Mac OS 8.6 ou 9.x). | Este controlador de impressão não<br>suporta QuickDraw GX. Desactive o<br>QuickDraw GX.                                                                  |
| O nome da impressora foi<br>alterado.                       | Peça mais informações ao<br>administrador da rede e depois<br>seleccione o nome de impressora<br>apropriado.                                             |
| A definição da zona<br>AppleTalk está incorrecta.           | Abra o Chooser (Selector de Recursos)<br>(Mac OS 8.6 ou 9.x) ou o Print Center<br>(OS X) e seleccione a zona AppleTalk<br>onde a impressora está ligada. |

#### Problemas de impressão gerais

| A impressora não imprime.                                                                                                    |                                                                                                    |
|----------------------------------------------------------------------------------------------------|----------------------------------------------------------------------------------------------------|
| Causa                                                                                                    | O que fazer                                                                                                 |
| A opção Print to file (Imprimir<br>para ficheiro) está<br>seleccionada na caixa de<br>diálogo Print (Imprimir)<br>(Mac OS 8.6 ou 9.x). | Desactive a opção <b>Print to file</b> (Imprimir<br>para ficheiro) na caixa de diálogo Print<br>(Imprimir). |

| A opção <b>Save as File</b> (Guardar<br>como ficheiro) está<br>seleccionada no separador<br>Output Option (Opção de<br>saída) da caixa de diálogo<br>Print (Imprimir) (Mac OS X).                                                                            | Desactive a opção <b>Save as File</b> (Guardar<br>como ficheiro) no separador Output<br>Option (Opção de saída) da caixa de<br>diálogo Print (Imprimir).                                                                        |
|----------------------------------------------------------------------------------------------------|----------------------------------------------------------------------------------------------------|
| Foi seleccionado um<br>controlador de impressão<br>incorrecto.                                                                                                    | Certifique-se de que está seleccionado<br>AdobePS, ou a impressora PostScript<br>que utiliza para imprimir, no Chooser<br>(Selector de Recursos) (Mac OS 8.6<br>ou 9.x) ou no Print Center (Centro de<br>impressão) (Mac OS X). |
| A opção Unlimited<br>Downloadable Fonts (Fontes<br>descarregáveis ilimitadas) da<br>opção de configuração<br>PostScript Options (Opções de<br>PostScript) da caixa de diálogo<br>Page Setup (Configurar<br>página) está seleccionada<br>(Mac OS 8.6 ou 9.x). | Execute as instruções apresentadas em<br>seguida para desactivar a opção<br>Unlimited Downloadable Fonts (Fontes<br>descarregáveis ilimitadas):                                                                                 |
|                                                                                                    | (1) Clique no menu File (Ficheiro) da<br>aplicação que está a ser utilizada e<br>seleccione <b>Page Setup</b> (Configurar<br>página).                                                                                           |
|                                                                                                    | (2) Desactive a opção Unlimited<br>Downloadable Fonts (Fontes<br>descarregáveis ilimitadas). Se a opção<br>estiver seleccionada, poderá não<br>conseguir imprimir.                                                              |
| O menu Emulation<br>(Emulação) do painel de<br>controlo da impressora tem<br>definido um modo para a<br>interface que está a ser<br>utilizada que não é Auto<br>ou PS3.                                                                                      | Modifique a definição do modo para<br>Auto ou PS3.                                                                                                    |

#### Problemas de fontes e de imagens

#### A fonte impressa é diferente da que é apresentada no ecrã.

| Causa                                                 | O que fazer                                                                                                    |
|-------------------------------------------------------|----------------------------------------------------------------------------------------------------|
| As fontes de ecrã PostScript<br>não estão instaladas. | As fontes de ecrã PostScript têm de estar<br>instaladas no computador que está a ser<br>utilizado. De contrário, a fonte<br>seleccionada é substituída por outra<br>fonte para visualização no ecrã. |

#### Não é possível instalar as fontes da impressora.

| Causa                                                                                                    | O que fazer                                                                                                    |
|----------------------------------------------------------------------------------------------------|----------------------------------------------------------------------------------------------------|
| O menu Emulation<br>(Emulação) do painel de<br>controlo da impressora não<br>está definido como PS3 para a<br>interface que está a ser<br>utilizada. | Altere a definição do modo Emulation<br>(Emulação) para PS3 para a interface que<br>está a ser utilizada, e depois tente<br>reinstalar novamente as fontes da<br>impressora. |

| Os contornos dos textos e/ou das imagens estão irregulares. |                                                                                                    |  |
|-------------------------------------------------------------|----------------------------------------------------------------------------------------------------|--|
| Causa                                                       | O que fazer                                                                                                    |  |
| A resolução definida é Fast<br>(Rápida).                    | Mude a definição Resolution<br>(Resolução) para Quality (Qualidade) no<br>separador Print Setting (Definições de<br>impressão) (Mac OS 8.6 ou 9.x) ou<br>Printer Features (Funções da<br>impressora) (Mac OS X) na caixa de<br>diálogo Print (Imprimir). |  |
| A impressora não tem<br>memória suficiente.                 | Aumente a memória da impressora.                                                                                                    |  |

#### Problemas ao imprimir através da rede

A impressora não imprime normalmente através da interface de rede.

| Causa                                                                                                    | O que fazer                                                                                                    |
|----------------------------------------------------------------------------------------------------|----------------------------------------------------------------------------------------------------|
| A definição de Data Format<br>(Formato de dados) na opção<br>de configuração <b>PostScript</b><br><b>Settings</b> (Definições de<br>PostScript) da caixa de diálogo<br>Print (Imprimir) é diferente da<br>definição de formato de dados<br>especificada na aplicação<br>(Mac OS 8.6 ou 9.x). | Se o ficheiro for criado numa aplicação<br>que permita alterar o formato de dados<br>ou a codificação, como é o caso do<br>Photoshop, certifique-se de que a<br>definição da aplicação coincide com a do<br>controlador de impressão. |
| A ligação à rede não é<br>AppleTalk, e a definição Data<br>Format (Formato de dados)<br>não está definida para ASCII.                                                                                                    | Se a ligação à rede não for AppleTalk,<br>certifique-se de que a definição Data<br>Format (Formato de dados) está<br>definida para ASCII.                                                                                             |

#### Erros indefinidos

| Ocorreu um erro indefinido                                      | э.                                                                                                    |
|-----------------------------------------------------------------|----------------------------------------------------------------------------------------------------|
| Causa                                                           | O que fazer                                                                                                    |
| A versão do Mac OS que está a<br>ser utilizada não é suportada. | Este controlador de impressão só pode<br>ser utilizado em computadores<br>Macintosh com o Mac OS 8.6 ou 9.x e o<br>Mac OS X, versão 10.2.4 ou posterior.                                                    |
| Não há memória suficiente<br>para imprimir.                     | O controlador de impressão de<br>Macintosh utiliza a memória disponível<br>no sistema para processar os dados de<br>impressão. Tente uma das seguintes<br>soluções para libertar memória para<br>impressão: |
|                                                                 | (1) Reduza a definição da cache de RAM<br>no painel de controlo Memory<br>(Memória) (Mac OS 8.6 ou 9.x).                                                                                                    |
|                                                                 | (2) Feche as aplicações que não estão a<br>ser utilizadas.                                                                                                    |
|                                                                 | (3) Aumente a memória atribuída à aplicação a partir da qual está a imprimir (Mac OS 8.6 ou 9.x).                                                                                                    |
|                                                                 | (4) Desligue a impressão em segundo plano.                                                                                                    |

# Problemas de utilização de opções

Para confirmar se as opções estão instaladas correctamente, imprima uma folha de configuração. Para mais informações, consulte "Imprimir uma folha de configuração" na página 329.

# A mensagem Invalid AUX/IF Card (Cartão I/F Aux. inc.) é apresentada no visor LCD

| Causa                         | O que fazer                             |
|-------------------------------|-----------------------------------------|
| A impressora não consegue ler | Desligue o computador e retire a placa. |
| a placa de interface opcional | Certifique-se de que a placa é de um    |
| instalada.                    | modelo suportado.                       |

# O papel não é puxado a partir do sistema de alimentação opcional

| Causa                                                                         | O que fazer                                                                                                    |
|-------------------------------------------------------------------------------|----------------------------------------------------------------------------------------------------|
| O alimentador de papel<br>opcional pode não estar<br>correctamente instalado. | Consulte "Alimentador universal para<br>500 Folhas A3" na página 230 para obter<br>instruções sobre a instalação do<br>alimentador opcional.        |
| A definição de sistema de<br>alimentação pode não estar<br>correcta.          | Certifique-se de que seleccionou o<br>sistema de alimentação correcto na<br>aplicação.                                                              |
| O alimentador pode não ter<br>papel.                                          | Coloque papel.                                                                                                    |
| Pode haver demasiado papel colocado num alimentador.                          | Certifique-se de que não tentou colocar<br>demasiadas folhas de papel. O<br>alimentador pode conter um máximo<br>de 500 folhas de papel de 75 g/m². |
| A guia do papel está mal colocada.                                            | Certifique-se de que está definido o<br>formato de papel correcto no menu Tray<br>(Alim. Papel) do painel de controlo.                              |

# Papel encrava quando se utiliza o alimentador opcional

| Causa                                        | O que fazer                                                                      |
|----------------------------------------------|----------------------------------------------------------------------------------|
| O papel encravou no<br>alimentador opcional. | Consulte "Desencravar papel" na<br>página 301 para retirar o papel<br>encravado. |

# Não é possível utilizar uma das opções instaladas

| Causa                                                                  | O que fazer                                                 |
|------------------------------------------------------------------------|-------------------------------------------------------------|
| A opção instalada não está<br>definida no controlador de<br>impressão. | Consulte "Configurar as definições opcionais" na página 67. |

# Resolução de problemas de USB

Se está a ter dificuldades ao utilizar a impressora com uma ligação USB, verifique se o problema consta na seguinte lista e execute as operações recomendadas.

# Ligações USB

Os cabos e ligações USB podem por vezes ser a causa dos problemas com o USB. Tente uma das seguintes soluções, ou ambas:

Para obter os melhores resultados, ligue a impressora directamente à porta USB do computador. Se necessita de utilizar vários concentradores (hubs) USB, é recomendado ligar a impressora ao hub que está mais próximo do computador.

### Sistema operativo Windows

O computador deverá ser de um modelo com o Windows Me, 98, XP ou 2000 pré-instalado, um modelo com o Windows 98 pré-instalado actualizado com o Windows Me ou um modelo com Windows Me, 98 ou 2000 pré-instalado e que foi actualizado para o Windows XP. Poderá não ser possível instalar ou pôr a funcionar o controlador de impressão USB num computador que não cumpra estas especificações ou que não tenha uma porta USB incorporada de fábrica.

Para saber mais informações sobre o computador, contacte o revendedor.

# Instalação do software da impressora

Uma instalação defeituosa ou incompleta do software pode causar problemas de USB. Preste atenção às seguintes instruções e execute as verificações recomendadas para assegurar uma instalação correcta.

### Verificar a instalação do software no Windows 2000 e XP

Os utilizadores do Windows XP ou 2000 deverão executar as instruções referentes à instalação do software da impressora, contidas no *Manual de Instalação* que a acompanha. Caso contrário, poderá ser instalado antes o controlador universal da Microsoft.

Execute as instruções apresentadas em seguida para verificar se o controlador universal da Microsoft foi instalado:

- 1. Abra a pasta **Printers** (Impressoras) e clique com o botão direito do rato no ícone da impressora.
- 2. No menu que é apresentado, clique em Printing Preferences (Preferências de impressão) e, depois, em qualquer sítio do controlador com o botão direito do rato.

Se, no menu de atalho que é apresentado, constar About (Acerca), clique nesse atalho. Se for apresentada uma caixa de diálogo com a indicação "Unidrv Printer Driver" (Controlador de impressora Unidrv), é necessário reinstalar o software da impressora, conforme se descreve no *Manual de Instalação*. Se não for apresentado About (Acerca), o software da impressora foi instalado correctamente.

#### Nota:

Se, durante instalação, forem apresentadas as caixas de diálogo Digital Signature Not Found (Assinatura digital não encontrada) (Windows 2000) ou Software Installation (Instalação de software) (Windows XP), clique em Yes (Sim) (Windows 2000) ou Continue Anyway (Continuar mesmo assim) (Windows XP). Se clicar em No (Não) (Windows 2000) ou STOP Installation (Parar instalação) (Windows XP), tem de instalar novamente o software da impressora.

#### Verificar o software da impressora no Windows Me e 98

Se cancelou a instalação do controlador plug-and-play no Windows Me ou 98 antes do processo ter terminado, o controlador de impressão USB ou o software da impressora poderão ter sido instalados de forma incorrecta. Execute as instruções apresentadas em seguida para assegurar que o controlador e o software da impressora são instalados correctamente:

#### Nota:

*Os ecrãs apresentados nesta secção são do Windows 98. Os ecrãs do Windows Me poderão ser ligeiramente diferentes.* 

1. Clique em Start (Iniciar), seleccione Settings (Definições) e Printers (Impressoras). Certifique-se de que o ícone da impressora é apresentado na janela Printers (Impressoras).

Seleccione o ícone da impressora e clique em **Properties** (Propriedades) no menu File (Ficheiro).

| Dah yan Burya<br>Dah | Experie<br>Devites | pala   Cen<br>Central | áyők: Dutánik /<br>row: | Darliner<br>Darliner |
|----------------------|--------------------|-----------------------|-------------------------|----------------------|
| 🎲 Efficie :          | ovyska advorud     |                       |                         |                      |
| <u>l</u> oru-lik     | 1                  |                       |                         |                      |
| Ng na pepinakha      | [Awread            | •                     | :                       |                      |
|                      |                    |                       |                         |                      |
|                      |                    |                       |                         |                      |
|                      |                    |                       |                         |                      |
|                      |                    | <u>     </u>          | page Lida (Life         |                      |
|                      |                    |                       |                         |                      |
|                      | - K                | 1 • mate              | <b>STAN</b>             | sjock                |

2. Clique no separador Details (Detalhes).

| Desimilar fuer see <u>Engeneral</u> Capanie <u>Engeneral</u> See Aster Sindanais <u>Engeneral</u><br>Desimilar <u>Desates</u> Capanie <u>Parates</u><br>Capanie <u>Engeneral</u> Parates |
|----------------------------------------------------------------------------------------------------|
| Inge er gesen men på er men                                                                                                    |
| A SIC J ALE CODDE 🛛 💌 Address Office                                                                                                    |
| The region                                                                                                    |
| Inputs til de fins huege ne soner enne<br>ISDOCH Volker Volket at ut i vil kann somer eder                                                                                               |
|                                                                                                    |
| Tapán provide apris no Trans Signa                                                                                                    |
| -fastságáir ang den no                                                                                                    |
| Espekternich 👘 – ogenie                                                                                                    |
| Detryöckungen (detryöchungulu)                                                                                                    |
|                                                                                                    |
| k Lensle State State                                                                                                    |

Se for apresentado EPUSBX: (EPSON EPL-N7000) na lista "Print to the following port" (Imprimir para a seguinte porta), o controlador de dispositivo de impressão USB e o software da impressora foram instalados correctamente. Se a porta apresentada não for a correcta, avance para o ponto seguinte.

| Uder Joen Schroen   Serger II   Serger II   Serger Justens 2   U. dae<br>Serger II - Mill   Gent - Lee   Pan B<br>EFBCII XVVVX Rebarruud |
|----------------------------------------------------------------------------------------------------|
| Црантрань турк и инд                                                                                                    |
|                                                                                                    |
| Encapet.                                                                                                    |
| SUF O O O Astronomic in the second state                                                                                                 |
| Сарбал руз de презилата Слити стирија.                                                                                                   |
| Estráyőez az en galak estera                                                                                                    |
| Magazzakina bi age an                                                                                                    |
| Egyador a toda 👘 🖉 agenta                                                                                                    |
| Let ryon as poor.                                                                                                    |
|                                                                                                    |
| k Terrala Sinte Spit                                                                                                    |

- 3. Clique com o botão direito do rato no ícone My Computer (O meu computador) no ambiente de trabalho e, em seguida, seleccione Properties (Propriedades).
- 4. Clique no separador **Device Manager** (Gestor de dispositivos).

Se os controladores foram instalados correctamente, são apresentados no menu Device Manager (Gestor de dispositivos) os dispositivos EPSON USB Printer Devices (Dispositivos da Impressora USB EPSON).

| Ny adalah keladan<br>Ten jumpun kenada Telah                                                                                                    | verse [Friesette]    |
|----------------------------------------------------------------------------------------------------|----------------------|
| Single Access                                                                                                    | C Verbicktor on Reco |
| Contract     Contract     Contract | Tax   Trt.           |
|                                                                                                    | h u lucar            |

Se não aparecerem no menu Device Manager (Gestor de dispositivos), clique no sinal mais (+) ao lado de Other devices (Outros dispositivos) para ver os dispositivos instalados.

| Trapendoens on Faderan                                                                                                    | 22 |
|----------------------------------------------------------------------------------------------------|----|
| The Date dedice and Device However Transports                                                                                                    |    |
| discogrations in discogrations and                                                                                                    |    |
| <ul> <li>■ Track the</li> <li>□ \$\begin{aligned} \$\mathcal{L}\$ = \$\mathcal{L}\$ = \$\mathcal^{-1}\$ = \$\mathcal{L}\$ = \$\mathcal{L}\$ = \$\mathcal{L}\$ = \$\</li></ul>                      |    |
| N. Confision of the Section Sections     (1.47) Confision (1.10)     (1.47) Confision (1.10)     (1.47) Confision (1.47)     (1.47)     (1.47)     (1.47)     (1.47)     (1.47)     (1.47)     (1.47)     (1.47)     (1.47)     (1.47)     (1.47)     (1.47)     (1.47)     (1.47)     (1.47)     (1.47)     (1.47)     (1.47)     (1.47)     (1.47)     (1.47)     (1.47)     (1.47)     (1.47)     (1.47)     (1.47)     (1.47)     (1.47)     (1.47)     (1.47)     (1.47)     (1.47)     (1.47)     (1.47)     (1.47)     (1.47)     (1.47)     (1.47)     (1.47)     (1.47)     (1.47)     (1.47)     (1.47)     (1.47)     (1.47)     (1.47)     (1.47)     (1.47)     (1.47)     (1.47)     (1.47)     (1.47)     (1.47)     (1.47)     (1.47)     (1.47)     (1.47)     (1.47)     (1.47)     (1.47)     (1.47)     (1.47)     (1.47)     (1.47)     (1.47)     (1.47)     (1.47)     (1.47)     (1.47)     (1.47)     (1.47)     (1.47)     (1.47)     (1.47)     (1.47)     (1.47)     (1.47)     (1.47)     (1.47)     (1.47)     (1.47)     (1.47)     (1.47)     (1.47)     (1.47)     (1.47)     (1.47)     (1.47)     (1.47)     (1.47)     (1.47)     (1.47)     (1.47)     (1.47)     (1.47)     (1.47)     (1.47)     (1.47)     (1.47)     (1.47)     (1.47)     (1.47)     (1.47)     (1.47)     (1.47)     (1.47)     (1.47)     (1.47)     (1.47)     (1.47)     (1.47)     (1.47)     (1.47)     (1.47)     (1.47)     (1.47)     (1.47)     (1.47)     (1.47)     (1.47)     (1.47)     (1.47)     (1.47)     (1.47)     (1.47)     (1.47)     (1.47)     (1.47)     (1.47)     (1.47)     (1.47)     (1.47)     (1.47)     (1.47)     (1.47)     (1.47)     (1.47)     (1.47)     (1.47)     (1.47)     (1.47)     (1.47)     (1.47)     (1.47)     (1.47)     (1.47)     (1.47)     (1.47)     (1.47)     (1.47)     (1.47)     (1.47)     (1.47)     (1.47)     (1.47)     (1.47)     (1.47)     (1.47)     (1.47)     (1.47)     (1.47)     (1.47)     (1.47)     (1.47)     (1.47)     (1.47)     (1.47)     (1.47)     (1.47)     (1.47)     (1.47)     (1.47)     (1.47)     (1.47)     (                                                                                                    | I  |
| 2 W Processon<br>1 7 Processon<br>1 7 Pr |    |
|                                                                                                    | 1  |
| Car                                                                                                    |    |

Se, em Other devices (Outros dispositivos), for apresentado USB Printer (Impressora USB) ou EPSON EPL-N7000, o software da impressora não foi instalado correctamente. Avance para o ponto 5.

Se não for apresentado USB Printer nem EPL-N7000 em Other devices (Outros dispositivos), clique em **Refresh** (Actualizar) ou desligue e volte a ligar o cabo USB da impressora. Depois de confirmar que estes itens são apresentados, avance para o ponto 5.

5. Em Other devices (Outros dispositivos), seleccione USB Printer ou EPSON EPL-N7000 e clique em Remove (Remover). Em seguida, clique em OK.

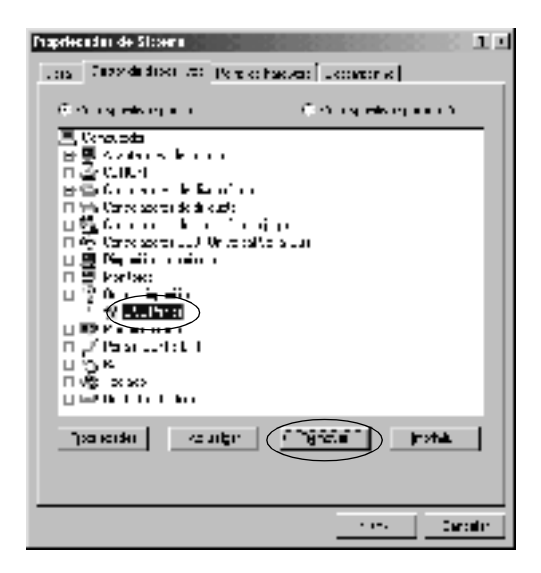

Quando for apresentada a seguinte caixa de diálogo, clique em OK, e em OK para fechar a caixa de diálogo System Properties (Propriedades do sistema).

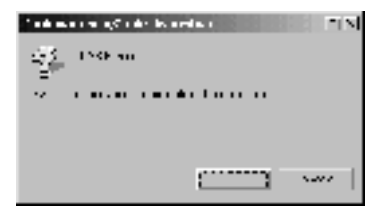

 Desinstale o software da impressora conforme indicado em "Desinstalar o software da impressora" na página 96. Desligue a impressora, reinicie o computador e reinstale o software da impressora conforme se descreve no *Manual de Instalação*.

# Mensagens de estado e de erro

Esta secção contém uma lista das mensagens de erro que são apresentadas no visor LCD, acompanhadas de uma breve descrição e de sugestões para corrigir o problema.

Nem todas as mensagens que são apresentadas no visor LCD indicam um problema. O sinal 🛊 apresentado no lado esquerdo da mensagem indica que ocorreram vários avisos. Para consultar todos as mensagens de aviso, prima a tecla 💌 (para baixo) para ver o menu Status (Configuração) e, em seguida, prima a tecla 🕑 (Enter).

#### Cancel All Print Job (Cancelar Todas)

A impressora está a cancelar todas as tarefas que se encontram na memória, incluindo as que estão a ser recebidas ou impressas no momento. Esta mensagem é apresentada quando se carrega na tecla 🗑 (cancelar tarefa) durante mais de 2 segundos.

#### Cancelar tarefa de impressão

A impressora está a cancelar a tarefa actual. Esta mensagem é apresentada quando se carrega durante menos de 2 segundos na tecla 🛍 (Cancelar tarefa).

#### Can't Print (Impossível imprimir)

Os dados para impressão foram apagados porque estavam incorrectos.

Certifique-se de que está definido o formato correcto de papel e de que está a ser utilizado um controlador de impressão da EPSON EPL-N7000.

#### Can't Print Duplex (Não Imprime Dúplex)

A impressora detectou problemas durante a impressão em frente e verso. Certifique-se de que está a utilizar o tipo e o formato de papel apropriados para a unidade dúplex. O problema também pode ser originado por definições incorrectas do sistema de alimentação utilizado. Se premir a tecla O (iniciar/parar), o resto da tarefa é impresso apenas numa face do papel. Prima a tecla m (cancelar tarefa) para cancelar a tarefa de impressão.

#### Cart Near Empty (Consum qs. Vazio)

A impressora está a ficar sem toner. Recomenda-se a substituição da unidade de revelação. Para obter instruções, consulte "Substituir a unidade de revelação" na página 281.

#### Check Paper Size (Verif. Formato Papel)

A definição de formato de papel é diferente do formato de papel colocado na impressora. Verifique se o formato de papel colocado no sistema de alimentação especificado é o correcto.

Para eliminar este erro, seleccione Clear Warning (Limpar aviso) no Menu Reset (Reinicialização) do painel de controlo. Para obter instruções, consulte "Reset Menu (Menu Reiniciar)" na página 439.

#### Check Paper Type (Verif. tipo papel)

O material colocado na impressora não corresponde à definição de tipo de papel no controlador de impressão. Só será utilizado para a impressão material que corresponda à definição de formato de papel.

Para eliminar este erro, seleccione Clear Warning (Limpar aviso) no Menu Reset (Reinicialização) do painel de controlo. Para obter instruções, consulte "Reset Menu (Menu Reiniciar)" na página 439.

#### Collate disabled (Agrupar Desactivada)

Já não é possível imprimir especificando o número de cópias, porque não há espaço suficiente na memória (RAM) ou na unidade de disco rígido opcional. Se este erro se verificar, imprima apenas uma cópia de cada vez.

Para eliminar este erro, seleccione Clear Warning (Limpar aviso) no Menu Reset (Reinicialização) do painel de controlo. Para obter instruções, consulte "Reset Menu (Menu Reiniciar)" na página 439.

#### Duplex Mem Overflow (Mem dúplex saturada)

Não há memória suficiente para imprimir em frente e verso. A impressora imprime apenas na frente e ejecta o papel. Para eliminar este erro, execute as instruções apresentadas em seguida. Se tiver seleccionado Off (Não) para a definição Auto Cont (Autocontin.) do menu Setup (Config. Básica) do painel de controlo, prima a tecla O (iniciar/parar) para imprimir no verso da folha seguinte ou a tecla 🛍 (cancelar tarefa) para cancelar a tarefa de impressão.

Se tiver seleccionado ûn (Sim) para a definição Auto Cont (Autocontin.) do menu Setup (Config. Básica) do painel de controlo, a impressão continua automaticamente após um determinado período de tempo.

#### Duplex Unit Open (Unid. Dúplex Aberta)

A tampa superior ou inferior da unidade dúplex opcional está aberta. Feche as tampas.

#### Feed Jam (Encrav.Alimentação)

O papel encravou no alimentador. Retire o papel encravado.

#### Format Error ROM A (Erro format. ROM A)

Foi instalado um módulo ROM não formatado.

Para eliminar este erro, prima a tecla O (iniciar/parar) ou desligue a impressora e retire o módulo ROM, voltando a instalar depois o módulo. Se este procedimento não eliminar o erro, contacte o fornecedor.

#### Formatting HDD (A Formatar disco)

A unidade de disco está a ser formatada.

#### Form Data Canceled (Dados pág. cancelados)

Não foi possível guardar os dados de fundo de página na unidade de disco rígido opcional da impressora. A unidade está cheia ou foi atingido o número máximo de ficheiros de fundo de página. Elimine os ficheiros de fundo de página que já não sejam necessários e, em seguida, tente guardar outra vez os dados do novo fundo.

Para eliminar este erro, seleccione Clear Warning (Limpar aviso) no Menu Reset (Reinicialização) do painel de controlo. Para obter instruções, consulte "Reset Menu (Menu Reiniciar)" na página 439.

#### Form Feed (Avançar página)

A impressora está a ejectar papel, devido a um pedido do utilizador. Esta mensagem é apresentada quando se prime uma vez a tecla  $\bigcirc$  (iniciar/parar) para a impressora ficar desactivada, e depois se mantém premida a tecla  $\bigcirc$  (iniciar/parar) durante mais de 2 segundos, para que nenhuns comandos de avanço do papel sejam recebidos.

#### Hard Disk Full (Disco Rígido Cheio)

A unidade de disco rígido opcional está cheia e não é possível guardar nela nenhuns dados. Elimine os dados desnecessários da unidade de disco. Para eliminar este erro, seleccione Clear Warning (Limpar aviso) no Menu Reset (Reinicialização) do painel de controlo. Para obter instruções, consulte "Reset Menu (Menu Reiniciar)" na página 439.

#### HDD Check (Verificar disco rígido)

A impressora está a verificar o disco rígido.

#### Image Cart ID Error (Erro ID Unid. Toner)

Não é possível utilizar a unidade de revelação instalada. Substitua a unidade de revelação.

#### Image Card R/W Error (Erro L/E Unid. Toner)

Ocorreu um erro ao escrever ou a ler dados na unidade de revelação. Substitua a unidade de revelação.

#### Image Optimum (Optimiza imagem)

Não há memória suficiente para imprimir a página com a qualidade especificada. A impressora reduz automaticamente a qualidade de impressão, para poder continuar a imprimir. Se a qualidade da impressão não for aceitável, tente simplificar a página, limitando o número de gráficos ou reduza a quantidade e o tamanho das fontes.

Para eliminar este erro, seleccione Clear Warning (Limpar aviso) no Menu Reset (Reinicialização) do painel de controlo. Para obter instruções, consulte "Reset Menu (Menu Reiniciar)" na página 439.

Desactive a definição Image Optimum (Optimiza Imagem) no menu Printing (Impressão) do painel de controlo, se não quiser que a impressora reduza automaticamente a qualidade de impressão para continuar a imprimir.

Pode ser necessário aumentar a memória da impressora para imprimir os documentos com a qualidade pretendida. Para mais informações sobre como aumentar a memória, consulte "Módulos de memória" na página 406.

#### Install Imaging Cart (Instalar Consumível)

A unidade de revelação não está instalada na impressora.

Instale a unidade de revelação. Consulte "Substituir a unidade de revelação" na página 283.

#### Invalid AUX I/F Card (Cartão I/F Aux. inc.)

Esta mensagem significa que a impressora não consegue comunicar com a placa de interface opcional instalada. Desligue a impressora, retire a placa e volte a instalá-la.

#### Invalid HDD (Disco Incompatível)

A unidade de disco rígido instalada está danificada ou não pode ser utilizada nesta impressora. Desligue a impressora e retire a unidade de disco rígido.

#### Invalid PS3 (PS3 incompativel)

Está instalado um módulo ROM opcional de PostScript 3 que não pode ser utilizado nesta impressora. Desligue a impressora e retire o módulo.

#### Invalid ROM A (ROM A incompativel)

A impressora não consegue ler o módulo ROM opcional instalado. Desligue a impressora e retire o módulo ROM.

#### Mailbox x Full (Cx Correio x Cheia) (x=1, 2, 3, 4)

O receptor indicado do separador múltiplo opcional está cheio, e a impressora não pode enviar mais documentos para esse receptor. Retire os documentos do receptor.

#### Mailbox Missing (Cx Correio Inexist.)

O separador múltiplo de 4 receptores não está instalado ou montado correctamente. Monte o separador correctamente na impressora, ou volte a instalá-lo.

#### Manual Feed xxx (Alim. manual xxx)

Está especificado o modo de alimentação manual para a tarefa de impressão actual. Certifique-se de que o formato de papel indicado por xxx está colocado e, em seguida, prima a tecla O (iniciar/parar).

Para mais informações sobre o modo de alimentação manual, consulte "Alimentação manual do papel" na página 20.

#### Mem Overflow (Mem. saturada)

A impressora não tem memória suficiente para executar a tarefa actual. Prima a tecla ○ (iniciar/parar) do painel de controlo para retomar a impressão. Ou prima a tecla 🛍 (cancelar tarefa) para cancelar a tarefa de impressão.

#### Menus Locked (Menus Bloqueados)

Esta mensagem é apresentada quando se tenta alterar as definições da impressora através do painel de controlo e as teclas estão bloqueadas. Pode desbloqueá-los utilizando o utilitário EPSON WinAssist ou WebAssist. Para mais informações, consulte o *Manual de Utilização em Rede*.

#### Need Memory (Memória insuf.)

A impressora não tem memória suficiente para completar a tarefa de impressão actual.

Para eliminar esta mensagem de erro, seleccione Clear Warning (Limpar aviso) no Menu Reset (Reinicialização) do painel de controlo. Para obter instruções, consulte "Reset Menu (Menu Reiniciar)" na página 439.

Para evitar que este problema se repita, instale mais memória na impressora, conforme se descreve em "Módulo de memória" na página 266, ou reduza a resolução da imagem a imprimir.

#### Offline (Desactivada)

A impressora não está pronta para imprimir. Prima a tecla O (iniciar/parar). É também indicado no lado direito da mensagem a quantidade de toner que resta.

#### Optional RAM Error (Erro de RAM Opcional)

O módulo de memória opcional pode estar danificado ou não ser compatível. Substitua-o por um novo.

#### Outbin Select Error (Erro Selec. Receptor)

Não é possível enviar para o separador múltiplo de 4 receptores opcional o formato ou tipo de papel especificado. Altere o formato ou tipo de papel, ou seleccione o receptor de face para baixo.

#### Paper Cassette Jam (Encrav. Alim. Papel)

O papel encravou no Alimentador universal opcional para 500 Folhas A3. Retire o papel encravado da unidade. Para obter instruções, consulte "Desencravar papel" na página 301.

#### Paper Jam (Encrav.Papel)

O papel encravou na impressora. Para obter instruções, consulte "Desencravar papel" na página 301.

#### Paper Jam in Duplex (Encrav. Papel Dúplex)

O papel encravou na unidade dúplex opcional. Retire o papel encravado da unidade. Para obter instruções, consulte "Desencravar papel" na página 301.

#### Paper Jam in Mailbox (Encr.Papel CxCorreio)

O papel encravou no separador múltiplo opcional. Retire o papel encravado. Para obter instruções, consulte "Desencravar papel" na página 301.

#### Paper Out XXX YYY (Falta papel XXX YYY)

Não há papel no sistema de alimentação especificado (XXX). Coloque papel com o formato indicado (YYY) no sistema de alimentação.

#### Paper Set XXX YYY (Def. papel XXX YYY)

O papel colocado no sistema de alimentação especificado (XXX) não corresponde ao formato de papel requerido (YYY). Substitua o papel colocado por papel com o formato correcto e carregue na tecla ○ (iniciar/parar)para retomar a impressão. Ou prima a tecla 箇 (cancelar tarefa) para cancelar a tarefa de impressão.

Se premir a tecla  $\bigcirc$  (iniciar/parar) sem substituir o papel, a impressora imprime no papel colocado, mesmo que não tenha o formato requerido.

#### Printer Open (Impressora Aberta)

A tampa frontal está aberta. Para eliminar este erro, feche a tampa.

#### Print Overrun (Imp. sobrecarregada)

O tempo necessário para processar os dados de impressão excedeu a velocidade do mecanismo de impressão, porque a página actual é demasiado complexa. Prima a tecla O (iniciar/parar) para retomar a impressão. Ou prima a tecla mensagem voltar a ser apresentada, seleccione On (Ligar) para a definição Page Protect (Proteger pág.) no Menu setup (Config. Básica) do painel de controlo.

Se esta mensagem continuar a ser apresentada ao imprimir uma página específica, tente simplificar a página, limitando o número de gráficos ou reduzindo a quantidade e a dimensão das fontes.

Também pode adicionar memória à impressora, conforme se descreve em "Módulos de memória" na página 406.

#### PS3 Hard Disk full (Disco PS3 cheio)

A memória atribuída aos comandos PostScript 3 na unidade de disco rígido opcional está cheia.

Para eliminar este erro, seleccione Clear Warning (Limpar aviso) no Menu Reset (Reinicialização) do painel de controlo. Para obter instruções, consulte "Reset Menu (Menu Reiniciar)" na página 439.

#### RAM Check (Verificar RAM)

A impressora está a verificar a RAM.

#### Ready (Operacional)

A impressora está pronta para receber dados e imprimir. É também indicado no lado direito da mensagem a quantidade de toner que resta.

#### Replace Toner (Subst. Toner)

A unidade de revelação não tem toner e é necessário substituí-la.

Para obter instruções, consulte "Substituir a unidade de revelação" na página 283.

#### Reserve JobCanceled (Taref ReservCancel.)

A impressora não consegue guardar os dados da tarefa de impressão através da função Reserve Job (Armazenamento de tarefas). Foi atingido o número máximo de tarefas que pode ser guardado na unidade de disco rígido da impressora ou a unidade não dispõe de memória suficiente para guardar uma nova tarefa. Para guardar uma nova tarefa, elimine uma antiga. Além disso, se tiver quaisquer tarefas confidenciais guardadas, pode libertar memória imprimindo-as. Para eliminar este erro, seleccione Clear Warning (Limpar aviso) no Menu Reset (Reinicialização) do painel de controlo. Para obter instruções, consulte "Reset Menu (Menu Reiniciar)" na página 439.

#### Reset (Reinicializar)

A interface actual da impressora foi reinicializada e a memória temporária foi limpa. No entanto, há outras interfaces que ainda estão activas e que mantêm os respectivos dados e definições.

#### Reset All (Reinicial. total)

Foram repostas todas as predefinições ou os últimos valores guardados das definições da impressora.

#### Reset to Save (Reinic. para Gravar)

Alterou-se uma definição de menu do painel de controlo enquanto a impressora estava a imprimir. Prima a tecla O (iniciar/parar) para eliminar esta mensagem. A definição entrará em vigor quando a impressão estiver concluída. Em alternativa, pode eliminar esta mensagem executando Reset (Reinicialização) ou Reset All (Reinicial. Total) no painel de controlo. No entanto, os dados para impressão serão perdidos.

#### ROM Check (Verificar ROM)

A impressora está a verificar a ROM.

#### Self Test (Auto-teste)

A impressora está a executar o auto-teste e a inicialização.

#### Service Req xyyy

Foi detectado um erro no controlador ou no mecanismo de impressão. Desligue a impressora. Aguarde pelo menos 5 segundos e volte a ligá-la. Se a mensagem de erro continuar a ser apresentada, tome nota do número de erro indicado no visor LCD (xyyyy) e desligue a impressora, desligue o cabo de alimentação e contacte um técnico de assistência qualificado.

#### Sleep (Repouso)

A impressora está no modo de poupança de energia. Este modo é cancelado quando a impressora recebe dados de impressão ou quando a tecla Reset (Reiniciar) é premida.

#### Toner Low (Pouco toner)

A unidade de revelação contém menos de 10% de toner.

Pode continuar a imprimir até ser apresentada a mensagem de erro Replace Toner (Subst Toner). Antes de substituir a unidade de revelação, é recomendável esperar que esta mensagem seja apresentada, uma vez que o toner que ainda resta pode-se entornar durante o procedimento de substituição. Se os documentos impressos ficarem muito esbatidos, consulte "Substituir a unidade de revelação" na página 283 para obter instruções sobre como substituir a unidade de revelação.

#### Nota:

Não é necessário substituir logo a unidade de revelação quando a mensagem Toner Low (Pouco Toner) é apresentada. O toner que resta na unidade de revelação pode ser entornado se retirar a unidade nesta altura. Substitua a unidade de revelação quando a mensagem Replace Toner (Subst. Toner) for apresentada.

#### Unable Clear Error (Incapaz limpar erro)

A impressora não consegue eliminar uma mensagem de erro porque o estado de erro continua a existir. Tente resolver o problema de novo.

#### Warming Up (Aquecimento)

A impressora está a aquecer, para ficar pronta a imprimir.

#### Write Error ROM A (Erro Reg. ROM A)

A impressora não consegue escrever correctamente dados no módulo ROM. Verifique se o módulo ROM está bem colocado na ranhura ou desligue a impressora e desinstale o módulo.

#### Writing ROM A (Registar ROM A)

A impressora está a escrever dados no módulo ROM da ranhura A.

# Cancelar a impressão

Pode cancelar a impressão a partir do computador utilizando o controlador de impressão.

Para cancelar uma tarefa de impressão antes de ser enviada pelo computador, consulte "Cancelar a impressão" na página 95.

# Utilizar a tecla "cancelar tarefa"

A tecla 🕅 (cancelar tarefa) da impressora é o método mais rápido e fácil para cancelar a impressão. Ao premir esta tecla cancela a tarefa de impressão em curso. Se premir a tecla 🛍 (cancelar tarefa) durante mais de dois segundos, todas as tarefas são apagadas da memória, incluindo aquelas que a impressora está a receber, a guardar na unidade de disco e a imprimir.

# Utilizar o Menu Reset (Reinicialização)

Se seleccionar Reset (Reinicialização) no Menu Reset (Reinicialização) do painel de controlo, a impressão pára, a tarefa que está a ser recebida pela interface activa é apagada e quaisquer erros que tenham ocorrido na interface são eliminados.

Execute as instruções apresentadas em seguida para reinicializar a impressora:

- 1. Prima a tecla 🕑 (Enter) para aceder aos menus do painel de controlo.
- 2. Prima repetidamente a tecla 💽 (para baixo), até que seja apresentadoReset Menu (Menu Reinicialização) no visor LCD e, em seguida, prima a tecla 🕑 (Enter).
- 3. Prima uma vez a tecla 💌 (para baixo) para que Reset (Reinicialização) seja apresentado.
- 4. Prima a tecla 🕑 (Enter). A impressão é cancelada e a impressora fica pronta para receber uma nova tarefa.

# Contactar a Assistência a Clientes

Se a sua impressora não estiver a funcionar correctamente e não conseguir remediar a situação utilizando as informações de resolução de problemas deste manual, contacte os serviços de assistência a clientes EPSON para obter ajuda.

A ajuda da Epson poderá ser muito mais rápida se lhe facultar todas as informações indicadas em seguida:

- Número de série da impressora (A etiqueta do número de série encontra-se na parte posterior da impressora.)
- □ Modelo da impressora
- □ Marca e modelo do computador
- Versão do software da impressora (Faça clique em Versão no menu Definições Básicas do controlador de impressão.)
- □ Sistema operativo utilizado (Windows 95/98, NT 4.0, Mac OS 8.1, etc.)
- Versão das aplicações que utiliza normalmente com a impressora
## Utilizadores norte-americanos

Se tiver adquirido a impressora nos Estados Unidos ou no Canadá, a EPSON disponibiliza assistência técnica 24 horas por dia, através dos serviços de assistência electrónica e de assistência telefónica enumerados na seguinte tabela:

| Serviço                                                   | Acesso                                                                                                    |
|-----------------------------------------------------------|----------------------------------------------------------------------------------------------------|
| World Wide Web                                            | Pode ter acesso à Assistência EPSON através da<br>Internet, em http://support.epson.com. Neste site,<br>pode descarregar controladores e outros<br>controladores, consultar documentação como, por<br>exemplo, brochuras e manuais do utilizador, e obter<br>informações de resolução de problemas. |
| Site FTP da EPSON na<br>Internet                          | Se dispuser de capacidades de FTP Internet, utilize o<br>seu browser Web (ou outro software de<br>descarregamento de dados através de FTP) para<br>iniciar sessão em <b>ftp.epson.com</b> com o nome de<br>utilizador <b>anonymous</b> e o seu endereço de correio<br>electrónico como senha.       |
| Assistência Técnica<br>EPSON por correio<br>electrónico   | Para receber informações técnicas através de correio<br>electrónico, abra a página <b>http://support.epson.com</b><br>e preencha o formulário do separador de resolução de<br>problemas, conforme solicitado.                                                                                       |
| Serviços com<br>Atendimento<br>Telefónico<br>Automatizado | Estão disponíveis vários serviços de ajuda<br>automatizados, 24 horas por dia, sete dias por<br>semana. Para utilizar estes serviços, tem de dispor de<br>um telefone de marcação por tons e telefonar para o<br>número <b>(800) 922-8911</b> .                                                     |

Para falar directamente com um técnico da assistência, marque: **(888) 377-6611**, das 6:00 às 20:00, Hora do Pacífico, de segunda a sexta-feira, e das 7:00 às 16:00, Hora do Pacífico, aos sábados e domingos.

Antes de telefonar, certifique-se de que tem preparado o número de ID da unidade.

Pode adquirir unidades de tinta ou de toner, papel, manuais e acessórios à EPSON, através do **(800) 873-7766** ou visitando o site Web da Epson em **www.epsonsupplies.com** (vendas nos E.U.A. apenas). No Canadá, telefone para o número **(800) 873-7766** para obter informações sobre fornecedores.

#### Utilizadores latino-americanos

Os serviços de assistência electrónica estão disponíveis 24 horas por dia, nos seguintes sites Web:

| Serviço        | Acesso                                                                                                    |  |
|----------------|----------------------------------------------------------------------------------------------------|--|
| World Wide Web | Pode aceder ao site Web latino-americano da EPSON<br>em<br>http://www.latin.epson.com.<br>No Brasil, pode aceder à Epson em<br>http://www.epson.br. |  |

Para falar com um técnico da assistência, telefone para um dos seguintes números:

| País                                    | Número de telefone             |
|-----------------------------------------|--------------------------------|
| Argentina                               | 11-4346-0300                   |
| Brasil                                  | (55 11) 7296-6100              |
| Chile                                   | 02-236-6717                    |
| Colômbia                                | 01-523-5000                    |
| Costa Rica                              | 6-296-6222                     |
| México<br>México, D.F.<br>Resto do país | 5-328-4008<br>01-800-50-607-00 |
| Peru                                    | 224-2336                       |
| Venezuela                               | 58-2-240-1111                  |

## Utilizadores europeus

#### Utilizadores do Reino Unido e da República da Irlanda

Se tiver adquirido o seu produto no Reino Unido ou na República da Irlanda, a EPSON (UK) Limited oferece um vasto conjunto de serviços a clientes e assistência técnica.

#### Suporte através da World Wide Web

Para obter informações sobre os mais recentes produtos, controladores de impressão e manuais do utilizador interactivos da EPSON, bem como respostas a perguntas frequentes:

http://www.epson.co.uk

□ Assistência técnica EPSON por correio electrónico:

http://www.epson.co.uk/support/email/

Para obter uma lista completa dos serviços a clientes e de assistência na garantia EPSON:

http://www.epson.co.uk/support/

# contactadas através do número de telefone 0870 163 7766 a partir do Reino Unido ou do 0044 0870 163 7766 a partir da República

Informações técnicas sobre a instalação, configuração e utilização dos produtos EPSON

da Irlanda. Podem prestar os seguintes serviços:

AS equipas de Assistência a Clientes e Garantia podem ser

Encarregar-se da reparação de produtos EPSON com defeitos, dentro do período da garantia

Antes de telefonar, prepare as seguintes informações:

Modelo do produto

Assistência telefónica

#### Número de série do produto

(A etiqueta do número de série encontra-se na parte posterior do produto.)

Marca e modelo do computador

#### Versão do controlador

(Faca clique em Versão no menu Definições Básicas do controlador de impressão.)

#### Sistema operativo

(Por exemplo, Windows 95/98, NT 4.0 ou Mac OS 8.1)

#### Aplicações As aplicações que utiliza normalmente com a impressora e os respectivos números de versão

#### Centro de atendimento pré-vendas

A equipa de atendimento da EPSON pode ser contactada através do número 0800 220546 no Reino Unido ou 1 800 409132 a partir da República da Irlanda, enviando um fax para o número 01442 227271 no Reino Unido ou 0044 1442 227271 a partir da República da Irlanda e através do endereço de correio electrónico info@epson.co.uk. Esta equipa pode facultar as seguintes informações:

- Informações e literatura pré-vendas sobre novos produtos EPSON (disponíveis também através do site da EPSON na World Wide Web, em http://www.epson.co.uk)
- Onde adquirir consumíveis, acessórios e opções EPSON originais

#### Utilizadores da Alemanha

EPSON Service Center c/o Exel Hünxe GmbH Werner-Heisenberg-Straße 2 46569 Hünxe http://www.epson.de/support

#### França

#### Support Technique EPSON France

0 821 017 017 (2,21 F por minuto) Ouvert du lundi au samedi de 9h00 à 20h00 sans interruption http://www.epson.fr/support/selfhelp/french.htm pour accéder à l'AIDE EN LIGNE.

http://www.epson.fr/support/services/index.shtml pour accéder aux **SERVICES** du support technique.

#### Espanha

#### EPSON IBÉRICA, S.A.

Avda. Roma 18-26, 08290 Cerdanyola, Barcelona, España Tel.: 34.93.5821500; Fax.: 34.93.5821555 CENTRO DE ATENCIÓN AL CLIENTE: 902.404142 Fax Centro de Atención al Cliente no. 34 935 821 516 soporte@epson.es http://www.epson.es

#### Itália

#### EPSON Italia s.p.a.

Viale F.IIi Casiraghi, 427 20099 Sesto San Giovanni (MI) Tel.: 02.26.233.1 Fax.: 02.2440750 Assistenza e Servizio Clienti 02.29400341 http://www.epson.it

#### Portugal

EPSON Portugal, S.A. Rua do Progresso, 471 - 1° - Perafita - Apartado 5132 4458 - 901 Perafita Codex Tel.: 22.999.17.00; Fax.: 22.999.17.90 CENTRO DE ATENDIMENTO TÉCNICO: 808 200015 http://www.epson.pt

#### Áustria

ASC Büromaschinen GmbH Kettenbrückengasse 16 1052 Wien Tel.: 01/58966-0; Fax.: 01/5867726 http://www.artaker.com; http://www.epson.at

#### Holanda

CARD IS B.V. Ambachsweg 3606 AP Maarssen http://www.epson.nl/support/

#### Bélgica e Luxemburgo

MDR (ARC) H. Dom. Saviolaan 8 1700 Dilbeek http://www.epson.be

#### Suíça

EXCOM Service A.G. Moosacherstrasse 6, Au, 8820 Wadenswil Tel.: 01/7822111 http://www.excom.ch

## Anexo A

# Especificações técnicas

| Papel                                                                                                    |
|----------------------------------------------------------------------------------------------------|
| Tipos de papel disponíveis                                                                                                    |
| Papel que não deve ser utilizado                                                                                                    |
| Especificações                                                                                                    |
| Área de impressão                                                                                                    |
| Impressora                                                                                                    |
| Geral                                                                                                    |
| Ambiente                                                                                                    |
| Mecânica                                                                                                    |
| Tensão                                                                                                    |
| Segurança e aprovações400                                                                                                    |
| PostScript                                                                                                    |
| Interfaces                                                                                                    |
| Interface paralela402                                                                                                    |
| Interface USB                                                                                                    |
| Interface Ethernet                                                                                                    |
| Opções e consumíveis403                                                                                                    |
| Alimentador universal opcional para 500 Folhas A3403                                                                                     |
| Separador múltiplo (4 receptores)                                                                                                    |
| Unidade dúplex                                                                                                    |
| Unidade de disco rígido405                                                                                                    |
| Módulos de memória406                                                                                                    |
| Unidade de revelação $\dots \dots \dots \dots \dots \dots \dots \dots \dots \dots \dots \dots \dots \dots \dots \dots \dots \dots \dots$ |
| Informações de segurança                                                                                                    |
| Precauções de segurança407                                                                                                    |
| Instruções importantes de segurança410                                                                                                   |
| Precauções a serem tomadas ao ligar/desligar411                                                                                          |
| Simbologia utilizada no manual                                                                                                    |

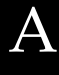

# Papel

Uma vez que a qualidade de qualquer marca ou tipo específico de papel pode ser alterada pelo fabricante a qualquer momento, a EPSON não pode garantir a qualidade de nenhum tipo de papel. Teste sempre amostras de papel antes de adquirir grandes quantidades ou de imprimir tarefas grandes.

## Tipos de papel disponíveis

| Tipo de papel  | Descrição                                                                                                |
|----------------|----------------------------------------------------------------------------------------------------|
| Papel normal   | Papel de fotocópia normal<br>(O papel reciclado é aceitável*)                                            |
| Envelopes      | Sem cola nem fita adesiva                                                                                |
|                | Sem janela de plástico (excepto se tiverem sido<br>concebidos especificamente para impressoras<br>laser) |
|                | Peso: 70 a 105 g/m²                                                                                      |
| Etiquetas      | A parte de trás deve ser inteiramente coberta, sem<br>intervalos entre cada etiqueta                     |
| Papel grosso   | Peso: 90 a 163 g/m²                                                                                      |
| Transparências | Podem ser utilizadas transparências para<br>impressoras laser ou fotocopiadoras<br>monocromáticas.       |
| Papel colorido | Não revestido                                                                                            |
| Papel timbrado | O papel e a tinta têm de ser compatíveis com<br>impressoras laser                                        |

 \* Utilize papel reciclado apenas em condições de temperatura e humidade normais. O papel de fraca qualidade pode reduzir a qualidade de impressão, encravar e provocar outros problemas.

## Papel que não deve ser utilizado

Não pode utilizar os seguintes tipos de papel nesta impressora. Podem danificar a impressora, encravar e apresentar uma baixa qualidade de impressão.

- Material concebido para outras impressoras laser monocromáticas, impressoras laser a cores, fotocopiadoras a cores, fotocopiadoras a preto e branco ou impressoras de jacto de tinta
- Papel já impresso noutras impressoras laser monocromáticas, impressoras laser a cores, fotocopiadoras a cores, fotocopiadoras a preto e branco, impressoras de jacto de tinta ou impressoras térmicas
- □ Papel químico, papel autocopiador, papel térmico, papel sensível à pressão, papel ácido ou papel que utilize tinta sensível a altas temperaturas (cerca de 210°C)
- □ Etiquetas que se descolem facilmente ou que não cubram completamente a folha de suporte
- Dependence of the papel of the papel of the papel revestido ou papel especial colorido
- □ Papel com furos de arquivo ou perfurado
- Dependence of the second second secon
- Dependence atraia electricidade estática
- Papel húmido ou molhado
- □ Papel com grossura desigual
- □ Papel muito grosso ou muito fino
- □ Papel demasiado macio ou áspero

- □ Papel com frente e verso diferentes
- □ Papel dobrado, enrolado, ondulado ou rasgado
- Papel com forma irregular ou papel cujos cantos não formem ângulos rectos

## Especificações

#### Papel normal

| Gramagem: | 60 a 90 g/m², 16 a 24 lb                                                                                                    |
|-----------|----------------------------------------------------------------------------------------------------|
| Formato:  | A3 (297 × 420 mm)<br>A4 (210 × 297 mm)<br>A5 (148 × 210 mm)<br>B4 (257 × 364 mm)<br>B5 (182 × 257 mm)<br>ISO-B5 (250 × 176 mm)<br>Letter (216 × 279 mm, 8,5 × 11 pol.)<br>Legal (216 × 356 mm, 8,5 × 14 pol.)<br>Half-Letter (140 mm × 216 mm, 5,5 × 8,5 pol.)<br>Government Letter (203 × 267 mm,<br>$8,0 \times 10,5$ pol.)<br>Government Legal (216 × 330 mm, 8,5 × 13 pol.)<br>Executive (184 × 267 mm, 7,25 × 10,5 pol.)<br>F4 (210 × 330 mm)<br>B (Ledger) (279 × 432 mm)<br>Personalizado (86 × 139,7 mm a 297 × 432 mm) |

| Sistemas de<br>alimentação: | Alimentador MF                                                      |
|-----------------------------|---------------------------------------------------------------------|
|                             | para todos os formatos                                              |
|                             | alimentador padrão                                                  |
|                             | para A3, A4, B4, B5, Letter, Legal,<br>Government Letter, B(Ledger) |
|                             | alimentador universal opcional                                      |
|                             | para A3, A4, B4, B5, Letter, Legal,<br>Government Letter, B(Ledger) |

#### Envelopes

| Gramagem:                  | 70 a 105 g/m², 18,6 a 27,9 lb                                                                                                    |
|----------------------------|----------------------------------------------------------------------------------------------------|
| Formato:                   | Monarch (3 7/8 × 7 1/2 pol.)<br>Commercial 10 (4 1/8 × 9 1/2 pol.)<br>DL (110 × 220 mm)<br>C5 (162 × 229 mm)<br>C6 (114 × 163 mm)<br>International B5 (176 × 250 mm,<br>7 × 9,8 pol.)<br>Personalizado (86 × 139,7 mm a<br>297 × 432 mm) |
| Sistema de<br>alimentação: | Apenas alimentador MF                                                                                                    |

## Etiquetas

| Formato:                   | A4 (210 × 297 mm)<br>Letter (216 × 279 mm, 8,5 × 11 pol.) |
|----------------------------|-----------------------------------------------------------|
| Sistema de<br>alimentação: | Apenas alimentador MF                                     |

#### Papel grosso

| Gramagem:                  | 90 a 163 g/m², 23,9 a 43,4 lb                                                                                                    |
|----------------------------|----------------------------------------------------------------------------------------------------|
| Formato:                   | A3 (297 × 420 mm)<br>A4 (210 × 297 mm)<br>A5 (148 × 210 mm)<br>B4 (257 × 364 mm)<br>B5 (182 × 257 mm)<br>Letter (216 × 279 mm, 8,5 × 11 pol.)<br>Legal (216 × 356 mm, 8,5 × 14 pol.)<br>Half-Letter (140 mm × 216 mm,<br>$5,5 \times 8,5$ pol.)<br>Government Letter (203 × 267 mm,<br>$8,0 \times 10,5$ pol.)<br>Government Legal (216 × 330 mm,<br>$8,5 \times 13$ pol.)<br>Executive (184 × 267 mm, 7,25 × 10,5 pol.)<br>F4 (210 × 330 mm)<br>B (Ledger) (279 × 432 mm)<br>Personalizado (86 × 139,7 mm a<br>297 × 432 mm) |
| Sistema de<br>alimentação: | Apenas alimentador MF                                                                                                    |

# Transparências EPSON para Laser a Cores

| Formato:                   | A4 (210 × 297 mm)<br>Letter (216 mm × 279 mm, 8,5 × 11 pol.) |
|----------------------------|--------------------------------------------------------------|
| Sistema de<br>alimentação: | Apenas alimentador MF                                        |

# Área de impressão

Margem mínima de 4 mm em todos os lados.

#### Nota:

A área de impressão varia consoante o modo de emulação utilizado.

□ Existe uma margem mínima de 5 mm a toda a volta quando se utiliza a linguagem ESC/Page.

## Impressora

## Geral

| Método de impressão:                   | Varrimento de feixe laser e processo electrofotográfico seco |
|----------------------------------------|--------------------------------------------------------------|
| Resolução:                             | 600 ррр, 300 ррр                                             |
| Velocidade de<br>impressão contínua:   |                                                              |
| A4:                                    | 35 páginas por minuto, ou menos                              |
| Letter:                                | 34,5 páginas por minuto, ou menos                            |
| Primeira impressão<br>(com A4/Letter): | Menos de 10 segundos a partir do<br>alimentador MF           |
|                                        | Menos de 10 segundos a partir do<br>alimentador padrão       |
| Tempo de<br>aquecimento:               | Cerca de 70 segundos, ou menos, à<br>temperatura normal      |
| Alimentação de<br>papel:               | Alimentação automática ou manual                             |

| Alinhamento de<br>alimentação de<br>papel: | Alinhamento central para todos os formatos                               |
|--------------------------------------------|--------------------------------------------------------------------------|
| Entrada de papel:                          |                                                                          |
| Alimentador MF:                            | Até 200 folhas de papel normal (20 lb)                                   |
|                                            | Até 20 envelopes e 20 folhas de etiquetas, papel grosso e transparências |
| Alimentador<br>padrão:                     | Até 500 folhas de papel normal (20 lb)                                   |
| Capacidade do<br>receptor de papel:        | Até 500 folhas (maiores do que B5/EXE)                                   |
| Emulação interna:                          | Emulação de LaserJet 4 indicada para<br>HP (modo LJ4)                    |
|                                            | Emulação de HP-GL/2 (modo GL2)                                           |
|                                            | Emulação de impressora ESC/P2 de<br>24 agulhas (modo ESCP2)              |
|                                            | Emulação de impressora ESC/P de<br>9 agulhas (modo FX)                   |
|                                            | Emulação IBM Proprinter (modo I239X)                                     |
| Fontes residentes:                         | 84 fontes dimensionáveis e 7 fontes de<br>bitmap                         |
| RAM:                                       | 32 MB, expansíveis a 544 MB                                              |

## Ambiente

| Temperatura: | Em utilização:                    | 10 a 35°C   |
|--------------|-----------------------------------|-------------|
|              | Quando não está em<br>utilização: | 0 a 35 °C   |
| Humidade:    | Em utilização:                    | 15 a 85% HR |
|              | Quando não está em<br>utilização: | 10 a 85% HR |
| Altitude:    | 2500 metros ou menos              |             |

## Mecânica

| Dimensões     | Altura:                                                                                     | 42,2 cm                                      |
|---------------|---------------------------------------------------------------------------------------------|----------------------------------------------|
| e peso:       | Largura:                                                                                    | 53,9 cm                                      |
|               | Profundidade:                                                                               | 56,6 cm                                      |
|               | Peso:                                                                                       | Cerca de 28 kg sem<br>consumíveis instalados |
| Durabilidade: | Volume de impressão:<br>100 000 folhas/mês, volume máximo<br>15000 folhas/mês, volume médio |                                              |

## Tensão

|                    | Modelo de 110 V<br>a 120 V<br>(Modelo L390A) | Modelo de 220<br>a 240 V<br>(Modelo L390A) |
|--------------------|----------------------------------------------|--------------------------------------------|
| Tensão             | 110 V-120 V<br>± 10%                         | 220 V-240 V<br>± 10%                       |
| Frequência nominal | 50 Hz / 60 Hz<br>± 3 Hz                      | 50 Hz / 60 Hz<br>± 3 Hz                    |

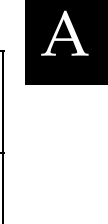

|                                               |                          |        | Modelo de 110 V<br>a 120 V<br>(Modelo L390A) | Modelo de 220<br>a 240 V<br>(Modelo L390A) |
|-----------------------------------------------|--------------------------|--------|----------------------------------------------|--------------------------------------------|
| Corrente nominal                              |                          | 9,5 A  | 5,5 A                                        |                                            |
| Consumo Durante a<br>de impressão*<br>energia | Máximo                   | 1100 W | 1100 W                                       |                                            |
|                                               | Médio                    | 700 Wh | 715 Wh                                       |                                            |
|                                               | No modo de espera        |        | 165 Wh                                       | 175 Wh                                     |
|                                               | Médio<br>Modo de repouso |        |                                              |                                            |
|                                               |                          |        | 21 Wh                                        | 20 Wh                                      |

\* Inclui um alimentador opcional.

## Segurança e aprovações

Modelo dos E.U.A.:

| Segurança | UL 60950<br>CSA No.60950                            |
|-----------|-----------------------------------------------------|
| EMC       | FCC Part 15 Subpart B Class B<br>CSA C108.8 Class B |

Modelo europeu:

| Directiva 73/23/CEE, relativa à | EN 60950          |
|---------------------------------|-------------------|
| baixa tensão                    | EN 55022 Classe B |
| Directiva EMC 89/336/CEE        | EN 55024          |
|                                 | EN 61000-3-2      |
|                                 | EN 61000-3-3      |

Modelo australiano:

EMC

AS/NZS 3548 Class B

#### Segurança laser

Esta impressora está certificada como produto laser Classe 1 ao abrigo da norma Radiation Performance Standard do U.S. Department of Health and Human Services (DHHS), de acordo com o Radiation Control for Health and Safety Act de 1968. Isto significa que a impressora não produz radiações laser perigosas.

Uma vez que a radiação emitida pelo laser reside apenas no interior dos invólucros de protecção e de tampas externas, em nenhuma fase da utilização da impressora por parte do utilizador pode o raio laser passar para o exterior da máquina.

## PostScript

Linguagem

Adobe PostScript 3

Nome de emulação

em PJL: POSTSCRIPT em EJL: PS

Protocolo AppleTalk

Tipo de entidade: LaserWriter Tipo de emulação: POSTSCRIPT-00

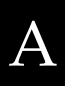

## Interfaces

## Interface paralela

Utilize apenas um conector de interface paralela compatível com IEEE 1284-I.

Modo ECP/modo Nibble

## Interface USB

USB 1.1

#### Nota:

*A interface USB é suportada apenas por computadores equipados com conector USB e sistema operativo Windows Me, 98, XP e 2000.* 

## Interface Ethernet

Pode utilizar um cabo de interface de par entrelaçado blindado IEEE 802.3 100BASE-TX/10 BASE-T com conector RJ45.

# Opções e consumíveis

#### Alimentador universal opcional para 500 Folhas A3

| Referência do<br>produto: | C12C813672*                                                                                                    |
|---------------------------|----------------------------------------------------------------------------------------------------|
| Formato de papel:         | A3, A4, B4, B5, Letter, Legal,<br>Government Letter, B(Ledger)                                                                                                    |
| Gramagem:                 | 60 a 90 g/m² (16 a 24 lb)                                                                                                    |
| Alimentação<br>de papel:  | Um alimentador instalado<br>Sistema de alimentação automático<br>Capacidade máxima do alimentador:<br>500 folhas (75 g/m <sup>2</sup> )<br>550 folhas (64 g/m <sup>2</sup> )<br>(Altura máxima: 57 mm) |
| Tipos de papel:           | Papel normal                                                                                                    |
| Alimentação:              | 5V e 24V DC fornecidos pela impressora                                                                                                    |
| Dimensões e peso:         |                                                                                                    |
| Altura:                   | 133 mm                                                                                                    |
| Largura:                  | 512 mm                                                                                                    |
| Profundidade:             | 551 mm                                                                                                    |
| Peso:                     | 9,2 kg                                                                                                    |

\* Este produto está em conformidade com os requisitos da marca CE, de acordo com a Directiva 89/336/CEE.

## Separador múltiplo (4 receptores)

| C12C813692*                                                                                         |
|----------------------------------------------------------------------------------------------------|
| 50 folhas por receptor                                                                              |
| Formatos normais ou formatos definidos pelo utilizador ( $182 \times 257$ mm a $297 \times 432$ mm) |
| Papel normal                                                                                        |
|                                                                                                    |
| 335 mm                                                                                              |
| 513 mm                                                                                              |
| 159 mm                                                                                              |
| 5,5 kg                                                                                              |
|                                                                                                    |

\* Este produto está em conformidade com os requisitos da marca CE, de acordo com a Directiva 89/336/CEE.

## Unidade dúplex

| Referência do<br>produto: | C12C813682*                                                                                                    |
|---------------------------|----------------------------------------------------------------------------------------------------|
| Formato de papel:         | A3, A4, A5, B4, B5, Letter, Legal,<br>Half Letter, Government Letter,<br>Government Legal, Executive, F4,<br>B(Ledger) |
| Tipos de papel:           | Papel normal                                                                                                    |
| Dimensões e peso:         |                                                                                                    |
| Altura:                   | 280 mm                                                                                                    |
| Largura:                  | 100 mm                                                                                                    |
| Profundidade:             | 415 mm                                                                                                    |
| Peso:                     | 2,0 kg                                                                                                    |

\* Este produto está em conformidade com os requisitos da marca CE, de acordo com a Directiva 89/336/CEE.

## Unidade de disco rígido

| Referência do | C12C824061* |
|---------------|-------------|
| produto:      |             |
| Capacidade:   | 20 GB       |

\* Este produto está em conformidade com os requisitos da marca CE, de acordo com a Directiva 89/336/CEE.

## Módulos de memória

| Tipo de DRAM:              | DIMM SDRAM (Módulo de memória duplo<br>em linha com RAM sincrónico-dinâmica) |
|----------------------------|------------------------------------------------------------------------------|
| Capacidade dos<br>módulos: | 32 MB, 64 MB, 128 MB, 256 MB ou 512 MB                                       |
| Latência de CAS            | CL = 2                                                                       |
| Tipo:                      | 168 pinos, 64 bits, 3,3 V com SPD*<br>Compatível com PC 100                  |
| Dimensões:                 | Até $134 \times 36$ mm, com espessura de 10 mm<br>Altura inferior a 40 mm    |

\* SPD corresponde a Serial Presence Detect (Detecção de Presença Série), um micro-circuito residente no módulo de memória que contém informações sobre a capacidade, a velocidade e outras especificações da memória, bem como informações sobre o fabricante que podem ser obtidas pela placa-mãe (motherboard).

## Unidade de revelação

| Referência do produto:                                             | S051100*        |
|--------------------------------------------------------------------|-----------------|
| Temperatura de armazenamento:                                      | 0 a 35°C        |
| Humidade de armazenamento:                                         | 35 a 85% HR     |
| Vida útil:                                                         | 15 000 páginas, |
| (utilizando papel A4, impressão<br>contínua e área impressa de 5%) | em média        |

\* Este produto está em conformidade com os requisitos da marca CE, de acordo com a Directiva 89/336/CEE.

O número efectivo de páginas que é possível imprimir com uma unidade de revelação varia consoante o tipo de impressão.

# Informações de segurança

## Precauções de segurança

Certifique-se de que toma as precauções apresentadas em seguida, para assegurar um funcionamento seguro e eficiente:

Devido ao seu peso (aproximadamente 28,0 kg, sem a unidade de revelação instalada), a impressora não deverá ser erguida ou transportada por uma só pessoa. A impressora deverá ser transportada ou levantada por duas pessoas, da forma indicada na figura.

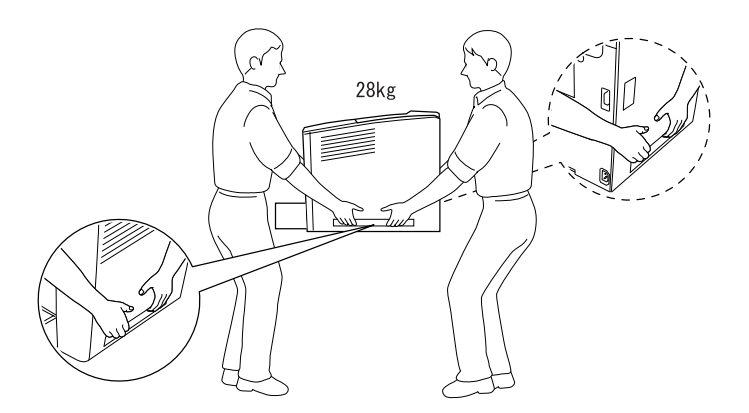

Tenha cuidado para não tocar nem na unidade de fusão, que contém a etiqueta CAUTION HOT SURFACE (CUIDADO, SUPERFÍCIE QUENTE), nem nas áreas que a rodeiam. Se a impressora tiver estado em funcionamento, a unidade de fusão e as áreas circundantes podem estar muito quentes.

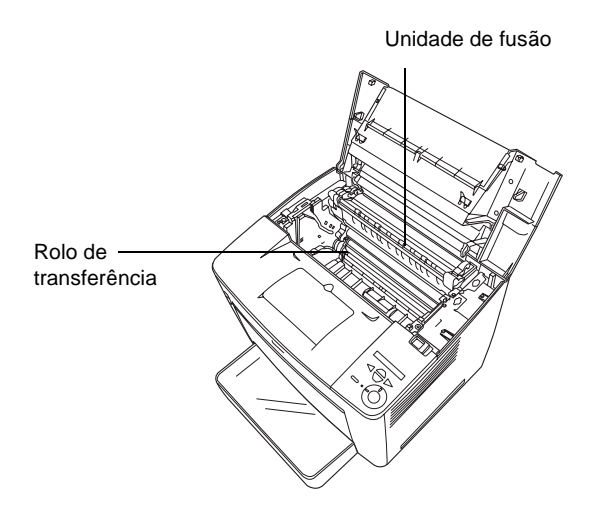

- Não introduza a mão demasiado no interior da unidade de fusão, porque alguns dos seus componentes são afiados e podem causar lesões.
- Evite tocar nos componentes internos da impressora, a não ser que lhe sejam dadas instruções nesse sentido neste manual.
- Nunca tente encaixar à força os componentes da impressora. Apesar de a impressora ter uma concepção robusta, um tratamento descuidado pode danificá-la.

- □ Ao manusear uma unidade de revelação, coloque-a sempre sobre uma superfície limpa e plana.
- Não tente modificar ou desmontar uma unidade de revelação. A unidade não é recarregável.
- □ Não toque no toner. Mantenha o toner afastado dos olhos.
- Não queime uma unidade de revelação usada, porque pode explodir e causar lesões. Deite-a fora de acordo com as normas em vigor.
- Em caso de derrame de toner, utilize uma vassoura e uma pá de lixo, ou um pano humedecido com água e sabão para o limpar. Uma vez que as partículas finas podem causar incêndios ou explosões quando em contacto com faíscas, não utilize um aspirador.
- Se uma unidade de revelação for submetida a variações de temperatura, aguarde no mínimo uma hora antes da utilizar, para evitar danos decorrentes da condensação.
- □ Mantenha os consumíveis fora do alcance das crianças.
- □ Não deixe papel encravado no interior da impressora. Pode provocar o sobre-aquecimento da impressora.
- Evite partilhar as tomadas com outros aparelhos.
- □ Utilize apenas uma tomada que cumpra os requisitos de tensão desta impressora.

## Instruções importantes de segurança

- Ligue a impressora a uma tomada eléctrica que cumpra os respectivos requisitos de tensão. Os requisitos de tensão são indicados numa etiqueta colocada na impressora. Se não tiver a certeza da tensão utilizada na sua área, contacte o Serviço de Assistência a Clientes EPSON.
- Se não conseguir introduzir a ficha na tomada eléctrica, contacte um electricista.
- Ajuste apenas os controlos descritos nas instruções de funcionamento. Um ajuste incorrecto de outros controlos pode ocasionar danos que requerem uma reparação por um técnico de assistência qualificado.

## Conformidade com ENERGY STAR<sup>®</sup>

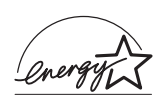

Na qualidade de International ENERGY STAR<sup>®</sup> Partner, a EPSON determinou que este produto cumpre as directrizes relativas à eficácia energética do International ENERGY STAR<sup>®</sup> Program.

O International ENERGY STAR<sup>®</sup> Office Equipment Program é uma parceria voluntária dos fabricantes de equipamento de escritório e informático que tem por objectivo promover o lançamento de computadores pessoais, monitores, impressoras, aparelhos de fax, fotocopiadoras e digitalizadores eficazes ao nível do consumo de energia, num esforço concertado para reduzir a poluição do ar causada pela geração de energia.

## Precauções a serem tomadas ao ligar/desligar

Não desligue a impressora:

- Depois de ligar a impressora, espere cerca de 70 segundos, até que o visor LCD apresente a indicação Readu (Operacional).
- □ Enquanto o indicador luminoso "operacional" estiver intermitente.
- □ Enquanto o indicador luminoso Data (Dados) estiver aceso ou intermitente.
- Durante a impressão.

## Simbologia utilizada no manual

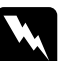

#### Atenção

Mensagens que devem ser seguidas rigorosamente a fim de evitar lesões corporais.

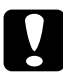

#### Importante

*Mensagens que devem ser seguidas para não provocar danos no equipamento.* 

#### Notas

*Mensagens que contêm informações importantes e conselhos úteis para a utilização da impressora.* 

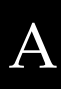

# Funções do painel de controlo

| Utilizar os menus do painel de controlo        | 14 |
|------------------------------------------------|----|
| do painel de controlo4                         | 14 |
| Como aceder aos menus do painel de controlo 4  | 14 |
| Imprimir e apagar dados de tarefas armazenadas | 18 |
| Rápida)                                        | 18 |
| Utilizar o Confidential Job Menu (Menu Tarefa  |    |
| Confid.)                                       | 19 |
| Menus do painel de controlo                    | 21 |
| Resumo dos menus do painel de controlo42       | 21 |
| Information Menu (Menu Informações)42          | 25 |
| Tray Menu (Menu Alim. Papel)                   | 27 |
| Emulation Menu (Menu Emulação)42               | 29 |
| Printing Menu (Menu Impressão)43               | 30 |
| Setup Menu (Menu Config.Básica)43              | 32 |
| Quick Print Job Menu (Menu Impres. Rápida)43   | 38 |
| Confidential Job Menu (Menu Tarefa Confid.)43  | 38 |
| Reset Menu (Menu Reiniciar)43                  | 39 |
| Menu Parallel (Paralelo)44                     | 40 |
| USB Menu (Menu USB)44                          | 41 |
| Network Menu (Menu Rede)44                     | 42 |
| AUX Menu (Menu AUX)44                          | 42 |
| LJ4 Menu (Menu LJ4)44                          | 42 |
| GL2 Menu (Menu GL2)                            | 46 |
| PS3 Menu (Menu PS3)44                          | 49 |
| ESCP2 Menu (Menu ESCP2)44                      | 49 |
| FX Menu (Menu FX)45                            | 53 |
| I239X Menu (Menu I239X)45                      | 56 |

# Utilizar os menus do painel de controlo

Pode utilizar o painel de controlo para aceder a vários menus que permitem verificar o estado dos consumíveis, imprimir folhas de configuração e configurar a impressora. Esta secção descreve a utilização dos menus do painel de controlo e indica quando é que é conveniente especificar definições através do painel de controlo.

## Quando é que se deve configurar a impressora através do painel de controlo

De modo geral, as definições da impressora podem ser configuradas através do controlador de impressão e não é necessário fazê-lo através do painel de controlo. De facto, as definições do controlador de impressão sobrepõem-se às especificadas através do painel de controlo, razão pela qual deve utilizar os menus do painel apenas para configurar definições que não seja possível especificar no software ou no controlador. Estas incluem:

- Alterar os modos de emulação e seleccionar o modo IES (Intelligent Emulation Switching - selecção inteligente de emulação)
- **General Especificar um canal e configurar a interface**
- Escolher o tamanho da memória local (buffer) utilizada para receber dados

#### Como aceder aos menus do painel de controlo

Para obter uma descrição completa dos itens e das definições disponíveis nos menus do painel de controlo, consulte "Menus do painel de controlo" na página 421.

#### Aceder aos menus do painel de controlo

Quando o indicador luminoso **operacional** está aceso, pode aceder aos menus do painel de controlo premindo as teclas de seta para trás, seta para cima, seta para baixo e tecla Enter, apresentadas em seguida.

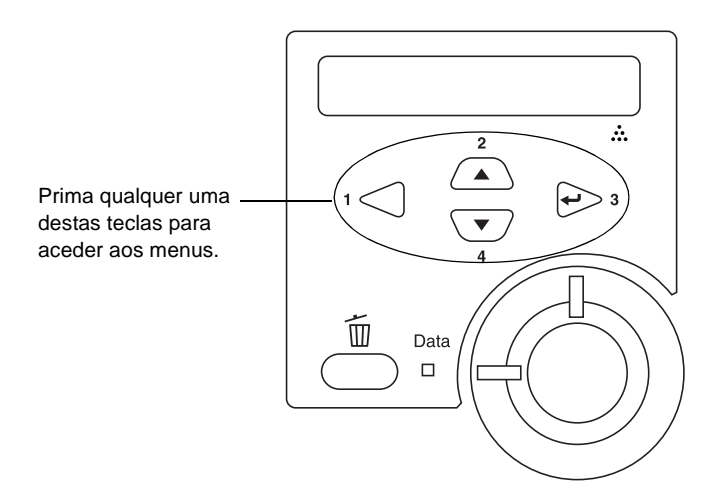

#### Utilizar as teclas do painel de controlo

Uma vez abertos os menus, as teclas do painel de controlo funcionam da forma descrita em seguida.

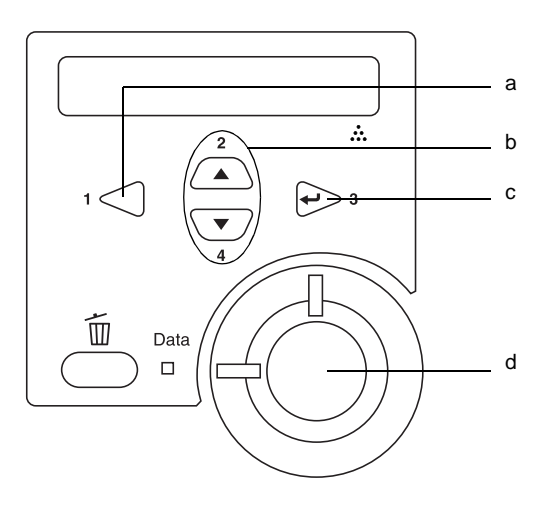

- a. Tecla de retrocesso: Regressar ao nível anterior.
- Teclas de seta para cima/para baixo:
   Percorrer os menus, as opções e as definições do nível actual.

Avançar para o nível seguinte, executar as operações indicadas e activar definições.

d. Tecla iniciar/parar: Fechar os menus do painel de controlo de qualquer nível.

Tecla Enter:

c.

#### Como utilizar os menus

Execute as instruções apresentadas em seguida para utilizar os menus do painel de controlo:

- 1. Certifique-se de que o indicador luminoso **operaciona**l está aceso e prima qualquer uma das teclas indicadas anteriormente para abrir os menus.
- 2. Utilize as teclas de seta (para cima) e 💌 (para baixo) para percorrer os menus.
- 4. Utilize as teclas (para cima) e (para baixo) para percorrer as opções ou prima (retroceder) para regressar ao nível anterior.
- 5. Prima a tecla  $\bigcirc$  (Enter) para executar as operações indicadas por uma opção, tais como imprimir uma folha de configuração ou reinicializar a impressora, ou para ver as definições disponíveis para uma opção, tais como os formatos de papel ou os modos de emulação.

Utilize as teclas (para cima) e (para baixo) para percorrer as definições disponíveis e prima a tecla (Enter) para seleccionar a definição pretendida e regressar ao nível anterior. Prima a tecla (retroceder) para regressar ao nível anterior sem alterar as definições.

#### Nota:

É necessário desligar e voltar a ligar a impressora para activar algumas das definições. Para mais informações, consulte "Menus do painel de controlo" na página 421.

6. Prima a tecla ○ (iniciar/parar) para sair dos menus do painel de controlo.

# *Imprimir e apagar dados de tarefas armazenadas*

As tarefas de impressão guardadas no disco opcional da impressora através das opções Re-Print Job (Reimprimir tarefa), Verify Job (Verificar tarefa) e Stored Job (Tarefa guardada) da função Reserve Job (Armazenamento de tarefas) podem ser impressas e apagadas através do Quick Print Job Menu (Menu Impres. Rápida) do painel de controlo. As tarefas guardadas utilizando a opção Confidential Job (Tarefa confidencial) podem ser impressas através do Confidential Job Menu (Menu Tarefa Confid.).

## Utilizar o Quick Print Job Menu (Menu Impres. Rápida)

Execute as operações apresentadas em seguida para imprimir ou apagar dados das funções Re-Print Job (Reimprimir tarefa), Verify Job (Verificar tarefa) e Stored Job (Tarefa guardada):

- Certifique-se de que é apresentado Ready (Operacional) ou Standby (Repouso) no visor LCD e, em seguida, prima duas vezes a tecla → (Enter) para aceder aos menus do painel de controlo.
- Prima a tecla 

   (para baixo) várias vezes, até ser apresentado Quick Print Job Menu (Menu Impres. Rápida) no visor LCD e, em seguida, prima a tecla → (Enter).

- 4. Utilize as teclas 💌 (para baixo) ou 🔺 (para cima) para seleccionar o nome da tarefa apropriada e prima a tecla 😔 (Enter).
- 5. Para especificar o número de cópias que pretende imprimir, prima a tecla → (Enter) e utilize as teclas → (para baixo) e → (para cima) para seleccionar o número de cópias.

Para eliminar a tarefa sem imprimir quaisquer cópias, prima a tecla 💽 (para baixo) para ver a opção Delete (Apagar) no visor LCD.

6. Prima a tecla 🕞 (Enter) para iniciar a impressão ou apagar os dados.

# *Utilizar o Confidential Job Menu (Menu Tarefa Confid.)*

Para imprimir ou apagar dados de tarefas confidenciais, execute as operações apresentadas em seguida:

- Certifique-se de que é apresentado Ready (Operacional) ou Standby (Repouso) no visor LCD e, em seguida, prima duas vezes a tecla → (Enter) para aceder aos menus do painel de controlo.
4. Introduza a sua palavra-passe de 4 dígitos, utilizando as teclas correspondentes, da forma indicada em seguida.

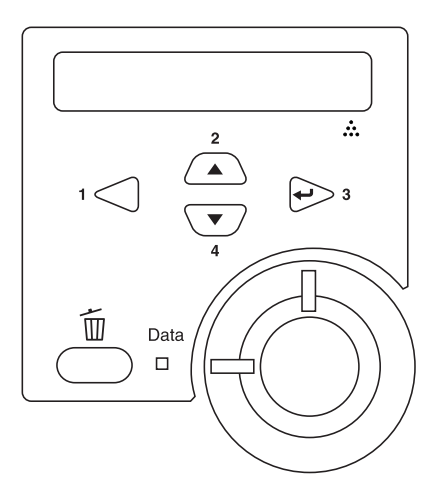

#### Nota:

- □ As palavras-passe têm sempre 4 dígitos.
- As palavras-passe são constituídas por números de 1 a 4.
- Se nenhuma das tarefas de impressão tiver sido guardada com a palavra-passe introduzida, a mensagem Password Error (Erro palavra-passe) aparece por instantes no visor LCD e, em seguida, a impressora sai dos menus do painel de controlo. Confirme a palavra-passe e tente de novo.
- 5. Utilize as teclas 💌 (para baixo) ou 🔺 (para cima) para seleccionar o nome da tarefa apropriada e prima a tecla 😔 (Enter).

6. Para especificar o número de cópias que pretende imprimir, prima a tecla → (Enter) e utilize as teclas → (para baixo) e → (para cima) para seleccionar o número de cópias.

Para eliminar a tarefa sem imprimir quaisquer cópias, prima a tecla 💽 (para baixo) para ver a opção Delete (Apagar) no visor LCD.

7. Prima a tecla 🕞 (Enter) para iniciar a impressão ou apagar os dados.

# Menus do painel de controlo

Para obter um resumo dos menus do painel de controlo, consulte a tabela apresentada em seguida. Para obter informações sobre as opções e as definições dos menus, consulte as descrições de cada menu apresentadas mais adiante nesta secção.

#### Resumo dos menus do painel de controlo

A tabela seguinte apresenta a ordem pela qual os menus do painel de controlo e as respectivas opções aparecem no visor LCD.

Prima as teclas (para cima) e (para baixo) para percorrer os menus. Os menus e as respectivas opções são apresentados pela seguinte ordem.

| Menu                                                           | Itens                                                                                                    |
|----------------------------------------------------------------|----------------------------------------------------------------------------------------------------|
| Information Menu<br>(Menu<br>Informações)                      | Status Sheet (Folha Config.), Reserve Job List <sup>*1</sup> (Lista<br>Tarefas Reserv), Form Overlay List <sup>*2</sup> (Lista Fundos<br>Página), NetworkStatus Sheet <sup>*3</sup> (Folha Config. Rede),<br>AUX Status Sheet <sup>*4</sup> (Folha Config. Aux), PS3 Status<br>Sheet (Folha Config. PS3), PS3 Font List (Lista Fontes<br>PS3), LJ4 Font Sample (Lista Fontes LJ4), ESCP2<br>Font Sample (Lista Fontes ESCP2), FX Font Sample<br>(Lista Fontes FX), I239X Font Sample (Lista Fontes<br>I239X), Toner (Toner), Total Pages (Total de Páginas). |
| Tray Menu<br>(Menu Alim. Papel)                                | MP Tray Size (Form. Alim. MF), LC1 Size<br>(Formato INF1), LC2 Size <sup>*4</sup> (Formato INF2),<br>LC3 Size <sup>*4</sup> (Formato INF3), LC4 Size <sup>*4</sup> (Formato<br>INF4), MP Type (Tipo MF), LC1 Type (Tipo INF1),<br>LC2 Type <sup>*4</sup> (Tipo INF2), LC3 Type <sup>*4</sup> (Tipo INF3),<br>LC4 Type <sup>*4</sup> (Tipo INF4).                                                                                                    |
| Emulation Menu<br>(Menu Emulação)                              | Parallel (Paralela), USB, Network (Rede), AUX* <sup>4</sup>                                                                                                    |
| Printing Menu<br>(Menu Impressão)                              | Page Size (Formato Página), Wide A4 (Largura A4),<br>Orientation (Orientação), Resolution (Resolução),<br>RITech, Toner Save (Modo Económico), Density<br>(Densidade), Image Optimum (Optimiza Imagem),<br>Top Offset (Limite Sup.), LeftOffset (Limite Esq.),<br>T Offset B (Limite S-V), L Offset B (Limite E-V)                                                                                                    |
| Setup Menu (Menu<br>Config. Básica)                            | Lang (Ling.), Time Out (Intervalo), Paper Source<br>(Sistema Alim.), Out Bin (Recptr), MP Mode <sup>*4</sup><br>(Modo MF), Manual Feed (Alim. Manual), Copies<br>(Cópias), Duplex (Dúplex), Binding (União), Start<br>Page (Iniciar Página), Paper Type (Tipo de Papel),<br>Page Side (FaceDoPapel), Skip Blank Page (Saltar<br>Pág. Br.), Auto Eject Page (Eject. Pág. Auto), Size<br>Ignore (Form. Ignorado), Auto Cont (Autocontin.),<br>Page Protect (Proteger Página), Toner Out<br>(Sem Toner),LCD Contrast (Contraste LCD)                            |
| Quick Print Job<br>Menu* <sup>5</sup> (Menu<br>Impres. Rápida) | -                                                                                                    |

| Menu                                                           | Itens                                                                                                    |
|----------------------------------------------------------------|----------------------------------------------------------------------------------------------------|
| ConfidentialJob<br>Menu <sup>*6</sup> (Menu<br>Tarefa Confid.) | -                                                                                                    |
| Reset Menu<br>(Menu Reiniciar)                                 | Clear Warning (Limpar aviso), Clear All Warnings<br>(Limpar avisos todos), Reset (Reinicialização),<br>Reset All (Reinicial. Total), SelecType Init (Inicializ.<br>SelecType)                                                                                                    |
| Parallel Menu* <sup>9</sup><br>(Paralelo)                      | Parallel I/F (I/F Paralelo), Speed (Velocidade), Bi-D<br>(Bidirec.), Buffer Size (Mem. Local)                                                                                                    |
| USB Menu <sup>*9</sup><br>(Menu USB)                           | USB I/F (I/F USB), Buffer Size (Mem. Local)                                                                                                    |
| Network Menu <sup>*9</sup><br>(Menu Rede)                      | Network I/F (I/F Rede), Network Config (Config.<br>Rede), Get IPAddress <sup>*7</sup> (Obter Endereço IP), IP<br>Byte1 <sup>*7*8</sup> , IP Byte2 <sup>*7*8</sup> , IP Byte3 <sup>*7*8</sup> , IP Byte4 <sup>*7*8</sup> ,<br>SM Byte1 <sup>*7</sup> , SM Byte2 <sup>*7</sup> , SM Byte3 <sup>*7</sup> , SM Byte4 <sup>*7</sup> ,<br>GW Byte1 <sup>*7</sup> , GW Byte2 <sup>*7</sup> , GW Byte3 <sup>*7</sup> , GW Byte4 <sup>*7</sup> ,<br>NetWare, AppleTalk, NetBEUI, Rendezvous,<br>Link Speed (Vel. Link), Buffer Size (Mem Local) |
| AUX Menu* <sup>4 +9</sup><br>(Menu Aux)                        | AUX I/F (I/F AUX), AUX Config (Config Aux),<br>Get IPAddress (Obter Endereço IP), IP Byte1, IP Byte2,<br>IP Byte3, IP Byte4, SM Byte1, SM Byte2, SM Byte3, SM<br>Byte4, GW Byte1, GW Byte2, GW Byte3, GW Byte4,<br>NetWare, AppleTalk, NetBEUI, Rendezvous, AUX Init<br>(Inicializar Aux), Buffer Size (Mem. Local)                                                                                                    |
| LJ4 Menu<br>(Menu LJ4)                                         | FontSource (Fonte), Font Number (N⁰da Fonte),<br>Pitch* (Densidade) <sup>10</sup> , Height* (Altura) <sup>10</sup> , Symset<br>(Jogo), Form (Formato), Source Symset (Jogo<br>Partida), Dest Symset (Jogo Destino), CR Function<br>(Função CR), LF Function (Função LF), Tray Assign<br>(Atribuição Alim.)                                                                                                    |
| GL2 Menu<br>(Menu GL2)                                         | GLMode (Modo GL), Scale (Escala), Origin (Origem),<br>Pen (Caneta), End (Fim), Join (Junção), Pen0<br>(Caneta0) a Pen6 (Caneta6)                                                                                                    |
| PS3 Menu<br>(Menu PS3)                                         | Error Sheet (Folha Erro), Image Protect<br>(Proteg. Imagem)                                                                                                    |
| ESCP2 Menu<br>(Menu ESCP2)                                     | Font (Fonte), Pitch (Densidade), Condensed<br>(Condensado), T.Margin (Margem Sup), Text (Texto),<br>CGTable (Tab.CG), Country (País), Auto CR, Auto LF,<br>Bit Image (Img. Bitmap), ZeroChar (Forma do Zero)                                                                                                    |

| Menu                       | Itens                                                                                                    |
|----------------------------|----------------------------------------------------------------------------------------------------|
| FX Menu<br>(Menu FX)       | Font (Fonte), Pitch (Densidade), Condensed<br>(Condensado), T.Margin (Margem Sup), Text (Texto),<br>CGTable (Tab.CG), Country (País), Auto CR, Auto LF,<br>Bit Image (Img. Bitmap), ZeroChar (Forma do Zero)                                    |
| 1239X Menu<br>(Menu 1239X) | Font (Fonte), Pitch (Densidade), Code Page<br>(Página Código), T.Margin (Margem Sup),<br>Text (Texto), Auto CR, Auto LF, Alt. Graphics<br>(Gráficos Alt.), Bit Image (Img. Bitmap), ZeroChar<br>(Forma do Zero), CharacterSet (Jogo Caracteres) |

- \*1 Esta opção é apresentada apenas quando as tarefas são guardadas através da função de impressão rápida.
- \*2 Esta opção é apresentada apenas quando existem dados de fundo de página.
- \*3 Esta opção é apresentada apenas quando a definição Network I/F (I/F Rede) do Emulation Menu (Menu Emulação) está configurada como on (Sim).
- \*4 Estes itens são apresentados apenas quando os dispositivos opcionais correspondentes estão instalados.
- \*5 Esta opção é apresentada apenas quando há dados de tarefas de impressão guardados no disco da impressora, para serem impressos através do Quick Print Job Menu (Menu Impres. Rápida).
- \*6 Esta opção é apresentada apenas quando há dados de tarefas de impressão guardados no disco da impressora, para serem impressos através do Confidential Job Menu (Menu Tarefa Confid.).
- \*7 Disponível apenas quando a opção Network Config (Config. Rede) está definida como Yes (Sim).
- \*8 Quando a opção Get IPAddress está definida como Auto, não está disponível nenhum dos parâmetros entre IP Byte1 e GW Byte4, inclusive. São utilizadas as predefinições desses parâmetros.
- \*9 As definições são activadas depois de a impressora ser desligada e novamente ligada.
- \*10 A opção aparece quando está seleccionada a definição de fonte apropriada.

# Information Menu (Menu Informações)

A partir deste menu pode verificar o nível do toner e a quantidade restante dos consumíveis. Também pode imprimir folhas de configuração e listas que mostram as definições actuais da impressora, as fontes disponíveis e um resumo das funções disponíveis.

Prima a tecla 💌 (para baixo) ou 🔺 (para cima), para seleccionar um item. Prima a tecla 🕞 (Enter) para imprimir a folha de configuração ou a lista de fontes.

| ltem                                                       | Definições (padrão em negrito) |
|------------------------------------------------------------|--------------------------------|
| Status Sheet<br>(Folha Config.)                            | -                              |
| Reserve Job List* <sup>1</sup><br>(Lista de Tarefas)       | -                              |
| Form Overlay List <sup>*2</sup><br>(Lista Fundos Página)   | -                              |
| Network Status Sheet <sup>*3</sup><br>(Folha Config. Rede) | -                              |
| AUX Status Sheet* <sup>4</sup><br>(Folha Config. AUX)      | -                              |
| PS3 Status Sheet<br>(Folha Config. PS3)                    | -                              |
| PS3 Font List<br>(Lista Fontes PS3)                        | -                              |
| ESC/Page Font Sample<br>(Lista Fontes ESC/Page)            | -                              |
| LJ4 Font Sample<br>(Lista Fontes LJ4)                      | -                              |
| ESCP2 Font Sample<br>(Lista Fontes ESCP2)                  | -                              |
| FX Font Sample<br>(Lista Fontes FX)                        | -                              |

| ltem                                      | Definições (padrão em negrito) |
|-------------------------------------------|--------------------------------|
| I239X Font Sample<br>(Lista Fontes I239X) | -                              |
| Toner                                     | E****F                         |
| Total Pages<br>(Total de Páginas)         | 0 a 99999999                   |

\*1 Esta opção é apresentada apenas quando as tarefas são guardadas através da função de impressão rápida.

- \*2 Esta opção é apresentada apenas quando existem dados de fundo de página.
- \*3 Esta opção é apresentada apenas quando a definição Network I/F (I/F Rede) do Emulation Menu (Menu Emulação) está activa.
- \*4 Disponível apenas quando está instalada uma placa de interface opcional.

# Status Sheet (Folha Config.), AUX Status Sheet (Folha Config. Aux), PS3 Status Sheet (Folha Config. PS3)

Imprime uma folha que indica a configuração actual da impressora e as opções instaladas. Estas folhas podem ser úteis para verificar se as opções foram instaladas correctamente.

#### Reserve Job List (Lista de Tarefas Reserv)

Imprime uma lista das tarefas de impressão armazenadas no disco rígido opcional.

#### Form Overlay List (Lista Fundos Página)

Imprime uma lista dos fundos de página guardados no disco rígido opcional.

#### Network Status Sheet (Folha Config. Rede)

Imprime uma folha que indica o estado de funcionamento da rede.

# PS3 Font List (Lista Fontes PS3), LJ4 Font Sample (Lista Fontes LJ4), ESCP2 Font Sample (Lista Fontes ESCP2), FX Font Sample (Lista Fontes FX), I239X Font Sample (Lista Fontes I239X)

Imprime uma lista ou amostra das fontes disponíveis na emulação de impressora seleccionada.

#### Toner

Apresenta a quantidade de toner que resta na unidade de revelação, conforme indicado em seguida:

| E****F | (100 a 84%) |
|--------|-------------|
| E****F | (83 a 67%)  |
| E***F  | (66 a 51%)  |
| E***F  | (50 a 34%)  |
| E**F   | (33 a 17%)  |
| E*F    | (16 a 1%)   |
| EF     | (0%)        |

#### Total Pages (Total de Páginas)

Mostra o número total de páginas impressas pela impressora (0 a 99999999).

# Tray Menu (Menu Alim. Papel)

Este menu permite especificar o formato e o tipo do papel colocado no alimentador MF. O acesso a este menu também permite verificar o formato do papel actualmente colocado nos alimentadores inferiores. As definições de tipo de papel existentes neste menu também podem ser especificadas através do controlador de impressão. As definições efectuadas no controlador de impressão sobrepõem-se às do painel de controlo, razão pela qual deve utilizar o controlador de impressão sempre que possível.

| ltem                                        | Definições (padrão em negrito)                                                                                    |
|---------------------------------------------|----------------------------------------------------------------------------------------------------|
| MP Tray Size (Formato<br>do alimentador MF) | <b>A4</b> *, A3, A5, B4, B5, <b>LT</b> *, HLT, LGL, GLT, GLG, EXE, F4, MON, C10, DL, C5, C6, IB5                  |
| LC1 Size<br>(Formato INF1)                  | A4, LT, A5, B5, LGL, GLG, EXE                                                                                     |
| LC2 Size**<br>(Formato INF2)                | A4, LT, A5, B5, LGL, GLG, EXE                                                                                     |
| LC3 Size**<br>(Formato INF3)                | A4, LT, A5, B5, LGL, GLG, EXE                                                                                     |
| LC4 Size**<br>(Formato INF4)                | A4, LT, A5, B5, LGL, GLG, EXE                                                                                     |
| МР Туре<br>(Тіро МF)                        | Plain (Normal), Letterhead (Timbrado), Recycled (Reciclado), Color (Cor), Trnsprncy (Transp.), Labels (Etiquetas) |
| LC1 Type<br>(Tipo INF1)                     | Plain (Normal), Letterhead (Timbrado), Reciclado (Recycled), Color (Cor)                                          |
| LC2 Type**<br>(Tipo INF2)                   | Plain (Normal), Letterhead (Timbrado), Reciclado (Recycled), Color (Cor)                                          |
| LC3 Type**<br>(Tipo INF3)                   | Plain (Normal), Letterhead (Timbrado), Reciclado (Recycled), Color (Cor)                                          |
| LC4 Type**<br>(Tipo INF4)                   | Plain (Normal), Letterhead (Timbrado), Reciclado (Recycled), Color (Cor)                                          |

\* As predefinições variam consoante o país de aquisição.

\*\* Disponível apenas quando está instalado o alimentador universal opcional.

#### MP Tray Size (Formato do alimentador MF)

Neste menu, seleccione o formato de papel.

# LC1 Size (Formato INF1)/ LC2 Size (Formato INF2)/ LC3 Size (Formato INF3) /LC4 Size (Formato INF4)

Apresenta o formato de papel colocado nos alimentadores inferiores padrão e opcionais.

#### MP Type (Tipo MF)

Permite definir o tipo de papel colocado no alimentador MF.

# LC1 Type (Tipo INF1)/ LC2 Type (Tipo INF2)/ LC3 Type (Tipo INF3)/LC4 Type (Tipo INF4)

Permite seleccionar o tipo de papel colocado nos alimentadores inferiores padrão e opcionais.

# Emulation Menu (Menu Emulação)

Utilize este menu para seleccionar o modo de emulação da impressora. Pode especificar emulações diferentes para cada uma das interfaces, ou seja, para cada computador ao qual é impressora é ligada. Uma vez que cada modo de emulação inclui as suas opções específicas, efectue as definições no menu LJ4, ESC P2, FX, GL2, I239X ou PS3, conforme necessário. As definições disponíveis são as mesmas para todas as interfaces.

| Item                                | Definições (padrão em negrito)        |
|-------------------------------------|---------------------------------------|
| Parallel<br>(Interface<br>paralela) | Auto, LJ4, ESCP2, FX, I239X, PS3, GL2 |
| USB                                 | Auto, LJ4, ESCP2, FX, I239X, PS3, GL2 |
| Network<br>(Rede)                   | Auto, LJ4, ESCP2, FX, I239X, PS3, GL2 |
| AUX*                                | Auto, LJ4, ESCP2, FX, I239X, PS3, GL2 |

В

\* Disponível apenas quando está instalada uma placa de interface Tipo B opcional.

# Printing Menu (Menu Impressão)

Este menu permite efectuar definições de impressão gerais, tais como o formato de página e a orientação, quando se imprime a partir de uma aplicação ou de um sistema operativo que não suporta o controlador de impressão. Certifique-se de que, sempre que possível, utiliza o controlador de impressão para efectuar estas definições, porque as definições especificadas no computador se sobrepõem às configuradas no painel de controlo.

| ltem                               | Definições (padrão em negrito)                                                                |
|------------------------------------|-----------------------------------------------------------------------------------------------|
| Page Size<br>(Formato Página)      | <b>A4</b> *, A3, A5, B4, B5, LT*, HLT, LGL, GLT, GLG, EXE, F4, MON, C10, DL, C5, C6, IB5, CTM |
| Wide A4                            | Off (Não), On (Sim)                                                                           |
| Orientation (Orientação)           | Port (Vert.), Land (Horiz.)                                                                   |
| Resolution (Resolução)             | <b>600</b> , 300                                                                              |
| RITech                             | On (Sim), Off (Não)                                                                           |
| Toner Save<br>(Modo económico)     | Off (Não), On (Sim)                                                                           |
| Density (Densidade)                | 1, 2, <b>3</b> , 4, 5                                                                         |
| Image Optimum<br>(Optimiza imagem) | Auto, Off (Não), On (Sim)                                                                     |
| Top Offset (Limite Sup.)           | -150,0 <b>0,0</b> 150,0 mm em incrementos de 0,5 mm                                           |
| LeftOffset (Limite Esq.)           | -150,0 <b>0,0</b> 150,0 mm em incrementos de 0,5 mm                                           |
| T Offset B (Limite S-V)            | -99,0 <b>0,0</b> 99,0 mm em incrementos de 0,5 mm                                             |
| L Offset B (Limite E-V)            | -99,0 <b>0,0</b> 99,0 mm em incrementos de 0,5 mm                                             |

\* As predefinições variam consoante o país de aquisição.

#### Page Size (Formato Página)

Especifica o formato de papel.

#### Wide A4

Se seleccionar On (Sim), as margens esquerda e direita diminuem de 4 mm para 3,4 mm.

#### Orientation (Orientação)

Indica se a página é impressa na orientação vertical ou horizontal.

#### Resolution (Resolução)

Indica a resolução de impressão.

#### RITech

Se activar o RITech, as linhas, o texto e as imagens produzidos aparecem mais suaves e nítidos.

#### Toner Save (Modo económico)

Quando se selecciona esta definição, a impressora economiza toner, substituindo o interior preto dos caracteres por um tom de cinzento. Os caracteres são contornados a preto nas extremidades direita e inferior.

#### Density (Densidade)

Especifica a densidade de impressão.

#### Image Optimum (Optimiza imagem)

Quando este modo está activo, a qualidade das imagens é reduzida. Quando é atingido o limite da memória, a quantidade de dados de imagens é reduzida, permitindo assim a impressão de documentos complexos.

#### Top Offset (Limite Sup.)

Permite efectuar ajustes mais exactos à posição de impressão vertical da página.

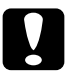

#### Importante:

Certifique-se de que a imagem impressa não ultrapassa o bordo do papel. Caso contrário, pode danificar a impressora.

#### Left Offset (Limite esquerdo)

Permite efectuar ajustes mais exactos à posição de impressão horizontal da página. É útil para os ajustes de maior precisão.

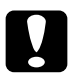

#### Importante:

Certifique-se de que a imagem impressa não ultrapassa o bordo do papel. Caso contrário, pode danificar a impressora.

### T Offset B (Limite S-V)

Permite ajustar a posição de impressão vertical do verso do papel, ao imprimir em frente e verso. Utilize esta definição se as impressões do verso não corresponderem ao esperado.

#### L Offset B (Limite E-V)

Permite ajustar a posição de impressão horizontal do verso do papel, ao imprimir em frente e verso. Utilize esta definição se as impressões do verso não corresponderem ao esperado.

# Setup Menu (Menu Config.Básica)

Este menu permite efectuar várias definições de configuração básica relacionadas com os sistemas de alimentação, os modos de alimentação e o tratamento de erros. Pode também utilizar este menu para seleccionar o idioma de visualização do visor LCD.

| Item                                     | Definições (padrão em negrito)                                                                                                    |
|------------------------------------------|----------------------------------------------------------------------------------------------------|
| Lang (Líng.)                             | <b>English</b> , Français, Deutsch, ITALIANO, ESPAÑOL,<br>SVENSKA, Dansk, Nederl.,<br>SUOMI, Português                                       |
| Time Out (Intervalo)                     | 0, 5 60 300 em incrementos de 1 minuto                                                                                                    |
| Paper Source (Sistema<br>de alimentação) | Auto, MP (MF), LC1 (INF1), LC2* (INF2), LC3*<br>(INF3), LC4* (INF4)                                                                          |
| Out Bin (Recptr)                         | <b>Face-down</b> (Face p/ Bxo), Mailbox 1 (Cxa Correio1),<br>Mailbox 2 (Cxa Correio2), Mailbox 3 (Cxa Correio3),<br>Mailbox 4 (Cxa Correio4) |
| MP Mode (Modo MF)                        | Normal, Last (Último)                                                                                                    |
| Manual Feed<br>(Alimentação manual)      | <b>Off</b> (Não), 1st Page (Primeira página), EachPage<br>(Cada página)                                                                      |
| Copies (Cópias)                          | 1 a 999                                                                                                    |
| Duplex (Dúplex)                          | Off (Não), On (Sim)                                                                                                    |
| Binding (União)                          | Long Edge (Margem Longa), Short Edge (Margem Curta)                                                                                          |
| Start Page (Pág. Inicial)                | Front (Frente), Back (Verso)                                                                                                    |
| Paper Type (Tipo de<br>papel)            | <b>Normal</b> , Thick (Grosso), Thick N (Grosso N), Rough<br>(Áspero), Trnsprnc (Transp.)                                                    |
| Page Side<br>(FaceDoPapel)               | Front (Frente), Back (Verso)                                                                                                    |
| Skip Blank Page**<br>(Avanço Pág. Br)    | Off (Não), On (Sim)                                                                                                    |
| Auto Eject Page<br>(Eject. Pág. Auto)    | Off (Não), On (Sim)                                                                                                    |
| Size Ignore<br>(Form. Ignorado)          | Off (Não), On (Sim)                                                                                                    |
| Auto Cont (Autocontin.)                  | Off (Não), On (Sim)                                                                                                    |
| Page Protect<br>(Proteger Página)        | Off (Não), On (Sim)                                                                                                    |

| ltem                            | Definições (padrão em negrito)     |
|---------------------------------|------------------------------------|
| Toner Out (Sem toner)           | Continue (Continuar), Stop (Parar) |
| LCD Contrast<br>(Contraste LCD) | 0 <b>7</b> 15                      |

\* Disponível apenas quando o dispositivo opcional correspondente está instalado.

\*\* Disponível apenas no modo PCL5e, ESC/Page, ESC/P2 ou I239X.

#### Lang (Líng.)

Permite especificar o idioma apresentado no visor LCD e impressa na folha de configuração.

#### Time Out (Intervalo)

Permite especificar o tempo que a impressora deve aguardar quando estiver operacional e não forem recebidos nenhuns dados. Quando este tempo se esgotar, a impressora procura novos dados de impressão noutras interfaces.

#### Paper Source (Sistema de alimentação)

Permite especificar se a impressora puxa o papel a partir do alimentador MF, do alimentador padrão ou do alimentador universal opcional, quando o Paper Type (Tipo de Papel) seleccionado é Normal.

Se seleccionar Auto, a impressora é alimentada a partir do sistema de alimentação que contém papel de formato idêntico ao formato definido no Paper Size (Formato de Papel).

Se o Page Size (Formato de Página) seleccionado for de envelope (IB5, C10, C5, DL, MON, C6), o papel é sempre puxado a partir do alimentador MF. Se seleccionar Thick (Grosso), Thick N (Grosso N), Roush (Áspero) ou Trnsernc (Transp.) no Paper Type (Tipo de Papel), o papel é sempre puxado a partir do alimentador MF.

#### Out Bin (Recptr)

Especifica o receptor a utilizar quando o separador múltiplo de 4 receptores está instalado.

#### MP Mode (Modo MF)

Esta definição determina se o alimentador MF tem a prioridade mais alta ou mais baixa quando o Paper Source (Sistema Alim.) seleccionado no controlador de impressão é Auto. Quando o MP Mode (Modo MF) seleccionado é Normal, o alimentador MF é o sistema de alimentação com a prioridade mais alta. Se seleccionar Last (Último), o alimentador MF tem a prioridade mais baixa.

#### Manual Feed (Alimentação manual)

Permite seleccionar o modo de alimentação manual para o alimentador MF. Para mais informações sobre o modo de alimentação manual, consulte "Alimentação manual do papel" na página 20.

#### Copies (Cópias)

Indica o número de cópias a imprimir, de 1 a 999.

#### Duplex (Dúplex)

Activa ou desactiva a impressão em frente e verso.

#### Binding (União)

Indica a direcção de encadernação da impressão.

#### Start Page (Pág. Inicial)

Indica se a impressão começa na frente ou no verso da página.

#### Paper Type (Tipo de papel)

Especifica o tipo de papel a ser utilizado para imprimir. A impressora ajusta a velocidade de impressão de acordo com esta definição. A velocidade de impressão é reduzida quando se selecciona Thick (Grosso), Thick N (Grosso N), Roush (Áspero) ou Trnsernc (Transp.).

#### Page Side (FaceDoPapel)

Seleccione Front (Frente) quando imprimir na frente de papel grosso (Thick (Grosso)).

Seleccione Back (Verso) quando imprimir no verso de papel grosso (Thick (Grosso)).

#### Skip Blank Page (Saltar Pág. Br.)

Permite saltar as páginas em branco ao imprimir. Esta definição está disponível quando se imprime no modo PCL5e, ESC/Page, ESCP2, FX ou I239X.

#### Auto Eject Page (Eject. Pág. Auto)

Indica se o papel deve ou não ser ejectado automaticamente quando se atinge o limite especificado na definição Time Out (Intervalo). A predefinição é D†† (Não), o que significa que o papel não é ejectado quando é atingido o limite do intervalo.

#### Size Ignore (Form. Ignorado)

Se pretender ignorar os erros de formato de papel, seleccione Un (Sim). Quando esta opção é activada, a impressora continua a imprimir, mesmo quando o tamanho da imagem excede a área de impressão do formato de papel especificado. Isto pode fazer com que apareçam manchas, pelo facto de o toner não ser transferido correctamente para o papel. Quando esta opção está desactivada, a impressora pára de imprimir se ocorrer um erro de formato de papel.

#### Auto Cont (Autocontin.)

Quando se activa esta definição, a impressora continua a imprimir automaticamente após um determinado período de tempo, quando ocorre um dos seguintes erros: Paper Set (Def. Papel), Print Overrun (Imp.Sobrecarregada) ou Mem Overflow (Mem. Saturada). Quando esta opção está desactivada, é necessário premir a tecla ○ (iniciar/parar) para continuar a imprimir.

#### Page Protect (Proteger Página)

Atribui mais memória da impressora à impressão de dados, em vez da sua recepção. Pode ser necessário activar esta definição se estiver a imprimir uma página muito complexa. Se for apresentada a mensagem de erro Print Overrun (Imp.Sobrecarregada) no visor LCD durante a impressão, active esta opção e volte a imprimir os dados. Isto reduz a quantidade de memória reservada à recepção de dados, razão pela qual o computador pode demorar mais tempo para enviar a tarefa de impressão, mas permite imprimir tarefas complexas. De um modo geral, a opção Page Protect (Proteger Pág.) funciona melhor quando o parâmetro Auto está seleccionado. Também é necessário aumentar a memória da impressora, se os erros de memória se repetirem.

#### Nota:

*Quando se altera a definição Page Protect (Proteger Pág.), a memória da impressora é reconfigurada, apagando todas as fontes descarregadas.* 

#### Toner Out (Sem toner)

Especifica se a impressora pára de imprimir, ou não, quando o toner está a acabar. Se seleccionar Continue (Continuar), pode continuar a imprimir depois de eliminar a mensagem de erro. No entanto, esta opção pode causar problemas, como, por exemplo, uma impressão ténue.

#### LCD Contrast (Contraste LCD)

Ajusta o contraste do visor LCD. Utilize as teclas (para cima) e (para baixo) para definir o contraste entre (mais baixo) e 15 (mais alto).

## Quick Print Job Menu (Menu Impres. Rápida)

Este menu permite imprimir ou eliminar tarefas de impressão guardadas no disco rígido opcional da impressora, utilizando a função de Quick Print Job (Impressão Rápida) (Re-Print Job (Reimprimir tarefa), Verify Job (Verificar tarefa), Stored Job (Tarefa guardada)) da função Reserve Job (Armazenamento de tarefas) do controlador de impressão. Para obter instruções de utilização deste menu, consulte "Utilizar o Quick Print Job Menu (Menu Impres. Rápida)" na página 418.

### Confidential Job Menu (Menu Tarefa Confid.)

Este menu permite imprimir ou eliminar as tarefas de impressão guardadas no disco rígido da impressora, utilizando a opção Confidential Job (Tarefa confidencial) da função Reserve Job (Armazenamento de tarefas) do controlador de impressão. É necessário introduzir a palavra-passe correcta para ter acesso a estes dados. Para obter instruções de utilização deste menu, consulte "Utilizar o Confidential Job Menu (Menu Tarefa Confid.)" na página 419.

# Reset Menu (Menu Reiniciar)

Este menu permite cancelar a impressão e reinicializar as definições da impressora.

#### Clear Warning (Limpar Aviso)

Limpa a última mensagem de aviso apresentada no visor LCD.

#### Clear All Warnings (Limpar avisos todos)

Limpa todas as mensagens de aviso apresentadas no visor LCD que ainda estejam armazenadas na memória da impressora.

#### Reset (Reinicialização)

Pára a impressão da tarefa em curso e elimina-a da interface activa. Poderá ser útil reinicializar a impressora quando uma tarefa de impressão tem um problema e a impressora não a consegue imprimir.

#### Reset All (Reinicial. total)

Pára a impressão, limpa a memória da impressora e restaura as predefinições da impressora. São apagadas as tarefas de impressão recebidas através de todas as interfaces.

#### Nota:

A execução de um Reset All (Reinicia. Total) apaga as tarefas de impressão recebidas através de todas as interfaces. Tenha cuidado para não interromper as tarefas de outro utilizador.

#### SelecType Init (Inicializ. SelecType)

Restaura as predefinições dos menus do painel de controlo. As definições Yellow Regist (RegistoDeAmarelo), Magenta Regist (RegistoDeMagenta) e Cyan Regist (RegistoDeAzul) não são reinicializadas.

# Menu Parallel (Paralelo)

Estas definições controlam a comunicação entre a impressora e o computador quando se utiliza a interface paralela.

| ltem                        | Definições (padrão em negrito)             |
|-----------------------------|--------------------------------------------|
| Parallel I/F (I/F Paralelo) | <b>On</b> (Sim), Off (Não)                 |
| Speed (Velocidade)          | Fast (Rápida), Normal                      |
| Bi-D (Bidirec.)             | Nibble, <b>ECP</b> , Off (Não)             |
| Buffer Size (Mem. Local)    | Normal, Maximum (Máxima), Minimum (Mínima) |

#### Parallel I/F (I/F Paralelo)

Permite activar ou desactivar a interface paralela.

#### Speed (Velocidade)

Indica a largura dos impulsos do sinal ACKNLG ao serem recebidos dados no modo Compatibility (Compatibilidade) ou Nibble. Com a opção Fast (Rápida) seleccionada, a largura dos impulsos é de cerca de 1  $\mu$ s. Com a opção Normal, a largura dos impulsos é de aproximadamente 10  $\mu$ s.

#### Bi-D (Bidirec.)

Permite especificar o modo das comunicações bidireccionais. Quando se selecciona ūff (Não), as comunicações bidireccionais são desactivadas.

#### Buffer Size (Mem. Local)

Determina a quantidade de memória que vai ser utilizada para receber e imprimir dados. Se a opção seleccionada for Maximum (Máxima), é atribuída mais memória à recepção de dados. Se a opção seleccionada for Minimum (Mínima), é atribuída mais memória à impressão de dados.

#### Nota:

- Para activar as definições Buffer Size (Mem. Local), tem de desligar a impressora durante mais de cinco segundos e voltar a ligá-la. Também pode executar uma operação de Reset All (Reinicialização Total), da forma indicada na secção "Reset Menu (Menu Reiniciar)" na página 439.
- Quando se reinicializa a impressora, são eliminadas todas as tarefas de impressão. Antes de reinicializar a impressora, certifique-se de que o indicador luminoso "operacional" não está a piscar.

# USB Menu (Menu USB)

Estas definições controlam a comunicação entre a impressora e o computador quando se utiliza a interface USB.

| ltem                     | Definições (padrão em negrito)             |
|--------------------------|--------------------------------------------|
| USB I/F (I/F USB)        | <b>On</b> (Sim), Off (Não)                 |
| Buffer Size (Mem. Local) | Normal, Maximum (Máxima), Minimum (Mínima) |

#### USB I/F (I/F USB)

Permite activar ou desactivar a interface USB.

#### Buffer Size (Mem. Local)

Determina a quantidade de memória que vai ser utilizada para receber e imprimir dados. Se a opção seleccionada for Maximum (Máxima), é atribuída mais memória à recepção de dados. Se a opção seleccionada for Minimum (Mínima), é atribuída mais memória à impressão de dados.

#### Nota:

- Para activar as definições Buffer Size (Mem. Local), tem de desligar a impressora durante mais de cinco segundos e voltar a ligá-la. Também pode executar uma operação de Reset All (Reinicialização Total), da forma indicada na secção "Reset Menu (Menu Reiniciar)" na página 439.
- Quando se reinicializa a impressora, são eliminadas todas as tarefas de impressão. Antes de reinicializar a impressora, certifique-se de que o indicador luminoso "operacional" não está a piscar.

# Network Menu (Menu Rede)

Para mais informações sobre cada definição, consulte o *Manual de Utilização em Rede*.

# AUX Menu (Menu AUX)

Para mais informações sobre cada definição, consulte o *Manual de Utilização em Rede*.

# LJ4 Menu (Menu LJ4)

Estas definições controlam os conjuntos de fontes e de símbolos do modo LJ4.

| ltem                         | Definições (padrão em negrito)                                |
|------------------------------|---------------------------------------------------------------|
| Font Source (Fonte)          | <b>Resident</b> (Residente), Download (Transferida), ROM A*   |
| Font Number<br>(Nº da fonte) | <b>0</b> a 65535 (consoante as definições)                    |
| Pitch** (Densidade)          | 0,44 <b>10,00</b> 99,99 cpp em incrementos de 0,01 cpp        |
| Height** (Altura)            | 4,00 <b>12,00</b> 999,75 pontos em incrementos de 0,25 pontos |

| Item                              | Definições (padrão em negrito)                                                                                                    |
|-----------------------------------|----------------------------------------------------------------------------------------------------|
| SymSet (Jogo)                     | IBM-US, Roman-8, Roman-9, ECM94-1, 8859-2 ISO,<br>8859-9 ISO, 8859-10ISO, 8859-15ISO, PcBlt775,<br>IBM-DN, PcMultiling, PcE.Europe, PcTk437,<br>PcEur858, Pc1004, WiAnsi, WiE.Europe, WiTurkish,<br>WiBALT, DeskTop, PsText, VeInternati, VeUS,<br>MsPublishin, Math-8, PsMath, VeMath, PiFont, Legal,<br>UK, ANSI ASCII, Swedis2, Italian, Spanish, German,<br>Norweg1, French2, Windows, McText, PcIcelandic,<br>PcLt774, PcTurk1, PcPortugues, PcEt850, PcTurk2,<br>PcCanFrench, PcSI437, PcNordic, 8859-3 ISO,<br>8859-4 ISO, WiBaltic, WiEstonian, WiLatvian,<br>Mazowia, CodeMJK, BpBRASCII, BpAbicomp,<br>PcGk437, PcGk851, PcGk869, 8859-7 ISO,<br>WiGreek, Europe3, PcCy855, PcCy866, PcLt866,<br>PcUkr866, PcLit771, 8859-5 ISO, WiCyrillic,<br>Bulgarian, Hebrew7, 8859-8 ISO, Hebrew8,<br>PcHe862, Arabic8, PcAr864, 8859-6 ISO, OCR A,<br>OCR B, Pc866Cyr, Pc866Ukr, WinCyr, ISOCyr,<br>Pc8Grk, Pc851Grk, WinGrk, ISOGrk, Greek8,<br>Pc862Heb, Pc864Ara, HPWARA |
| Form (Página)                     | 5 <b>60/64</b> ** 128 linhas                                                                                                    |
| Source SymSet<br>(Jogo Partida)   | 0 <b>277</b> 3199                                                                                                    |
| Dest SymSet<br>(Jogo Destino)     | 0 <b>277</b> 3199                                                                                                    |
| CR Function<br>(Função CR)        | <b>CR</b> , CR + LF                                                                                                    |
| LF Function (Função LF)           | LF, CR + LF                                                                                                    |
| Tray Assign<br>(Atribuição alim.) | 4, <b>4K</b> , 5S                                                                                                    |

\* Disponível apenas quando está instalado um módulo ROM opcional de fontes.

\*\* Consoante tenha sido seleccionado papel Letter (60) ou A4 (64).

#### Nota:

Se, normalmente, utilizar o controlador de impressão HP LaserJet 4 para imprimir, deve alterar as definições nesse controlador, sempre que possível. As definições do controlador de impressão sobrepõem-se sempre às definições do LJ4 Menu (Menu LJ4).

#### FontSource (Fonte)

Define a origem predefinida das fontes.

#### Font Number (Nº da fonte)

Define o número de fonte predefinido da fonte padrão. O número disponível depende da definição especificada.

#### Pitch (Densidade)

Especifica a densidade predefinida das fontes se a fonte for escalável e de densidade fixa. Pode seleccionar um valor de 0,44 a 99,99 cpp (caracteres por polegada), em incrementos de 0,01 cpp. Esta opção pode não estar disponível, consoante as definições de Font Source (Fonte) ou de Font Number (N° da Fonte).

#### Height (Altura)

Especifica a altura predefinida das fontes se a fonte for dimensionável e proporcional. Pode seleccionar um valor entre 4,00 e 999,75 pontos, em incrementos de 0,25 pontos. Esta opção pode não estar disponível, consoante as definições de Font Source (Fonte) ou de Font Number (N° da Fonte).

#### SymSet (Jogo)

Selecciona um conjunto de símbolos predefinido. Se a fonte seleccionada nas definições de Font Source (Fonte) e Font Number (N° da Fonte) não estiver disponível na nova definição SymSet (Jogo), as definições de Font Source (Fonte) e Font Number (N° da Fonte) são substituídas automaticamente pela predefinição, IEM-US.

#### Form (Página)

Selecciona o número de linhas para o formato e orientação de papel seleccionados. Isto também causa a alteração do espacejamento de linha (VMI), sendo o novo valor de VMI guardado na impressora. Isto significa que as alterações posteriores às definições de Page Size (Formato de Página) ou Orientation (Orientação) originam alterações no valor Form (Página), com base no VMI guardado.

#### Source SymSet (Jogo Partida), Dest SymSet (Jogo Destino)

Disponível apenas nos países onde as impressoras são comercializadas com um módulo ROM especial, instalado para suportar idiomas específicos.

#### CR Function (Função CR), LF Function (Função LF)

Estas funções são fornecidas para utilizadores de sistemas operativos específicos, tais como o UNIX.

#### Tray Assign (Atribuição alim.)

Altera a atribuição do comando de selecção de sistema de alimentação. Quando se selecciona 4, os comandos são definidos como compatíveis com a HP LaserJet 4. Quando se selecciona 4K, os comandos são definidos como compatíveis com as impressoras HP LaserJet 4000, 5000 e 8000. Quando se selecciona 5S, os comandos são definidos como compatíveis com a HP LaserJet 5Si.

# GL2 Menu (Menu GL2)

Este menu permite definir a impressora para emular um traçador (plotter), permitindo a utilização de software que requer um traçador para imprimir. O modo LJ4GL2 é semelhante ao modo GL/2 suportado no modo HP LaserJet 4. O modo GLlike emula alguns comandos de traçador HP-GL e inclui todos os comandos existentes no modo GL/2 da HP, bem como dois comandos adicionais.

| Item                              | Definições (padrão em negrito)                                                                                             |
|-----------------------------------|----------------------------------------------------------------------------------------------------|
| GL Mode (Modo GL)                 | LJ4GL2, GLlike                                                                                                    |
| Scale (Escala)                    | <b>Off</b> (Não), A0, A1, A2, A3                                                                                           |
| Origin (Origem)                   | Corner (Canto), Center (Centro)                                                                                            |
| Pen (Caneta)                      | Pen0 (Caneta0), Pen1 (Caneta1), Pen2*<br>(Caneta2), Pen3* (Caneta3), Pen4* (Caneta4),<br>Pen5* (Caneta5), Pen6* (Caneta6)  |
| End (Fim)                         | <b>Butt</b> (Inexistente), Square (Quadrado),<br>Triangular, Round (Redondo)                                               |
| Join (Junção)                     | <b>Mitered</b> (Bico), Miteredbeveled (Bico/Média),<br>Triangular, Round (Redonda), Beveled (Média),<br>None (Inexistente) |
| Pen 0 through 6<br>(Caneta 0 a 6) | 0,05 <b>0,35</b> 5,00 mm em incrementos de 0,05 mm                                                                         |

\* Disponível apenas quando está seleccionado GL1ike no GL Mode (Modo GL).

#### Antes de começar a imprimir no modo GL/2

Pode ser necessário alterar as opções de impressão apresentadas em seguida na aplicação, consoante as necessidades de impressão. Verifique estas definições, para se certificar de que correspondem aos dados que pretende imprimir.

| Opções de impressão                                                     | Definições                                                                                          |
|-------------------------------------------------------------------------|----------------------------------------------------------------------------------------------------|
| Paper size (Formato de papel)                                           | Definição de formato de papel da impressora                                                         |
| Driver (plotter selection)<br>((Controlador) (selecção<br>de traçador)) | HP-GL/2 ou HP-GL                                                                                    |
| Pen configuration<br>(Configuração das<br>canetas)                      | Pen thickness (Espessura das canetas)                                                               |
| Plot origin (Origem da<br>impressão)                                    | Center or Corner (Centro ou Canto)                                                                  |
| Orientation (Orientação)                                                | GL1ike permite imprimir apenas na horizontal<br>LJ4GL2 permite imprimir na horizontal e na vertical |

Se precisar de configurar as definições da impressora, mude primeiro para o modo de emulação de GL/2 e, em seguida, altere as definições no controlador de impressão ou nos menus do painel de controlo.

#### Nota:

As definições ou os dados guardados na RAM da impressora (tais como as fontes transferidas) podem ser apagadas quando se muda de modo de emulação.

#### GL Mode (Modo GL)

Especifica se a impressora utiliza uma emulação directa da linguagem de traçador (plotter) GL/2 ou a emulação de GL/2 da HP LaserJet 4.

#### Scale (Escala)

Especifica se os dados produzidos pelo software são dimensionados à escala. O coeficiente de escala baseia-se no formato de papel de saída da aplicação.

#### Origin (Origem)

Especifica se a origem lógica do traçador (plotter) se situa no canto ou no centro do papel.

#### Pen (Caneta)

Permite escolher uma caneta cuja espessura pode definir depois no item Pen 0 through 6 (Caneta 0 a 6). O modo LJ4GL2 suporta duas canetas (0 e 1), enquanto o modo GLlike suporta sete (0 a 6).

#### End (Fim)

Especifica a forma como as linhas terminam.

#### Join (Junção)

Especifica a forma como as linhas se juntam.

#### Pens 0 through 6 (Canetas 0 a 6)

Permite definir a espessura das canetas utilizadas para imprimir. No modo LJ4GL2, estão disponíveis a Pen 0 (Caneta0) e a Pen 1 (Caneta1). No modo Gllike, estão disponíveis as canetas 0 a 6.

# PS3 Menu (Menu PS3)

Estas definições estão disponíveis no modo PS3.

| Item                              | Definições (padrão em negrito) |
|-----------------------------------|--------------------------------|
| Error Sheet (Folha Erro)          | Off (Não), On (Sim)            |
| Image Protect (Proteg.<br>Imagem) | Off (Não), On (Sim)            |

#### Error Sheet (Folha Erro)

Quando se selecciona On (Sim), a impressora produz uma folha de erros.

#### Image Protect (Proteg. Imagem)

Permite especificar a utilização, ou não, de compressão com perdas. A compressão com perdas (Lossy compression) é uma técnica de compressão em que se perde uma dada quantidade de informação.

## ESCP2 Menu (Menu ESCP2)

Este menu permite efectuar definições que afectam a impressora quando esta se encontra no modo de emulação de ESC/P 2.

| Item                    | Definições (padrão em negrito)                                                                   |
|-------------------------|--------------------------------------------------------------------------------------------------|
| Font (Fonte)            | <b>Courier</b> , Prestige, Roman, Sans Serif, Roman T,<br>Orator S, Sans H, Script, OCR A, OCR B |
| Pitch (Densidade)       | <b>10</b> , 12, 15 cpp, Prop.                                                                    |
| Condensed (Condensado)  | Off (Não), On (Sim)                                                                              |
| T. Margin (Margem Sup.) | 0,40 <b>0,50</b> 1,50 polegadas em incrementos de 0,05 polegadas                                 |
| Text (Texto)            | 1 <b>62/66</b> * 117lines (117 linhas)                                                           |

B

| Item                     | Definições (padrão em negrito)                                                                                                    |
|--------------------------|----------------------------------------------------------------------------------------------------|
| CGTable (Tab.CG)         | PcUSA, Italic, PcMultilin, PcPortugue,<br>PcCanFrenc, PcNordic, PcTurkish2, PcIcelandic,<br>PcE.Europe, BpBRASCII, BpAbicomp, Roman-8,<br>PcEur858, ISO Latin1, 8859-15ISO, PcSI437,<br>PcTurkish1, 8859-9 ISO, Mazowia, CodeMJK,<br>PcGk437, PcGk851, PcGk869, 8859-7 ISO,<br>PcCy855, PcCy866, PcUkr866, PcLit771,<br>Bulgarian, Hebrew7, Hebrew8, PcHe862,<br>PcAr864, PcAr864Ara, PcAr720, PcLit774,<br>Estonia, ISO Latin2, PcLat866 |
| Country (País)           | <b>USA</b> , France, Germany, UK, Denmark, Sweden,<br>Italy, Spain1, Japan, Norway, Denmark2, Spain2,<br>LatinAmeric, Korea, Legal                                                                                                    |
| Auto CR                  | <b>On</b> (Sim), Off (Não)                                                                                                    |
| Auto LF                  | Off (Não), On (Sim)                                                                                                    |
| Bit Image (Img Bitmap)   | <b>Dark</b> (Escura), Light (Clara), BarCode (Cód.<br>Barras)                                                                                                    |
| ZeroChar (Forma do zero) | <b>0</b> , (ou o zero cortado por uma barra)                                                                                                    |

\* Consoante tenha sido seleccionado papel Letter (62) ou A4 (66).

#### Font (Fonte)

Selecciona a fonte.

#### Pitch (Densidade)

Selecciona a densidade (espacejamento horizontal) da fonte, com uma densidade fixa medida em cpp (caracteres por polegada). Também pode seleccionar o espacejamento proporcional.

#### Condensed (Condensado)

Activa ou desactiva a impressão condensada.

#### T. Margin (Margem Sup.)

Define a distância que separa o início da página da linha base da primeira linha imprimível. Esta distância é medida em polegadas. Quanto mais baixo for o valor, mais próxima está a linha imprimível do início.

#### Text (Texto)

Define o comprimento da página em linhas. Para esta opção, parte-se do princípio de que uma linha tem 1 pica (1/6 polegadas). Se alterar as definições de Orientation (Orientação), Page Size (Formato de Página) ou T. Margin (Margem Sup.), é automaticamente reposta a predefinição de comprimento de página de cada um dos formatos de papel.

#### CG Table (Tab.CG)

Utilize a opção de tabela de geração de caracteres (CG) para seleccionar a tabela de caracteres gráficos ou a tabela de itálicos. A tabela de gráficos contém caracteres gráficos especiais para imprimir linhas, cantos, áreas sombreadas, caracteres internacionais, caracteres gregos e símbolos matemáticos. Se seleccionar Italic (Itálico), a metade superior da tabela de caracteres é definida como caracteres itálicos.

#### Country (País)

Utilize esta opção para seleccionar um dos quinze conjuntos de símbolos internacionais. Consulte "Conjuntos de caracteres internacionais" na página 499 para obter listas dos caracteres dos conjuntos de símbolos de cada país.

#### Auto CR

Especifica se a impressora executa uma operação de retorno do carreto/avanço de linha (CR/LF) sempre que a posição de impressão ultrapassa a margem direita. Se seleccionar Dff (Não), a impressora não imprime nenhum carácter que ultrapasse a margem direita e não executa a translineação enquanto não receber um carácter de retorno do carreto. Esta função é gerida automaticamente pela maioria das aplicações.

#### Auto LF

Se seleccionar Off (Não), a impressora não envia nenhum avanço de linha (LF) automático com o comando de retorno do carreto (CR). Se seleccionar On (Sim), é enviado um comando de avanço de linha com cada retorno do carreto. Seleccione On (Sim) se as linhas de texto se sobrepuserem.

#### Bit Image (Img Bitmap)

A impressora pode emular a densidade das imagens definidas com comandos de impressora. Se seleccionar Dark (Escura), a densidade das imagens de bitmap é elevada; se seleccionar Lisht (Clara), a densidade das imagens de bitmap é baixa.

Se seleccionar BarCode (Cód. Barras), a impressora converte as imagens de bitmap em códigos de barras, preenchendo automaticamente quaisquer falhas verticais entre os pontos. Isto produz linhas verticais contínuas, que podem ser lidas por um leitor de códigos de barras. Este modo reduz o tamanho da imagem impressa e também pode causar alguma distorção ao imprimir gráficos de imagens de bitmap.

#### ZeroChar (Forma do zero)

Especifica se a impressora imprime os zeros cortados ou vazios.

# FX Menu (Menu FX)

Este menu permite efectuar definições que afectam a impressora quando esta se encontra no modo de emulação de FX.

| Item                     | Definições (padrão em negrito)                                                                                                    |
|--------------------------|----------------------------------------------------------------------------------------------------|
| Font (Fonte)             | <b>Courier</b> , Prestige, Roman, Sans Serif, Script,<br>Orator S, OCR A, OCR B                                                                                                    |
| Pitch (Densidade)        | <b>10</b> , 12, 15 cpp, Prop.                                                                                                    |
| Condensed (Condensado)   | Off (Não), On (Sim)                                                                                                    |
| T. Margin (Margem Sup.)  | 0,40 <b>0,50</b> 1,50 polegadas em incrementos de 0,05 polegadas                                                                                                    |
| Text (Texto)             | 1 <b>62/66</b> * 117lines (117 linhas)                                                                                                    |
| CGTable (Tab.CG)         | <b>PcUSA</b> , Italic, PcMultilin, PcPortugue,<br>PcCanFrenc, PcNordic, PcTurkish2, PcIcelandic,<br>PcE.Europe, BpBRASCII, BpAbicomp, Roman-8,<br>PcEur858, ISO Latin1, 8859-15ISO |
| Country (País)           | <b>USA</b> , France, Germany, UK, Denmark, Sweden,<br>Italy, Spain1, Japan, Norway, Denmark2, Spain2,<br>LatinAmeric                                                               |
| Auto CR                  | <b>On</b> (Sim), Off (Não)                                                                                                    |
| Auto LF                  | Off (Não), On (Sim)                                                                                                    |
| Bit Image (Img Bitmap)   | <b>Dark</b> (Escura), Light (Clara), BarCode<br>(Cód. Barras)                                                                                                    |
| ZeroChar (Forma do zero) | <b>0</b> , (ou o zero cortado por uma barra)                                                                                                    |

\* Consoante tenha sido seleccionado papel Letter (62) ou A4 (66).

#### Font (Fonte)

Selecciona a fonte.

B

#### Pitch (Densidade)

Selecciona a densidade (espacejamento horizontal) da fonte, com uma densidade fixa medida em cpp (caracteres por polegada). Também pode seleccionar o espacejamento proporcional.

#### Condensed (Condensado)

Activa ou desactiva a impressão condensada.

#### T. Margin (Margem Sup.)

Define a distância que separa o início da página da linha base da primeira linha imprimível. Esta distância é medida em polegadas. Quanto mais baixo for o valor, mais próxima está a linha imprimível do início.

#### Text (Texto)

Define o comprimento da página em linhas. Para esta opção, parte-se do princípio de que uma linha tem 1 pica (1/6 polegadas). Se alterar as definições de Orientation (Orientação), Page Size (Formato de Página) ou T. Margin (Margem Sup.), é automaticamente reposta a predefinição de comprimento de página de cada um dos formatos de papel.

#### CG Table (Tab.CG)

Utilize a opção de tabela de geração de caracteres (CG) para seleccionar a tabela de caracteres gráficos ou a tabela de itálicos. A tabela de gráficos contém caracteres gráficos especiais para imprimir linhas, cantos, áreas sombreadas, caracteres internacionais, caracteres gregos e símbolos matemáticos. Se seleccionar Italic (Itálico), a metade superior da tabela de caracteres é definida como caracteres itálicos.

#### Country (País)

Utilize esta opção para seleccionar um dos quinze conjuntos de símbolos internacionais. Consulte "Conjuntos de caracteres internacionais" na página 499 para obter listas dos caracteres dos conjuntos de símbolos de cada país.

#### Auto CR

Especifica se a impressora executa uma operação de retorno do carreto/avanço de linha (CR/LF) sempre que a posição de impressão ultrapassa a margem direita. Se seleccionar Off (Não), a impressora não imprime nenhum carácter que ultrapasse a margem direita e não executa a translineação enquanto não receber um carácter de retorno do carreto. Esta função é gerida automaticamente pela maioria das aplicações.

#### Auto LF

Se seleccionar Off (Não), a impressora não envia nenhum avanço de linha (LF) automático com o comando de retorno do carreto (CR). Se seleccionar On (Sim), é enviado um comando de avanço de linha com cada retorno do carreto. Seleccione On (Sim) se as linhas de texto se sobrepuserem.

#### Bit Image (Img Bitmap)

A impressora pode emular a densidade das imagens definidas com comandos de impressora. Se seleccionar Dark (Escura), a densidade das imagens de bitmap é elevada; se seleccionar Lisht (Clara), a densidade das imagens de bitmap é baixa.

Se seleccionar BarCode (Cód. Barras), a impressora converte as imagens de bitmap em códigos de barras, preenchendo automaticamente quaisquer falhas verticais entre os pontos. Isto produz linhas verticais contínuas, que podem ser lidas por um leitor de códigos de barras. Este modo reduz o tamanho da imagem impressa e também pode causar alguma distorção ao imprimir gráficos de imagens de bitmap.
ZeroChar (Forma do zero)

Selecciona se a impressora imprime os zeros cortados ou vazios.

### 1239X Menu (Menu 1239X)

O modo I239X emula os comandos IBM<sup>®</sup> 2390/2391 Plus.

Estas definições estão disponíveis apenas quando a impressora se encontra no modo I239X.

| Item                              | Definições (padrão em negrito)                                           |  |
|-----------------------------------|--------------------------------------------------------------------------|--|
| Font (Fonte)                      | <b>Courier</b> , Prestige, Gothic, Orator, Script, Presentor, Sans Serif |  |
| Pitch (Densidade)                 | <b>10</b> , 12, 15, 17, 20, 24 cpp, Prop.                                |  |
| Code Page<br>(Página Código)      | <b>437</b> , 850, 858, 860, 863, 865                                     |  |
| T. Margin (Margem Sup.)           | 0,30 <b>0,40</b> 1,50 polegadas em incrementos de 0,05 polegadas         |  |
| Text (Texto)                      | 1 <b>63/67</b> * 117lines (117 linhas)                                   |  |
| Auto CR                           | Off (Não), On (Sim)                                                      |  |
| Auto LF                           | Off (Não), On (Sim)                                                      |  |
| Alt. Graphics (Gráficos Alt.)     | Off (Não), On (Sim)                                                      |  |
| Bit Image (Img Bitmap)            | Dark (Escura), Light (Clara)                                             |  |
| ZeroChar (Forma do zero)          | <b>0</b> , (ou o zero cortado por uma barra)                             |  |
| CharacterSet<br>(Jogo Caracteres) | 1**, 2**                                                                 |  |

\* Depende do papel seleccionado: Letter (63) ou A4 (67).

\*\* Depende do papel seleccionado: Letter (1) ou A4 (2).

### Font (Fonte)

Selecciona a fonte.

#### Pitch (Densidade)

Selecciona a densidade (espacejamento horizontal) da fonte, com uma densidade fixa medida em cpp (caracteres por polegada). Também pode seleccionar o espacejamento proporcional.

#### Code Page (Página Código)

Seleccione as tabelas de caracteres. As tabelas de caracteres contêm os caracteres e os símbolos utilizados nos diversos idiomas. A impressora imprime o texto com base na tabela de caracteres seleccionada.

### T. Margin (Margem Sup.)

Define a distância que separa o início da página da linha base da primeira linha imprimível. Esta distância é medida em polegadas. Quanto mais baixo for o valor, mais próxima está a linha imprimível do início.

#### Text (Texto)

Define o comprimento da página em linhas. Para esta opção, parte-se do princípio de que uma linha tem 1 pica (1/6 polegadas). Se alterar as definições de Orientation (Orientação), Page Size (Formato de Página) ou T. Margin (Margem Sup.), é automaticamente reposta a predefinição de comprimento de página de cada um dos formatos de papel.

#### Auto CR

Especifica se a impressora executa uma operação de retorno do carreto/avanço de linha (CR/LF) sempre que a posição de impressão ultrapassa a margem direita. Se esta definição estiver desactivada, a impressora não imprime nenhum carácter que ultrapasse a margem direita e não executa a translineação enquanto não receber um carácter de retorno do carreto. Esta função é gerida automaticamente pela maioria das aplicações.

### Auto LF

Se seleccionar Off (Não), a impressora não envia nenhum avanço de linha (LF) automático com o comando de retorno do carreto (CR). Se seleccionar On (Sim), é enviado um comando de avanço de linha com cada retorno do carreto. Seleccione On (Sim) se as linhas de texto se sobrepuserem.

### Alt.Graphics (Gráficos Alt.)

Activa ou desactiva a opção Alternate Graphics (Gráficos Alternativos).

### Bit Image (Img Bitmap)

A impressora pode emular a densidade das imagens definidas com comandos de impressora. Se seleccionar Dark (Escura), a densidade das imagens de bitmap é elevada; se seleccionar Lisht (Clara), a densidade das imagens de bitmap é baixa.

Se seleccionar BarCode (Cód. Barras), a impressora converte as imagens de bitmap em códigos de barras, preenchendo automaticamente quaisquer falhas verticais entre os pontos. Isto produz linhas verticais contínuas, que podem ser lidas por um leitor de códigos de barras. Este modo reduz o tamanho da imagem impressa e também pode causar alguma distorção ao imprimir gráficos de imagens de bitmap.

### ZeroChar (Forma do zero)

Selecciona se a impressora imprime os zeros cortados ou vazios.

### CharacterSet (Jogo Caracteres)

Selecciona a tabela de caracteres 1 ou 2.

## Anexo C **Trabalhar com fontes**

| Fontes disponíveis                   |
|--------------------------------------|
| Modo LJ4/GL2                         |
| Modos ESC/P 2 e FX                   |
| Modo I239X                           |
| Modo PS 3                            |
| Imprimir amostras de fontes464       |
| Adicionar mais fontes                |
| Seleccionar fontes466                |
| Descarregar fontes466                |
| EPSON Font Manager467                |
| Requisitos de sistema                |
| Instalar o EPSON Font Manager467     |
| Fontes EPSON BarCode469              |
| Requisitos de sistema471             |
| Instalar as Fontes EPSON BarCode     |
| Imprimir com Fontes EPSON BarCode474 |
| Especificações das Fontes BarCode    |

### Fontes disponíveis

A tabela apresentada em seguida enumera as fontes instaladas na impressora. Os nomes de todas as fontes aparecem na lista de fontes das aplicações, se estiver a utilizar o controlador fornecido com a impressora. Se estiver a utilizar outro controlador, estas fontes podem não estar todas disponíveis.

As fontes fornecidas com a impressora são apresentadas em seguida, de acordo com o modo de emulação.

| Nome da fonte       | Família                                           | Equivalente HP         |
|---------------------|---------------------------------------------------|------------------------|
| Courier             | Médio, Negrito, Itálico, Itálico<br>Negrito       | Courier                |
| ITC Zapf Dingbats   | -                                                 | ITC Zapf Dingbats      |
| CG Times            | Médio, Negrito, Itálico, Itálico<br>Negrito       | CG Times               |
| CG Omega            | Médio, Negrito, Itálico, Itálico<br>Negrito       | CG Omega               |
| Coronet             | -                                                 | Coronet                |
| Clarendon Condensed | -                                                 | Clarendon<br>Condensed |
| Univers             | Médio, Negrito, Itálico Médio,<br>Itálico Negrito | Univers                |
| Univers Condensed   | Médio, Negrito, Itálico Médio,<br>Itálico Negrito | Univers<br>Condensed   |
| Antique Olive       | Médio, Negrito, Itálico                           | Antique Olive          |
| Garamond            | Antiqua, Halbfett, Kursiv,<br>Kursiv Halbfett     | Garamond               |
| Marigold            | -                                                 | Marigold               |
| Albertus            | Médio, Extra Negrito                              | Albertus               |

### Modo LJ4/GL2

| Nome da fonte               | Família                                      | Equivalente HP                        |
|-----------------------------|----------------------------------------------|---------------------------------------|
| Ryadh                       | Médio, Negrito                               | Ryadh                                 |
| Malka                       | Médio, Negrito, Itálico                      | Miryam                                |
| Dorit                       | Médio, Negrito                               | David                                 |
| Naamit                      | Médio, Negrito                               | Narkis                                |
| Arial                       | Médio, Negrito, Itálico, Itálico<br>Negrito  | Arial                                 |
| Times New                   | Médio, Negrito, Itálico, Itálico<br>Negrito  | Times New                             |
| Helvetica                   | Medium, Bold, Oblique,<br>Bold Oblique       | Helvetica                             |
| Helvetica Narrow            | Medium, Bold, Oblique,<br>Bold Oblique       | Helvetica Narrow                      |
| Palatino                    | Romano, Negrito, Itálico, Itálico<br>Negrito | Palatino                              |
| ITC Avant Garde             | Book, Demi, Book Oblique,<br>Demi Oblique    | ITC Avant Garde<br>Gothic             |
| ITC Bookman                 | Light, Demi, Itálico Light,<br>Demi Itálico  | ITC Bookman                           |
| New Century<br>Schoolbook   | Romano, Negrito, Itálico, Itálico<br>Negrito | New Century<br>Schoolbook             |
| Times                       | Romano, Negrito, Itálico, Itálico<br>Negrito | Times                                 |
| ITC Zapf Chancery<br>Italic | -                                            | ITC Zapf<br>Chancery<br>Medium Italic |
| Symbol                      | -                                            | Symbol                                |
| SymbolPS                    | -                                            | SymbolPS                              |
| Wingdings                   | -                                            | Wingdings                             |
| Letter Gothic               | Médio, Negrito, Itálico                      | Letter Gothic                         |
| Naskh                       | Médio, Negrito                               | Naskh                                 |
| Koufi                       | Médio, Negrito                               | Koufi                                 |

С

| Nome da fonte        | Família                                | Equivalente HP          |
|----------------------|----------------------------------------|-------------------------|
| CourierPS            | Medium, Bold, Oblique,<br>Bold Oblique | CourierPS               |
| Impressora matricial | -                                      | Impressora<br>matricial |
| OCR A                | -                                      | -                       |
| OCR B                | -                                      | -                       |
| Code39               | 9,37 cpp, 4,68 cpp                     | -                       |
| EAN/UPC              | Médio, Negrito                         | -                       |

Ao seleccionar fontes na aplicação, escolha o nome de fonte indicado na coluna Equivalente HP.

#### Nota:

Consoante a densidade de impressão, ou a qualidade ou cor do papel, as fontes OCR A, OCR B, Code39 e EAN/UPC poderão ser ilegíveis. Imprima uma amostra e certifique-se de que as fontes são legíveis, antes de imprimir grandes volumes.

### Modos ESC/P 2 e FX

| Nome da fonte     | Família        |  |
|-------------------|----------------|--|
| Courier           | Médio, Negrito |  |
| EPSON Prestige    | -              |  |
| EPSON Roman       | -              |  |
| EPSON Sans serif  | -              |  |
| Arial             | Médio, Negrito |  |
| Letter Gothic SWC | Médio, Negrito |  |
| Times New Roman   | Médio, Negrito |  |

| Nome da fonte | Família |
|---------------|---------|
| EPSON Script  | -       |
| OCR A         | -       |
| OCR B         | -       |

#### Nota:

Consoante a densidade de impressão, ou a qualidade ou cor do papel, as fontes OCR A e OCR B poderão ser ilegíveis. Imprima uma amostra e certifique-se de que as fontes são legíveis, antes de imprimir grandes volumes.

### Modo I239X

| Nome da fonte    | Família        |
|------------------|----------------|
| Courier          | Médio, Negrito |
| EPSON Prestige   | -              |
| EPSON Gothic     | -              |
| EPSON Orator     | -              |
| EPSON Script     | -              |
| EPSON Presentor  | -              |
| EPSON Sans serif | -              |
| OCR B            | -              |

#### Nota:

Consoante a densidade de impressão, ou a qualidade ou cor do papel, a fonte OCR B poderá ser ilegível. Imprima uma amostra e certifique-se de que a fonte é legível, antes de imprimir grandes volumes.

### Modo PS 3

Dezassete fontes dimensionáveis. As fontes são: Courier, Courier Oblique, Courier Bold, Courier Bold Oblique, Helvetica, Helvetica Oblique, Helvetica Bold, Helvetica Bold Oblique, Helvetica Narrow, Helvetica Narrow Oblique, Helvetica Narrow Bold, Helvetica Narrow Bold Oblique, Times Roman, Times Italic, Times Bold, Times Bold Italic e Symbol.

Para ver estas fontes, consulte "Amostras de fontes PostScript" na página 501.

### Imprimir amostras de fontes

Pode imprimir amostras das fontes disponíveis em cada um dos modos, utilizando o menu Information (Informação) do painel de controlo.

Para imprimir amostras das fontes, execute as operações apresentadas em seguida:

- 1. Certifique-se de que a impressora tem papel.
- Certifique-se de que é apresentado Ready (Operacional) ou Standby (Repouso) no visor LCD e, em seguida, prima a tecla
   → Enter.
- 3. Prima a tecla 💌 (para baixo) até que seja apresentado o nome da fonte cuja amostra pretende imprimir.
- Prima a tecla → (Enter) para imprimir a amostra seleccionada.

### Adicionar mais fontes

Pode instalar mais fontes no sistema operativo Windows. A maior parte dos pacotes de fontes incluem um programa de instalação ou de gestão para este fim.

Em relação às fontes e ao sistema operativo Windows, preste atenção aos seguintes aspectos:

- □ As fontes TrueType funcionam em todas as versões do sistema operativo Windows.
- Pode instalar, no máximo, cerca de 800 fontes TrueType no Windows ME, 98 ou 95.
- Para utilizar fontes PostScript Type 1 no Windows Me/98/95 ou Windows NT, é necessário utilizar o Adobe Type Manager (ATM), ATM Deluxe ou ATM Light. Pode descarregar gratuitamente do site da Adobe o ATM Light para Windows. Se utiliza o Windows XP ou o Windows 2000, não necessita de instalar o ATM, uma vez que já faz parte do sistema operativo.

Também pode instalar fontes através da janela Fonts (Tipos de letra). Para ter acesso a esta janela, abra o Control Panel (Painel de controlo) e clique duas vezes no ícone Fonts (Tipos de letra). Uma vez instaladas, as fontes (denominadas tipos de letra, no Windows) passam a estar disponíveis em todas as aplicações do Windows.

### Seleccionar fontes

Sempre que possível, seleccione as fontes na lista da aplicação. Para obter instruções, consulte a documentação do software.

Se enviar texto não formatado para a impressora directamente do DOS, ou se estiver a utilizar um pacote de software simples que não inclua a selecção de fontes, pode seleccionar as fontes utilizando os menus do painel de controlo da impressora, no modo de emulação de LJ4, ESC/P 2, FX ou I239X.

### Descarregar fontes

As fontes que residem no disco do computador podem ser descarregadas, ou transferidas, para a impressora de modo a poderem ser impressas. As fontes descarregadas, também denominadas fontes lógicas, permanecem na memória da impressora até que esta seja desligada ou reinicializada. Se tenciona descarregar muitas fontes, certifique-se de que a impressora tem memória suficiente.

A maioria dos pacotes de fontes permite gerir as fontes de forma fácil, através de um programa de instalação próprio. Com este programa, pode descarregar as fontes automaticamente sempre que o computador é iniciado ou descarregar apenas as fontes necessárias para imprimir, no momento oportuno.

### **EPSON Font Manager**

O EPSON Font Manager disponibiliza 131 fontes lógicas.

### Requisitos de sistema

Para utilizar o EPSON Font Manager, o computador tem de cumprir os seguintes requisitos:

| Computador:        | PC IBM ou compatível IBM com<br>processador 486 ou superior |
|--------------------|-------------------------------------------------------------|
| Sistema operativo: | Microsoft Windows Me, 98, 95, XP, 2000 ou NT 4.0            |
| Espaço em disco:   | 9 MB de espaço livre, no mínimo                             |

### Instalar o EPSON Font Manager

Para instalar o EPSON Font Manager, execute as operações apresentadas em seguida:

- 1. Certifique-se de que a impressora está desligada e de que o Windows está activo no computador.
- 2. Introduza o CD-ROM do software da impressora no respectivo leitor do computador.

#### Nota:

Se a janela de selecção do idioma for apresentada, seleccione o seu país.

- Se o ecrã do programa de instalação EPSON não for apresentado automaticamente, clique duas vezes no ícone My Computer (O meu computador), clique com o botão direito do rato no ícone do CD-ROM e seleccione OPEN (ABRIR) no menu apresentado. Clique duas vezes em Epsetup.exe.
- 3. Clique em **Continue** (Continuar). Quando for apresentado o ecrã do acordo de licença de software, leia o acordo e, em seguida, clique em **Agree** (Aceitar).
- 4. Na caixa de diálogo apresentada, clique duas vezes em Install Software (Instalar Software).

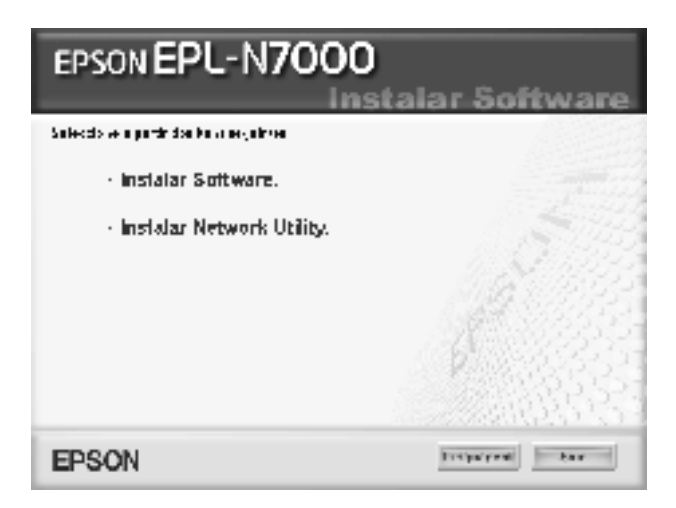

5. Clique em Custom (Personalizar).

6. Seleccione EPSON Font Manager e clique em Install (Instalar). Depois, siga as instruções apresentadas no ecrã.

| EPSON EPL-N7000<br>Instalação personalizada                                   |
|-------------------------------------------------------------------------------|
| Salectly as as have by a proton of organize a many literity and the organized |
| Controledor de Improcesso     IEPEON Status Monitor 3                         |
| 🗋 Manuel do Ultizador I de Desenciavamento da Papel                           |
| T EPSON BarCode Foat                                                          |
| XI EPBON Font Manager                                                         |
|                                                                               |
| EPSON Fret Trace                                                              |

7. Uma vez concluída a instalação, clique em OK.

O EPSON Font Manager está instalado no computador.

### Fontes EPSON BarCode

As Fontes EPSON BarCode permitem criar e imprimir facilmente muitos tipos de códigos de barras.

Regra geral, a criação de códigos de barras é um processo laborioso que requer a especificação de vários códigos de comando, tais como "Start bar", "Stop bar" e OCR-B, para além dos próprios caracteres do código de barras. No entanto, as Fontes EPSON BarCode foram concebidas para acrescentar automaticamente esses códigos, permitindo ao utilizador imprimir facilmente códigos de barras que cumprem várias normas relativas a códigos de barras. As Fontes EPSON BarCode suportam os tipos de códigos de barras apresentados em seguida.

| Norma de<br>código de<br>barras | EPSON<br>BarCode          | OCR-B | Dígito de<br>verificação | Comentários                                                                                                |
|---------------------------------|---------------------------|-------|--------------------------|----------------------------------------------------------------------------------------------------|
| EAN                             | EPSON<br>EAN-8            | Sim   | Sim                      | Cria códigos de<br>barras EAN<br>(versão<br>abreviada).                                                    |
|                                 | EPSON<br>EAN-13           | Sim   | Sim                      | Cria códigos de<br>barras EAN<br>(versão padrão).                                                          |
| UPC-A                           | EPSON<br>UPC-A            | Sim   | Sim                      | Cria códigos de<br>barras UPC-A.                                                                           |
| UPC-E                           | EPSON<br>UPC-E            | Sim   | Sim                      | Cria códigos de<br>barras UPC-E.                                                                           |
| Code39                          | EPSON<br>Code39           | Não   | Não                      | A impressão de<br>OCR-B e dígitos<br>de verificação<br>pode ser<br>especificada<br>com o nome da<br>fonte. |
|                                 | EPSON<br>Code39 CD        | Não   | Sim                      |                                                                                                    |
|                                 | EPSON<br>Code39 CD<br>Num | Sim   | Sim                      |                                                                                                    |
|                                 | EPSON<br>Code39 Num       | Sim   | Não                      |                                                                                                    |
| Code128                         | EPSON<br>Code128          | Não   | Sim                      | Cria códigos de<br>barras Code128.                                                                         |
| Interleaved 2                   | EPSON ITF                 | Não   | Não                      | A impressão de<br>OCR-B e dígitos<br>de verificação<br>pode ser<br>especificada<br>com o nome da<br>fonte. |
| of 5 (ITF)                      | EPSON ITF<br>CD           | Não   | Sim                      |                                                                                                    |
|                                 | EPSON ITF<br>CD Num       | Sim   | Sim                      |                                                                                                    |
|                                 | EPSON ITF<br>Num          | Sim   | Não                      |                                                                                                    |

| Norma de<br>código de<br>barras | EPSON<br>BarCode           | OCR-B | Dígito de<br>verificação | Comentários                                                           |
|---------------------------------|----------------------------|-------|--------------------------|-----------------------------------------------------------------------|
| Codabar                         | EPSON<br>Codabar           | Não   | Não                      | A impressão de<br>OCR-B e dígitos                                     |
|                                 | EPSON<br>Codabar CD        | Não   | Sim                      | de verificação<br>pode ser<br>especificada<br>com o nome da<br>fonte. |
|                                 | EPSON<br>Codabar CD<br>Num | Sim   | Sim                      |                                                                       |
|                                 | EPSON<br>Codabar<br>Num    | Sim   | Não                      |                                                                       |

### Requisitos de sistema

Para utilizar as Fontes EPSON BarCode, o computador tem de cumprir os seguintes requisitos:

| Computador:           | PC IBM ou compatível IBM com processador<br>i386SX ou superior |
|-----------------------|----------------------------------------------------------------|
| Sistema<br>operativo: | Microsoft Windows Me, 98, 95, Windows XP, 2000, NT 4.0         |
| Espaço em disco:      | 15 a 30 KB de espaço livre, consoante a fonte.                 |

#### Nota:

As Fontes EPSON BarCode só podem ser utilizadas com controladores de impressão EPSON.

### Instalar as Fontes EPSON BarCode

O procedimento aqui descrito refere-se à instalação em Windows 98; o procedimento de instalação relativo a outros sistemas operativos Windows é quase idêntico.

Para instalar as Fontes EPSON BarCode, execute as operações apresentadas em seguida:

- 1. Certifique-se de que a impressora está desligada e de que o Windows está activo no computador.
- 2. Introduza o CD-ROM do software da impressora no respectivo leitor do computador.

#### Nota:

- Se a janela de selecção do idioma for apresentada, seleccione o seu país.
- Se o ecrã do programa de instalação EPSON não for apresentado automaticamente, clique duas vezes no ícone My Computer (O meu computador), clique com o botão direito do rato no ícone do CD-ROM e seleccione OPEN (ABRIR) no menu apresentado. Clique duas vezes em Epsetup.exe.
- 3. Clique em **Continue** (Continuar). Quando for apresentado o ecrã do acordo de licença de software, leia o acordo e, em seguida, clique em **Agree** (Aceitar).

4. Na caixa de diálogo apresentada, clique duas vezes em Install Software (Instalar Software).

| EPSON EPL-N7000                                | talar Software     |
|------------------------------------------------|--------------------|
| Subjections in participation for a network set |                    |
| · Instalar Software.                           |                    |
| <ul> <li>Instalar Network Utility.</li> </ul>  |                    |
|                                                | 1.61.633           |
|                                                |                    |
|                                                |                    |
|                                                | - 27 <i>24 (1)</i> |
| EPSON                                          | Trifpalyees bar    |

- 5. Clique em Custom (Personalizar).
- 6. Seleccione EPSON BarCode Font e clique em Install (Instalar). Depois, siga as instruções apresentadas no ecrã.

| EPSON EPL-N7000                                                                                                  |
|----------------------------------------------------------------------------------------------------|
| Salectives as have symptoteen all atolates are negligations die mary invasion                                    |
| 🔄 Controlador de Impressõe                                                                                       |
| I EPBON Stalus Monitor 3                                                                                         |
| 🗇 Manuel do Utitzador I de Desencravamento da Papel                                                              |
| I EPBON Regista On-Inc                                                                                           |
| 71 EPSON BarCode Font                                                                                            |
| EPBON Four Manager                                                                                               |
| and the second second second second second second second second second second second second second second second |
| EPSON trat                                                                                                    |

7. Uma vez concluída a instalação, clique em OK.

As fontes EPSON BarCode estão instaladas no computador.

### Imprimir com Fontes EPSON BarCode

A aplicação utilizada nestas instruções é o Microsoft WordPad. O procedimento pode ser ligeiramente diferente quando a impressão é efectuada a partir de outras aplicações.

Para criar e imprimir códigos de barras com as Fontes EPSON BarCode, execute as operações apresentadas em seguida:

1. Abra um documento na aplicação e introduza os caracteres que pretende converter num código de barras.

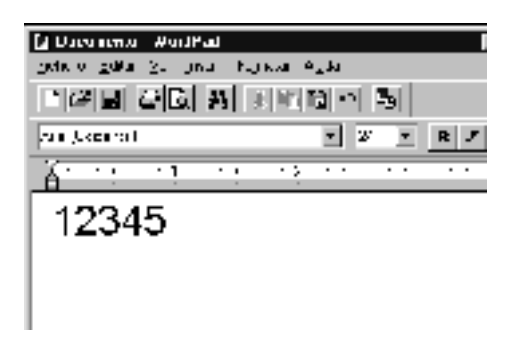

2. Seleccione os caracteres e, em seguida, a opção Font (Tipo de letra) do menu Format (Formatar).

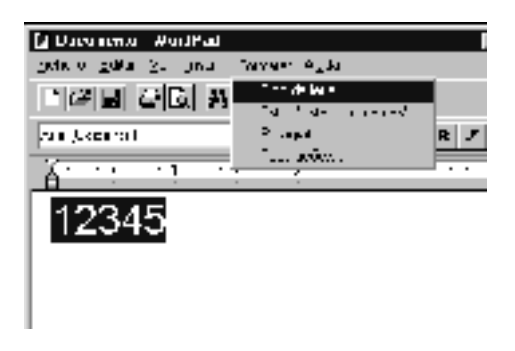

3. Seleccione a Fonte EPSON BarCode que pretende utilizar, defina o respectivo tamanho e clique em OK.

| lapo de ktra                                                                                                    | 2 ×                                                                                                    |
|----------------------------------------------------------------------------------------------------|----------------------------------------------------------------------------------------------------|
| The first formation of the second second sec | Lation on the left 2 are for<br>vertal<br>Constant 2 are for<br>Constant 2 are for<br>Constan |
| Todesa da un marcia atras                                                                                                    | AaBby                                                                                                    |

#### Nota:

No Windows XP, 2000 e NT 4.0, não é possível utilizar fontes com tamanho superior a 96 pontos ao imprimir códigos de barras.

4. Os caracteres seleccionados aparecem como caracteres de códigos de barras semelhantes aos apresentados em seguida.

| Decementa Antifati<br>petro galla ≥. jest fujikar Asta<br>Telefiel 22 C. A. Bitte 12 P. 15 |     |     |     |     |     |
|--------------------------------------------------------------------------------------------|-----|-----|-----|-----|-----|
| LINE COMPLETENCE                                                                           |     |     |     | 6 🔳 | R J |
| ă: :: ·:                                                                                   | • • | - 2 | • • | • • |     |
| <br>12345                                                                                  |     |     |     |     |     |

C

 Seleccione Print (Imprimir) no menu File (Ficheiro), seleccione a impressora EPSON e clique em Properties (Propriedades). Especifique as seguintes definições no controlador de impressão. A EPL-N7000 é uma impressora monocromática. Consulte a secção Controlador de impressora monocromática na tabela apresentada em seguida.

|                                                                                                    | Controlador<br>de impressora<br>monocromá-<br>tica | Controlador<br>de<br>impressora<br>a cores | Controlador<br>de impressora<br>monocromá-<br>tica baseada<br>em sistema<br>anfitrião |
|----------------------------------------------------------------------------------------------------|----------------------------------------------------|--------------------------------------------|---------------------------------------------------------------------------------------|
| Color (Cor)                                                                                                    | (não disponível)                                   | Preto                                      | (não disponível)                                                                      |
| Print Quality<br>(Qualidade de<br>impressão)                                                                                                    | 600 ppp                                            | 600 ppp                                    | 600 ppp                                                                               |
| Toner Save<br>(Modo<br>económico)                                                                                                    | Não<br>seleccionado                                | Não<br>seleccionado                        | Não<br>seleccionado                                                                   |
| Opções de<br>Zoom                                                                                                    | Não<br>seleccionado                                | Não<br>seleccionado                        | Não<br>seleccionado                                                                   |
| Modo dos<br>gráficos (na<br>caixa de diálogo<br>Extended<br>Settings<br>[Definições<br>Avançadas], às<br>quais se tem<br>acesso através<br>do separador<br>Optional<br>Settings<br>[Definições<br>Opcionais]) | High Quality<br>(Alta qualidade)<br>(Impressora)   | (não<br>disponível)                        | (não disponível)                                                                      |

|                                                                                                    | Controlador<br>de impressora<br>monocromá-<br>tica | Controlador<br>de<br>impressora<br>a cores          | Controlador<br>de impressora<br>monocromá-<br>tica baseada<br>em sistema<br>anfitrião |
|----------------------------------------------------------------------------------------------------|----------------------------------------------------|-----------------------------------------------------|---------------------------------------------------------------------------------------|
| Modo de<br>impressão (na<br>caixa de diálogo<br>More Settings<br>(Outras<br>Definições) às<br>quais se tem<br>acesso através<br>do separador<br>Basic Settings<br>(Definições<br>Básicas)) | (não disponível)                                   | High Quality<br>(Alta<br>qualidade)<br>(Impressora) | (não disponível)                                                                      |

6. Clique em OK para imprimir o código de barras.

#### Nota:

Se existir um erro na cadeia de caracteres do código de barras, como, por exemplo, dados inadequados, o código de barras é impresso tal como aparece no ecrã, mas não pode ser lido por um leitor de códigos de barras.

# Notas relativas à introdução e formatação de códigos de barras

Tenha o seguinte em mente ao introduzir e formatar caracteres de códigos de barras:

- Não aplique sombras nem formatos de caracteres especiais, tais como negrito, itálico ou sublinhado.
- □ Imprima os códigos de barras apenas a preto e branco.

- □ Ao rodar os caracteres, especifique apenas ângulos de rotação de 90°, 180° e 270°.
- Desactive todas as definições de espacejamento automático de caracteres e de palavras na aplicação.
- Não utilize funções da aplicação que ampliem ou reduzam o tamanho dos caracteres apenas na horizontal ou na vertical.
- Desactive as funções de correcção automática de ortografia, gramática, espacejamento, etc. da aplicação.
- Para fazer mais facilmente a distinção entre os códigos de barras e o outro texto do documento, defina a aplicação para apresentar os símbolos de texto, tais como marcas de parágrafo, tabulações, etc.
- Uma vez que os caracteres especiais, tais como a barra de início e a barra de fim, são acrescentados quando a Fonte EPSON BarCode é seleccionada, o código de barras produzido pode ter mais caracteres do que os introduzidos originalmente.
- Para obter resultados óptimos, utilize apenas os tamanhos de fonte recomendados na secção "Especificações das Fontes BarCode" na página 479 para a Fonte EPSON BarCode que estiver a utilizar. Os códigos de barras com outros tamanhos poderão não ser lidos por todos os leitores de códigos de barras.

#### Nota:

Consoante a densidade de impressão, ou a qualidade ou cor do papel, os códigos de barras poderão não ser lidos por todos os leitores de códigos de barras. Imprima uma amostra e certifique-se de que o código de barras pode ser lido, antes de imprimir grandes volumes.

### Especificações das Fontes BarCode

Esta secção contém informações pormenorizadas sobre as especificações de introdução de caracteres de cada Fonte EPSON BarCode.

### **EPSON EAN-8**

- EAN-8 é uma versão abreviada de oito dígitos da norma de códigos de barras EAN.
- Uma vez que o dígito de verificação é acrescentado automaticamente, só podem ser introduzidos 7 caracteres.

| Tipo de caracteres   | Números (0 a 9)                                                                                                    |
|----------------------|----------------------------------------------------------------------------------------------------|
| Número de caracteres | 7 caracteres                                                                                                    |
| Tamanho da fonte     | 52 a 130 pontos (até 96 pontos no<br>Windows XP/2000/NT). Os tamanhos<br>recomendados são 52, 65 (padrão), 97,5 e<br>130 pontos. |

- □ Margem esquerda/direita
- □ Barra de guarda esquerda/direita
- Barra central
- Dígito de verificação
- □ OCR-B

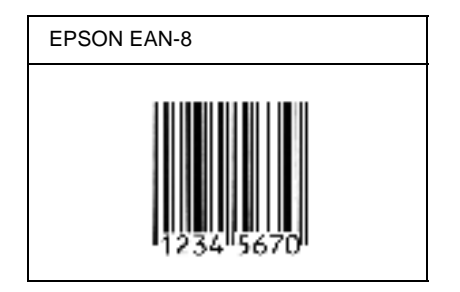

### **EPSON EAN-13**

- O EAN-13 corresponde ao código de barras EAN de 13 dígitos padrão.
- Uma vez que o dígito de verificação é acrescentado automaticamente, só podem ser introduzidos 12 caracteres.

| Tipo de caracteres   | Números (0 a 9)                                                                                                    |
|----------------------|----------------------------------------------------------------------------------------------------|
| Número de caracteres | 12 caracteres                                                                                                    |
| Tamanho da fonte     | 60 a 150 pontos (até 96 pontos no<br>Windows XP/2000/NT). Os tamanhos<br>recomendados são 60, 75 (padrão), 112,5 e<br>150 pontos. |

- □ Margem esquerda/direita
- □ Barra de guarda esquerda/direita
- □ Barra central
- Dígito de verificação
- □ OCR-B

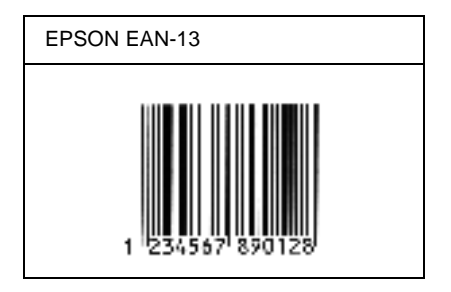

### **EPSON UPC-A**

- O UPC-A é o código de barras padrão especificado pelo American Universal Product Code (Manual de especificações de símbolos UPC).
- □ Só são suportados códigos UPC normais. Não são suportados códigos suplementares.

| Tipo de caracteres   | Números (0 a 9)                                                                                                    |
|----------------------|----------------------------------------------------------------------------------------------------|
| Número de caracteres | 11 caracteres                                                                                                    |
| Tamanho da fonte     | 60 a 150 pontos (até 96 pontos no<br>Windows XP/2000/NT). Os tamanhos<br>recomendados são 60, 75 (padrão), 112,5 e<br>150 pontos. |

- □ Margem esquerda/direita
- □ Barra de guarda esquerda/direita
- Barra central
- Dígito de verificação
- OCR-B

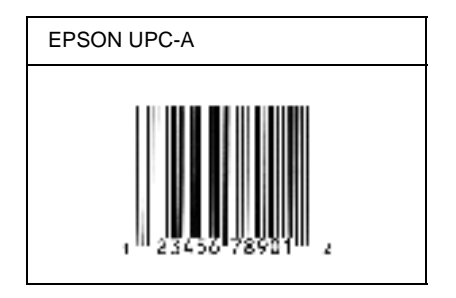

### EPSON UPC-E

O UPC-E é o código de barras UPC-A com supressão de zeros (elimina os zeros desnecessários) especificado pelo American Universal Product Code (Manual de especificações de símbolos UPC).

| Tipo de caracteres   | Números (0 a 9)                                                                                                    |
|----------------------|----------------------------------------------------------------------------------------------------|
| Número de caracteres | 6 caracteres                                                                                                    |
| Tamanho da fonte     | 60 a 150 pontos (até 96 pontos no<br>Windows XP/2000/NT). Os tamanhos<br>recomendados são 60, 75 (padrão), 112,5 e<br>150 pontos. |

- □ Margem esquerda/direita
- □ Barra de guarda esquerda/direita
- Dígito de verificação
- □ OCR-B
- □ O número "0"

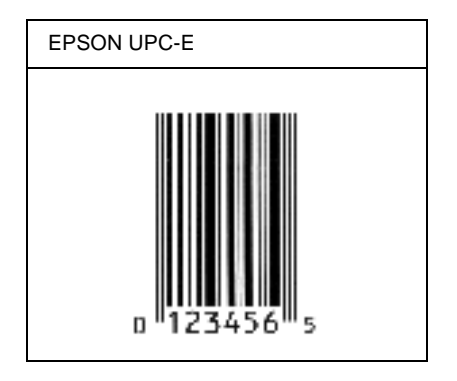

### **EPSON Code39**

- Estão disponíveis quatro fontes Code39, o que permite activar e desactivar a inserção automática de dígitos de verificação e OCR-B.
- A altura do código de barras é ajustada automaticamente para 15% ou mais do seu comprimento total, de acordo com a norma Code39. Por este motivo, é importante manter pelo menos um espaço entre o código de barras e o texto circundante, para evitar sobreposições.
- Nos códigos de barras Code39, os espaços devem ser introduzidos como sublinhados ("\_").
- Se imprimir dois ou mais códigos de barras numa linha, separe-os com uma tabulação ou seleccione uma fonte que não seja a Fonte BarCode e introduza o espaço. Se introduzir um espaço com uma fonte Code39 seleccionada, o código de barras estará incorrecto.

| Tipo de caracteres   | Caracteres alfanuméricos (A a Z, 0 a 9),<br>Símbolos ( espaço \$ / + %) |  |
|----------------------|-------------------------------------------------------------------------|--|
| Número de caracteres | llimitado                                                               |  |

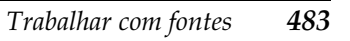

| Tamanho da fonte | Quando não se utiliza a fonte OCR-B: 26 ou<br>mais (até 96 pontos no Windows<br>XP/2000/NT).<br>Os tamanhos recomendados são 26, 52, 78 e<br>104 pontos. |
|------------------|----------------------------------------------------------------------------------------------------|
|                  | Quando se utiliza a fonte OCR-B: 36 ou mais<br>(até 96 pontos no Windows XP/2000/NT).<br>Os tamanhos recomendados são 36, 72,<br>108 e 144 pontos.       |

Os códigos apresentados em seguida são inseridos automaticamente e não é necessário introduzi-los manualmente:

- □ Zona silenciosa esquerda/direita
- Dígito de verificação
- □ Carácter de início/fim

#### Imprimir uma amostra

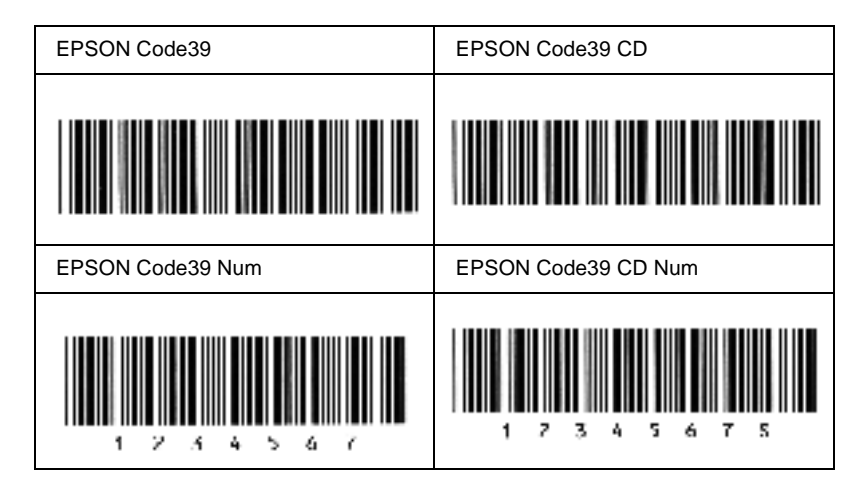

### EPSON Code128

- As fontes Code128 suportam os conjuntos de códigos A, B, e C. Quando o conjunto de códigos de uma linha de caracteres é alterado a meio da linha, é automaticamente inserido um código de conversão.
- A altura do código de barras é ajustada automaticamente para 15% ou mais do seu comprimento total, de acordo com a norma Code128. Por este motivo, é importante manter pelo menos um espaço entre o código de barras e o texto circundante, para evitar sobreposições.
- Algumas aplicações apagam automaticamente os espaços existentes no fim das linhas ou convertem vários espaços seguidos em tabulações. Os códigos de barras que contêm espaços podem não ser impressos correctamente a partir de aplicações que apagam os espaços existentes no fim das linhas ou convertem vários espaços seguidos em tabulações.
- Se imprimir dois ou mais códigos de barras numa linha, separe-os com uma tabulação ou seleccione uma fonte que não seja a Fonte BarCode e introduza o espaço. Se introduzir um espaço com uma fonte Code128 seleccionada, o código de barras estará incorrecto.

| Tipo de caracteres   | Todos os caracteres ASCII (95 no total)                                                                            |
|----------------------|----------------------------------------------------------------------------------------------------|
| Número de caracteres | llimitado                                                                                                    |
| Tamanho da fonte     | 26 a 104 pontos (até 96 pontos no<br>Windows XP/2000/NT). Os tamanhos<br>recomendados são 26, 52, 78 e 104 pontos. |

Os códigos apresentados em seguida são inseridos automaticamente e não é necessário introduzi-los manualmente:

- Zona silenciosa esquerda/direita
- □ Carácter de início/fim
- Dígito de verificação
- Carácter de mudança de conjunto de códigos

#### Imprimir uma amostra

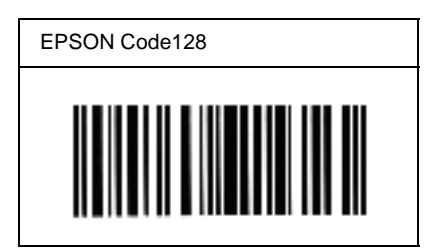

### EPSON ITF

- □ AS fontes EPSON ITF estão em conformidade com a norma USS Interleaved 2-of-5 (Americana).
- Estão disponíveis quatro fontes EPSON ITF, o que permite activar e desactivar a inserção automática de dígitos de verificação e OCR-B.
- A altura do código de barras é ajustada automaticamente para 15% ou mais do seu comprimento total, de acordo com a norma Interleaved 2-of-5. Por este motivo, é importante manter pelo menos um espaço entre o código de barras e o texto circundante, para evitar sobreposições.

A norma Interleaved 2 of 5 trata cada grupo de dois caracteres como um conjunto. Quando existe um número ímpar de caracteres, acrescenta automaticamente um zero ao início da sequência de caracteres.

| Tipo de caracteres   | Números (0 a 9)                                                                                                    |
|----------------------|----------------------------------------------------------------------------------------------------|
| Número de caracteres | Ilimitado                                                                                                    |
| Tamanho da fonte     | Quando não se utiliza a fonte OCR-B:<br>26 ou mais (até 96 pontos no Windows<br>XP/2000/NT).<br>Os tamanhos recomendados são 26, 52, 78 e<br>104 pontos.<br>Quando se utiliza a fonte OCR-B: 36 ou mais<br>(até 96 pontos no Windows XP/2000/NT).<br>Os tamanhos recomendados são 36, 72,<br>108 e 144 pontos. |

- Zona silenciosa esquerda/direita
- □ Carácter de início/fim
- Dígito de verificação
- Número "0" (acrescentado ao início da sequência de caracteres, se necessário)

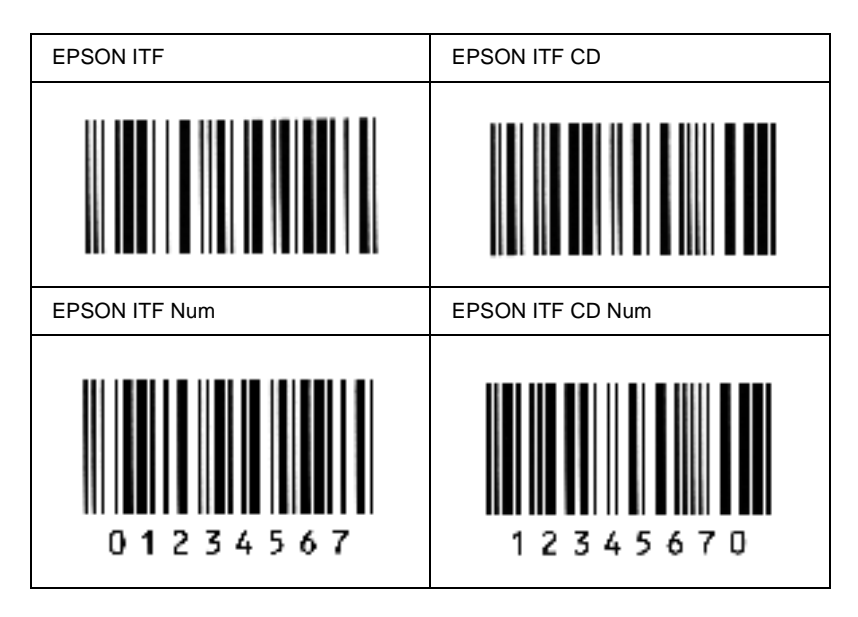

### EPSON Codabar

- Estão disponíveis quatro fontes Codabar o que permite activar e desactivar a inserção automática de dígitos de verificação e OCR-B.
- A altura do código de barras é ajustada automaticamente para 15% ou mais do seu comprimento total, de acordo com a norma Codabar. Por este motivo, é importante manter pelo menos um espaço entre o código de barras e o texto circundante, para evitar sobreposições.
- Quando é introduzido um carácter de início ou fim, as fontes Codabar inserem automaticamente o carácter complementar.
- □ Se não for introduzido nem um carácter de início nem um de fim, estes caracteres são introduzidos automaticamente como a letra "*A*".

| Tipo de caracteres   | Números (0 a 9)<br>Símbolos (- \$ : / . +)                                                                                                    |
|----------------------|----------------------------------------------------------------------------------------------------|
| Número de caracteres | Ilimitado                                                                                                    |
| Tamanho da fonte     | Quando não se utiliza a fonte OCR-B:<br>26 ou mais (até 96 pontos no Windows<br>XP/2000/NT).<br>Os tamanhos recomendados são 26, 52, 78 e<br>104 pontos.<br>Quando se utiliza a fonte OCR-B: 36 ou mais<br>(até 96 pontos no Windows XP/2000/NT).<br>Os tamanhos recomendados são 36, 72,<br>108 e 144 pontos. |

- Zona silenciosa esquerda/direita
- □ Carácter de início/fim (quando não é introduzido)
- Dígito de verificação

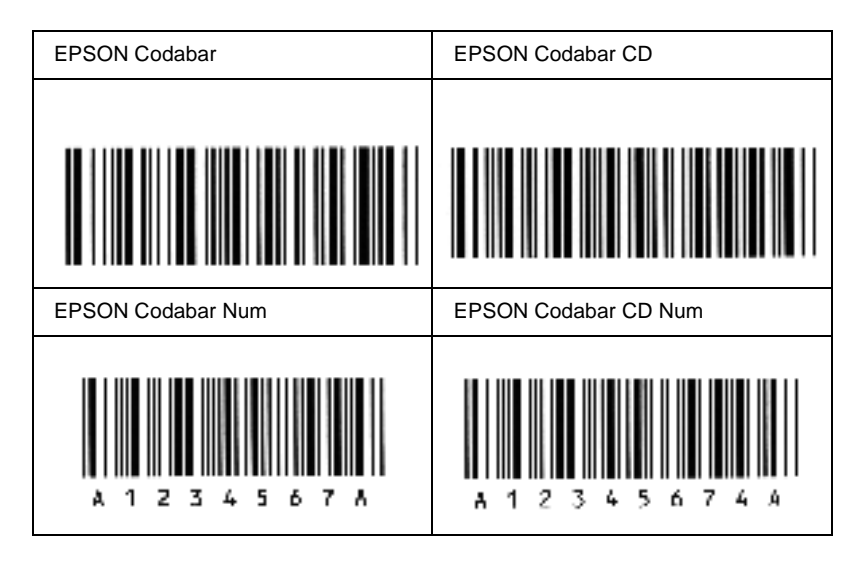

### Anexo D

## Conjunto de símbolos

| Introdução aos conjuntos de símbolos |
|--------------------------------------|
| No modo de emulação de LJ4           |
| Nos modos ESC/P 2 ou FX              |
| No modo de emulação de I239X500      |
| No modo EPSON GL/2                   |

# D
# Introdução aos conjuntos de símbolos

A impressora pode aceder a vários conjuntos de símbolos. Muitos destes conjuntos são diferentes apenas no que diz respeito aos caracteres específicos de cada língua.

### Nota:

A maioria dos produtos de software gere as fontes e os símbolos automaticamente. É provável que nunca venha a ser necessário ajustar as definições da impressora. No entanto, se estiver a escrever os seus próprios programas de controlo da impressora, ou se estiver a utilizar software mais antigo que não controle as fontes, consulte as secções apresentadas em seguida para obter informações sobre os conjuntos de símbolos.

Quando estiver a decidir qual a fonte que pretende utilizar, deve ter em mente o conjunto de símbolos que vai ser combinado com essa fonte. Os conjuntos de símbolos disponíveis variam consoante o modo de emulação utilizado e a fonte escolhida.

# No modo de emulação de LJ4

No modo de emulação de LJ4, estão disponíveis os seguintes conjuntos de símbolos.

| Tipos de letra<br>disponíveis                    | Nome do conjunto de símbolos: |                      |  |
|--------------------------------------------------|-------------------------------|----------------------|--|
| 19 tipos de letra<br>Courier<br>CG Times         | IBM-US (10U)                  | Roman-8 (8U)         |  |
|                                                  | ECM94-1 (0N)                  | 8859-2 ISO (2N)      |  |
| Universe<br>Letter Gothic                        | 8859-9 ISO (5N)               | 8859-10ISO (6N)      |  |
| Impressora matricial                             | IBM-DN (11U)                  | PcMultilingual (12U) |  |
|                                                  | PcE.Europe (17U)              | PcTk437 (9T)         |  |
|                                                  | WiAnsi (19U)                  | WiE.Europe (9E)      |  |
|                                                  | WiTurkish (5T)                | Legal (1U)           |  |
|                                                  | UK (1E)                       | Swedis2 (0S)         |  |
|                                                  | Italian (0I)                  | Spanish (2S)         |  |
|                                                  | German (1G)                   | Norweg1 (0D)         |  |
|                                                  | French2 (1F)                  | Roman-9 (4U)         |  |
|                                                  | 8859-15ISO (9N)               | PcEur858 (13U)       |  |
| 19 tipos de letra                                | PcBlt775 (26U)                | Pc1004 (9J)          |  |
| Courier<br>CG Times<br>Universe<br>Letter Gothic | WiBALT (19L)                  | DeskTop (7J)         |  |
|                                                  | PsText (10J)                  | Windows (9U)         |  |
|                                                  | McText (12J)                  | MsPublishi (6J)      |  |
|                                                  | PiFont (15U)                  | VeMath (6M)          |  |
|                                                  | VeInternational (13J)         | VeUS (14J)           |  |

| Tipos de letra<br>disponíveis                                                                                                    | Nome do conjunto de símbolos: |                |  |
|----------------------------------------------------------------------------------------------------|-------------------------------|----------------|--|
| 19 tipos de letra<br>Courier<br>CG Times<br>Universe<br>Letter Gothic<br>Dorit<br>Malka<br>Naamit<br>Naskh<br>Koufi<br>Ryadh                         | PsMath (5M)                   | Math-8 (8M)    |  |
| 19 tipos de letra<br>Courier<br>CG Times<br>Universe<br>Letter Gothic<br>Dorit<br>Malka<br>Naamit<br>Naskh<br>Koufi<br>Ryadh<br>Impressora matricial | ANSI ASCII (0U)               |                |  |
| Courier                                                                                                    | Pc866Cyr (3R)                 | Pc866Ukr (14R) |  |
| CG limes<br>Universe                                                                                                    | WinCyr (9R)                   | ISOCyr (10N)   |  |
| Letter Gothic                                                                                                    | Pc8Grk (12G)                  | Pc851Grk (10G) |  |
|                                                                                                    | WinGrk (9G)                   | ISOGrk (12N)   |  |
|                                                                                                    | Greek8 (8G)                   |                |  |
| Courier                                                                                                    | 8859-8 ISO (7H)               | Hebrew7 (0H)   |  |
| Dorit<br>Malka<br>Naamit<br>Impressora matricial                                                                                                    | Hebrew8 (8H)                  |                |  |
| Courier<br>Letter Gothic<br>Dorit<br>Malka<br>Naamit                                                                                                 | Pc862Heb (15H)                |                |  |

| Tipos de letra<br>disponíveis                   | Nome do conjunto de símbolos: |                   |  |
|-------------------------------------------------|-------------------------------|-------------------|--|
| Naskh<br>Koufi<br>Ryadh                         | Pc864Ara (10V)                | HPWARA (9V)       |  |
| Naskh<br>Koufi<br>Ryadh<br>Impressora matricial | Arabic8 (8V)                  |                   |  |
| Courier                                         | PcHe862 (15Q)                 | PcGk437 (32G)     |  |
| impressora matriciai                            | Pclcelandic (32I)             | PcLt774 (32L)     |  |
|                                                 | PcCy855 (32R)                 | PcTurk1 (32T)     |  |
|                                                 | PcAr864 (32V)                 | PcGk851 (33G)     |  |
|                                                 | PcPortuguese (33I)            | PcEt850 (33L)     |  |
|                                                 | PcCy866 (33R)                 | PcTurk2 (33T)     |  |
|                                                 | PcGk869 (34G)                 | PcCanFranch (34I) |  |
|                                                 | PcSl437 (34L)                 | PcLt866 (34R)     |  |
|                                                 | PcNordic (35I)                | PcUkr866 (35R)    |  |
|                                                 | PcLit771 (36R)                | 8859-7 ISO (40G)  |  |
|                                                 | 8859-5 ISO (40R)              | 8859-6 ISO (40V)  |  |
|                                                 | 8859-3 ISO (41I)              | 8859-4 ISO (42I)  |  |
|                                                 | WiGreek (48G)                 | WiBaltic (48L)    |  |
|                                                 | WiCyrillic (48R)              | WiEstonian (49L)  |  |
|                                                 | WiLatvian (50L)               | Europe3 (64G)     |  |
|                                                 | Mazowia (64L)                 | Bulgarian (64R)   |  |
|                                                 | CodeMJK (65L)                 | BpBRASCII (66L)   |  |
|                                                 | BpAbicomp (67L)               |                   |  |
| OCR A                                           | OCR A (00)                    |                   |  |
| OCR B                                           | OCR B (10)                    |                   |  |

)

Os 19 tipos de letra referem-se aos enumerados em seguida:

CG Omega Coronet Clarendon Condensed Univers Condensed Antique Olive Garamond Marigold Albertus Arial Times New Helvetica Helvetica Narrow Palatino ITC Avant Garde Gothic ITC Bookman New Century Schoolbook Times ITC Zapf Chancery Medium Italic CourierPS

## Conjuntos de caracteres internacionais para ISO

Os conjuntos apresentados em seguida são conjuntos de caracteres internacionais disponíveis para ISO.

Conjuntos de caracteres:

ANSI ASCII (0U) Norweg 1 (0D) French (0F) HP German (0G) Italian (01) JIS ASCII (0K) Swedis 2 (0S) Norweg 2 (1D) UK (1E) French 2 (1F) HP Spanish (1S) German (1G) Chinese (2K) Spanish (2S) IRV (2U) Swedish (3S) IBM Portuguese (5S) Portuguese (4S) IBM Spanish (6S)

# Nos modos ESC/P 2 ou FX

| Tabela de      | Tipos de letra disponíveis |            |                                                                      |                                     |
|----------------|----------------------------|------------|----------------------------------------------------------------------|-------------------------------------|
| caracteres     | OCR B                      | Courier    | EPSON Roman<br>EPSON Sans<br>serif<br>EPSON Prestige<br>EPSON Script | Letter Gothic<br>Arial<br>Times New |
| PcUSA          | disponível                 | disponível | disponível                                                           | disponível                          |
| PcMultilingual | não<br>disponível          | disponível | disponível                                                           | disponível                          |
| PcPortuguese   | não<br>disponível          | disponível | disponível                                                           | disponível                          |
| PcCanFrench    | não<br>disponível          | disponível | disponível                                                           | disponível                          |
| PcNordic       | não<br>disponível          | disponível | disponível                                                           | disponível                          |
| PcE.Europe     | não<br>disponível          | disponível | não disponível                                                       | disponível                          |
| PcTurk2        | não<br>disponível          | disponível | não disponível                                                       | disponível                          |
| Pclcelandic    | não<br>disponível          | disponível | não disponível                                                       | disponível                          |
| BpBRASCII      | não<br>disponível          | disponível | não disponível                                                       | disponível                          |
| BpAbicomp      | não<br>disponível          | disponível | não disponível                                                       | disponível                          |
| Roman-8        | não<br>disponível          | disponível | disponível                                                           | disponível                          |
| PcEur858       | disponível                 | disponível | disponível                                                           | disponível                          |
| ISO Latin1     | não<br>disponível          | disponível | não disponível                                                       | disponível                          |

D

| 8859-15ISO  | não<br>disponível | disponível | disponível     | disponível        |
|-------------|-------------------|------------|----------------|-------------------|
| PcSl437*    | não<br>disponível | disponível | não disponível | não<br>disponível |
| PcTurk1*    | não<br>disponível | disponível | não disponível | não<br>disponível |
| 8859-9 ISO* | não<br>disponível | disponível | não disponível | não<br>disponível |
| Mazowia*    | não<br>disponível | disponível | não disponível | não<br>disponível |
| CodeMJK*    | não<br>disponível | disponível | não disponível | não<br>disponível |
| PcGk437*    | não<br>disponível | disponível | não disponível | não<br>disponível |
| PcGk851*    | não<br>disponível | disponível | não disponível | não<br>disponível |
| PcGk869*    | não<br>disponível | disponível | não disponível | não<br>disponível |
| 8859-7 ISO* | não<br>disponível | disponível | não disponível | não<br>disponível |
| PcCy855*    | não<br>disponível | disponível | não disponível | não<br>disponível |
| PcCy866*    | não<br>disponível | disponível | não disponível | não<br>disponível |
| Bulgarian*  | não<br>disponível | disponível | não disponível | não<br>disponível |
| PcUkr866*   | não<br>disponível | disponível | não disponível | não<br>disponível |
| Hebrew7*    | não<br>disponível | disponível | não disponível | não<br>disponível |
| Hebrew8*    | não<br>disponível | disponível | não disponível | não<br>disponível |
| PcHe862*    | não<br>disponível | disponível | não disponível | não<br>disponível |

| PcAr864*     | não<br>disponível | disponível | não disponível | não<br>disponível |
|--------------|-------------------|------------|----------------|-------------------|
| PcLit771*    | não<br>disponível | disponível | não disponível | não<br>disponível |
| PcLit774*    | não<br>disponível | disponível | não disponível | não<br>disponível |
| Estonia*     | não<br>disponível | disponível | não disponível | não<br>disponível |
| ISO Latin 2* | não<br>disponível | disponível | não disponível | não<br>disponível |
| PcLat866*    | não<br>disponível | disponível | não disponível | não<br>disponível |
| PcAr864Ara*  | não<br>disponível | disponível | não disponível | não<br>disponível |
| PcAr720*     | não<br>disponível | disponível | não disponível | não<br>disponível |

\* Disponível apenas no modo ESC/P2.
Times New é um tipo de letra compatível com RomanT.
Letter Gothic é um tipo de letra compatível com OratorS.
Arial é um tipo de letra compatível com SansH.

## Conjuntos de caracteres internacionais

Pode seleccionar um dos seguintes conjuntos de caracteres internacionais utilizando o comando ESC R:

| USA, France, Germany, UK, Japan,       |
|----------------------------------------|
| Denmark1, Denmark2, Sweden, Italy,     |
| Spain1, Spain2, Norway, Latin America, |
| Korea*, Legal*                         |
|                                        |

\* Disponível apenas para a emulação ESC/P 2

## Caracteres disponíveis com o comando ESC (^

Para imprimir os caracteres indicados na tabela apresentada em seguida, utilize o comando ESC (^.

| CODE | 0  | 1 | 7 |
|------|----|---|---|
| 0    |    | ۲ |   |
| 1    | ÷. | - |   |
| 2    | •  | t |   |
| 3    | ٠  |   |   |
| 4    | +  | 1 |   |
| 5    | ٠  |   |   |
| 6    |    | - |   |
| 7    | •  | 4 |   |
| 8    |    | Ť |   |
| 9    | Ð  | T |   |
| A    | 0  | ÷ |   |
| в    | 3  | ÷ |   |
| С    | Ŷ  | - |   |
| D    | \$ | ÷ |   |
| E    | я  | ٠ |   |
| F    | ٥  | ۳ | ó |

# No modo de emulação de I239X

Os conjuntos de símbolos disponíveis no modo I239X são o PcUSA, PcMultilingual, PcEur858, PcPortuguese, PcCanFrench e o PcNordic. Consulte "Nos modos ESC/P2 ou FX" na página 497.

As fontes disponíveis são EPSON Sans Serif, Courier, EPSON Prestige, EPSON Gothic, EPSON Presentor, EPSON Orator e EPSON Script.

# No modo EPSON GL/2

Os conjuntos de símbolos disponíveis no modo EPSON GL/2 são os mesmos que os do modo de emulação de LaserJet4. Consulte "No modo de emulação de LJ4" na página 493.

## Anexo E

# Amostras de fontes PostScript

| <b>Courier</b><br>ABCDEFGHIJKLMNOPQRSTUVWXYZ<br>abcdefghijklmnopqrstuvwxyz            | 1234567890     |
|---------------------------------------------------------------------------------------|----------------|
| <b>Courier Oblique</b><br>ABCDEFGHIJKLMNOPQRSTUVWXYZ<br>abcdefghijklmnopqrstuvwxyz    | 1234567890     |
| Courier Bold<br>ABCDEFGHIJKLMNOPQRSTUVWXYZ<br>abcdefghijklmnopqrstuvwxyz              | 1234567890     |
| Courier Bold Oblique<br>ABCDEFGHIJKLMNOPQRSTUVWXYZ<br>abcdefghijklmnopqrstuvwxyz      | 1234567890     |
| Helvetica<br>ABCDEFGHIJKLMNOPQRSTUVWX<br>abcdefghijklmnopqrstuvwxyz 123456            | YZ<br>7890     |
| Helvetica Oblique<br>ABCDEFGHIJKLMNOPQRSTUVWX<br>abcdefghijklmnopqrstuvwxyz 123456    | YZ<br>57890    |
| Helvetica Bold<br>ABCDEFGHIJKLMNOPQRSTUVWX<br>abcdefghijklmnopqrstuvwxyz 1234         | YZ<br>1567890  |
| Helvetica Bold Oblique<br>ABCDEFGHIJKLMNOPQRSTUVWX<br>abcdefghijklmnopqrstuvwxyz 1234 | (YZ<br>4567890 |

### Helvetica Narrow

ABCDEFGHIJKLMNOPQRSTUVWXYZ abcdefghijklmnopqrstuvwxyz 1234567890

## Helvetica Narrow Oblique

ABCDEFGHIJKLMNOPQRSTUVWXYZ abcdefghijklmnopqrstuvwxyz 1234567890

Helvetica Narrow Bold ABCDEFGHIJKLMNOPQRSTUVWXYZ abcdefghijklmnopqrstuvwxyz 1234567890

Helvetica Narrow Bold Oblique ABCDEFGHIJKLMNOPQRSTUVWXYZ abcdefghijklmnopqrstuvwxyz 1234567890

### Symbol

ΑΒΧΔΕΦΓΗΙθΚΛΜΝΟΠΘΡΣΤΥςΩΞΨΖ αβχδεφγηιφκλμνοπθρστυϖωξψζ 1234567890

## Times Roman

ABCDEFGHIJKLMNOPQRSTUVWXYZ abcdefghijklmnopqrstuvwxyz 1234567890

## Times Italic

ABCDEFGHIJKLMNOPQRSTUVWXYZ abcdefghijklmnopqrstuvwxyz 1234567890

### Times Bold ABCDEFGHIJKLMNOPQRSTUVWXYZ abcdefghijklmnopqrstuvwxyz 1234567890

## Times Bold Italic ABCDEFGHIJKLMNOPQRSTUVWXYZ abcdefghijklmnopqrstuvwxyz 1234567890

# Glossário

#### ASCII

American Standard Code for Information Interchange. Método normalizado de atribuição de códigos a caracteres e códigos de controlo. O sistema é amplamente utilizado pelos fabricantes de computadores, impressoras e software.

#### conjunto de caracteres

Conjunto de letras, números e símbolos utilizados por um determinado idioma.

#### conjunto de símbolos

Conjunto de símbolos e caracteres especiais. Os símbolos são atribuídos a códigos especiais de uma tabela de caracteres.

#### controlador

Consulte controlador de impressão.

#### controlador de impressão

Software que envia instruções para a impressora, para lhe comunicar o que tem de fazer. Por exemplo, o controlador de impressão aceita dados provenientes de um processador de texto e envia instruções à impressora que indicam como é que esses dados devem ser impressos.

#### cpp (caracteres por polegada)

Medida do tamanho dos caracteres de largura fixa.

#### CR (retorno do carreto)

Código de controlo que faz regressar a posição de impressão ao início da linha seguinte depois de imprimir uma linha.

#### densidade

Medida do número de caracteres por polegada (cpp) das fontes de largura fixa.

#### descarregar (download)

Transferir informações do computador para a impressora.

#### emulação

Consulte emulação de impressora.

#### emulação de impressora

Conjunto de comandos de operação que determinam a forma como os dados enviados do computador são interpretados e tratados. As emulações de impressora simulam impressoras existentes, tais como a HP LaserJet 4.

#### família de fontes

Conjunto de todos os tamanhos e estilos de uma fonte.

#### FF (Avanço de Página)

Código de controlo que serve para mudar de página.

#### folha de configuração

Relatório que apresenta as definições da impressora e outras informações.

#### fonte

Conjunto de caracteres e símbolos que partilham um desenho ou estilo tipográfico comum.

#### fonte bitmap

Representação ponto a ponto de uma fonte. As fontes bitmap são apresentadas no ecrã do computador e impressas em impressoras matriciais. Consulte *fonte delineada*.

#### fonte de largura fixa

Uma fonte cujos caracteres ocupam todos a mesma quantidade de espaço horizontal, independentemente da sua largura. Ou seja, a letra maiúscula *M* ocupa a mesma largura que a letra minúscula *l*.

#### fonte delineada

Fonte cujo contorno é descrito matematicamente, permitindo que seja reproduzida (impressa ou desenhada) de forma nítida em qualquer tamanho.

#### fonte descarregada

Fonte que é carregada na memória da impressora a partir de uma fonte externa como, por exemplo, um computador. Também denominada fonte lógica.

#### fonte dimensionável

Consulte fonte delineada.

#### fonte proporcional

Fonte cujos caracteres ocupam um espaço horizontal variável em função da sua largura. Ou seja, a letra maiúscula *M* ocupa mais espaço horizontal do que a letra minúscula *l*.

#### fonte residente

Fonte armazenada de forma permanente na memória da impressora.

#### fonte sans serif (sem serifas)

Fonte que não tem serifas.

#### horizontal

Impressão em que os dados são impressos deitados na página. Esta orientação proporciona uma página mais larga do que alta e é útil para imprimir folhas de cálculo.

#### inicialização

Acto que consiste em restaurar as predefinições (conjunto fixo de condições) da impressora.

#### interface

Ligação entre a impressora e o computador. As interfaces paralelas transmitem os dados um carácter ou um código de cada vez, enquanto as interfaces série os transmitem um bit de cada vez.

#### LF (Avanço de Linha)

Código de controlo que inicia uma nova linha.

#### meios-tons

Imagem de tons de cinzento, composta por pequenos pontos. Os pontos podem estar mais próximos uns dos outros, para produzir a cor preta, ou mais espaçados, para criar áreas cinzentas ou brancas na imagem. As fotografias de jornal são exemplos típicos de imagens de meios-tons.

#### memória

Parte do sistema electrónico da impressora que é utilizada para guardar informações. Algumas informações são fixas e são utilizadas para controlar a operação da impressora. As informações enviadas para a impressora a partir do computador (tais como as fontes descarregadas) são guardadas temporariamente na memória. Consulte também *RAM* e *ROM*.

#### memória local (buffer)

Consulte memória.

#### orientação

Relativo ao sentido em que os caracteres são impressos numa página. Este sentido pode ser vertical, em que o comprimento da página é maior do que a sua largura, ou horizontal, em que a largura é maior que o comprimento.

#### PCL

Linguagem de comandos incorporada nas impressoras Hewlett-Packard $^{\mbox{\scriptsize B}}$  da série LaserJet $^{\mbox{\scriptsize B}}.$ 

#### ppm (páginas por minuto)

Número de páginas que pode ser impresso num minuto.

#### ppp (pontos por polegada)

O número de pontos por polegada é uma medição da resolução da impressora. Quando maior for o número de pontos, maior é a resolução.

#### predefinição

Valor, ou definição, activado quando a impressora é ligada, reiniciada ou inicializada.

#### RAM

Random Access Memory (memória de acesso aleatório). Parte da memória da impressora que é utilizada como memória local (buffer) e para guardar caracteres definidos pelo utilizador. Todos os dados guardados na RAM são perdidos quando a impressora é desligada.

#### reiniciar

Actualizar a memória da impressora e apagar as tarefas de impressão actuais.

#### resolução

Medida do grau de pormenor e da nitidez das imagens produzidas pela impressora ou pelo monitor. A resolução das impressoras é medida em pontos por polegada. A resolução dos monitores é medida em pixels.

#### RITech

Resolution Improvement Technology (tecnologia de aperfeiçoamento da resolução). Função que suaviza os contornos irregulares das linhas ou formas impressas.

#### ROM

Read Only Memory (memória só de leitura). Parte da memória que só pode ser lida e que não pode ser utilizada para guardar dados. A ROM não perde o seu conteúdo quando a impressora é desligada.

#### serifas

Pequenas linhas decorativas que sobressaem das linhas principais dos caracteres.

#### tamanho de ponto

A altura de cada fonte é medida da parte superior do carácter mais alto até à parte inferior do mais baixo. Um ponto é uma unidade de medida tipográfica equivalente a 1/72 de polegada.

#### tambor

Parte do mecanismo da impressora onde a imagem é formada e transferida para o papel.

#### toner

Pó preto existente na unidade de revelação utilizado para imprimir imagens no papel.

#### TrueType

Formato de fonte delineada desenvolvido conjuntamente pela Apple<sup>®</sup> Computer e pela Microsoft Corporation. As fontes TrueType são caracteres delineados que podem ser redimensionados facilmente para apresentação no ecrã ou impressão.

#### Unidade de revelação

A unidade de revelação contém um tambor de impressão fotossensível e toner.

#### vertical

Impressão efectuada ao alto na página (ao contrário da horizontal, em que a impressão é efectuada deitada). Esta é a orientação predefinida para imprimir cartas ou documentos.

# Índice remissivo

## A

Ajuda interactiva, 150 Ajuda interactiva (Balloon help), 168 Alimentador de papel padrão Encravamento de papel, 302 Especificações, 17 Alimentador MF Encravamento de papel, 306 Especificações, 16 Alimentador universal opcional para 500 Folhas A3 Especificações, 403 Alimentador universal para 500 Folhas A3 Acerca, 5, 230 Especificações, 17 Instalar, 231 Precauções de manuseamento, 230 Retirar, 235 Amostras de fontes, 501 AppleTalk, Definições especiais em Windows 2000/NT 4.0, 153, 226

## С

Cancelar a impressão, 95, 381 Utilizar a tecla "cancelar tarefa", 381 Utilizar o Menu Reset (Reinicialização), 382 Características Função HDD Form Overlay (Fundo de página em disco), 8 Função Reserve Job (Armazenamento de tarefas), 8 PostScript 3, 7 RITech, 9 Colocar papel Alimentador de papel padrão, 25 Alimentador MF, 22

Alimentador universal para 500 Folhas A3, 25 Envelopes, 34 Papel de formato personalizado, 38 Componentes da impressora Impressora vista de frente, 2 Impressora vista de trás, 2 Interior da impressora, 3 Painel de controlo, 4 Configuração da impressora Alterar (Mac OS 8.6/9.x), 168 Alterar (Mac OS X), 196 Conjuntos de símbolos Acerca, 492 conjuntos de caracteres internacionais, 499 Conjuntos ISO, 496 Modo EPSON GL/2, 500 modo ESC/P 2, 497 Modo FX, 497 Modo I239X, 500 modo LI4, 493 Consumíveis Mensagens de substituição, 280 Substituir, 280 Controlador adicional, Utilizar, 210 Controlador de impressão Aceder, 41 Acerca, 40 Definições básicas, 42 Instalar em Windows, 40 Requisitos de sistema, 40 Controlador de impressão PostScript Acerca, 104, 156 Com Windows NT 4.0, 122 Com Windows XP/2000, 135 Instalar em Mac OS 8.6/9.x, 158 Instalar em Mac OS X, 183 Instalar no Windows Me/98/95, 105 Instalar no Windows NT 4.0, 122

Instalar no Windows XP/2000, 135 Requisitos de hardware, 104, 156 Requisitos de sistema, 105, 157 Utilizar com Mac OS 8.6/9.x, 158 Utilizar com o Windows Me/98/95, 105 Utilizar no Mac OS X, 183

## D

Definições do controlador de impressão Utilizar a ajuda interactiva, 150 Utilizar a ajuda interactiva (Balloon help), 168 Definições do controlador de impressão PostScript Em Mac OS X, 197 Em Windows NT 4.0, 124, 125, 126, 131 Em Windows XP/2000, 139 Mac OS OS 8.6/9.x, 169 No Windows Me/98/95, 110 Definições do painel de controlo, Quando utilizar, 414 Desinstalar controlador de dispositivo USB, 99

## Ε

Envelopes Colocar, 34 Especificações, 395 EPSON Font Manager Acerca, 467 Instalar, 467 Requisitos de sistema, 467 EPSON Status Monitor 3 Aceder, 81 Acerca, 77 Configurar as impressoras controladas, 92 Função Job Management (Gestão de Tarefas), 87 Instalar, 78

Janela Status Alert (Alerta de Estado), 86 Obter o estado da impressora, 82 Parar o controlo, 92 Preferências de controlo, 84 Especificações Alimentador de papel padrão, 17 Alimentador MF, 16 Alimentador universal opcional para 500 Folhas A3, 403 Alimentador universal para 500 Folhas A3, 17 Envelopes, 395 Etiquetas, 395 Fontes EPSON BarCode, 479 Interface Ethernet, 402 Interface paralela, 402 Interface USB, 402 Módulos de memória, 406 Papel, 392, 394 Papel grosso, 396 Separador múltiplo (4 receptores), 404 Transparências EPSON para Laser a Cores, 396 Unidade de disco rígido, 405 Unidade de revelação, 406 Unidade dúplex, 405 Etiquetas Acerca, 35 Definições do controlador, 35 Especificações, 395

## F

Folha de configuração, imprimir, 329 Fontes Adicionar, 465 Descarregar, 466 Disponíveis, 460 Fontes EPSON BarCode, 469 Imprimir amostras, 464 Modo I239X, 463 Modo LJ4/GL2, 460 Modo PS 3, 464

Modos ESC/P2 e FX, 462 Seleccionar, 466 Fontes EPSON BarCode Acerca, 469 Especificações, 479 Formatar, 477 Imprimir, 474 Instalar, 472 Introduzir, 477 Requisitos de sistema, 471 Função HDD Form Overlay (Fundo de página em disco) Acerca, 8 Definições, 58 Função Job Management (Gestão de Tarefas) Utilizar, 87 Função Overlay (Fundos de página) Definições, 53 Utilizar para imprimir, 13 Função Reserve Job (Armazenamento de tarefas) Acerca, 8, 150 Confidential Job (Tarefa confidencial), 76 Confidential Job menu (Menu Tarefa Confid.), 419, 438 Imprimir e apagar dados, 418 Quick Print Job Menu (Menu Impres. Rápida), 418, 438 Re-Print Job (Reimprimir tarefa), 71 Stored Job (Tarefa guardada), 74 Utilizar, 14, 69, 152 Verify Job (Verificar tarefa), 72

## I

IES (Intelligent Emulation Switch), 7, 104, 156 Impressão dúplex Acerca, 11 Definições, 61 Impressão Fit-to-page (Ajustar à página), 11 Impressora Consumíveis, 7 Determinar a localização, 296 Limpar, 293 Partilhar, 206 Produtos opcionais disponíveis, 5 Reinicializar, 382 Imprimir várias páginas numa folha, 12 Instalar Alimentador universal para 500 Folhas A3, 231 Módulo de memória, 266 Placa de interface, 275 Unidade de disco rígido, 255 Interface Ethernet, Especificações, 402 Interface paralela, Especificações, 402 Interface USB, Especificações, 402

### L

Ligação USB, Definições, 93 Limpar a impressora, 293

#### М

Manuais Ajuda interactiva, 1 Manual de Desencravamento de Papel, 1 Manual de Instalação, 1 Manual de Utilização em Rede, 1 Manual do Utilizador, 1 Marcas de água Acerca, 12 Utilizar, 48 Mensagens de erro, 368 Mensagens de estado, 368 Menus do painel de controlo AUX Menu (Menu AUX), 442 Confidential Job menu (Menu Tarefa Confid.), 438 Descrição geral, 421 Emulation menu (Menu Emulação), 429

ESCP2 menu (Menu ESCP2), 449 FX menu (Menu FX), 453 GL2 menu (Menu GL2), 446 I239X menu (Menu I239X), 456 LJ4 menu (Menu LJ4), 442 Menu Parallel (Paralelo), 440 Network menu (Menu Rede), 442 Printing menu (Menu Impressão), 430 PS3 menu (Menu PS3), 449 Quick Print Job Menu (Menu Impres. Rápida), 438 Reset menu (Menu Reiniciar), 439 Setup menu (Menu Config. Básica), 432 Tray menu (Menu Alim. Papel), 427 USB menu (Menu USB), 441 Módulo de memória Acerca, 6, 266 Especificações, 406 Instalar, 266 Retirar, 275

## 0

Opções Alimentador universal para 500 Folhas A3, 230 Módulos de memória, 266 Placas de interface, 275 Unidade de disco rígido, 255

## Ρ

Painel de controlo Aceder aos menus, 414 Definições, 414 Menus, 414, 415 Teclas, 416 Utilizar os menus, 417 Papel Área de impressão, 397 Colocar papel no alimentador MF, 22

Colocar papel no alimentador padrão, 25 Colocar papel no Alimentador universal para 550 Folhas A3, 25 Especificações, 392, 394 Proibido, 393 Suportes permitidos, 392 Papel encravado Alimentador de papel padrão, 302 Alimentador MF, 306 Interior da impressora, 309 Precauções ao desencravar papel, 301 Separador múltiplo (4 receptores), 320 Unidade dúplex, 327 Papel grosso Definições do controlador, 36 Especificações, 396 Partilhar a impressora Acerca, 206 Configurar a impressora, 207 Configurar os clientes, 206, 217 Configurar os clientes com Windows NT 4.0, 224 Configurar os clientes com Windows XP/2000, 220 Configurar os clientes no Windows Me/98/95, 218 Configurar o servidor de impressão, 206 Instalar o controlador de impressão a partir do CD-ROM, 227 Placa de interface Acerca, 275 Instalar, 275 Retirar, 277 PostScript 3 Acerca, 7 Amostras de fontes, 501 Precauções Desencravar papel, 301 Substituir consumíveis, 280

Problemas de PostScript Problemas ao imprimir através da interface paralela (Windows), 350 Problemas ao imprimir através da interface USB (Windows), 350 Problemas ao imprimir através da rede (Macintosh), 357 Problemas com o controlador de impressão (Macintosh), 354 Problemas de fontes (Macintosh), 357 Problemas de fontes (Windows), 349 Problemas que podem ocorrer ao imprimir documentos PostScript (Macintosh), 353 Problemas que podem ocorrer ao imprimir documentos PostScript (Windows), 345

## R

Receptor, 32 Reinicializar a impressora, 382 Resolução de problemas ligação USB, 360 Mensagens de estado e de erro, 368 mensagens do visor LCD, 368 Modo PostScript 3, 344 onde obter ajuda, 383 Problemas de funcionamento, 331 Problemas de impressão, 334 Problemas de manuseamento do papel, 344 Problemas de memória, 342 Problemas de qualidade de impressão, 337 Utilizar as opções, 358 Retirar Alimentador universal para 500 Folhas A3, 235 Módulo de memória, 275 Placa de interface, 277 Separador múltiplo (4 receptores), 248

Unidade de disco rígido, 265 Unidade dúplex, 255 RITech, 9, 116

## S

Seleccionar a impressora (Mac OS 8.6/9.x)Ligação de rede, 165 ligação USB, 161 Seleccionar a impressora (Mac OS X), 185 Separador múltiplo (4 receptores) Acerca, 6 Encravamento de papel, 320 Especificações, 404 Instalar, 235 Papel encravado dentro da impressora, 320 Papel encravado dentro da unidade de saída, 325 Retirar, 248 Utilizar, 67 Sistemas de alimentação Alimentador de folhas soltas, 17 Alimentador de papel padrão, 17 Alimentador MF, 16 Alimentador universal para 550 Folhas A3, 17 Seleccionar, 17 SPL (Shared Printer Language), 7, 104, 156 Suporte especial Acerca, 33 Envelopes, 33 Etiquetas, 35

## T

Transparências Acerca, 37 Definições do controlador, 37 Transparências EPSON para Laser a Cores, 396 Transportar a impressora Distâncias curtas, 295 Distâncias longas, 294

## U

Unidade de disco rígido Acerca, 6, 255 Especificações, 405 Formatar, 265 Instalar, 255 Retirar, 265 Unidade de revelação Acerca, 7 Especificações, 406 Precauções de manuseamento, 281 Substituir, 283 Unidade dúplex Acerca, 6, 251 Encravamento de papel, 327 Especificações, 405 Instalar, 251 Retirar, 255